# Integrated Govt. Accounting System User Manual Version 7.4.1.0

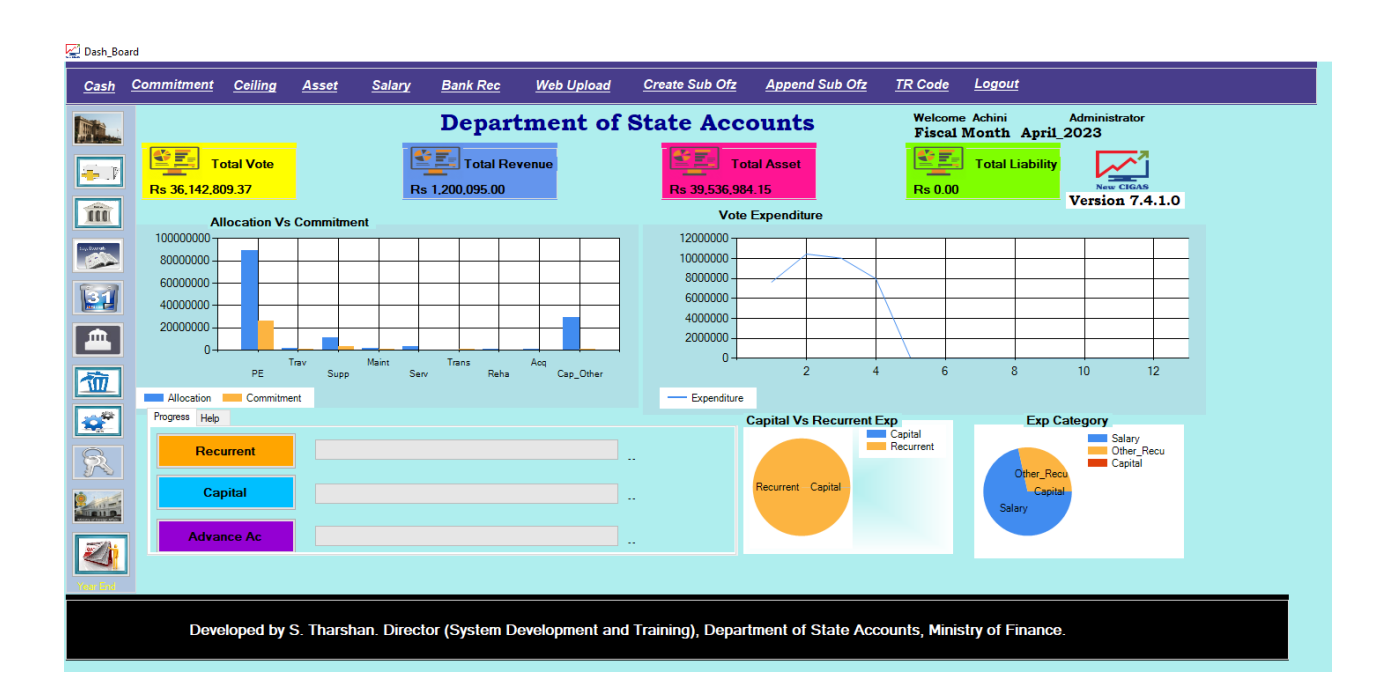

Department of State Accounts Ministry of Finance & Planning General Treasury Colombo 01.

#### **Use of New CIGAS Copyrighted Content**

Unauthorized duplications or distribution of this programme or any portion of it, may result in severe penalties, and will be prosecuted to the maximum extent possible under law.

# Content

| 01. | Introduction to new CIGAS    | 6  |
|-----|------------------------------|----|
| 02. | System Requirements          | 9  |
| 03. | How to Install               | 9  |
| Э   | 3.1 If windows 7 -> Allow    | 10 |
| Э   | 3.2 Basic setting up CIGAS   |    |
| 04. | Types                        | 19 |
| Z   | 4.1 Password Control         | 21 |
| 05. | Dashboard                    |    |
| 5   | 5.1 Regular Usage            | 28 |
|     | 5.1.1 Cash Book              |    |
|     | 5.1.2 Bank Rec               |    |
|     | 5.1.3 Commitment             |    |
|     | 5.1.4 Ceiling                |    |
|     | 5.1.5 Web Upload             | 28 |
|     | 5.1.6 Daily Back-up          | 28 |
|     | 5.1.7 Asset                  | 28 |
| 5   | 5.2 Monthly Usage            | 29 |
|     | 5.2.1 Create Sub Office File | 29 |
|     | 5.2.2 Append Sub Office File | 29 |
|     | 5.2.3 Salary Slip            | 29 |
|     | 5.2.4 Treasury File          | 29 |
| 5   | 5.3 Usual Usage              | 29 |
|     | 5.3.1 TR Code                | 29 |
|     | 5.3.2 Budget File            | 29 |
|     | 5.3.3 Opening Balance        |    |
|     | 5.3.4 Month End              |    |
| 5   | 5.4 Other Modules            |    |
| 06. | Charts                       |    |
| e   | 6.1 Line Charts              |    |
| е   | 6.2 Bar Chart                | 31 |

| f       | 6 3 Pie Chart                                                     | 31         |
|---------|-------------------------------------------------------------------|------------|
| 07      | Budget Process                                                    |            |
|         | 7 1 Budget file Migration                                         |            |
| -       | 7.2 Copy to Ledger                                                |            |
| -       | 7.3 New COA                                                       |            |
| -       | 7.4 If you have Sub office                                        |            |
|         | 7.4.1 Create New Bank Account                                     |            |
| -       | 7.5 Budget to Sub Office                                          |            |
| -       | 7.6 Import Sub Office Budget File                                 |            |
| -       | 7.7 Create New Vote for Sub Office                                |            |
| ،<br>۵8 |                                                                   | , بـ<br>۱۹ |
| ر       | 8 1 Ceiling Revised                                               |            |
|         | 8.1.1 For Ceiling Minus                                           | 57         |
|         | 8.1.2 How to get Balance ceiling into current quarter             | 59         |
| ۶       | 8.2 Ceiling Original Distribution                                 | 62         |
| 09      | In order to open Accounts click on Opening Balance Button         |            |
|         |                                                                   | 65         |
| ç       | 9.1 To open Imprest Account                                       |            |
| c       | 9.2 To open Vote Account                                          |            |
| ç       | 9.3 To open the Deposit Account                                   |            |
|         | 9.3.1 To display Deposit Details                                  |            |
|         | 9.3.2 To Add Together Deposit Payments                            |            |
|         | 9.3.3 To view Deposit Account Summary                             |            |
| ç       | 9.4 To open Government Officer's Advance Account and enter limits |            |
|         | 9.4.1 To view Advance Account Summary                             | 87         |
| ç       | ,<br>9.5 To open Loan Type                                        | 88         |
| ç       | 9.6 To open Revenue Accounts                                      | 89         |
|         | 9.6.1 To view Revenue Account summary                             | 90         |
| ç       | 9.7 If you want to delete the opened Accounts                     |            |
| 9       | 9.8 Create Sub Office File by Head Office                         |            |
| 10.     | ,<br>To open PSPF and Miscellaneous accounts                      |            |
| 1       | 10.1 To View PSPF summary                                         | 94         |
|         |                                                                   |            |

| 11 |      | To Open Rec Data                                                   | 95  |
|----|------|--------------------------------------------------------------------|-----|
| 12 |      | Vote Update                                                        | 96  |
| 13 |      | Update Reconciliation Receipt No                                   | 99  |
| 14 |      | Entering Transactions in Cash book                                 | 102 |
|    | 14.1 | Print Cheque                                                       | 103 |
|    | 14.2 | Summary                                                            | 105 |
|    | 14.3 | Payment List                                                       | 106 |
|    | 14.4 | Receipt List                                                       | 107 |
|    | 14.5 | Daily Cash Book Details                                            | 108 |
|    | 14.6 | Daily Classification                                               | 110 |
|    | 14.7 | ' Monthly Cash Book Details                                        | 111 |
|    | 14.8 | Monthly Classification                                             | 112 |
|    | 14.9 | Classification by T_Code                                           | 113 |
|    | 14.1 | .0 To view Full Account                                            | 113 |
|    | 14.1 | 1 Maintain List                                                    | 114 |
|    | 14.1 | 2 Create Sub Office File                                           | 115 |
|    | 14.1 | 3 Append sub office file                                           | 119 |
|    | 14.1 | 4 Create Treasury File                                             | 120 |
|    | 14.1 | 5 Examine the Imprest Account by Month                             | 124 |
|    | 14   | 15.1 Examine the Imprest Account Monthly                           | 126 |
|    | 14.1 | .6 Examine the Ledger Accounts                                     | 127 |
| 15 | •    | Migrate the TR Code                                                | 128 |
| 16 | •    | Bank Reconciliation                                                | 131 |
|    | 16.1 | Get Bank Reconciliation Data                                       | 136 |
| 17 | •    | Month End                                                          | 140 |
| 18 | •    | Year End                                                           | 142 |
|    | 18.1 | NEW CIGAS Version Update                                           | 142 |
|    | 18   | 3.1.1 Download the update file                                     | 142 |
|    | 18   | 8.1.2 Application should be upgraded to New CIGAS Version 7.4.1.0. | 142 |
|    | 18.2 | If you want to revise the last year liability                      | 142 |
|    | 18.3 | Unpaid Vouchers and Web upload                                     | 143 |
|    | 18.4 | Asset Upload.                                                      | 144 |

| 18.5 Year End Process         |                                                       | 147 |
|-------------------------------|-------------------------------------------------------|-----|
| 18.6 Delete the unused imp    | rest Account                                          | 150 |
| 18.7 If you are Head Office . |                                                       | 150 |
| 18.8 If you are Head Office . |                                                       | 153 |
| 18.9 If you are a Sub Office. |                                                       | 157 |
| 18.10 When you are going t    | o pay for the previous year liability                 | 158 |
| 19. Make Salary Slips         |                                                       | 161 |
| 19.1 NITF Remittance to       | ɔ SLIPS                                               | 164 |
| 19.1.1 Purpose of the Upd     | late                                                  | 164 |
| 19.1.2 Enter the institution  | n number provided by the NITF                         | 164 |
| 19.2 How to transfer the NI   | TF payment through SLIPS                              | 165 |
| 19.3 How to create the NITF   | file for the purpose of upload                        | 165 |
| 19.4 How to import the crea   | ated file in NITF web portal                          |     |
| 20. Special Print – Schedule  | Print                                                 | 169 |
| 21. Summary Report            |                                                       | 170 |
| 22. Add Supplementary Allo    | ocation                                               |     |
| 22.1 Reduce the Allocation .  |                                                       |     |
| 23. Create Daily Slip         |                                                       |     |
| 24. Advance Details           |                                                       | 173 |
| 25. Commitments               |                                                       | 175 |
| 26. Web Upload                |                                                       |     |
| 27. Non-Current Asset Acco    | ounting in New CIGAS                                  |     |
| 27.1 Introduction             |                                                       |     |
| 27.1.1 Building and Struct    | ure (Main Ledger 9151)                                |     |
| 27.1.2 Machinery and Equ      | ipment (Main Ledger 9152) and Land (Main Ledger 9153) | 179 |
| 27.2 How to Activate Asset    | Account                                               |     |
| 27.3 Asset Management Mc      | odule                                                 |     |
| 27.3.1 Item Create            |                                                       |     |
| 27.3.2 Create Sub Item        |                                                       |     |
| 27.3.3 Create Location        |                                                       |     |
| 27.3.4 Create Supplier        |                                                       |     |
|                               |                                                       |     |

| 27.5 Opn_Balance                                      |     |
|-------------------------------------------------------|-----|
| 27.6 Disposal                                         |     |
| 27.7 List Asset                                       |     |
| 27.8 WIP transferred to Building                      |     |
| 27.9 Asset Management System – Transfers              |     |
| 27.9.1 Transfer between locations                     |     |
| 27.9.2 Asset Transfer In                              |     |
| 27.10 Purchase Return                                 |     |
| 27.11 Addition                                        |     |
| 27.12 Web Upload                                      |     |
| 27.13 QR / Bar Code                                   |     |
| 27.14 Online Asset Accounting System                  |     |
| 27.14.1 Opening Balance                               |     |
| 28. Rent Advance Payment                              |     |
| 28.1 Refundable                                       |     |
| 28.1.1 Not refundable                                 |     |
| 28.1.2 Refundable                                     |     |
| 29. Mobilization Advance Payment                      |     |
| 30. Year End Progress                                 |     |
| 30.1 Unpaid vouchers                                  |     |
| 30.2 Month end process has to be done before year end |     |
| 30.3 Printouts have to be taken before year end       |     |
| The End                                               | 227 |
|                                                       |     |

#### 01.Introduction to new CIGAS

Computerized Integrated Government Accounting System is the main accounting software, which has been evolved as new CIGAS. This system is used to keep all government accounts and output all the formal government accounting information at operational level. It is developed in an Integrated Development Environment. CIGAS has become a graphical user interface application now. It is capable for executing in new technological environment and it is facilitating to transfer data between offices in secure manner.

CIGAS have two applications which include Desktop Application and Web Application. You can login to Web Application via this link  $\rightarrow$  (newcigas.treasury.gov.lk) In this Web Application first you have to create new user. User -> New Registration - > Submit

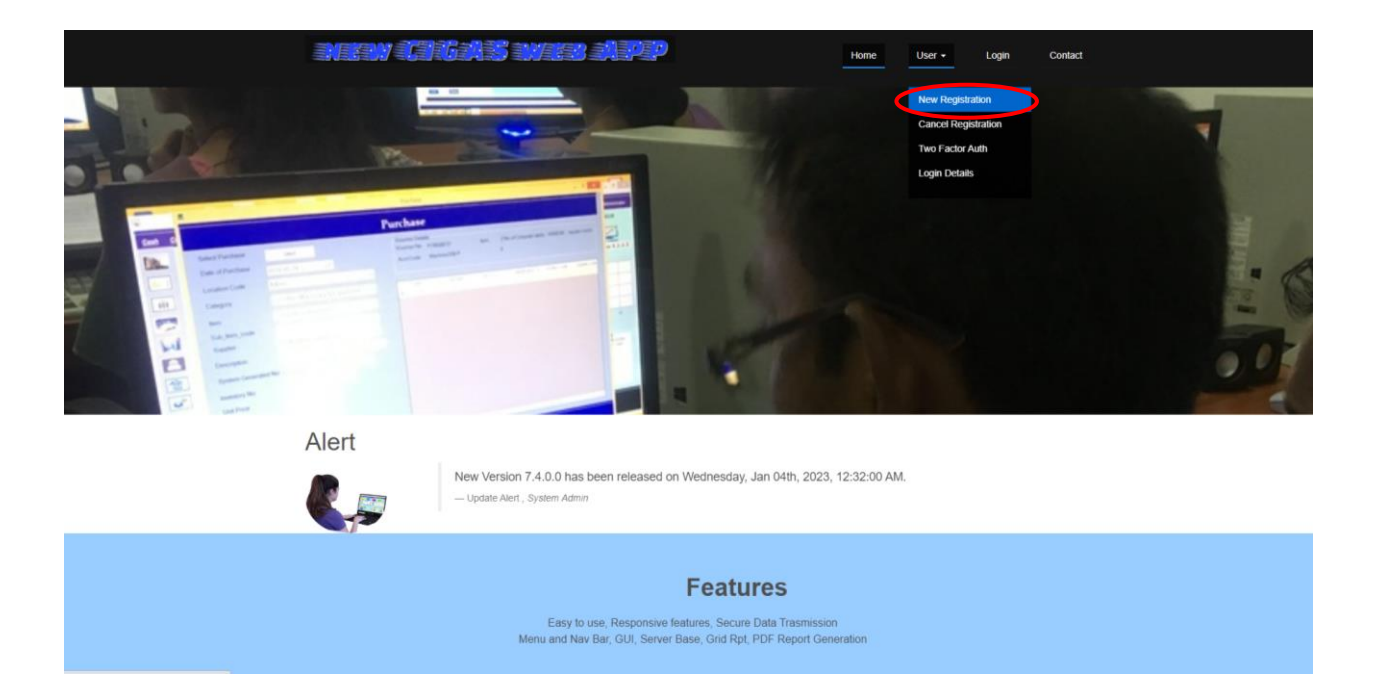

| Pew CIGAS Web Interface | Home User                                                                                         | r v Log In Contact |
|-------------------------|---------------------------------------------------------------------------------------------------|--------------------|
| C                       | IGAS New User Registration                                                                        |                    |
|                         | Register Novil                                                                                    |                    |
|                         | Chee you submit, Enval will be sent to you for user Adivation!                                    |                    |
|                         | Personal & Office Details     Your Ful Name                                                       |                    |
|                         | Enter Your Address                                                                                |                    |
|                         | Emili Address                                                                                     |                    |
|                         | Prone Number                                                                                      |                    |
|                         | Land Land                                                                                         |                    |
|                         | Bark Code                                                                                         |                    |
|                         | Institution Type                                                                                  |                    |
|                         | Select Inst. Type                                                                                 |                    |
|                         |                                                                                                   |                    |
|                         | User Name & Password                                                                              |                    |
|                         | Uber Name                                                                                         |                    |
|                         | Pasavori                                                                                          |                    |
|                         | Continn Password                                                                                  |                    |
|                         | Finited a Read                                                                                    |                    |
|                         |                                                                                                   |                    |
|                         | Submit Uvan agree to our Terms and Pology You<br>should be a DIGAS cam under outbal<br>Government |                    |

After create the new user you have to inform it to state accounts CIGAS Branch. After activate your new user account you can access CIGAS Web Application.

| Department of State Accounts                                                              |                                                                     |      |        |              |            |
|-------------------------------------------------------------------------------------------|---------------------------------------------------------------------|------|--------|--------------|------------|
| Rew CIGAS Web Interface                                                                   |                                                                     | Home | User 🗸 | Log In       | Contact    |
|                                                                                           |                                                                     |      |        |              |            |
|                                                                                           | CIGAS User Login!<br>If new user, you need to Register before login |      |        |              |            |
|                                                                                           | User Name                                                           |      |        |              |            |
|                                                                                           | Password                                                            |      |        |              |            |
|                                                                                           | Login                                                               |      |        |              |            |
|                                                                                           |                                                                     |      |        |              |            |
| λ                                                                                         |                                                                     |      |        |              |            |
| New CIGAS. All Rights Reserved. Powered by S. Tharshan-Asst. Di<br>Development & Training | rector-System                                                       |      | Home   | About Us Faq | Contact Us |

This software provides for:

- Timely and accurate financial reports, bank reconciliation, inventory management, cash flow through cost effective use of Information Technology.
- Improved data security such as encryption decryption, password privileges
- Efficient data transmission
- Journal, ledgers, SLIPS payment, Payroll integration, Branch office consolidation and file extraction, allocation control etc. with graphic utility interface.

# **02.System Requirements**

- Operating System: Windows XP SP3, Windows Server 2003, Windows Vista, Windows 7, Windows Server 2008, Windows 8 and Windows 10
- Microsoft Dot Net Framework: 3.5 SP1
- Database: Microsoft SQL Express 2008 R2
- RAM: 1GB(Recommended) or more Microsoft Excel

# 03. How to Install

Once you insert the CD in to your CD ROM, the auto run execution file will be executed and the following installation menu will be popup.

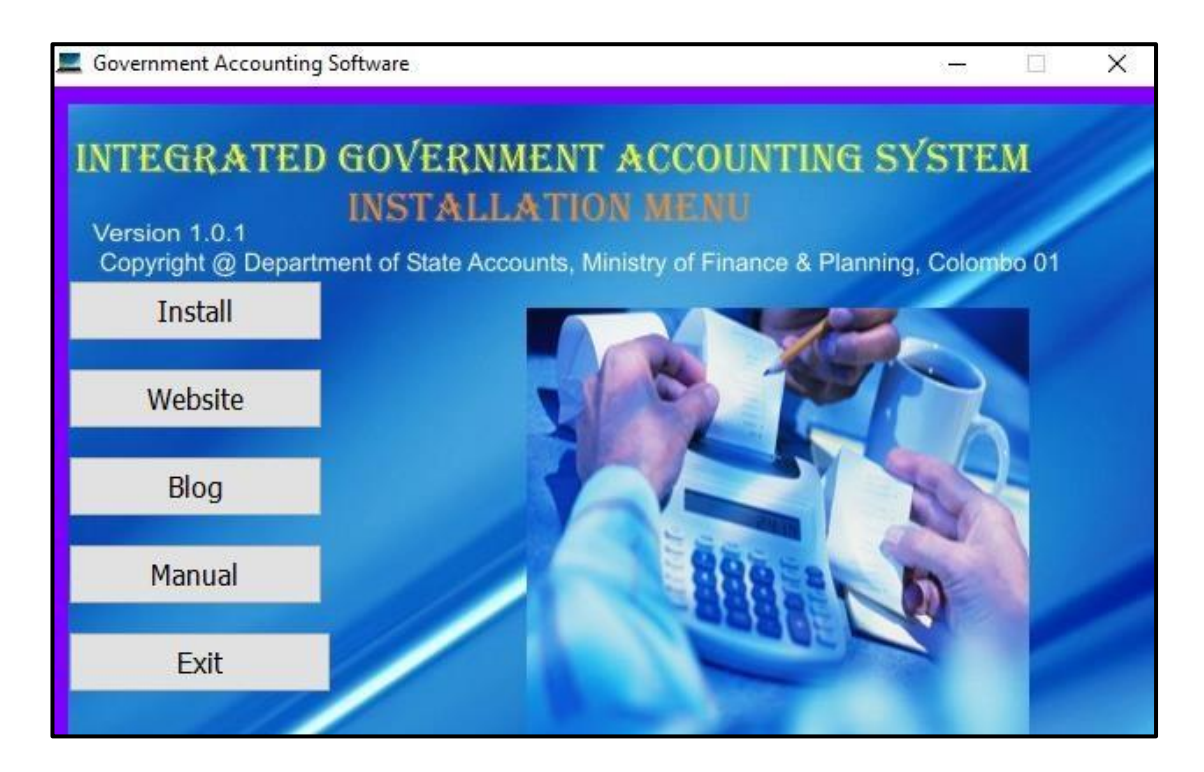

In order to install New CIGAS, click on Install button.

It will automatically search the system requirements and if the supporting software are not installed in your computer, those software installation will be started automatically before install the new CIGAS.

#### 3.1 If windows 7 -> Allow

Once the installation of framework and database software are completed, CIGAS installation menu will be popup.

| 븅 CIGAS                                                                                                    |                                                                      |                  |
|----------------------------------------------------------------------------------------------------|----------------------------------------------------------------------|------------------|
| Welcome to the CIGAS Setup Wizard                                                                                                    |                                                                      |                  |
| The installer will guide you through the steps required to install CIGAS on yo                                                                                                    | our computer.                                                        |                  |
| WARNING: This computer program is protected by copyright law and inter<br>Unauthorized duplication or distribution of this program, or any portion of it,<br>or criminal penalties, and will be prosecuted to the maximum extent possible | national treaties.<br>may result in severe civil<br>e under the law. | Click on<br>Next |
| Cancel < Back                                                                                                    | <u>N</u> ext >                                                       |                  |

| Belect Installation Folder                                                                                                    | If you want to<br>change the<br>installation<br>path you could<br>select the path |
|----------------------------------------------------------------------------------------------------|-----------------------------------------------------------------------------------|
| The installer will install New_CIGAS to the following folder.<br>To install in this folder, click "Next". To install to a different folder, enter it below or click "Browse"<br>Folder | by browse                                                                         |
| C:\New_CIGAS\  Install New_CIGAS for yourself, or for anyone who uses this computer:  Everyone Just me  Cancel < Back Next>                                                            | Click on<br>Next                                                                  |

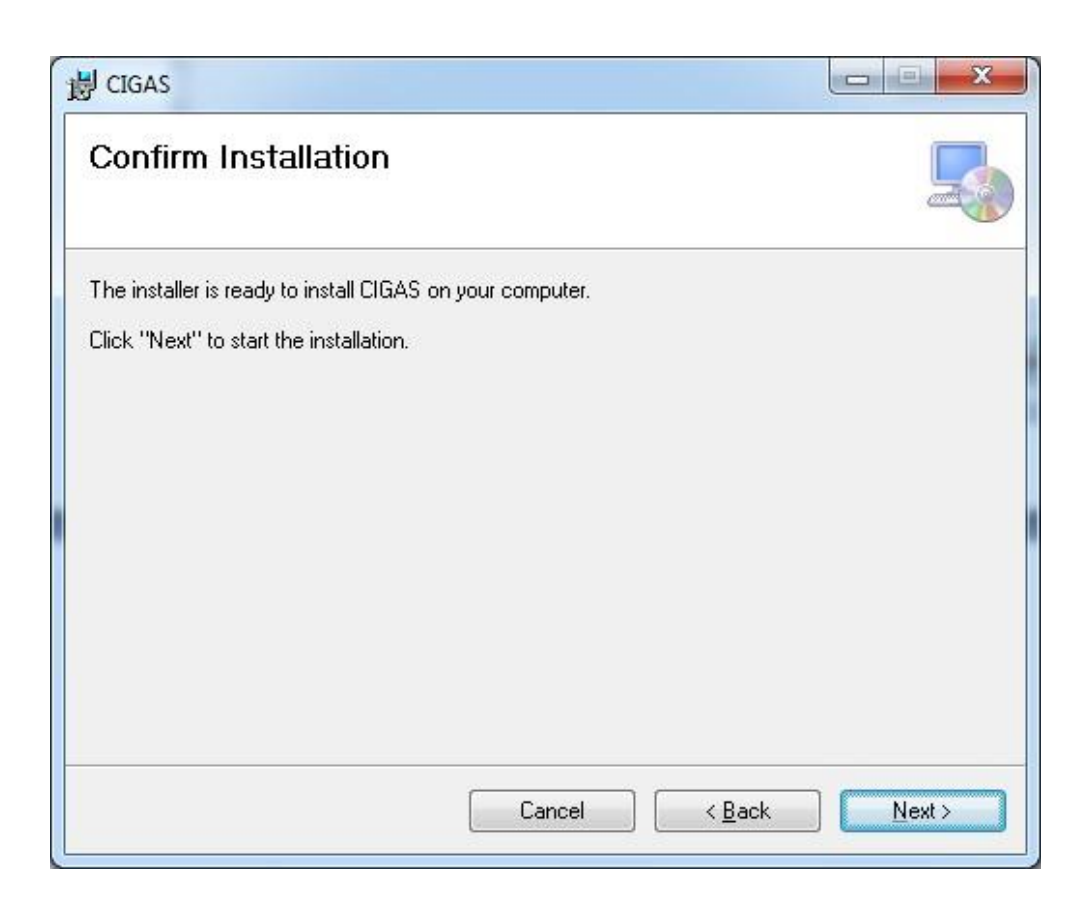

| CIGAS                                                                                                    |                          |                 |                | ×) |             |
|----------------------------------------------------------------------------------------------------|--------------------------|-----------------|----------------|----|-------------|
| Installing CIGAS                                                                                                    |                          |                 | Ę              |    |             |
| CIGAS is being installed.                                                                                                    |                          |                 |                |    |             |
| Discussion 1                                                                                                    |                          |                 |                |    |             |
| Please wait                                                                                                    |                          |                 |                |    |             |
|                                                                                                    |                          |                 |                |    |             |
|                                                                                                    |                          |                 |                |    |             |
|                                                                                                    |                          |                 |                |    |             |
|                                                                                                    |                          |                 |                |    |             |
|                                                                                                    |                          |                 |                |    |             |
|                                                                                                    |                          |                 | <u></u>        |    |             |
|                                                                                                    | Cancel                   | < <u>B</u> ack  | <u>N</u> ext > |    |             |
|                                                                                                    |                          |                 |                | X  |             |
|                                                                                                    |                          |                 |                |    |             |
|                                                                                                    |                          |                 |                |    |             |
| Installation Complete                                                                                                    |                          |                 |                |    |             |
| CIGAS has been successfully installed.                                                                                             | 4                        |                 |                |    |             |
| CIGAS has been successfully installed.                                                                                             |                          |                 |                |    | Clic        |
| CIGAS has been successfully installed.<br>Click "Close" to exit.                                                                   |                          |                 |                |    | Clic<br>Clo |
| Installation Complete<br>CIGAS has been successfully installed.<br>Click "Close" to exit.                                          |                          |                 |                |    | Clic<br>Clo |
| CIGAS has been successfully installed.<br>Click "Close" to exit.                                                                   | -                        |                 |                |    | Clic        |
| CIGAS has been successfully installed.<br>Click "Close" to exit.                                                                   |                          |                 |                |    | Clic        |
| CIGAS has been successfully installed.<br>Click "Close" to exit.                                                                   |                          |                 |                |    | Clic<br>Clo |
| Installation Complete<br>CIGAS has been successfully installed.<br>Click "Close" to exit.                                          | for any critical updates | to the .NET Fra | nework.        |    | Clic        |
| Installation Complete<br>CIGAS has been successfully installed.<br>Click "Close" to exit.<br>Please use Windows Update to check to | for any critical updates | to the .NET Fra | nework.        |    | Clic        |

Once the installation is completed close the installation menu. Then you can find the new CIGAS short cut icon in your desktop.

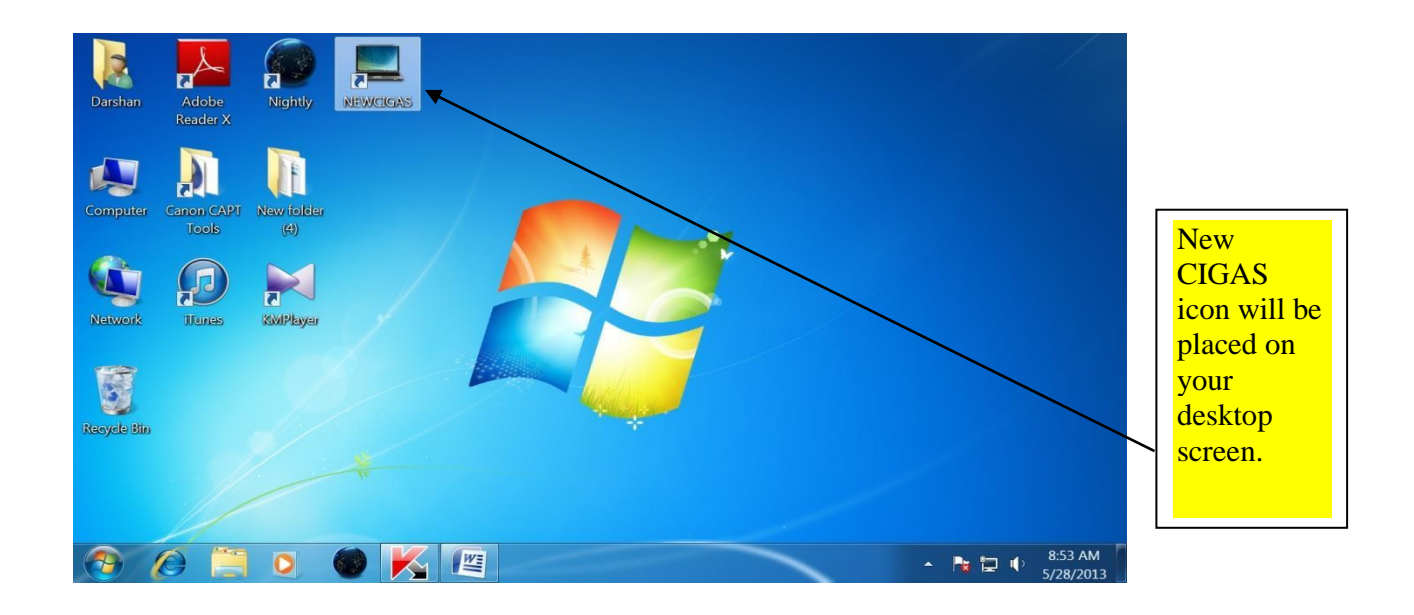

Then double Click on New CIGAS icon.

The new CIGAS can be setup to work in new local area network environment or you could work-in with the stand alone computers. In order to select the working environment you need to click on

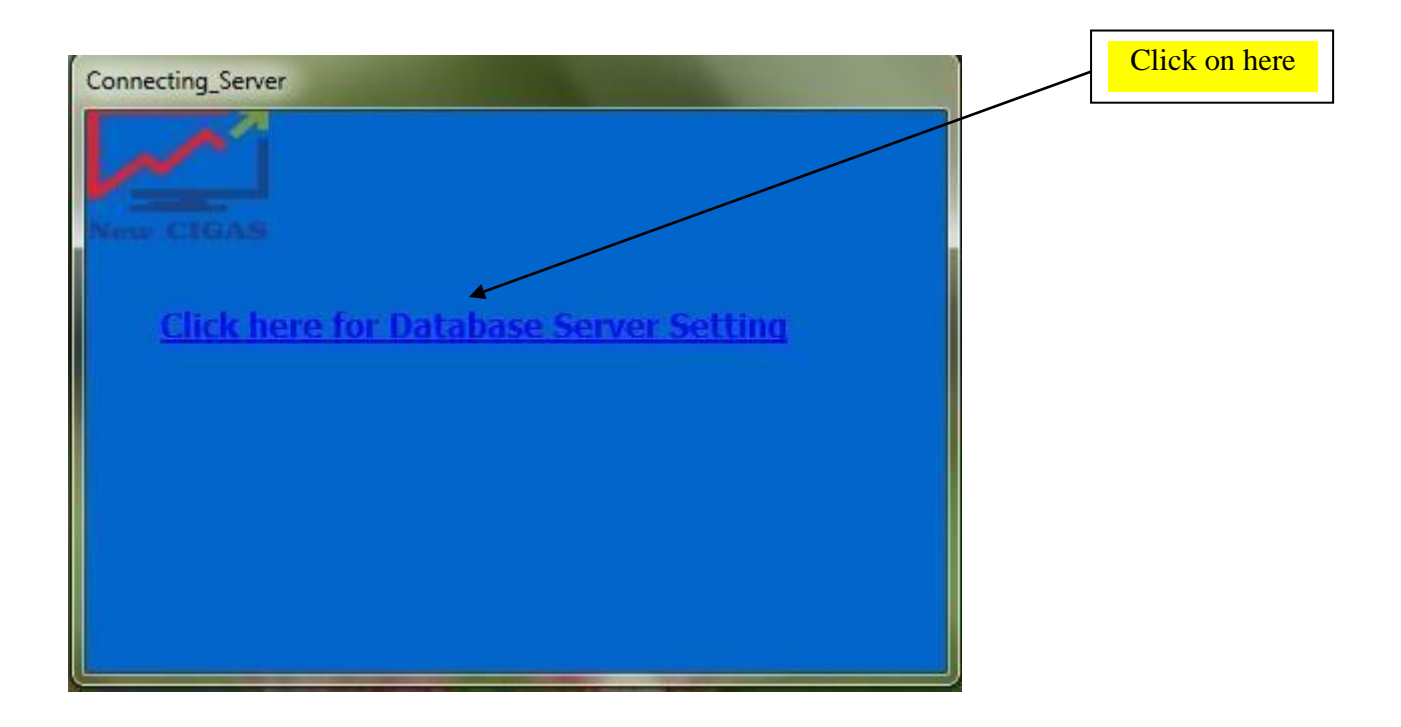

For network environment you need to connect the database with the database server. You need to follow the instructions given in the installation, by clicking server configuration button. Whereas if you can working in standalone computer. You just click on save.

| Server Settings                                                                                                    |               |
|----------------------------------------------------------------------------------------------------|---------------|
| Connection settings for database                                                                                                    |               |
| Image: Standard Server Authentication       Image: Standard Server Authentication         Image: Standard Server Authentication       Image: Standard Server Authentication |               |
| IP Address :<br>Server Name :<br>User Name :                                                                                                    |               |
| Password:                                                                                                    |               |
| Save Cancel Dont know what to put in the fields??? CLICK ME                                                                                                    | Click on Save |

| NEWCIGAS                                   | ×                         |
|--------------------------------------------|---------------------------|
| Server Setting Saved!!! Application will I | be closed & Reopen please |
|                                            | ОК                        |

# Click OK

Then, you have to open the NEW CIGAS again by double clicking on the desktop icon which is on the desktop screen.

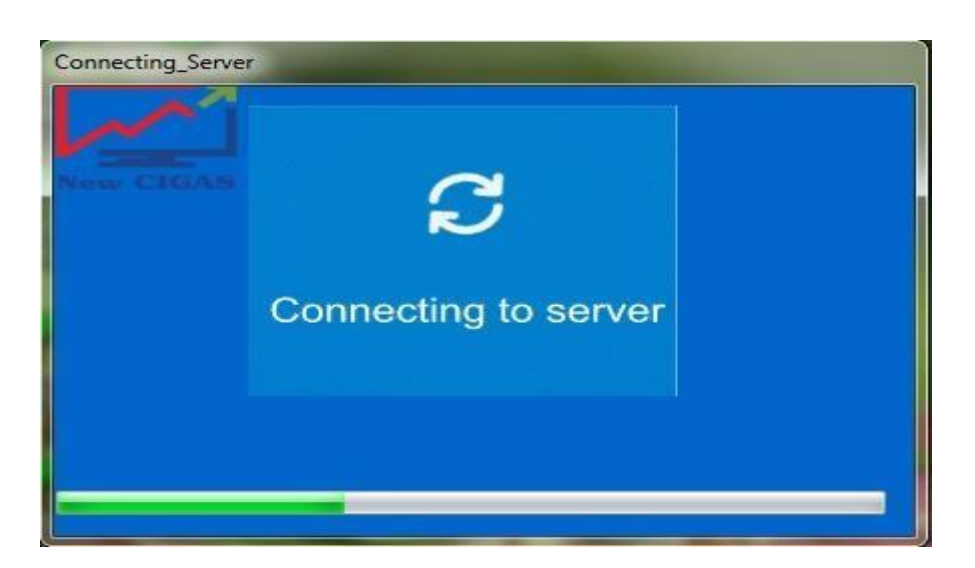

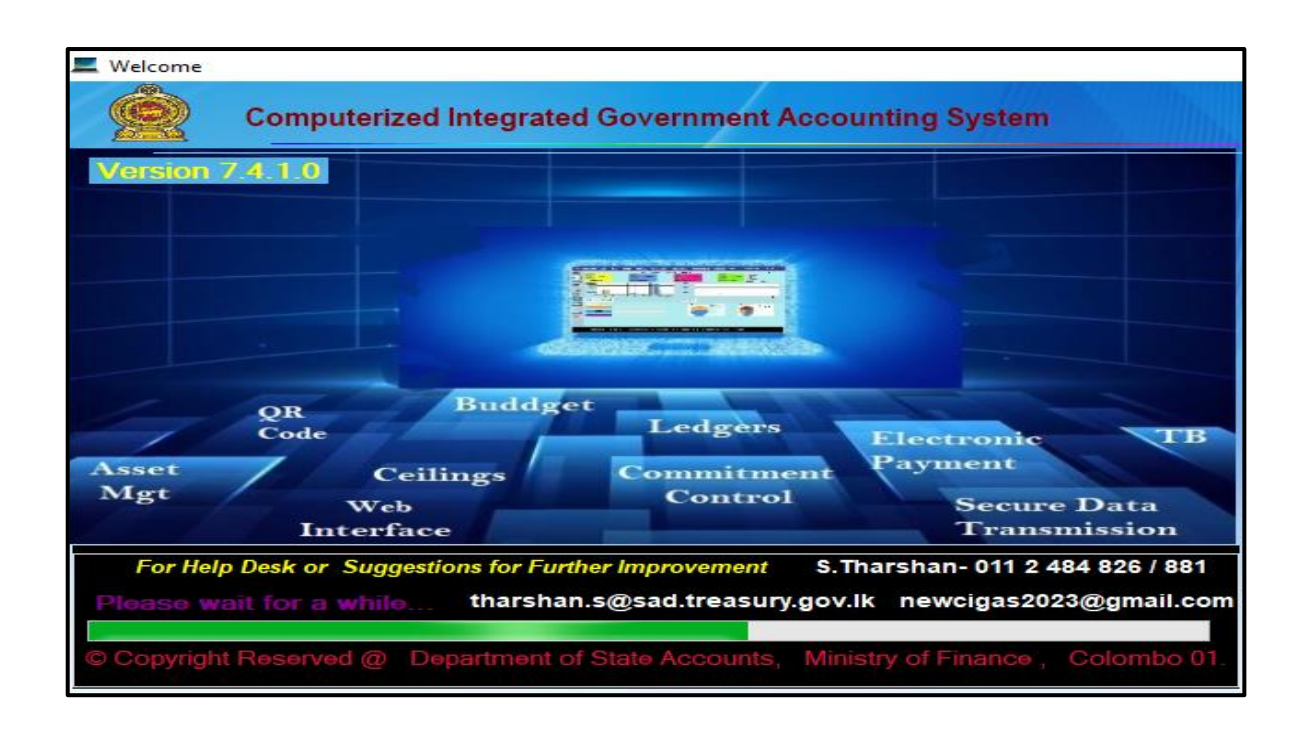

# 3.2 Basic setting up CIGAS

Enter Information about your Institution to initialize the software.

| Institute                                                                                                    | Testa Saman avenue                                        |                                               |
|----------------------------------------------------------------------------------------------------|-----------------------------------------------------------|-----------------------------------------------|
| Very first time you need to fill                                                                                                    | the information                                           |                                               |
| Institute Information                                                                                                    |                                                           | Accounting Informations                       |
| Head Number                                                                                                    | 250                                                       | Start Date 01/01/2016                         |
| Name of the Institution                                                                                                    | DEPARTMENT OF STATE ACCOUNTS                              |                                               |
| Address 1                                                                                                    | GENERAL TREASURY                                          | No Ves                                        |
| Address 2                                                                                                    | COLOMBO 01                                                | Amulgamate Loan 📀 Yes 🔍 No                    |
| Institution Type                                                                                                    |                                                           |                                               |
| e Head Office- Imprest f                                                                                                    | rom and Account to General Treasury                       | Type of Govt                                  |
| O Mid Office - Imprest f                                                                                                    | rom Head Office/ Amulgamate units                         | Central Government                            |
| Sub Office - Imprest for a state of the state of the s | rom Head Office/ Do not Amulgamate                        | <ul> <li>Provincial Council</li> </ul>        |
|                                                                                                    |                                                           | CREATE BANK ACCOUNT                           |
|                                                                                                    |                                                           |                                               |
| Click on Create Bank Acco<br>button to create Main Bank<br>Code                                                                                                    | Click on Save after filling all the required information. | Select the Date you start<br>the CIGAS System |

# 04.Types

- **Head office:** Head office is the institution which obtaining imprest from Treasury and reporting directly to the Treasury.
- Mid office: Mid office is the office which obtaining imprest from its head office and distributing among the sub office and collecting accounting transactions from its sub office CIGAS and amalgamate them even reporting to the respective head office and also releasing imprest to their sub offices and obtain sub office summary of accounts.
- Sub office: Sub office is the office which obtains imprest from its head office or mid office and reporting their monthly accounts to the respective head office or mid office. Sub office may or may not have mid office.

Then you should open a bank account in here.

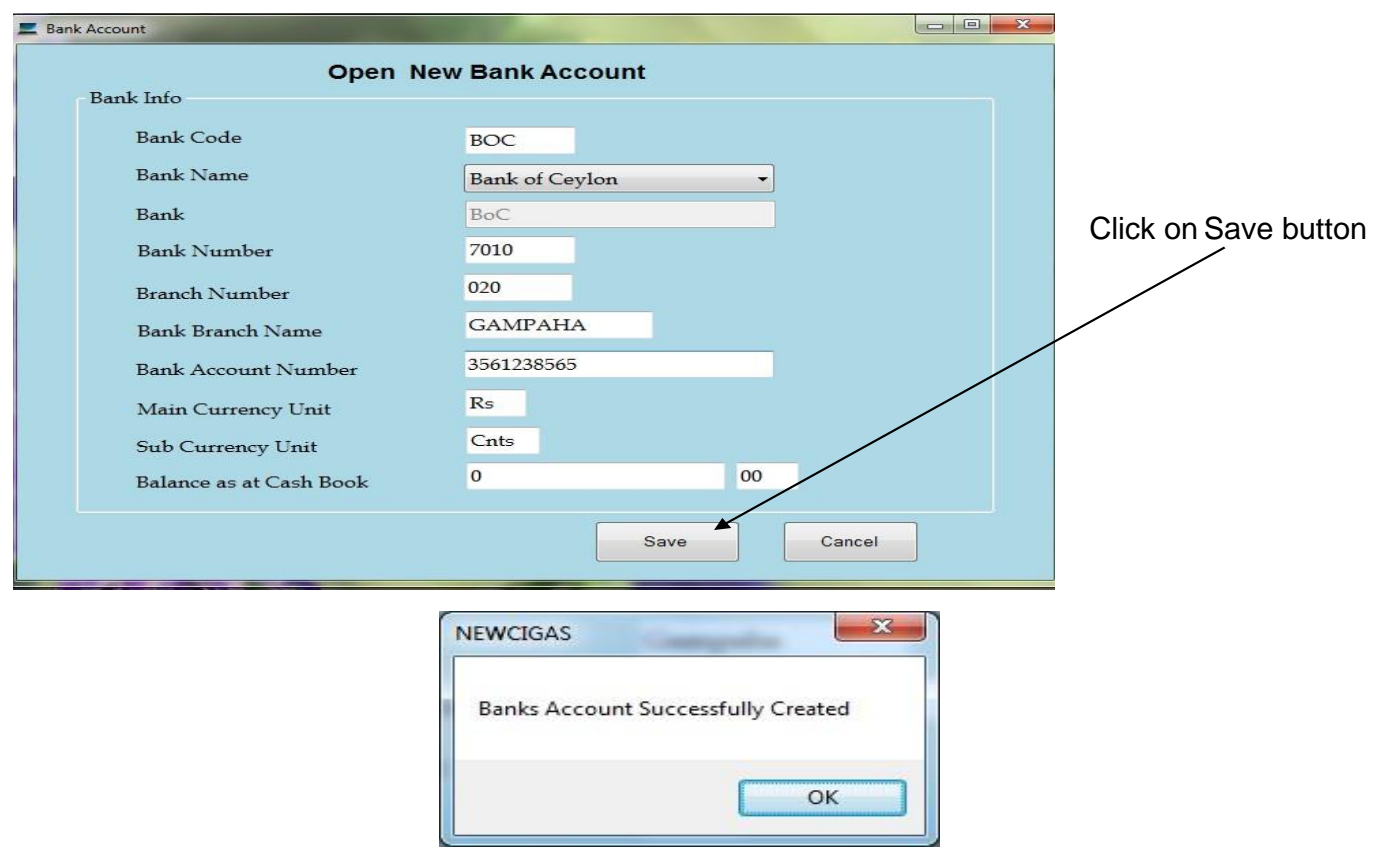

Click on Create BankAccount.

#### Multi - currency:

For the purpose of make it usability to the foreign missions; the multi -currency option is being under the development.

#### Type of Government:

If your organization falls under the Central Government, you have to select the 'Central Government'. On the other hand if your organization falls under the provincial council, you have to select 'Provincial Council'.

#### **Create Bank Account**

First you should create Main Bank Code before save all the institute information.

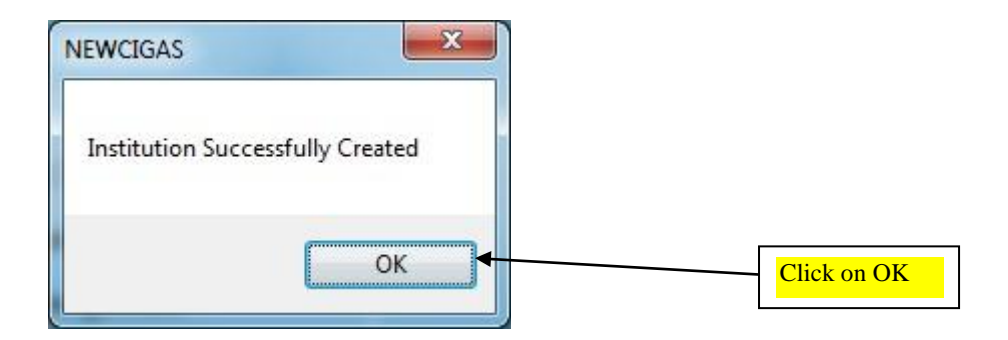

Once you click on ok the CIGAS will automatically exit.

Then you have to re-open the CIGAS by double-clicking on the NEW CIGAS icon which is on the desktop screen.

#### 4.1 Password Control

Once you enter your organization details, you have to create the Administrator name and password. The administrator privilege shall be given to the respective Department's Accountant.

|                       | NEWCIGAS                                    |
|-----------------------|---------------------------------------------|
|                       | Create Administrative username and Password |
|                       | ОК                                          |
| E Login_Info          |                                             |
| Administrator         | Personal Details                            |
| * Emp_No              |                                             |
| * First Name          |                                             |
| * Surname             |                                             |
| * NIC No              |                                             |
| * TP No               |                                             |
| * Address1            |                                             |
| Address2              |                                             |
| Address3              |                                             |
|                       | Desmund                                     |
| * Administrator na    | or Name Access Permission                   |
| * Password<br>Passwor | Administrator                               |
| * Confirm Pas         | sword                                       |
|                       |                                             |
|                       | SAVE                                        |

Once you type Administrator Employee Number (Accountant's), the following message box will popup.

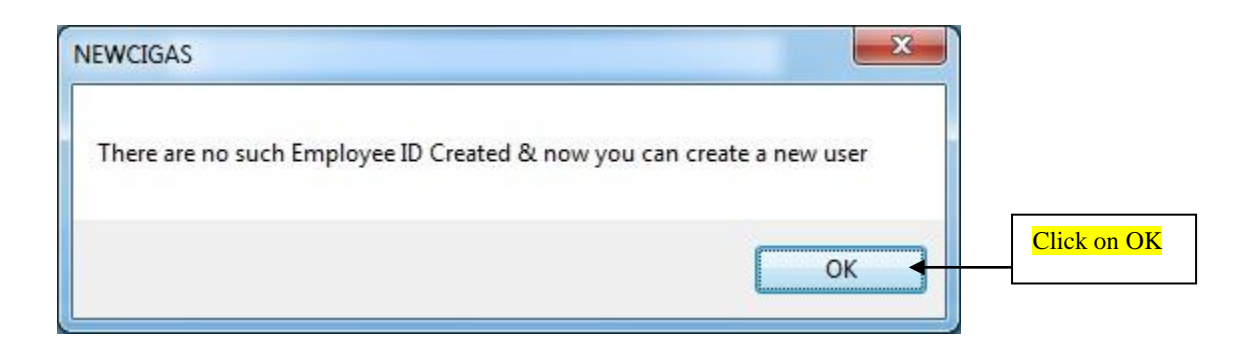

Then fill the form.

In practical environment, Administrator Password should be created by Accountant.

| Administrator Pers                                                                                                    | sonal Details           |          |
|----------------------------------------------------------------------------------------------------|-------------------------|----------|
| * Emp_No                                                                                                    | 0001                    |          |
| * First Name                                                                                                    | XXXXXXX                 |          |
| * Surname                                                                                                    | X00000000X              |          |
| * NIC No                                                                                                    | XXXXXXXXXX              |          |
| * TP No                                                                                                    | X00000000X              |          |
| * Address1                                                                                                    | XXX                     |          |
| Address2                                                                                                    | xxxx                    |          |
| Addrose3                                                                                                    | 20000/                  |          |
| Addresss                                                                                                    | *****                   |          |
| Administrator name P                                                                                                    | assword                 |          |
| * Administrator Na                                                                                                    | Access Permission       |          |
| * Password                                                                                                    | Administrator           |          |
| Password - massword - masswo | aximum 10 characters!!! |          |
|                                                                                                    |                         |          |
|                                                                                                    |                         | ELX      |
|                                                                                                    |                         |          |
|                                                                                                    |                         |          |
|                                                                                                    |                         |          |
|                                                                                                    |                         | Click on |
|                                                                                                    |                         | Click on |
| NEV                                                                                                    | VCIGAS                  | Click on |
| NEV                                                                                                    | VCIGAS                  | Click on |
| NEV<br>U:                                                                                                    | VCIGAS                  | Click on |
| NEV<br>U                                                                                                    | VCIGAS                  | Click on |

Then the NEW CIGAS will automatically exit.

The Accountant can create User Password from the Dash Board after login to system by Administrator.

| <u>Cash</u> | <u>Commitment</u>                      | Ceiling              | Asset       | <u>Salary</u> | Bank Rec        | Web Upload       | Create Sub Ofz                | Append Sub Ofz      | TR Code          | <u>Logout</u>                              |                           |     |
|-------------|----------------------------------------|----------------------|-------------|---------------|-----------------|------------------|-------------------------------|---------------------|------------------|--------------------------------------------|---------------------------|-----|
|             | Trees Trees                            | otal Vote            |             | ſ             | Depart          | ment of          | State Acco                    | ounts<br>al Asset   | Welcom<br>Fiscal | e Achini<br>Month April<br>Total Liability | Administrator<br>2023     |     |
| Î           | Rs 36,142,80                           | 09.37<br>location Vs | Commitm     | Rs            | 1,200,095.00    |                  | Rs 39,536,984<br>Vote         | .15<br>Expenditure  | Rs 0.00          |                                            | New CIGAS<br>Version 7.4. | 1.0 |
|             | 80000000 -<br>60000000 -<br>40000000 - |                      |             |               |                 |                  | 1000000<br>8000000<br>6000000 |                     |                  |                                            |                           |     |
|             | 20000000<br>0+                         | PE                   | rav<br>Supp | Maint         | Trans<br>v Reha | Acq<br>Cap_Other | 4000000<br>2000000<br>0       | 2                   | 4 6              | 8                                          | 10 12                     |     |
|             | Allocation<br>Progress Help            | Commitme             | nt          |               |                 |                  | Expenditure                   | Capital Vs Recurren | t Exp<br>Capital | Exp (                                      | Category                  |     |
| R           | Caj                                    | urrent<br>pital      |             |               |                 |                  |                               | Recurrent Capital   | Recurrent        | Other_Re<br>Capit                          | Other_Rec<br>Capital      | u   |
|             | Advar                                  | nce Ac               |             |               |                 |                  |                               |                     |                  | Salary                                     |                           |     |
| Year End    |                                        |                      |             |               |                 |                  |                               |                     |                  |                                            |                           |     |
|             | Deve                                   | eloped by S          | 6. Thars    | han. Direct   | or (System D    | evelopment and   | l Training), Depart           | ment of State Ad    | ccounts, Minis   | stry of Finance                            | 9.                        |     |

Then will pop up the current Version of the NEW CIGAS.

Thereafter, the User Login menu will popup automatically.

| 🚰 Login |             | _      |        | × |
|---------|-------------|--------|--------|---|
|         | User Name : | April_ | _2023  |   |
|         | Password :  |        |        |   |
|         | Login       | ×      | Cancel |   |
|         |             |        |        |   |

Now Administrator can log into the system

Enter Administrator Name and Password which were created before.

And wait for a while until progress bar going to end. Then you will be able to click buttons.

#### **Daily Backup**

When you login, each and every time the system will ask to get auto backup. If your system is perfectly all right in the last time you logout, take auto backup before you start to work in your system.

| BACKUP                   | ×        |
|--------------------------|----------|
| Do you want to take auto | o backup |
| Yes                      | No       |

If you click yes, backup will automatically create in C:\BACKUP folder

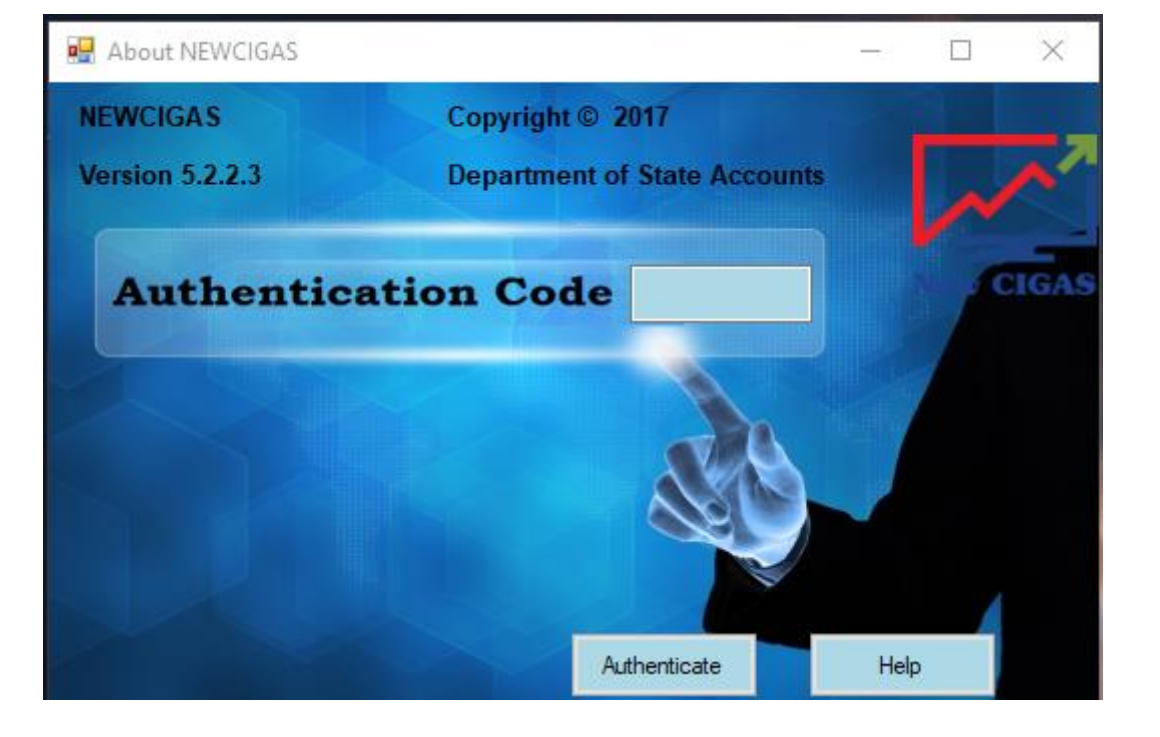

When you log in to the very first time you will receive a message by asking Authentication code.

You can't create the authentication code so please share your backup file to <u>newcigas2023@gmail.com</u> and create code with help of helpdesk

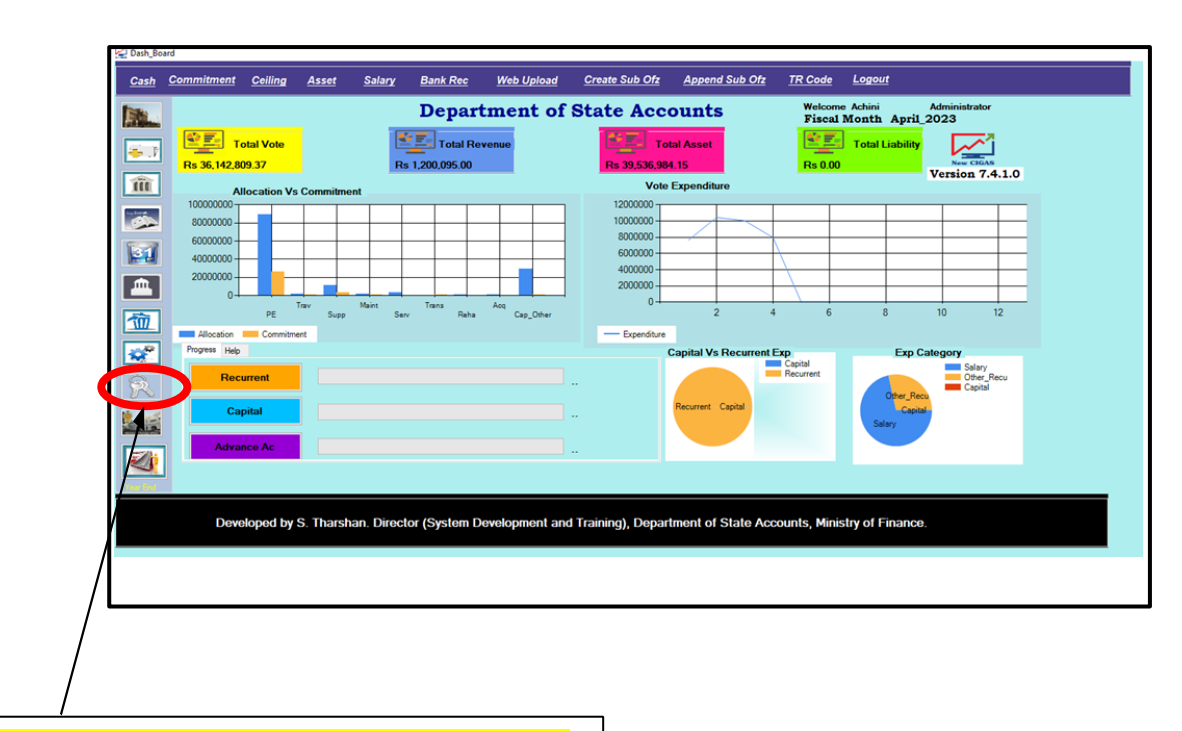

Administrator can create user account by clicking on user

| User Personal Details             |                                   |
|-----------------------------------|-----------------------------------|
|                                   |                                   |
| * Emp_No                          |                                   |
| * First Name                      |                                   |
| * Sumame                          |                                   |
| * NIC No                          |                                   |
| * TP No                           |                                   |
| * Address1                        |                                   |
| Address2                          |                                   |
| Address3                          |                                   |
| Liaemama Decouverd                |                                   |
| Usemane Password                  |                                   |
| * Username                        | Access Permission                 |
| * Password                        |                                   |
| Password - maximum 10 characters! | Bank Peronciliation               |
| * Confirm Password                | <ul> <li>Inventory Mgt</li> </ul> |
|                                   |                                   |

There are four types of password privileges:

- 1. Administrator Password: Administrator can create one more administrator. Under this privilege, all functions can be operated. Access for all functions in this software is allowed under this privilege.
- 2. Data Entry: Under this privilege access to delete, bank reconciliation and inventory management are denied.
- 3. Bank Reconciliation: Under this privilege, the user can work on reconciliation only. Other functions are denied.
- 4. Inventory Management: Under this privilege, user can work on inventory management module only

# 05.Dashboard

Main menu interface mainly grouped as five parts.

#### 5.1 Regular Usage

#### 5.1.1 Cash Book

The transactions will be entered here daily. (Review page no 66 )

#### 5.1.2 Bank Rec

Bank reconciliation (Review page no 83)

#### 5.1.3 Commitment

The vote Payments have to be done through enter the commitment and then liability it.

(Review page no 98)

#### 5.1.4 Ceiling

Cash Ceiling and Budget Ceiling can be prepared in according with the procurement plan and action plan.

If you are a Head Office you can edit the cash ceiling and Budget ceiling file in the web interface. If you are a Sub Office Head office will give the Cash Ceiling and Budget Ceiling to you then you can upload it.

(Review page no 51)

#### 5.1.5 Web Upload

The Commitment, Cash, Asset and Impress data will be upload daily to (newcigas.treasury.gov.lk) server.

#### 5.1.6 Daily Back-up

When you login, each and every time the system will ask to get auto backup. (Review page no 27)

#### 5.1.7 Asset

After you activate the Asset Accounting in the New CIGAS, any transaction which are falling under the object code 2101, 2102, 2103, 2104 and 2105 will be considered as noncurrent asset at this point. (Review page no 99)

#### 5.2 Monthly Usage

#### 5.2.1 Create Sub Office File

If the institution is a sub office, then the sub office file could be created here for the purpose of sending the file to their Mid office or Head office for appending. (Review page no 73)

#### 5.2.2 Append Sub Office File

If the institution has sub office, then the sub office file received by the Head office or Mid office, the file can be appended. (Review page no 76)

#### 5.2.3 Salary Slip

Payroll data migration and make SLIP file in order to pay salary by bank electronically. (Review page no 90)

#### 5.2.4 Treasury File

If your institution is a Head office, you have to create the treasury file once a month. If you have a Sub office/ Mid office, you should append all Sub office / Mid office files received from respective Sub offices/ Mid offices and then after create the treasury file.

#### 5.3 Usual Usage

#### 5.3.1 TR Code

When you need TR Code for Deposit, Rent, Mobilization etc. then the treasury code file has to be created by the Department of State Accounts on the request made by the respective department, to enable them to open the new Account in their CIGAS. (Review page no 81)

#### 5.3.2 Budget File

Budget file is a Microsoft excel file contains Budget Allocations of all Heads. The file has to be migrated to the New CIGAS system to enable to create the vote in Head office. If there are any sub office, Head Office has to create the Sub Office budget file. (Review page no 28)

#### 5.3.3 Opening Balance

All types of accounts except vote of the institution have to be opened here. And also you could enter the opening balances of the respective accounts. (Review page no )

#### 5.3.4 Month End

Once the treasury file created by the Head office or Sub office file created by the Sub offices/ Mid offices, you have to month end in order to update the balances for the respective month and starting the next month. After month end, you cannot delete any of the respective month transactions.

(review page no 86)

#### **5.4 Other Modules**

#### 5.4.1 Utility

Some utility functions are built in here. This functions are built only for the Department of State accounts. Especially for treasury official.

# 06.Charts

#### 6.1 Line Charts

The Line chart Shows the Expenditure Patton throughout the year. (Time Series)

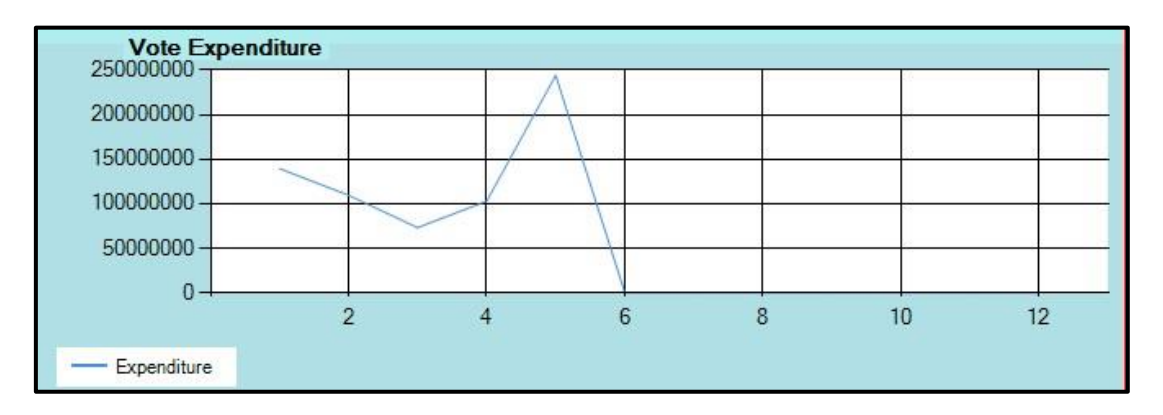

#### 6.2 Bar Chart

The Bar Chart shows the Commitment against with the Budget Ceiling for the respective Quarter.

| 140000000<br>12000000<br>10000000<br>8000000<br>6000000<br>4000000 |    |      |      |       |      |      |     |
|--------------------------------------------------------------------|----|------|------|-------|------|------|-----|
| 20000000                                                           | PE | Trav | Supp | Maint | Serv | Reha | Acq |

### 6.3 Pie Chart

The Pie Chart shows the proportion of the Capital and the Recurrent Expenditure up to now.

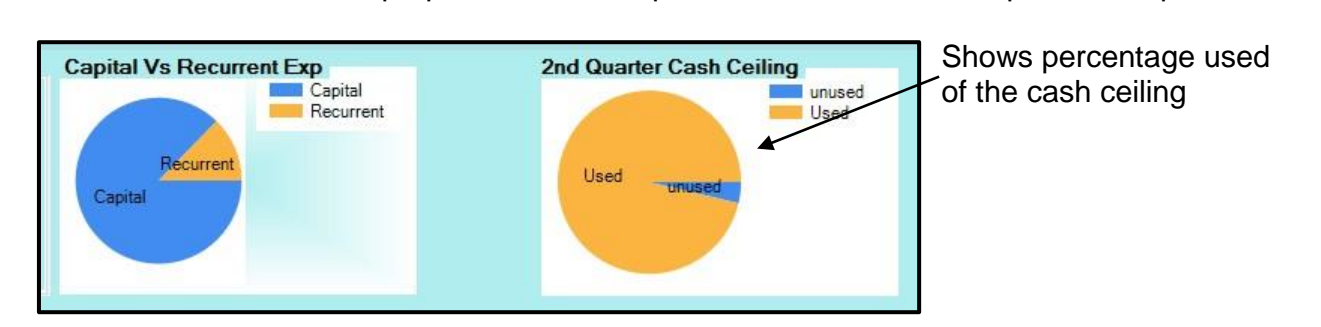

# 07. Budget Process

The budget file is uploaded to the newcigas.treasury.gov.lk web interface by Department of State Accounts. In the web interface you can find the daily budget from the download. If you want a new vote you can get it through the Budget File.

| Rew C                                                | [GAS Web Interface                                                        | Welcome Pahala G                                      | amage Kumudu Nilanka                   | Home                    | User ~                   | Logout                             | Contact                      |       |
|------------------------------------------------------|---------------------------------------------------------------------------|-------------------------------------------------------|----------------------------------------|-------------------------|--------------------------|------------------------------------|------------------------------|-------|
|                                                      |                                                                           |                                                       |                                        |                         |                          |                                    |                              | citan |
|                                                      |                                                                           |                                                       |                                        |                         |                          |                                    |                              |       |
|                                                      |                                                                           |                                                       |                                        |                         |                          |                                    |                              |       |
|                                                      | al Print for 2018 if Click here.                                          | Departr                                               | nent of St                             | ate Acc                 | ounts                    |                                    |                              |       |
|                                                      |                                                                           | Please Click                                          | on the icon to enter th                | e page                  |                          |                                    |                              |       |
|                                                      |                                                                           |                                                       |                                        |                         |                          |                                    |                              |       |
|                                                      | File Upload                                                               |                                                       | Budgeting                              |                         |                          | Accounting                         |                              |       |
|                                                      | Upload the new CIGAS files<br>here                                        |                                                       | Budget File, Branch<br>Budget, Ceiling | Office                  |                          | Cash Book, Ledg<br>Balance, Payabl | gers, Trail<br>e, Receivable |       |
|                                                      | Download                                                                  |                                                       | Asset Mgt                              |                         |                          | The Treasur                        | v                            |       |
| ( 🛃 )                                                | Download Updates, Revised                                                 |                                                       | Purchase, Disposal,                    | Transfer,               | ~)                       |                                    |                              |       |
|                                                      | cenings                                                                   |                                                       | Aution etc                             |                         |                          |                                    |                              |       |
|                                                      | General Audit                                                             |                                                       |                                        |                         |                          |                                    |                              |       |
|                                                      | Audit Process                                                             |                                                       |                                        |                         |                          |                                    |                              |       |
| 🛔 Monatry of Finance - So lanka 🛛 🗴 🏻 🏲              | 🖣 Findi Create a New TR Code - m 🗴 📿 new CIGAS ( Web Into                 | ritace x +                                            |                                        |                         |                          |                                    | v – ø >                      | ×     |
| ← → C i newcigas.treasury.go New CIGAS Web Interface | w.lk/Downloads/D_Dashboard                                                | Welcome Chami                                         | ka Weerasinghe                         |                         |                          | G<br>2 -                           | Q & & & I S                  | 1     |
| Search Q                                             | New CIGAS Apps                                                            | Undate!                                               |                                        |                         |                          |                                    |                              |       |
| 📾 Dash Board                                         | Download Apps                                                             | oputte.                                               |                                        | Download Close of Accou | nts and Final Accounts I | Format                             |                              |       |
| L Downlod_App                                        | Version No 7.4.0.1                                                        |                                                       |                                        | Download the Close      | of Accounts and Fina     | Accounts Guidline and f            | ormats.                      |       |
| 44 Go To Main                                        | Update Release Date Tuesday, April<br>Budget File Release Date Tuesday, A | 25th, 2023, 3:34:00 PM<br>aril 25th, 2023, 3:34:00 Pb |                                        | ХХх                     |                          |                                    |                              |       |
| **                                                   | Whats' New : Year end for 2022 and S                                      | tarting the year 2023                                 |                                        |                         |                          |                                    |                              |       |
|                                                      | Note Nil                                                                  |                                                       |                                        |                         |                          |                                    |                              |       |
| 6                                                    | Download Apps                                                             |                                                       |                                        | Download Formats        |                          |                                    |                              |       |
|                                                      |                                                                           |                                                       |                                        |                         |                          |                                    |                              |       |
|                                                      |                                                                           |                                                       |                                        |                         |                          |                                    |                              |       |
|                                                      |                                                                           |                                                       |                                        |                         |                          |                                    |                              |       |
|                                                      |                                                                           |                                                       |                                        |                         |                          |                                    |                              |       |
|                                                      |                                                                           |                                                       |                                        |                         |                          |                                    |                              |       |

#### 7.1 Budget file Migration

Click on budget file on the main menu

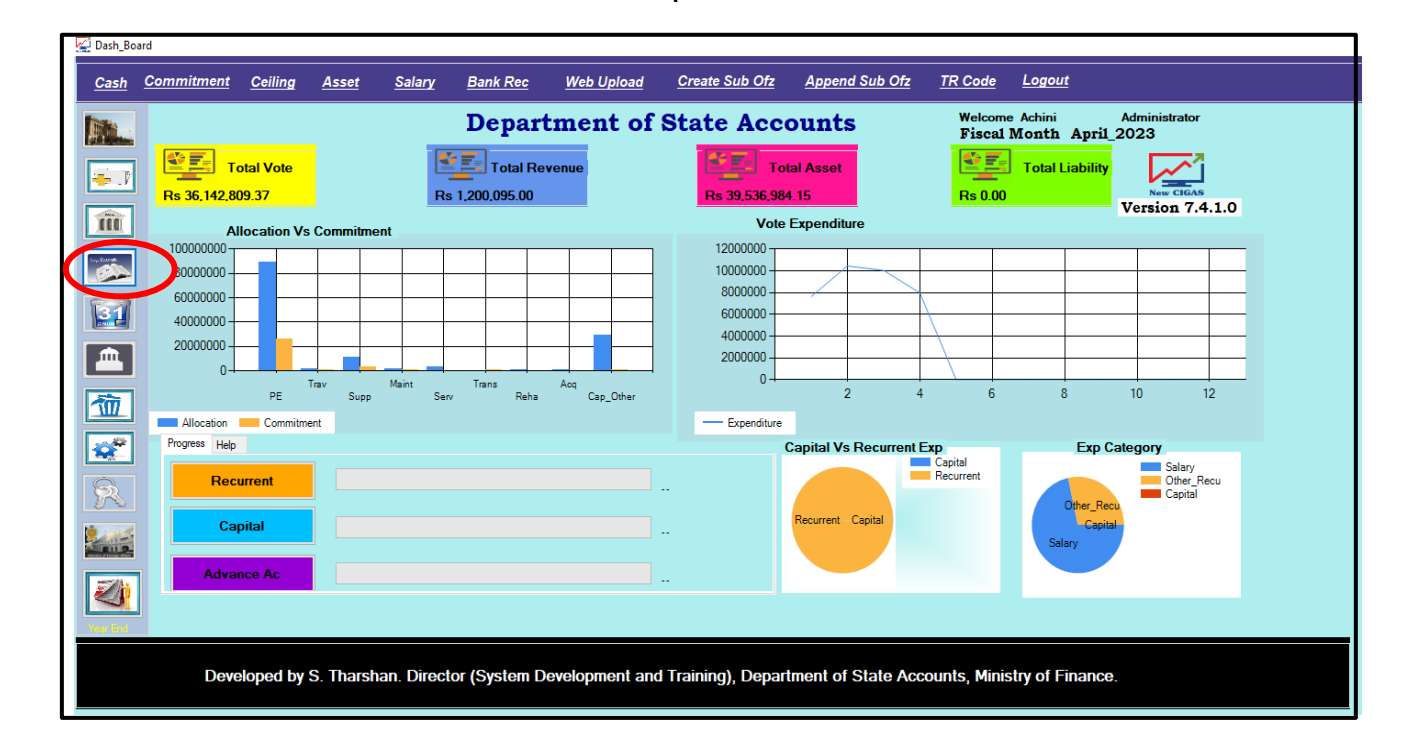

Then Click on Brows and select the budget file

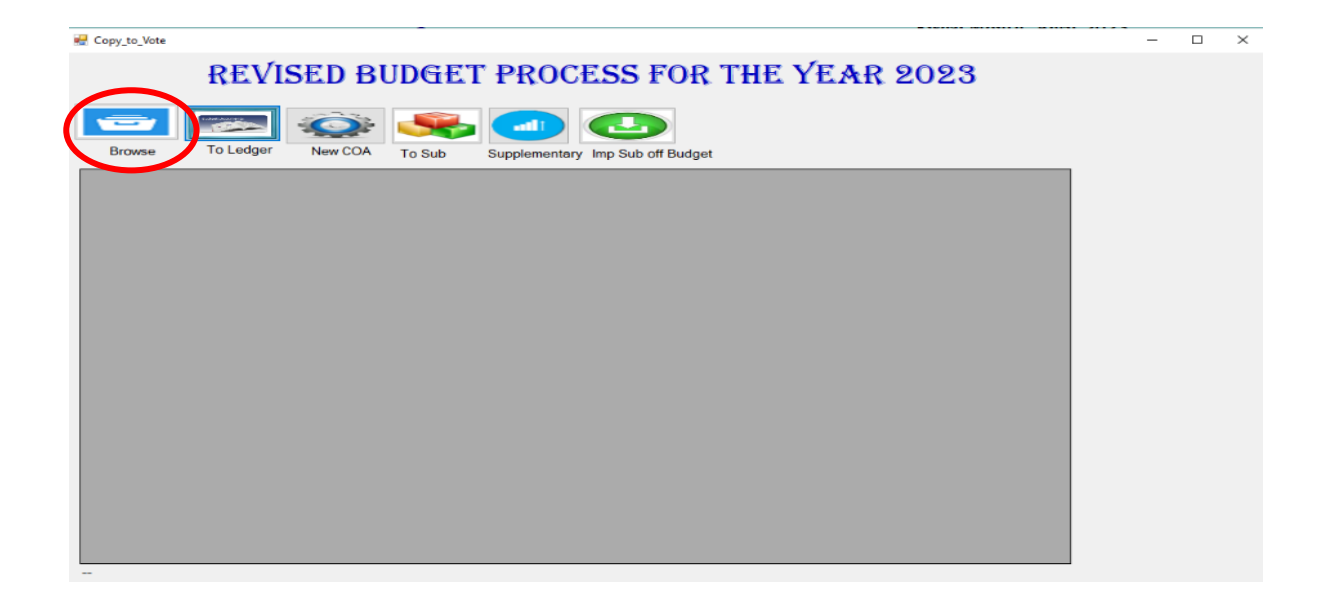

| 🖳 Import_Budget                               |      | -    |    | × |
|-----------------------------------------------|------|------|----|---|
| Decrypt<br>Click Browse to load file.<br>Path | YEAR | -202 | 23 |   |
|                                               |      |      |    |   |

There after select the budget file

| - T insec /          | OS (C:) | > CGAS_Admin > Budget |                    |              | νõ     | Search Budget | م,  |
|----------------------|---------|-----------------------|--------------------|--------------|--------|---------------|-----|
| ganize 🔻 New folder  |         |                       |                    |              |        |               | . ? |
| OS (C:)              | ^       | Name                  | Date modified      | Туре         | Size   |               |     |
| \$Recycle.Bin        |         | Budget_csv.encrypt    | 4/26/2023 12:38 PM | ENCRYPT File | 504 KB |               |     |
| Apps                 |         |                       |                    |              |        |               |     |
| Asset_Upload         |         |                       |                    |              |        |               |     |
| Asset_Upload_Final   | - 64    |                       |                    |              |        |               |     |
| BACKUP               |         |                       |                    |              |        |               |     |
| Ceiling_2019         |         |                       |                    |              |        |               |     |
| CIGAS_Admin          |         |                       |                    |              |        |               |     |
| - Budget             |         |                       |                    |              |        |               |     |
| 📙 sabaragamuwa       |         |                       |                    |              |        |               |     |
| wayamba              |         |                       |                    |              |        |               |     |
| CIGAS_SYSTEM_UTILITY |         |                       |                    |              |        |               |     |
| Code Snippets        |         |                       |                    |              |        |               |     |
| Config.Msi           |         |                       |                    |              |        |               |     |
| Copy_Rec_Data        | ~       |                       |                    |              |        |               |     |
|                      |         |                       |                    |              |        |               |     |

# Then Click on Decrypt

| 🐖 Import_Budget                                                                                                    |      | -    |   | × |
|----------------------------------------------------------------------------------------------------|------|------|---|---|
| IMPORT THE REVISED BUDGET FILE FOR THE<br>C:\CIGAS_Admin\Budget\Budget_cey C:\CIGAS_Admin\Budget\Budget_csy encypt | YEAR | -202 | 3 |   |
|                                                                                                    |      |      |   |   |
|                                                                                                    |      |      |   |   |
|                                                                                                    |      |      |   |   |
|                                                                                                    |      |      |   |   |

Then message will pop up as bellow, when you earlier migrated budget file.

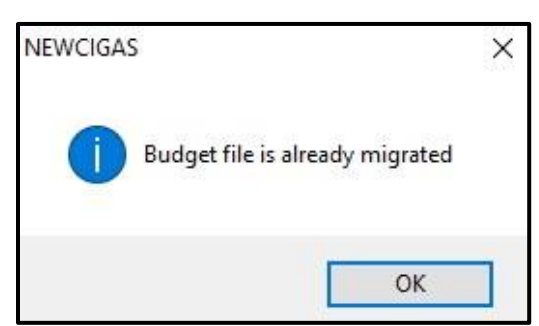

Click on OK

| budget Delete                       |                                  | ^                |
|-------------------------------------|----------------------------------|------------------|
| Budget file is already migrated!! A | are u sure you want to delete th | ne budget file ? |
|                                     |                                  |                  |

Click on Yes

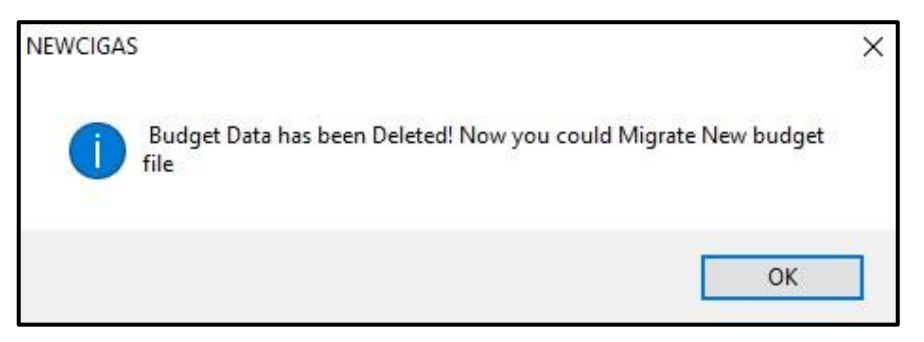

Click on Ok
Then message will pop up as bellow, click on OK.

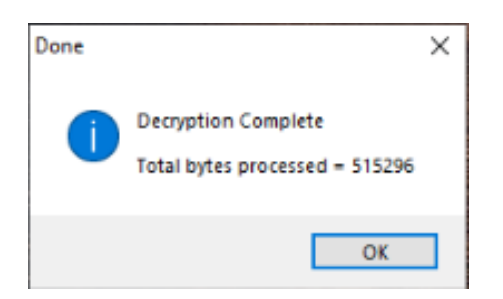

Click on Ok.

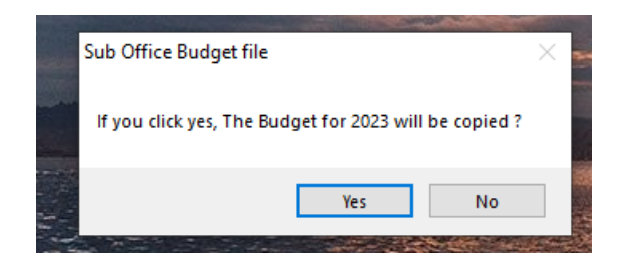

Click on YES.

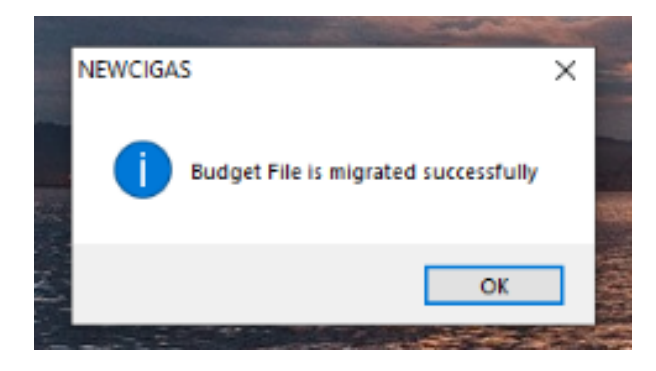

Click on Ok.

Once after the Year End process the Budget File has to be migrated as stated above.

# 7.2 Copy to Ledger

Once you click on Copy to Ledger the Votes and Allocation will be copied to Vote table from the National Budget.

| E Budget Migration                               | – 🗆 X     |
|--------------------------------------------------|-----------|
|                                                  | Eila Nama |
| FISCAL YEAR                                      |           |
| 2019                                             |           |
| BUDGET                                           |           |
|                                                  |           |
| Select the Budget File                           |           |
|                                                  |           |
|                                                  |           |
| Import Sub Office Budget File Budget Head to Mid |           |
|                                                  |           |

#### 7.3 New COA

As the Budget File containing the vote particulars in old COA, you need to click on New COA button. In order to create New COA in the CIGAS System.

| Budget Migration              |                    |                                                                                                    |
|-------------------------------|--------------------|----------------------------------------------------------------------------------------------------|
|                               | NEWCIGAS 🔀         | File Name                                                                                                    |
| FISCAL YEAT<br>2019           | Created            | 01/11/123-00-00/2/123-05/006<br>01/11/155-00-00/1/155-06/000<br>01/11/206-00-00/1/206-01/000<br>01/11/206-00-00/1/206-01/000<br>01/11/206-00-00/1/206-01/000 |
| Select the Purdaet File       | ОК                 | 01/11/206-00-00/1/206-01/000<br>01/11/206-00-00/1/206-01/000<br>01/11/206-00-00/1/206-01/000<br>01/11/206-00-00/1/206-01/000<br>01/11/206-00-00/1/206-01/000 |
|                               |                    | 01/11/206-00-00/1/206-01/000<br>01/11/206-00-00/1/206-01/000<br>01/11/206-00-00/1/206-01/000<br>< >                                                          |
| Import Sub Office Budget File | Budget Head to Mid |                                                                                                    |

If you have sub office you need to create sub office Budget file.

# 7.4 If you have Sub office

Click on Budget to Sub Office. And if you have New Sub Offices after create the new Bank Account for Sub Offices you can create sub office budget File.

#### 7.4.1 Create New Bank Account

Click on Open Account in the Dashboard.

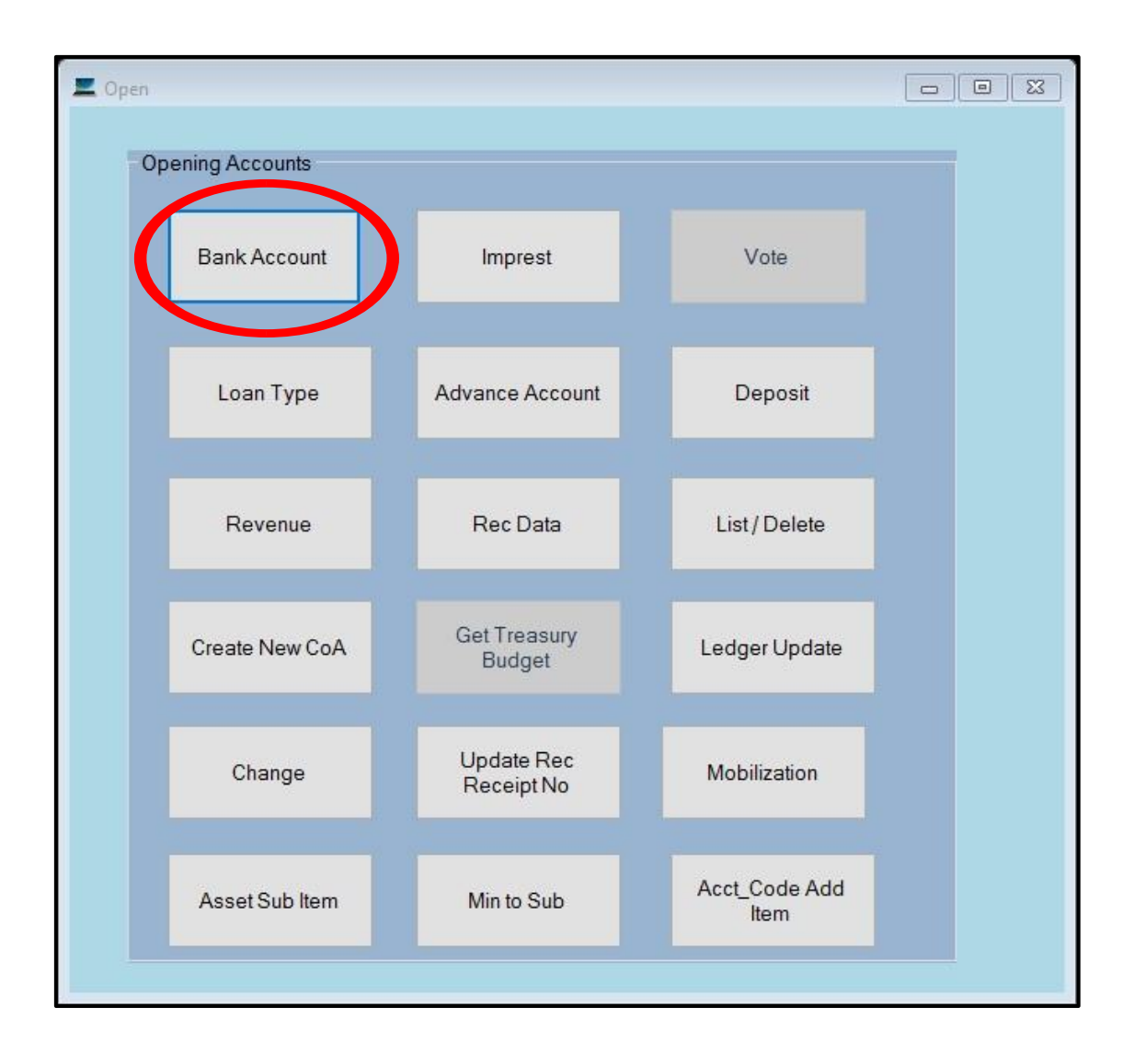

| Account                 |                  |        |
|-------------------------|------------------|--------|
| Open M                  | lew Bank Account |        |
| Bank Info               |                  |        |
| Bank Code               |                  |        |
| Bank Name               | ~                |        |
| Account Name            |                  |        |
| Bank Number             |                  |        |
| Branch Number           |                  |        |
| Bank Branch Name        |                  |        |
| Bank Account Number     |                  |        |
| Main Currency Unit      | Rs               |        |
| Sub Currency Unit       | Cnts             |        |
| Balance as at Cash Book | 0 00             |        |
|                         |                  | Oneset |
|                         | Save             | Cancel |

Once you create sub office file click on Budget to Sub Office. You may see the dialog Box As below. Enter the Mid no and Sub no for the new sub office ant then click on Update inst No button.

| Rathmalana | 18.95 |    |            |
|------------|-------|----|------------|
|            | 01    | 00 |            |
|            |       |    | -          |
|            | (0)   | 8  |            |
|            |       |    | NEWCIGAS X |
|            |       |    |            |
|            |       |    | 31/31/2.3  |
|            |       |    | Updated    |
|            |       |    |            |
|            |       |    | ОК         |
|            |       |    |            |
|            |       |    |            |
|            |       |    |            |

Then Click ok.

#### 7.5 Budget to Sub Office

Then close this window and again click on Budget to Sub Office button.

| n Budget Migration                                                                                                  | – 🗆 X                                                                                                    |
|----------------------------------------------------------------------------------------------------|----------------------------------------------------------------------------------------------------|
|                                                                                                    | File Name                                                                                                    |
| <b>2019</b>                                                                                                    | and the second second s |
| BUDGET                                                                                                    |                                                                                                    |
|                                                                                                    |                                                                                                    |
| Select the Budget File           BROWSE         MIGRATE         Supplementary         COPY + LEDGER         New COA |                                                                                                    |
| Import Sub Office Budget File Budget Head to me                                                                     |                                                                                                    |
| and the second second second second second second second second second second second second second second second    |                                                                                                    |

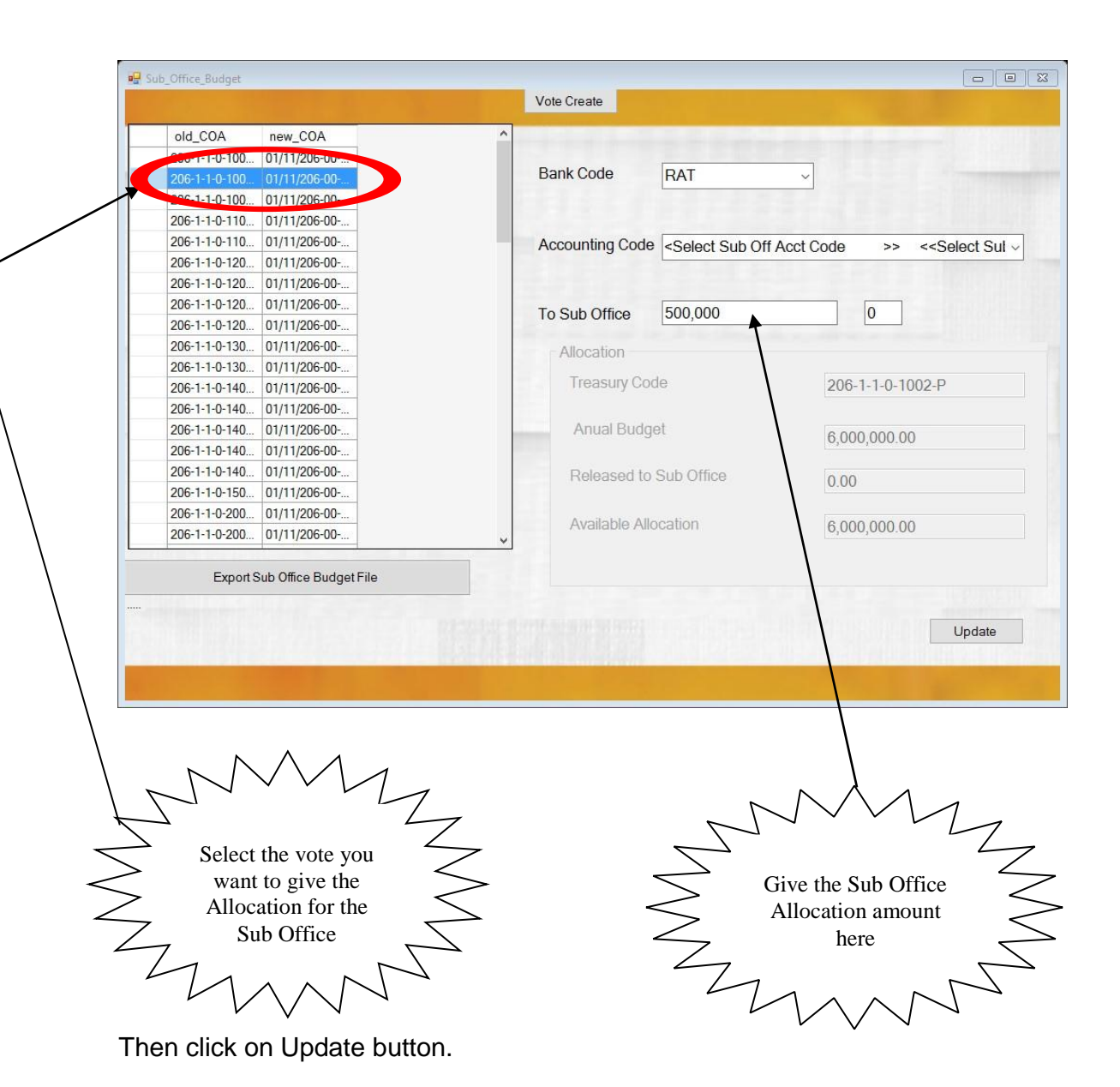

| old_COA       | new_COA                    |                                                                                                    |
|---------------|----------------------------|----------------------------------------------------------------------------------------------------|
| 206-1-1-0-100 | 01/11/206-00               |                                                                                                    |
| 206-1-1-0-100 | 01/11/206-00               | Bank Code RAT ~                                                                                         |
| 206-1-1-0-100 | 01/11/206-00               |                                                                                                    |
| 206-1-1-0-110 | 01/11/206-00               |                                                                                                    |
| 206-1-1-0-110 | 01/11/206-00               | Accounting Code <select acct="" code="" off="" sub="">&gt; &lt;<select sul<="" td=""></select></select> |
| 206-1-1-0-120 | 01/11/206-00               |                                                                                                    |
| 206-1-1-0-120 | 01/11/206-00               |                                                                                                    |
| 206-1-1-0-120 | 01/11/206-00               | To Sub Office 500,000                                                                                   |
| 206-1-1-0-120 | 01/11/206-00               |                                                                                                    |
| 206-1-1-0-130 | 01/11/206-00               | Allocation                                                                                              |
| 206-1-1-0-130 | 01/11/206-00               | NEWCIGAS X                                                                                              |
| 206-1-1-0-140 | 01/11/206-00               | Treasury Code 206-1-1-0-1002-P                                                                          |
| 206-1-1-0-140 | 01/11/206-00               | updated                                                                                                 |
| 206-1-1-0-140 | 01/11/206-00               | Anual Budget                                                                                            |
| 206-1-1-0-140 | 01/11/206-00               | ОК                                                                                                    |
| 206-1-1-0-140 | 01/11/206-00               | Released to Sub                                                                                         |
| 206-1-1-0-150 | 01/11/206-00               | 0.00                                                                                                    |
| 206-1-1-0-200 | 01/11/206-00               | Ausiable Allocation                                                                                     |
| 206-1-1-0-200 | 01/11/206-00               | Available Allocation 6,000,000.00                                                                       |
| Export        | Sub Office Budget File 🛛 🔨 | Update                                                                                                  |
|               |                            |                                                                                                    |

After give the Sub Office Allocation click on Export Sub Office Budget File.

|                        |   | Autonum | Acctcode        | Tmo | code | head | prog | proj |
|------------------------|---|---------|-----------------|-----|------|------|------|------|
| st Bank Code 🛛 RAT 🗸 🗸 | • | 1362    | RAT-206-1-1-0-1 | 206 | 1000 | 206  | 1    | 1    |
|                        |   | 1363    | RAT-206-1-1-0-1 | 206 | 2000 | 206  | 1    | 1    |
| Firet                  |   | 1364    | RAT-206-1-1-0-1 | 206 | 1000 | 206  | 1    | 1    |
| Enciypt                |   | 1365    | RAT-206-1-1-0-1 | 206 | 2000 | 206  | 1    | 1    |
| button to load file.   |   | 1366    | RAT-206-1-1-0-1 | 206 | 1000 | 206  | 1    | 1    |
| button to load file    |   | 1367    | RAT-206-1-1-0-1 | 206 | 2000 | 206  | 1    | 1    |
| button to load file.   |   | 1368    | RAT-206-1-1-0-1 | 206 | 1000 | 206  | 1    | 1    |
|                        |   | 1369    | RAT-206-1-1-0-1 | 206 | 2000 | 206  | 1    | 1    |
|                        |   | 1370    | RAT-206-1-1-0-1 | 206 | 1000 | 206  | 1    | 1    |
|                        |   | 1371    | RAT-206-1-1-0-1 | 206 | 2000 | 206  | 1    | 1    |
|                        |   | 1372    | RAT-206-1-1-0-1 | 206 | 1000 | 206  | 1    | 1    |
|                        |   | 1373    | RAT-206-1-1-0-1 | 206 | 2000 | 206  | 1    | 1    |
|                        |   | 1374    | RAT-206-1-1-0-1 | 206 | 1000 | 206  | 1    | 1    |
|                        |   | 1375    | RAT-206-1-1-0-1 | 206 | 2000 | 206  | 1    | 1    |
|                        |   | 1376    | RAT-206-1-1-0-1 | 206 | 1000 | 206  | 1    | 1    |
|                        |   | 1377    | RAT-206-1-1-0-1 | 206 | 2000 | 206  | 1    | 1    |
|                        |   | 1378    | RAT-206-1-1-0-1 | 206 | 1000 | 206  | 1    | 1    |
|                        |   | 1379    | RAT-206-1-1-0-1 | 206 | 2000 | 206  | 1    | 1    |
|                        |   |         |                 |     |      |      |      |      |

Click on List and then Click on Encrypt button.

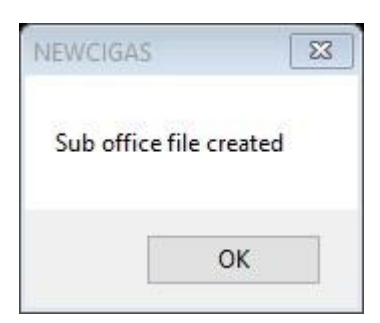

Click on Ok.

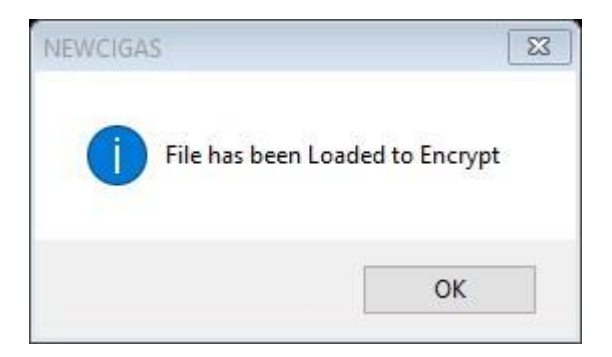

Click on Ok.

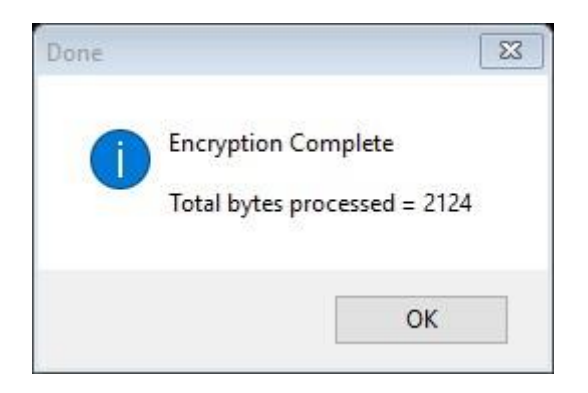

Click on Ok.

Created CSV file will be saved in the Sub Office file in the C:\ Drive.

# 7.6 Import Sub Office Budget File

This option only for Sub Offices.

| Budget Migration       |                                        | >                 |
|------------------------|----------------------------------------|-------------------|
|                        |                                        | File Name         |
|                        | FISCAL YEAR                            |                   |
|                        | 2019                                   |                   |
| BI                     | JDGET                                  |                   |
| -                      |                                        |                   |
|                        |                                        |                   |
| Select the Budget File |                                        |                   |
|                        | Supplementary COPY⇔LEDGER New COA ⇒    | BUDGET-SUB OFFICE |
|                        | Lineart Och Office Darket File         | Landa Mid         |
|                        | Import Sub Office Budget File Budget I |                   |
|                        |                                        |                   |
|                        |                                        |                   |

| iub_Office_Budget_imp                       |    |
|---------------------------------------------|----|
| Click Browse to load file. Browse Decrypt   |    |
| C:\Sub_Office\Budget\RAT_Budget_csv.encrypt | 27 |
|                                             |    |
|                                             |    |
|                                             |    |
|                                             |    |
|                                             |    |
|                                             |    |
|                                             |    |
|                                             |    |
|                                             |    |
|                                             |    |

# Click on Brows button.

| → × ↑ 💺 > This PC   | > OS (C:)           |                    |             | ٽ ~  | Search OS (C:)              | 2    |
|---------------------|---------------------|--------------------|-------------|------|-----------------------------|------|
| ganize 🔻 New folder |                     |                    |             |      |                             |      |
| This PC ^ N         | ame                 | Date modified      | Туре        | Size |                             |      |
|                     | PC_FILE             | 7/22/2019 10:12 AM | File folder |      |                             |      |
| Desktop             | PerfLogs            | 7/16/2016 5:17 PM  | File folder |      |                             |      |
| Documents           | Program Files       | 5/27/2019 9:16 AM  | File folder |      |                             |      |
| 🕹 Downloads         | Program Files (x86) | 5/15/2019 12:45 PM | File folder |      |                             |      |
| 👌 Music             | ProgramData         | 7/24/2019 10:08 AM | File folder |      |                             |      |
| E Pictures          | Rec_Data            | 7/26/2019 3:07 PM  | File folder |      |                             |      |
| Videos              | Recovery            | 3/3/2017 1:20 PM   | File folder |      |                             |      |
| 0S (C)              | Settings            | 4/5/2017 8:46 AM   | File folder |      |                             |      |
|                     | SLIPS               | 7/24/2019 9:42 AM  | File folder |      |                             |      |
| Local Disk (D:)     | Sub_Office          | 7/8/2019 10:32 AM  | File folder |      |                             |      |
| MOF Common S        | Sub_Office_2019     | 6/12/2019 2:16 PM  | File folder |      |                             |      |
| 🛫 ITMIS (T:)        | tmp                 | 3/4/2017 2:35 AM   | File folder |      |                             |      |
| 🛫 MOF Common 🕄 👘    | TREASURY_FILE       | 7/22/2019 8:44 AM  | File folder |      |                             |      |
| 👳 weerasinghe.vhc   | Users               | 6/26/2019 1:28 PM  | File folder |      |                             |      |
| SAD Common S        | Web_Upload          | 7/22/2019 12:05 PM | File folder |      |                             |      |
| × [                 | Windows             | 9/28/2017 1:09 PM  | File folder |      |                             |      |
| File name:          |                     |                    |             | ~    | Encrypted Files (*.encrypt) |      |
|                     | è.                  |                    |             |      | Open                        | scol |

Click on Decrypt button.

| Sub_Office_Budget_imp Decrypt C:\Sub_Office\Budget\RAT_Budget_ Browse | Decrypt |                       |
|-----------------------------------------------------------------------|---------|-----------------------|
| C:\Sub_Office\Budget\RAT_Budget_csv.encrypt                           |         | <i>#</i>              |
|                                                                       |         |                       |
|                                                                       |         |                       |
|                                                                       | Done    | ß                     |
|                                                                       | Decryp  | tion Complete         |
|                                                                       |         |                       |
|                                                                       | Total b | ytes processed = 2128 |

Click on Ok.

# 7.7 Create New Vote for Sub Office

If you want to create new vote for the Sub Office. Path is Budget  $\rightarrow$  Budget to Sub Office  $\rightarrow$  Vote Create.

| old_COA       new_COA         206-11-0-100.       01/11/206-00         206-11-0-100.       01/11/206-00         206-11-0-110.       01/11/206-00         206-11-0-120.       01/11/206-00         206-11-0-120.       01/11/206-00         206-11-0-120.       01/11/206-00         206-11-0-120.       01/11/206-00         206-11-0-120.       01/11/206-00         206-11-0-120.       01/11/206-00         206-11-0-130.       01/11/206-00         206-11-0-140.       01/11/206-00         206-11-0-140.       01/11/206-00         206-11-0-140.       01/11/206-00         206-11-0-140.       01/11/206-00         206-11-0-140.       01/11/206-00         206-11-0-140.       01/11/206-00         206-11-0-140.       01/11/206-00         206-11-0-140.       01/11/206-00         206-11-0-140.       01/11/206-00         206-11-0-140.       01/11/206-00         206-11-0-200.       01/11/206-00         206-11-0-200.       01/11/206-00         206-11-0-200.       01/11/206-00         206-11-0-200.       01/11/206-00         206-11-0-200.       01/11/206-00 | Sub_Office_Budget             | Vote Create            |
|----------------------------------------------------------------------------------------------------|-------------------------------|------------------------|
| old_COA       new_COA         206-11-0100       0/11/1206-00         206-11-0-100       0/11/1206-00         206-11-0-110       0/11/1206-00         206-11-0-120       0/11/1206-00         206-11-0-120       0/11/1206-00         206-11-0-120       0/11/1206-00         206-11-0-120       0/11/1206-00         206-11-0-120       0/11/1206-00         206-11-0-120       0/11/1206-00         206-11-0-120       0/11/1206-00         206-11-0-120       0/11/1206-00         206-11-0-120       0/11/1206-00         206-11-0-140       0/11/1206-00         206-11-0-140       0/11/1206-00         206-11-0-140       0/11/1206-00         206-11-0-140       0/11/1206-00         206-11-0-140       0/11/1206-00         206-11-0-140       0/11/1206-00         206-11-0-140       0/11/1206-00         206-11-0-140       0/11/1206-00         206-11-0-200       0/11/1206-00         206-11-0-200       0/11/206-00         206-11-0-200       0/11/206-00         206-11-0-200       0/11/206-00         206-11-0-                                                    |                               |                        |
| 206-11-0-100       01/11/206-00         206-11-0-100       01/11/206-00         206-11-0-110       01/11/206-00         206-11-0-120       01/11/206-00         206-11-0-120       01/11/206-00         206-11-0-120       01/11/206-00         206-11-0-120       01/11/206-00         206-11-0-120       01/11/206-00         206-11-0-120       01/11/206-00         206-11-0-120       01/11/206-00         206-11-0-130       01/11/206-00         206-11-0-140       01/11/206-00         206-11-0-140       01/11/206-00         206-11-0-140       01/11/206-00         206-11-0-140       01/11/206-00         206-11-0-140       01/11/206-00         206-11-0-140       01/11/206-00         206-11-0-140       01/11/206-00         206-11-0-140       01/11/206-00         206-11-0-200       01/11/206-00         206-11-0-200       01/11/206-00         206-11-0-200       Vailable Allocation         206-11-0-200       Vailable Allocation                                                                                                    | old_COA new_COA               |                        |
| 206-1-1-0-100       01/11/206-00         206-1-1-0-110       01/11/206-00         206-1-1-0-110       01/11/206-00         206-1-1-0-120       01/11/206-00         206-1-1-0-120       01/11/206-00         206-1-1-0-120       01/11/206-00         206-1-1-0-120       01/11/206-00         206-1-1-0-120       01/11/206-00         206-1-1-0-120       01/11/206-00         206-1-1-0-130       01/11/206-00         206-1-1-0-130       01/11/206-00         206-1-1-0-140       01/11/206-00         206-1-1-0-140       01/11/206-00         206-1-1-0-140       01/11/206-00         206-1-1-0-140       01/11/206-00         206-1-1-0-140       01/11/206-00         206-1-1-0-140       01/11/206-00         206-1-1-0-150       01/11/206-00         206-1-1-0-150       01/11/206-00         206-1-1-0-150       01/11/206-00         206-1-1-0-150       01/11/206-00         206-1-1-0-150       01/11/206-00         206-1-1-0-150       01/11/206-00         206-1-1-0-150       01/11/206-00         206-1-1-0-200                                                  | 206-1-1-0-100 01/11/206-00    | Bank Code DAT          |
| 206-1-1-0-100       01/11/206-00         206-1-1-0-110       01/11/206-00         206-1-1-0-120       01/11/206-00         206-1-1-0-120       01/11/206-00         206-1-1-0-120       01/11/206-00         206-1-1-0-120       01/11/206-00         206-1-1-0-120       01/11/206-00         206-1-1-0-120       01/11/206-00         206-1-1-0-130       01/11/206-00         206-1-1-0-140       01/11/206-00         206-1-1-0-140       01/11/206-00         206-1-1-0-140       01/11/206-00         206-1-1-0-140       01/11/206-00         206-1-1-0-140       01/11/206-00         206-1-1-0-140       01/11/206-00         206-1-1-0-140       01/11/206-00         206-1-1-0-140       01/11/206-00         206-1-1-0-140       01/11/206-00         206-1-1-0-140       01/11/206-00         206-1-1-0-140       01/11/206-00         206-1-1-0-140       01/11/206-00         206-1-1-0-140       01/11/206-00         206-1-1-0-140       01/11/206-00         206-1-1-0-200       01/11/206-00         206-1-1-0-200                                                  | 206-1-1-0-100 01/11/206-00    |                        |
| 206-1-1-0-110       01/11/206-00         206-1-1-0-120       01/11/206-00         206-1-1-0-120       01/11/206-00         206-1-1-0-120       01/11/206-00         206-1-1-0-120       01/11/206-00         206-1-1-0-120       01/11/206-00         206-1-1-0-120       01/11/206-00         206-1-1-0-120       01/11/206-00         206-1-1-0-130       01/11/206-00         206-1-1-0-140       01/11/206-00         206-1-1-0-140       01/11/206-00         206-1-1-0-140       01/11/206-00         206-1-1-0-140       01/11/206-00         206-1-1-0-140       01/11/206-00         206-1-1-0-140       01/11/206-00         206-1-1-0-140       01/11/206-00         206-1-1-0-140       01/11/206-00         206-1-1-0-140       01/11/206-00         206-1-1-0-140       01/11/206-00         206-1-1-0-150       01/11/206-00         206-1-1-0-150       01/11/206-00         206-1-1-0-200       01/11/206-00         206-1-1-0-200       01/11/206-00         206-1-1-0-200       01/11/206-00         206-1-1-0-200                                                  | 206-1-1-0-100 01/11/206-00    |                        |
| 206-1-1-0-110       01/11/206-00         206-1-1-0-120       01/11/206-00         206-1-1-0-120       01/11/206-00         206-1-1-0-120       01/11/206-00         206-1-1-0-120       01/11/206-00         206-1-1-0-130       01/11/206-00         206-1-1-0-130       01/11/206-00         206-1-1-0-140       01/11/206-00         206-1-1-0-140       01/11/206-00         206-1-1-0-140       01/11/206-00         206-1-1-0-150       01/11/206-00         206-1-1-0-150       01/11/206-00         206-1-1-0-150       01/11/206-00         206-1-1-0-150       01/11/206-00         206-1-1-0-150       01/11/206-00         206-1-1-0-200       01/11/206-00         206-1-1-0-200       01/11/206-00         206-1-1-0-200       01/11/206-00         206-1-1-0-200       01/11/206-00         206-1-1-0-200       01/11/206-00         206-1-1-0-200       01/11/206-00         206-1-1-0-200       01/11/206-00         206-1-1-0-200       01/11/206-00         206-1-1-0-200       01/11/206-00         206-1-1-0-200                                                  | 206-1-1-0-110 01/11/206-00    |                        |
| 206-1-1-0-120       01/11/206-00         206-1-1-0-120       01/11/206-00         206-1-1-0-120       01/11/206-00         206-1-1-0-130       01/11/206-00         206-1-1-0-130       01/11/206-00         206-1-1-0-140       01/11/206-00         206-1-1-0-140       01/11/206-00         206-1-1-0-140       01/11/206-00         206-1-1-0-150       01/11/206-00         206-1-1-0-150       01/11/206-00         206-1-1-0-150       01/11/206-00         206-1-1-0-150       01/11/206-00         206-1-1-0-150       01/11/206-00         206-1-1-0-200       01/11/206-00         206-1-1-0-200       01/11/206-00                                                                                                    | 206-1-1-0-110 01/11/206-00    | Accounting Code        |
| 206-1-1-0-120       01/11/206-00         206-1-1-0-120       01/11/206-00         206-1-1-0-130       01/11/206-00         206-1-1-0-130       01/11/206-00         206-1-1-0-130       01/11/206-00         206-1-1-0-140       01/11/206-00         206-1-1-0-140       01/11/206-00         206-1-1-0-140       01/11/206-00         206-1-1-0-150       01/11/206-00         206-1-1-0-150       01/11/206-00         206-1-1-0-150       01/11/206-00         206-1-1-0-150       01/11/206-00         206-1-1-0-150       01/11/206-00         206-1-1-0-200       01/11/206-00                                                                                                    | 206-1-1-0-120 01/11/206-00    |                        |
| 206-1-1-0-120       01/11/206-00         206-1-1-0-130       01/11/206-00         206-1-1-0-130       01/11/206-00         206-1-1-0-140       01/11/206-00         206-1-1-0-140       01/11/206-00         206-1-1-0-140       01/11/206-00         206-1-1-0-140       01/11/206-00         206-1-1-0-140       01/11/206-00         206-1-1-0-140       01/11/206-00         206-1-1-0-140       01/11/206-00         206-1-1-0-140       01/11/206-00         206-1-1-0-150       01/11/206-00         206-1-1-0-150       01/11/206-00         206-1-1-0-200       01/11/206-00                                                                                                    | 206-1-1-0-120 01/11/206-00    |                        |
| 206-1-1-0-120       01/11/206-00         206-1-1-0-130       01/11/206-00         206-1-1-0-140       01/11/206-00         206-1-1-0-140       01/11/206-00         206-1-1-0-140       01/11/206-00         206-1-1-0-140       01/11/206-00         206-1-1-0-140       01/11/206-00         206-1-1-0-140       01/11/206-00         206-1-1-0-140       01/11/206-00         206-1-1-0-150       01/11/206-00         206-1-1-0-140       01/11/206-00         206-1-1-0-140       01/11/206-00         206-1-1-0-150       01/11/206-00         206-1-1-0-200       01/11/206-00                                                                                                    | 206-1-1-0-120 01/11/206-00    | To Sub Office 0 00     |
| 206-1-1-0-130       01/11/206-00         206-1-1-0-140       01/11/206-00         206-1-1-0-140       01/11/206-00         206-1-1-0-140       01/11/206-00         206-1-1-0-140       01/11/206-00         206-1-1-0-140       01/11/206-00         206-1-1-0-140       01/11/206-00         206-1-1-0-140       01/11/206-00         206-1-1-0-140       01/11/206-00         206-1-1-0-120       01/11/206-00         206-1-1-0-200       01/11/206-00         206-1-1-0-200       01/11/206-00                                                                                                    | 206-1-1-0-120 01/11/206-00    |                        |
| 206-1-1-0-130       01/11/206-00         206-1-1-0-140       01/11/206-00         206-1-1-0-140       01/11/206-00         206-1-1-0-140       01/11/206-00         206-1-1-0-140       01/11/206-00         206-1-1-0-140       01/11/206-00         206-1-1-0-140       01/11/206-00         206-1-1-0-150       01/11/206-00         206-1-1-0-200       01/11/206-00         206-1-1-0-200       01/11/206-00         206-1-1-0-200       01/11/206-00         206-1-1-0-200       01/11/206-00                                                                                                    | 206-1-1-0-130 01/11/206-00    | Allocation             |
| 206-1-1-0-140       01/11/206-00         206-1-1-0-140       01/11/206-00         206-1-1-0-140       01/11/206-00         206-1-1-0-150       01/11/206-00         206-1-1-0-150       01/11/206-00         206-1-1-0-120       01/11/206-00         206-1-1-0-200       01/11/206-00         206-1-1-0-200       01/11/206-00         206-1-1-0-200       01/11/206-00                                                                                                    | 206-1-1-0-130 01/11/206-00    | Traceury Code          |
| 206-1-1-0-140       01/11/206-00         206-1-1-0-140       01/11/206-00         206-1-1-0-140       01/11/206-00         206-1-1-0-150       01/11/206-00         206-1-1-0-200       01/11/206-00         206-1-1-0-200       01/11/206-00         206-1-1-0-200       01/11/206-00         206-1-1-0-200       01/11/206-00         206-1-1-0-200       01/11/206-00         206-1-1-0-200       01/11/206-00         V       V                                                                                                    | 206-1-1-0-140 01/11/206-00    | Treasury code          |
| 206-1-1-0-140       01/11/206-00         206-1-1-0-140       01/11/206-00         206-1-1-0-150       01/11/206-00         206-1-1-0-200       01/11/206-00         206-1-1-0-200       01/11/206-00         206-1-1-0-200       01/11/206-00         206-1-1-0-200       01/11/206-00         206-1-1-0-200       01/11/206-00         206-1-1-0-200       01/11/206-00         206-1-1-0-200       01/11/206-00         Vorailable Allocation       Update                                                                                                    | 206-1-1-0-140 01/11/206-00    |                        |
| 206-1-1-0-140       01/11/206-00         206-1-1-0-140       01/11/206-00         206-1-1-0-50       01/11/206-00         206-1-1-0-200       01/11/206-00         206-1-1-0-200       01/11/206-00         206-1-1-0-200       01/11/206-00         Export Sub Office Budget File       Available Allocation         Update       Update                                                                                                    | 206-1-1-0-140 01/11/206-00    | Anual Budget           |
| 206-1-1-0-140       01/11/206-00         206-1-1-0-150       01/11/206-00         206-1-1-0-200       01/11/206-00         206-1-1-0-200       01/11/206-00         206-1-1-0-200       01/11/206-00         Export Sub Office Budget File       Available Allocation                                                                                                    | 206-1-1-0-140 01/11/206-00    |                        |
| 206-1-1-0-150       01/11/206-00         206-1-1-0-200       01/11/206-00         206-1-1-0-200       01/11/206-00         Export Sub Office Budget File       Available Allocation                                                                                                    | 206-1-1-0-140 01/11/206-00    | Released to Sub Office |
| 206-1-1-0-200         01/11/206-00           206-1-1-0-200         01/11/206-00           Export Sub Office Budget File         Update                                                                                                    | 206-1-1-0-150 01/11/206-00    |                        |
| 206-1-1-0-200       01/11/206-00         Export Sub Office Budget File         Update                                                                                                    | 206-1-1-0-200 01/11/206-00    | Available Allocation   |
| Export Sub Office Budget File Update                                                                                                    | 206-1-1-0-200 01/11/206-00    | ×                      |
| Export Sub Office Budget File Update                                                                                                    |                               |                        |
| Update                                                                                                    | Export Sub Office Budget File |                        |
| Update                                                                                                    |                               |                        |
|                                                                                                    |                               | Update                 |
|                                                                                                    |                               |                        |
|                                                                                                    |                               |                        |

Click on Vote Create button.

Select the checkbox you want to create the Vote for the Sub Office. And then Click on Create button.

|   | ۸ <b>-</b> |                  |                 |             |   |   |   |   |   |   |   |   |   |   |   |
|---|------------|------------------|-----------------|-------------|---|---|---|---|---|---|---|---|---|---|---|
| R | AI         | Create           | 9               |             |   |   |   |   |   |   |   |   |   |   |   |
|   | 0          |                  |                 | 101         |   | - | _ | _ | _ | _ | _ | _ | _ | _ | _ |
|   | Checkbox   | acctcode         | New_COA         | amountOn    | - |   |   |   |   |   |   |   |   |   |   |
| - |            | 123-2-5-6-1508-P | 01/11/123-00-00 | 0.00        | - |   |   |   |   |   |   |   |   |   |   |
|   |            | 155-1-6-0-1409-P | 01/11/155-00-00 | 0.00        |   |   |   |   |   |   |   |   |   |   |   |
|   |            | 206-1-1-0-1001-P | 01/11/206-00-00 | 3900000.00  |   |   |   |   |   |   |   |   |   |   |   |
|   |            | 206-1-1-0-1002-P | 01/11/206-00-00 | 600000.00   |   |   |   |   |   |   |   |   |   |   |   |
|   |            | 206-1-1-0-1003-P | 01/11/206-00-00 | 16000000.00 |   |   |   |   |   |   |   |   |   |   |   |
|   |            | 206-1-1-0-1101-P | 01/11/206-00-00 | 2500000.00  |   |   |   |   |   |   |   |   |   |   |   |
| 8 |            | 206-1-1-0-1102-P | 01/11/206-00-00 | 500000.00   |   |   |   |   |   |   |   |   |   |   |   |
|   |            | 206-1-1-0-1201-P | 01/11/206-00-00 | 2000000.00  |   |   |   |   |   |   |   |   |   |   |   |
|   |            | 206-1-1-0-1202-P | 01/11/206-00-00 | 4400000.00  |   |   |   |   |   |   |   |   |   |   |   |
|   |            | 206-1-1-0-1203-P | 01/11/206-00-00 | 400000.00   |   |   |   |   |   |   |   |   |   |   |   |
|   |            | 206-1-1-0-1205-P | 01/11/206-00-00 | 500000.00   |   |   |   |   |   |   |   |   |   |   |   |
|   |            | 206-1-1-0-1301-P | 01/11/206-00-00 | 4500000.00  |   |   |   |   |   |   |   |   |   |   |   |
|   |            | 206-1-1-0-1302-P | 01/11/206-00-00 | 550000.00   |   |   |   |   |   |   |   |   |   |   |   |
|   |            | 206-1-1-0-1401-P | 01/11/206-00-00 | 150000.00   |   |   |   |   |   |   |   |   |   |   |   |
|   |            | 206-1-1-0-1402-P | 01/11/206-00-00 | 2500000.00  |   |   |   |   |   |   |   |   |   |   |   |
|   |            | 206-1-1-0-1404-P | 01/11/206-00-00 | 26000000.00 |   |   |   |   |   |   |   |   |   |   |   |
|   |            | 206-1-1-0-1408-P | 01/11/206-00-00 | 600000.00   |   |   |   |   |   |   |   |   |   |   |   |
|   |            | 206-1-1-0-1409-P | 01/11/206-00-00 | 23400000.00 |   |   |   |   |   |   |   |   |   |   |   |
| 1 |            | 206-1-1-0-1506-P | 01/11/206-00-00 | 600000.00   | ~ |   |   |   |   |   |   |   |   |   |   |

# 08.Celing

In the web interface you can edit the cash ceiling and Budget ceiling file. Budgeting  $\rightarrow$  Cash Ceiling  $\rightarrow$  List / Edit (Edit the Cash Ceiling)  $\rightarrow$  Approval  $\rightarrow$  Click here to Approve. Then Download  $\rightarrow$  Download Ceiling  $\rightarrow$  Click here to Download

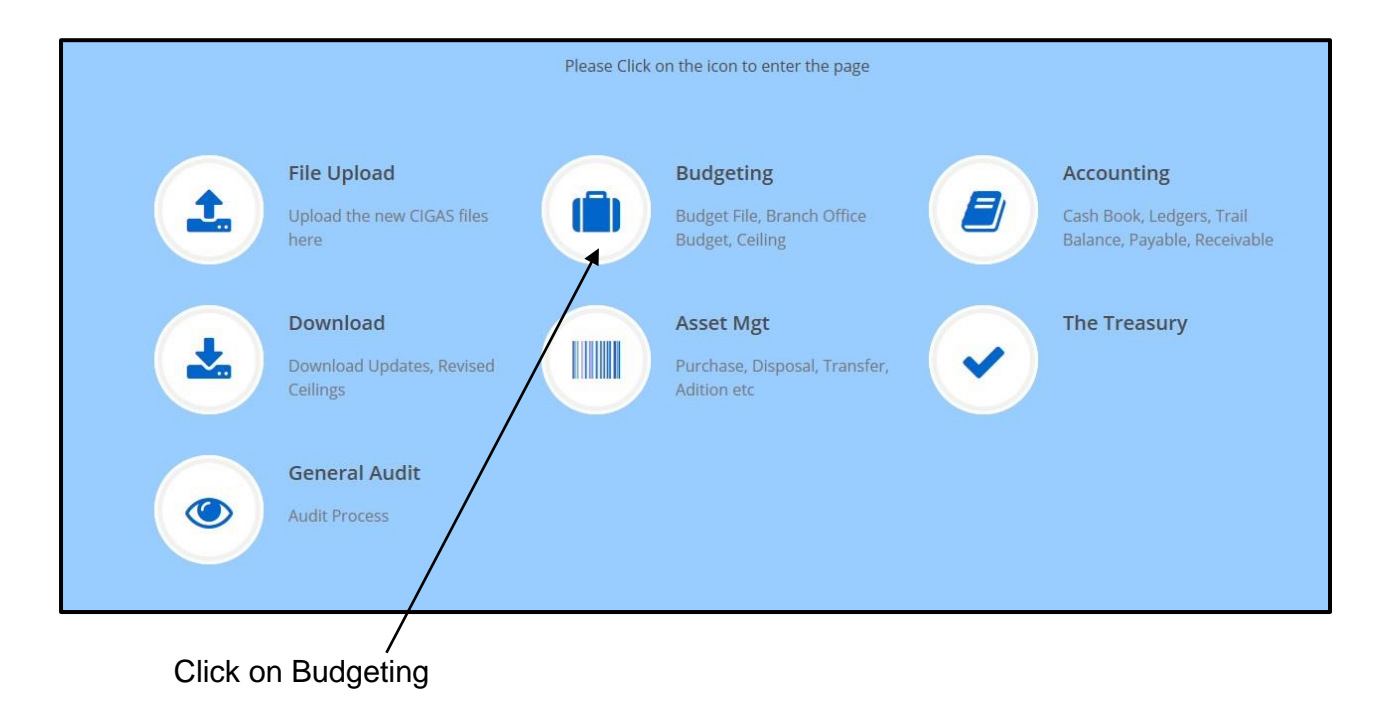

| Budget     Budget Celling     View Details     Cash Ceiling     Cash Ceiling     Cash | Search Q<br>& Dash Board | Dashboard             |                                           |              |                                               |              |
|----------------------------------------------------------------------------------------------------|--------------------------|-----------------------|-------------------------------------------|--------------|-----------------------------------------------|--------------|
| Budget Ceiling     New   List/ Edit   Approval   To_Sub Office   E Liability   Im FR Transfer   (Co To Main     O Responsive Timeline                                                                                                    | 🏝 Budget                 | 4                     | 6/27/2019 9:30:44 AM<br>Your Last Upload! |              | Rs 19,313,892.52<br>Your Unsettled Liability! |              |
| New   List/ Edit   Approval   To_Sub Office   Image: Elability   Image: Elability <t< td=""><td>Sudget Ceiling 💙</td><td>····</td><td></td><td></td><td></td><td></td></t<>                                                                                                    | Sudget Ceiling 💙         | ····                  |                                           |              |                                               |              |
| List/ Edit<br>Approval<br>To_Sub Office<br>Cash Ceiling C<br>E Liability C<br>FR Transfer<br>C Go To Main                                                                                                    | New                      | View Details          | O                                         | View Details | 0                                             | View Details |
| To_Sub Office       Liability         Co Cash Ceiling       Co         III Liability       Co         Responsive Timeline       Co         Co To Main       Co                                                                                                    | List/ Edit               | Lat Area Chart        |                                           |              |                                               |              |
| Image: Liability       C         Responsive Timeline       C         Image: Comparison of the second second sec                                                                                                | To_Sub Office            | 🔟 Bar Chart           |                                           |              |                                               |              |
|                                                                                                    | E Liability              | O Responsive Timeline |                                           |              |                                               |              |
| 4 Go To Main                                                                                                    | I FR Transfer            |                       |                                           |              |                                               |              |
|                                                                                                    | 📢 Go To Main             |                       |                                           |              |                                               |              |

Click on List / Edit If you edit the Ceiling at first time enter the Ceiling in Budget Ceiling  $\rightarrow$  New

| Dash Board                                                                                                    |   |                        |          |       | n       | <b>e</b> 1 | DCIGA          | S BU          | DGET          | CEILIN        | GLIS     |
|----------------------------------------------------------------------------------------------------|---|------------------------|----------|-------|---------|------------|----------------|---------------|---------------|---------------|----------|
| Budget                                                                                                    |   |                        |          |       |         | ee         | U CICI         |               | DOLL          | CLILIT        | C Lin    |
| Budget Ceiling                                                                                                    | < |                        |          |       |         |            |                |               |               |               |          |
|                                                                                                    |   | GRID OPTIONS           |          |       |         |            |                |               |               |               |          |
| New                                                                                                    |   | Thursday and the Edite | Ale      |       | - 64    |            |                | - to the Dee  |               | Need Dudget   |          |
|                                                                                                    |   | If you need to Eult    | the ceun | ng, a | after e | aditing    | g please inion | n to the Depa | artment of Na | tional Budger |          |
| List/ Edit                                                                                                    |   | to enable them to a    | ipprove. | It is | s nor r | recom      | imanded to De  | alete         |               |               |          |
|                                                                                                    |   |                        |          |       |         | _          |                |               |               |               |          |
| Approval                                                                                                    |   | Auto_N                 | umHear   | dPro  | bgPro   | јТур       | eCeling_Q1     | Celing_Q2     | Celing_Q3     | Celing_Q4     | Approved |
| Approval                                                                                                    |   | Edit Delete6047        | 206      | 1     | 1       | 12         | 874000.00      | 3726000.00    | 163500.00     | 1075000.00    | Yes      |
|                                                                                                    |   | Edit Delete6048        | 206      | 1     | 1       | 13         | 1121200.00     | 1403800.00    | 1262500.00    | 1262500.00    | Yes      |
| To_Sub Office                                                                                                    | a | Edit Delete6049        | 206      | 1     | 1       | 14         | 6387000.00     | 22975500.00   | )14512500.00  | 014175000.00  | Yes      |
|                                                                                                    |   | Edit Delete6050        | 206      | 1     | 1       | 15         | 122200.00      | 177800.00     | 150000.00     | 150000.00     | Yes      |
|                                                                                                    |   | Edit Delete6051        | 206      | 1     | 1       | 20         | 0.00           | 2600000.00    | 1000000.00    | 0.00          | Yes      |
| Cash Ceiling                                                                                                    | 6 | Edit Delete6052        | 206      | 1     | 1       | 21         | 525800.00      | 15674200.00   | 00.00         | 0.00          | Yes      |
|                                                                                                    |   | Edit Delete6053        | 206      | 1     | 1       | 24         | 218100.00      | 981900.00     | 0.00          | 0.00          | Yes      |
| and the second second sec | < | Edit Delete6054        | 206      | 2     | 2       | 10         | 3565200.00     | 4734800.00    | 4150000.00    | 4150000.00    | Yes      |
| Liability                                                                                                    |   | Edit Delete6055        | 206      | 2     | 2       | 11         | 76900.00       | 48100.00      | 62500.00      | 62500.00      | Yes      |
|                                                                                                    |   | Edit Deletebuso        | 206      | 2     | 2       | 12         | 116000.00      | 22/1500.00    | 800000.00     | 312500.00     | Yes      |
| E FP Transfer                                                                                                    | < | Edit Delete6057        | 206      | 2     | 2       | 13         | 18/800.00      | 437200.00     | 312500.00     | 312500.00     | Yes      |
| B FR Hanster                                                                                                    |   | Edit Delete6058        | 206      | 2     | 2       | 14         | 4692600.00     | 3115/400.00   | 36800000.00   | 1550000.00    | Yes      |
|                                                                                                    |   | Edit Delete6059        | 206      | 2     | 2       | 15         | /5100.00       | 224900.00     | 150000.00     | 150000.00     | Yes      |
| Go To Main                                                                                                    |   | Edit Delete6068        | 206      | 2     | 3       | 21         | 4500575.00     | 29999425.00   | 367500000.00  | 1650000000.00 | Jres     |
|                                                                                                    |   | Edit Delete6069        | 200      | 2     | 3       | 24         | 397600.00      | /02400.00     | 200000.00     | 200000.00     | res      |
|                                                                                                    |   | Edit Delete6045        | 206      | 1     | 1       | 10         | 14383500.00    | 016116500.00  | 7050000.00    | 515250000.00  | Yes      |
|                                                                                                    |   | Edit Delete6046        | 206      | 1     | 1       | 11         | /00000.00      | 950000.00     | 725000.00     | 625000.00     | Yes      |
|                                                                                                    |   | Edit Delete6060        | 206      | 2     | 2       | 24         | 0.00           | 1000000.00    | 500000.00     | 0.00          | Yes      |
|                                                                                                    |   | Edit Delete6061        | 206      | 2     | 3       | 10         | 6646/500.00    | 174532500.00  | 370500000.00  | 370500000.00  | Yes      |
|                                                                                                    |   | Edit Delete6062        | 200      | 2     | 3       | 11         | 2853650.00     | 3396350.00    | 3125000.00    | 3125000.00    | res      |
|                                                                                                    |   | Edit Delete6063        | 206      | 2     | 3       | 12         | 66/125.00      | 1632875.00    | 1925000.00    | 375000.00     | Yes      |
|                                                                                                    |   | Edit Delete6064        | 206      | 2     | 3       | 13         | 914300.00      | 1085/00.00    | 1000000.00    | 1000000.00    | Yes      |
|                                                                                                    |   | Edit Delete6065        | 206      | 2     | 3       | 14         | 24077700.00    | 139332300.00  | 334450000.00  | J26740000.00  | Yes      |
|                                                                                                    |   | Edit Deleteouoo        | 200      | 2     | 3       | 15         | 0451100.00     | 44598900.00   | J9475000.00   | 8375000.00    | res      |

The CFO or CA can create the user name in the CIGAS Web Application.

(newcigas.treasury.gov.lk  $\rightarrow$  user  $\rightarrow$  new Registration) When you create the user account, user type should be selected as CFO/Chief Accountant). Please inform the username, head No and Bank code to the system development division by letter addressed to the Director General, Department of State Accounts. Once the Division receives the letter, the user name will be approved to enable them to use the system.

| Dash Board     |   |                      | r        | IEW CIO | GAS BUI | OGET CEILING A | APPROVAL !    |               |               |          |
|----------------|---|----------------------|----------|---------|---------|----------------|---------------|---------------|---------------|----------|
| Budget Ceiling | < |                      |          |         |         |                |               |               |               |          |
| New            |   |                      |          |         |         |                |               |               |               |          |
| List/ Edit     |   | Show 10 ~<br>Search: | entries  | ]       |         |                |               |               |               |          |
| Approval       |   | Head                 | * Prog ¢ | Proj ¢  | Туре 🗘  | Ceiling_Q1 \$  | Ceiling_Q2 \$ | Ceiling_Q3 \$ | Ceiling_Q4 \$ | Approved |
| To Sub Office  |   | 206                  | 1        | 1       | 12      | 874000.00      | 3726000.00    | 163500.00     | 1075000.00    | Yes      |
|                |   | 206                  | 1        | 1       | 13      | 1121200.00     | 1403800.00    | 1262500.00    | 1262500.00    | Yes      |
| Cash Ceiling   |   | 206                  | 1        | 1       | 14      | 6387000.00     | 22975500.00   | 14512500.00   | 14175000.00   | Yes      |
| Liability      | 4 | 206                  | 1        | 1       | 15      | 122200.00      | 177800.00     | 150000.00     | 150000.00     | Yes      |
| FR Transfer    | < | 206                  | 1        | 1       | 20      | 0.00           | 2600000.00    | 1000000.00    | 0.00          | Yes      |
| Go To Main     |   | 206                  | 1        | 1       | 21      | 525800.00      | 15674200.00   | 0.00          | 0.00          | Yes      |
| do to than     |   | 206                  | 1        | 1       | 24      | 218100.00      | 981900.00     | 0.00          | 0.00          | Yes      |
|                |   | 206                  | 2        | 2       | 10      | 3565200.00     | 4734800.00    | 4150000.00    | 4150000.00    | Yes      |
|                |   | 206                  | 2        | 2       | 11      | 76900.00       | 48100.00      | 62500.00      | 62500.00      | Yes      |
|                |   | 206                  | 2        | 2       | 12      | 116000.00      | 2271500.00    | 800000.00     | 312500.00     | Yes      |

Click on Click here to Approve

| 孢 Dash Board                              |               |                 |                                            | neu             | CIGAS            | BUDG           | ET CEILI | NG DOWI | NLOAD!                       |
|-------------------------------------------|---------------|-----------------|--------------------------------------------|-----------------|------------------|----------------|----------|---------|------------------------------|
| L Downlod_App                             |               |                 |                                            |                 |                  |                |          |         |                              |
| Download Ceiling                          |               |                 |                                            |                 |                  |                |          |         |                              |
| 📢 Go To Main                              | GRID OF       | tion<br>d Ceili | <b>s</b><br>na file can be c               | lownloaded her  | re               |                |          |         |                              |
|                                           |               | -               | ,<br>, , , , , , , , , , , , , , , , , , , | o               | 0 II 00          | <b>A F A</b>   |          |         |                              |
|                                           | Head          | туре            | Celling_Q1                                 | Celling_Q2      | Celling_Q3       | Celling_Q4     | Approved |         |                              |
|                                           | 206           | 10              | 84,416,200.00                              | 95,383,800.00   | 89,900,000.00    | 89,900,000.00  | Yes      |         |                              |
|                                           | 206           | 11              | 3,630,550.00                               | 4,394,450.00    | 3,912,500.00     | 3,812,500.00   | Yes      |         |                              |
|                                           | 206           | 12              | 1,657,125.00                               | 7,630,375.00    | 2,888,500.00     | 1,762,500.00   | Yes      |         |                              |
|                                           | 206           | 13              | 2,223,300.00                               | 2,926,700.00    | 2,575,000.00     | 2,575,000.00   | Yes      |         |                              |
|                                           | 206           | 14              | 35,157,300.00                              | 93,465,200.00   | 55,762,500.00    | 42,465,000.00  | Yes      |         |                              |
|                                           | 206           | 15              | 6,648,400.00                               | 45,001,600.00   | 9,775,000.00     | 8,675,000.00   | Yes      |         |                              |
|                                           | 206           | 20              | .00                                        | 3,600,000.00    | 51,000,000.00    | 50,000,000.00  | Yes      |         |                              |
|                                           | 206           | 21              | 5,026,375.00                               | 45,673,625.00   | 67,500,000.00    | 650,000,000.00 | Yes      |         |                              |
|                                           | 206           | 24              | 615,700.00                                 | 2,684,300.00    | 700,000.00       | 200,000.00     | Yes      |         |                              |
|                                           | 206           | BA              | 10,100,000.00                              | 24,397,000.00   | 2,003,000.00     | 500,000.00     | Yes      |         |                              |
|                                           |               | 1 2             |                                            |                 |                  |                |          |         |                              |
|                                           |               |                 |                                            | C:/             |                  |                |          |         |                              |
|                                           |               |                 |                                            | Click I         | nere to Download |                |          |         |                              |
|                                           |               |                 |                                            | i arrenta       |                  |                |          |         |                              |
|                                           |               |                 |                                            |                 |                  |                |          |         |                              |
|                                           |               |                 |                                            |                 |                  |                |          |         |                              |
|                                           |               |                 |                                            |                 |                  |                |          |         |                              |
| New CIGAS, All Rigi<br>Development & Trai | nts Reserved. | Power           | ed by S. Tharsl                            | han- Asst. Dire | ctor-System      |                |          |         | • Home                       |
|                                           |               |                 |                                            |                 |                  |                |          |         | <ul> <li>About Us</li> </ul> |
|                                           |               |                 |                                            |                 |                  |                |          |         | • Faq                        |
|                                           |               |                 |                                            |                 |                  |                |          |         | Contact U                    |

Download edited Ceiling file.

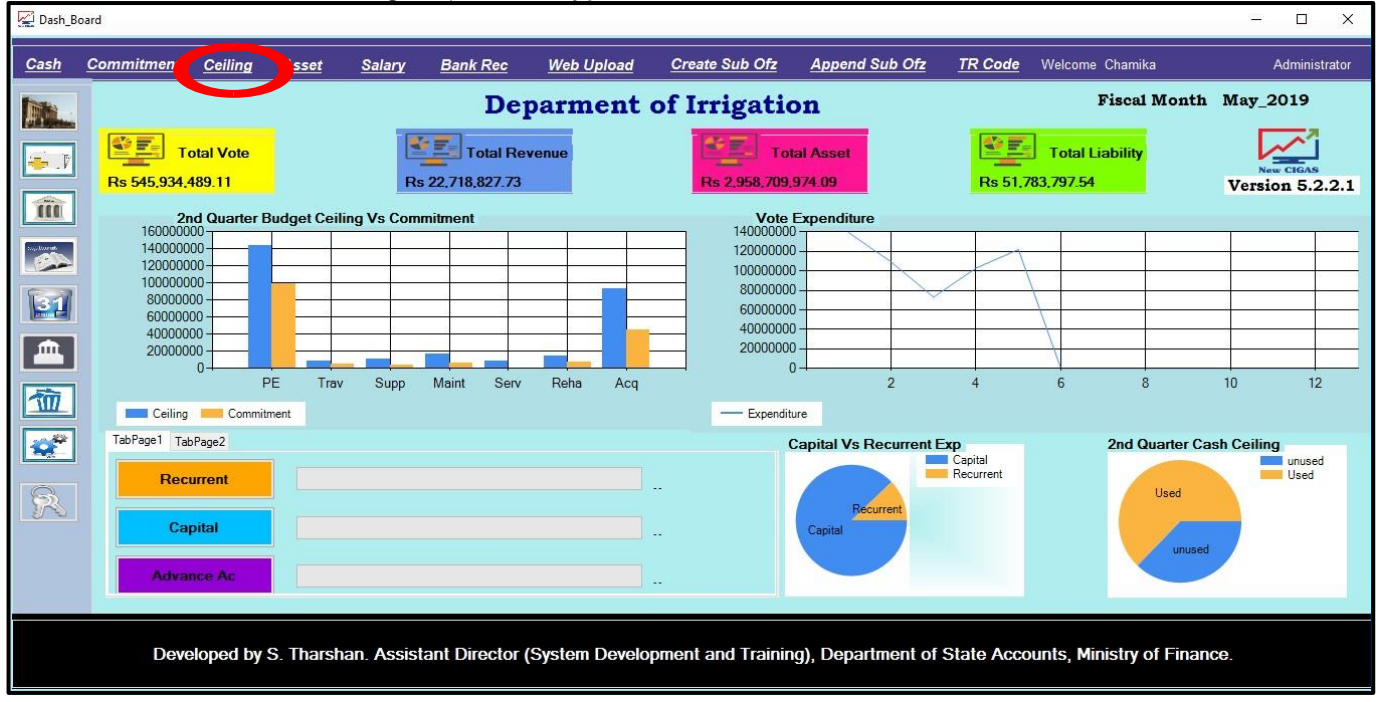

Then in the Cigas system click on the Ceiling  $\rightarrow$  Import Ceiling  $\rightarrow$  Browse (select the downloaded ceiling file)  $\rightarrow$  Decrypt

| ••• (                                   | Celing_Budget_Ca | sh                   |                  |                  |                  |                  |                  |   |  |  |
|-----------------------------------------|------------------|----------------------|------------------|------------------|------------------|------------------|------------------|---|--|--|
| Bud                                     | dget_Celing Ca   | sh_Ceiling Ceiling F | Rollove Import ( | Ceiling          |                  |                  |                  |   |  |  |
|                                         |                  |                      | Im               | port Ceiling     | TT DIC           |                  |                  |   |  |  |
|                                         |                  |                      | 1                | SUDGET           | LELING           |                  |                  |   |  |  |
|                                         |                  | <b>D</b>             |                  | 01               |                  |                  |                  | _ |  |  |
| _                                       | code             | Description          | total            | Q1               | QZ               | Q3               | Q4               |   |  |  |
| -                                       | 10               | Personal Emulom      | 1,462,459,000.00 | 289,679,079.00   | 408,395,437.00   | 380,622,519.00   | 383,761,965.00   |   |  |  |
|                                         | 11               | Travel Expenses      | 53,400,000.00    | 7,182,645.00     | 17,622,901.00    | 14,570,961.00    | 14,023,493.00    |   |  |  |
|                                         | 12               | Supplies             | 61,576,000.00    | 8,499,462.00     | 19,725,538.00    | 18,360,165.00    | 14,990,835.00    |   |  |  |
|                                         | 13               | Maintenance Exp      | 59,130,000.00    | 7,581,556.00     | 20,265,397.00    | 18,490,705.00    | 12,792,342.00    |   |  |  |
|                                         | 14               | Services             | 407,390,000.00   | 75,891,130.00    | 152,848,857.00   | 102,309,212.00   | 76,340,801.00    |   |  |  |
|                                         | 15               | Transfers            | 1,022,825,000.00 | 64,236,282.00    | 401,240,476.00   | 324,978,876.00   | 232,369,366.00   |   |  |  |
|                                         | 17               | Other Recurrent      | 350,000.00       | 21,778.00        | 106,074.00       | 116,074.00       | 106,074.00       |   |  |  |
|                                         | 20               | Rehabilitation & I   | 46,700,000.00    | 7,546,834.00     | 16,576,295.00    | 12,051,294.00    | 10,525,577.00    |   |  |  |
|                                         | 21               | Acquisition Capit    | 1,122,100,000.00 | 128,947,603.00   | 357,097,122.00   | 327,871,259.00   | 308,184,016.00   |   |  |  |
|                                         | 22               | Capital Transfer     | 2,208,500,000.00 | 500,000,000.00   | 1,119,000,000.00 | 357,000,000.00   | 232,500,000.00   |   |  |  |
|                                         | 24               | Human Resource       | 167,300,000.00   | 41,420,973.00    | 48,783,288.00    | 38,940,202.00    | 38,155,537.00    |   |  |  |
| _                                       | 25               | Other Canital Eve    | 2 470 000 000 00 | E47 160 005 00   | 1 500 004 401 00 | 205 007 010 00   | 101 007 010 00   |   |  |  |
| CASH CELING                             |                  |                      |                  |                  |                  |                  |                  |   |  |  |
| bank_code description total Q1 Q2 Q3 Q4 |                  |                      |                  |                  |                  |                  |                  |   |  |  |
| 2                                       | BOC              | Advance AC           | 116,980,780.00   | 27,602,780.00    | 60,707,000.00    | 21,831,000.00    | 6,840,000.00     |   |  |  |
|                                         | BOC              | Capital Expendit     | 2,782,422,387.00 | 792,672,778.00   | 634,934,200.00   | 1,126,865,200.00 | 227,950,209.00   |   |  |  |
|                                         | BOC              | Other Departmen      | 12,352,492,296   | 2,586,462,443.00 | 4,727,252,226.00 | 3,143,931,943.00 | 1,894,845,684.00 |   |  |  |
|                                         | BOC              | Other Recurrent      | 741,854,324.00   | 85,273,819.00    | 218,693,500.00   | 214,922,500.00   | 222,964,505.00   |   |  |  |
|                                         | BOC              | Personal Emulom      | 1,198,253,355.00 | 305,119,792.00   | 275,517,787.00   | 311,252,388.00   | 306,363,388.00   |   |  |  |
|                                         |                  |                      |                  |                  |                  |                  |                  |   |  |  |

| Click on Browse  Click on Browse  Click  | ort_Ceiling                                                                                                    |               |                                        |                       | - 0            | ~             |
|----------------------------------------------------------------------------------------------------|----------------------------------------------------------------------------------------------------|---------------|----------------------------------------|-----------------------|----------------|---------------|
| Click on Browse  Click on Browse  Click on Browse  Click on Browse  Click on Browse  Click on Browse  Click access Click access Click a | crypt<br><u>lick Browse to load file</u><br>ath                                                                                                    | Decrypt       |                                        |                       |                |               |
| Click on Browse  Click on Browse  Click on Browse  Click on Browse  Click conses file to decrypt  Click access  Click access  Cl |                                                                                                    |               |                                        |                       |                |               |
| Choose a file to decrypt Organize * New folder Quick access Quick access Quick access Pictures # CIGAS New Cigas Training Screen Shots wallpaper OneDrive This PC Metwork File name: File name: Pictures Pictures P                                                                                                    |                                                                                                    |               | _                                      |                       |                |               |
| <ul> <li>This PC &gt; Downloads</li> <li>Organize New folder</li> <li>Name</li> <li>Date modified</li> <li>Type</li> <li>Size</li> <li>Documents</li> <li>Downloads</li> <li>Pictures</li> <li>CIGAS</li> <li>New Cigas Training</li> <li>Screen Shots</li> <li>wallpaper</li> <li>OneDrive</li> <li>This PC</li> <li>Network</li> <li>File name:</li> <li>Encrypted Files (*.encrypt)</li> <li>Description</li> <li>Description</li> <li>Encrypted Files (*.encrypt)</li> </ul>                                                                                                    | Click on Browse                                                                                                    |               |                                        |                       |                |               |
| Organize • New folder     Vame     Date modified     Type     Size     Documents     Documents     Pictures     CIGAS     New Cigas Training     Screen Shots     wallpaper     OneDrive     This PC     Network     File name     Encrypted Files (*.encrypt)                                                                                                    | Click on Browse                                                                                                    |               |                                        |                       |                |               |
| Documents   Downloads   Pictures   CIGAS   New Cigas Training   Screen Shots   wallpaper   OneDrive   This PC   Network                                                                                                    | Click on Browse<br>Choose a file to decrypt<br>← → ~ ↑ ↓ > This PC > Downloads                                                                                                    |               |                                        | ✓ Č                   | Search Downloa | ds            |
| File name:                                                                                                    | Click on Browse                                                                                                    | ^ Date        | nodified Type                          | v ð<br>Size           | Search Downloa | ds<br>j≣≣ ▼ [ |
|                                                                                                    | Click on Browse<br>Cloose a file to decrypt<br>Choose a file to decrypt<br>Choose a file to decrypt<br>C | Date 7/5/2    | nodified Type<br>D19 1:32 PM ENCRYPT I | V D<br>Size<br>File 1 | Search Downloa | ds<br>]≣∃ ▼ [ |
|                                                                                                    | Click on Browse<br>Click on Browse<br>Choose a file to decrypt<br>Choose a file to decrypt<br>Click on Browse<br>Name<br>Downloads<br>Pictures<br>ClGAS<br>New Cigas Training<br>Screen Shots<br>Wallpaper<br>OneDrive<br>This PC<br>Name<br>Downloads<br>ClGAS<br>New Cigas Training<br>Screen Shots<br>Wallpaper<br>Network<br>Elle name                                                                                                    | Date<br>7/5/2 | modified Type<br>D19 1:32 PM ENCRYPT I | Size<br>File 1        | Search Downloa | ds<br>]∃∃ ▼   |

| Import_Ceiling                                                                                            | - 0                         |
|----------------------------------------------------------------------------------------------------|-----------------------------|
| Decrypt C:\Users\weerasinghe.vhcn\Downloz Browse Decrypt C:\Users\weerasinghe.vhcn\Downloz Browse Decrypt |                             |
| C:\Users\weerasinghe.vhcn\Downloads\282_csv.encrypt                                                       |                             |
|                                                                                                    |                             |
|                                                                                                    | Done X                      |
|                                                                                                    | Total bytes processed = 912 |
|                                                                                                    | ОК                          |
|                                                                                                    |                             |
|                                                                                                    |                             |

#### 8.1 Ceiling Revised

If you have Ceiling Balance in early quarter you have to transfer it to present quarter. In the New Cigas web interface,

Budgeting  $\rightarrow$  cash ceiling / budget ceiling  $\rightarrow$  List/Edit

In the List/Edit if you have early quarter ceiling balance cut it from that quarter and edit early quarter again. Add that balance to present quarter ceiling. Then download it and import the ceiling file.

| Search            | ۹ |                       |             |                      |                          |                        |           |             |             |             |          |
|-------------------|---|-----------------------|-------------|----------------------|--------------------------|------------------------|-----------|-------------|-------------|-------------|----------|
| 🚯 Dash Board      |   |                       |             | ne                   | UCICAS F                 | UDGET CE               | UINC UST  | OR EDIT!    |             |             |          |
| 🏝 Budget          |   |                       |             | 140                  | COURS I                  | ODGEI CE               | LING LIDI | OK LDII.    |             |             |          |
| Sudget Ceiling    |   |                       |             |                      |                          |                        |           |             |             |             |          |
|                   |   | GRID OPTI             | DNS         |                      |                          |                        |           |             |             |             |          |
|                   |   | If you need           | to Edit the | ceiling, after edit  | ing please inform to the | Department of National | Budget    |             |             |             |          |
| A Local Condition |   | o enable the          | em to appi  | rove. It is nor reco | mmanded to Delete        |                        |           |             |             |             |          |
| List/ Eult        |   |                       |             |                      |                          |                        |           |             |             |             |          |
|                   |   | 1 August and a second | Auto_N      | umHead               | Prog                     | Proj                   | Туре      | Celing_Q1   | Celing_Q2   | Celing_Q3   | Celing   |
| 10.00             |   | Update Cano           | el6047      | 206                  | 1                        | 1                      | 12        | 874000.00   | 3726000.00  | 163500.00   | 107500   |
|                   |   | Edit Delete           | 6048        | 206                  | 1                        | 1                      | 13        | 1121200.00  | 1403800.00  | 1262500.00  | 1262500  |
| To_Sub Offic      | e | Edit Delete           | 6049        | 206                  | 1                        | 1                      | 14        | 6387000.00  | 22975500.00 | 14512500.00 | 1417500  |
|                   |   | Edit Delete           | 6050        | 206                  | 1                        | 1                      | 15        | 122200.00   | 177800.00   | 150000.00   | 150000.  |
| a second second   | < | Edit Delete           | 6051        | 206                  | 1                        | 1                      | 20        | 0.00        | 2600000.00  | 1000000.00  | 0.00     |
| J Cash Celling    |   | Edit Delete           | 6052        | 206                  | 1                        | 1                      | 21        | 525800.00   | 15674200.00 | 0.00        | 0.00     |
|                   |   | Edit Delete           | 6053        | 206                  | 1                        | 1                      | 24        | 218100.00   | 4724000.00  | 1150000 00  | 0.00     |
| Liability         | 5 | Edit Delete           | 6055        | 206                  | 2                        | 2                      | 10        | 76900.00    | 48100.00    | 62500.00    | 62500.00 |
|                   |   | Edit Delete           | 6056        | 205                  | 2                        | 2                      | 12        | 116000.00   | 2271500.00  | 800000.00   | 312500.  |
|                   | 2 | Edit Delete           | 6057        | 206                  | 2                        | 2                      | 13        | 187800.00   | 437200.00   | 312500.00   | 312500.  |
| FR Transfer       |   | Edit Delete           | 6058        | 206                  | 2                        | 2                      | 14        | 4692600.00  | 31157400.00 | 6800000.00  | 1550000  |
|                   |   | Edit Delete           | 6059        | 206                  | 2                        | 2                      | 15        | 75100.00    | 224900.00   | 150000.00   | 150000.  |
| Go To Main        |   | Edit Delete           | 6068        | 206                  | 2                        | 3                      | 21        | 4500575.00  | 29999425.00 | 6750000.00  | 6500000  |
|                   |   | Edit Delete           | 6069        | 206                  | 2                        | 3                      | 24        | 397600.00   | 702400.00   | 200000.00   | 200000.  |
|                   |   | Edit Delete           | 6045        | 206                  | 1                        | 1                      | 10        | 14383500.00 | 16116500.00 | 15250000.00 | 1525000  |
|                   |   | Edit Delete           | 6046        | 206                  | 1                        | 1                      | 11        | 70000.00    | 950000.00   | 725000.00   | 625000.  |
|                   |   | Edit Delete           | 6060        | 206                  | 2                        | 2                      | 24        | 0.00        | 1000000.00  | 500000.00   | 0.00     |
|                   |   | Edit Delete           | 6062        | 206                  | 2                        | 3                      | 11        | 2852650.00  | 2206250.00  | 2125000.00  | 2125000  |
|                   |   | Edit Delete           | 6062        | 200                  | 2                        | 3                      | 12        | 2033030.00  | 1622875.00  | 1925000.00  | 375000   |
|                   |   | Edit Delete           | 6064        | 206                  | 2                        | 3                      | 13        | 914300.00   | 1085700.00  | 1000000.00  | 100000   |
|                   |   | Edit Delete           | 6065        | 206                  | 2                        | 3                      | 14        | 24077700.00 | 39332300.00 | 34450000.00 | 2674000  |
|                   |   |                       | 6066        | 206                  | 2                        | 3                      | 15        | 6451100.00  | 44598900.00 | 9475000.00  | 837500   |
|                   |   | Edit Delete           |             |                      |                          |                        | 20        | 0.00        | 1000000 00  | 50000000 00 | 500000   |

#### 8.1.1 For Ceiling Minus

If it is your ceiling is showing minus in the cigas Ceiling window you can edit it from the Ceiling Revise option.

| Buc | .eling_Budget_Ca<br>lget_Celing Ca | sh<br>sh_Ceiling Ceiling F | Rollover Import | HO Ceiling    |                 |                |                |
|-----|------------------------------------|----------------------------|-----------------|---------------|-----------------|----------------|----------------|
|     |                                    |                            | 1               | BUDGET (      | CELING          |                |                |
|     | code                               | Description                | total           | Q1            | Q2              | Q3             | Q4             |
|     | 10                                 | Personal Emulom            | 92,431,000.00   | 32,265,650.00 | -3,675,000.00   | 37,135,000.00  | 26,705,350.00  |
|     | 11                                 | Travel Expenses            | 6,507,200.00    | 1,296,900.00  | -128,000.00     | 3,711,500.00   | 1,626,800.00   |
|     | 12                                 | Supplies                   | 14,520,000.00   | 4,410,000.00  | -625,000.00     | 6,602,500.00   | 4,132,500.00   |
|     | 13                                 | Maintenance Exp            | 14,997,500.00   | 5,411,000.00  | 0.00            | 5,608,750.00   | 3,977,750.00   |
|     | 14                                 | Services                   | 43,149,000.00   | 5,627,000.00  | -23,786,000.00  | 30,282,000.00  | 31,026,000.00  |
|     | 15                                 | Transfers                  | 612,000.00      | 139,000.00    | -56,000.00      | 325,500.00     | 203,500.00     |
|     | 17                                 | Other Recurrent            | 9,000.00        | 38,300.00     | -57,000.00      | 27,700.00      | 0.00           |
|     | 20                                 | Rehabilitation & I         | 5,058,000.00    | 424,000.00    | -1,313,000.00   | 3,261,000.00   | 2,686,000.00   |
|     | 21                                 | Acquisition Capit          | 3,900,000.00    | 335,000.00    | -500,000.00     | 3,565,000.00   | 500,000.00     |
|     | 22                                 | Capital Transfer           | 118,919,000.00  | 19,076,000.00 | 0.00            | 57,310,000.00  | 42,533,000.00  |
|     | 24                                 | Human Resource             | 2,880,000.00    | 308,300.00    | 294,300.00      | 1,432,000.00   | 845,400.00     |
| _   | 25                                 | Other Constal Eve          | 24.000.000.00   | 2 250 000 00  | 224 244 000 00  | 204 110 000 00 | 00 000 000 00  |
|     |                                    |                            | (               | CASH CEL      | ING             |                |                |
|     | bank_code                          | description                | total           | Q1            | Q2              | Q3             | Q4             |
| •   | BOC                                | Advance AC                 | 12,350,000.00   | 824,000.00    | 3,607,000.00    | 4,640,000.00   | 3,279,000.00   |
|     | BOC                                | Capital Expendit           | 460,037,500.00  | 43,895,000.00 | -117,231,000.00 | 355,275,000.00 | 178,098,500.00 |
|     | BOC                                | Other Recurrent            | 104,745,000.00  | 19,536,800.00 | -8,358,000.00   | 48,916,500.00  | 44,649,700.00  |
|     | BOC                                | Personal Emulom            | 90,638,250.00   | 30,078,500.00 | 7,006,500.00    | 36,416,000.00  | 17,137,250.00  |
| *   |                                    |                            |                 |               |                 |                |                |

In the Budget Ceiling  $\rightarrow$  Ceiling Revise

| <u>-</u> | eling_Budge  | t_Cash       |               |                   |               |                 |                |                |
|----------|--------------|--------------|---------------|-------------------|---------------|-----------------|----------------|----------------|
| Bud      | iget_Celing  | Cash_Ceiling | Ceiling       | Rollover Import I | HO Ceiling    |                 |                |                |
|          | Original Dis | tribution    |               |                   |               |                 |                |                |
|          | Upload       |              |               | 1                 | BUDGET (      | CELING          |                |                |
|          | List         |              |               |                   |               |                 |                |                |
|          | Ceiling Revi | ise          | ion           | total             | Q1            | Q2              | Q3             | Q4             |
| -        | 10           | Person       | al Emulom     | 92,431,000.00     | 32,265,650.00 | -3,675,000.00   | 37,135,000.00  | 26,705,350.00  |
|          | 11           | Travel       | Expenses      | 6,507,200.00      | 1,296,900.00  | -128,000.00     | 3,711,500.00   | 1,626,800.00   |
|          | 12           | Supplie      | es            | 14,520,000.00     | 4,410,000.00  | -625,000.00     | 6,602,500.00   | 4,132,500.00   |
|          | 13           | Mainte       | nance Exp     | 14,997,500.00     | 5,411,000.00  | 0.00            | 5,608,750.00   | 3,977,750.00   |
|          | 14           | Service      | es            | 43,149,000.00     | 5,627,000.00  | -23,786,000.00  | 30,282,000.00  | 31,026,000.00  |
|          | 15           | Transfe      | ers           | 612,000.00        | 139,000.00    | -56,000.00      | 325,500.00     | 203,500.00     |
|          | 17           | Other F      | Recurrent     | 9.000.00          | 38,300.00     | -57.000.00      | 27,700.00      | 0.00           |
|          | 20           | Behab        | ilitation & I | 5 058 000 00      | 424 000 00    | -1.313.000.00   | 3 261 000 00   | 2 686 000 00   |
|          | 21           | Acquis       | ition Capit   | 3,900,000,00      | 335 000 00    | -500 000 00     | 3 565 000 00   | 500 000 00     |
|          | 22           | Capita       | Transfer      | 118 919 000 00    | 19.076.000.00 | 0.00            | 57 310 000 00  | 42 533 000 00  |
|          | 24           | Lumar        | Resource      | 2 990 000 00      | 200 200 00    | 294 200 00      | 1 422 000 00   | 945 400 00     |
|          | 24           | Others       | Contral Fue   | 2,000,000.00      | 2 250 000 00  | 204,000,00      | 224.110.000.00 | C0.000.000.00  |
|          |              |              |               | (                 | CASH CEL      | ING             |                |                |
|          | bank_code    | e descr      | ription       | total             | Q1            | Q2              | Q3             | Q4             |
| •        | BOC          | Advar        | nce AC        | 12,350,000.00     | 824,000.00    | 3,607,000.00    | 4,640,000.00   | 3,279,000.00   |
|          | BOC          | Capita       | al Expendit   | 460,037,500.00    | 43,895,000.00 | -117,231,000.00 | 355,275,000.00 | 178,098,500.00 |
|          | BOC          | Other        | Recurrent     | 104,745,000.00    | 19,536,800.00 | -8,358,000.00   | 48,916,500.00  | 44,649,700.00  |
|          | BOC          | Persor       | nal Emulom    | 90.638.250.00     | 30.078.500.00 | 7.006.500.00    | 36.416.000.00  | 17.137.250.00  |
|          |              |              |               |                   |               |                 |                |                |
| -        |              |              |               |                   |               |                 |                |                |

| Sub  |                          |                                                |                                                                     | - 🗆 X                                                                                    |
|------|--------------------------|------------------------------------------------|---------------------------------------------------------------------|------------------------------------------------------------------------------------------|
| 15 ~ | Bank Code                | UNP                                            | ∼ List                                                              |                                                                                          |
|      | Q1                       | Q2                                             | Q3                                                                  | Q4                                                                                       |
| 0.00 | 88                       | .000.00 0                                      | .00                                                                 | 0.00                                                                                     |
| 0    | 56                       | 000                                            |                                                                     | 0                                                                                        |
|      |                          |                                                | Save                                                                | Cancel                                                                                   |
|      | 5ub<br>15 ✓<br>0.00<br>0 | Sub<br>15 V Bank Code<br>Q1<br>0.00 88<br>0 56 | Sub<br>15 V Bank Code UNP<br>Q1 Q2<br>0.00 88,000.00 0<br>0 56000 0 | Sub<br>15 ∨ Bank Code UNP ✓ List<br>Q1 Q2 Q3<br>0.00 88.000.00 0.00<br>0 56000 0<br>Save |

Select the Ceiling code and Bank code then click on list button. Give the amount of the minus ceiling in the savings on correct quarter.

Then click on save button.

| Bud | dget_Celing Ca                         | sh_Ceiling Ceiling I | Rollover Import | HO Ceiling    |                 |                |               |  |  |  |  |
|-----|----------------------------------------|----------------------|-----------------|---------------|-----------------|----------------|---------------|--|--|--|--|
|     |                                        |                      | 1               | BUDGET (      | CELING          |                |               |  |  |  |  |
|     | code Description total 0.1 0.2 0.3 0.4 |                      |                 |               |                 |                |               |  |  |  |  |
|     | 10                                     | Personal Emulom      | 92 431 000 00   | 32 265 650 00 | -3 675 000.00   | 37 135 000 00  | 26 705 350 0  |  |  |  |  |
|     | 11                                     | Travel Expenses      | 6 507 200 00    | 1 296 900 00  | -128 000 00     | 3 711 500 00   | 1 626 800.00  |  |  |  |  |
|     | 12                                     | Supplies             | 14.520.000.00   | 4.410.000.00  | -625.000.00     | 6.602.500.00   | 4,132,500.00  |  |  |  |  |
|     | 13                                     | Maintenance Exp      | 14,997,500.00   | 5,411,000.00  | 0.00            | 5,608,750.00   | 3,977,750.00  |  |  |  |  |
|     | 14                                     | Services             | 43,149,000.00   | 5,627,000.00  | -23 790 000 00  | 30,282,000.00  | 31,026,000.00 |  |  |  |  |
|     | 15                                     | Transfers            | 668,000.00      | 139,000.00    | 0.00            | 325,500.00     | 203,500.00    |  |  |  |  |
|     | 17                                     | Other Recurrent      | 9,000.00        | 38,300.00     | 57,000,00       | 27,700.00      | 0.00          |  |  |  |  |
|     | 20                                     | Rehabilitation & I   | 5,058,000.00    | 424,000.00    | -1,313,000.00   | 3,261,000.00   | 2,686,000.00  |  |  |  |  |
|     | 21                                     | Acquisition Capit    | 3,900,000.00    | 335,000.00    | -500,000.00     | 3,565,000.00   | 500,000.00    |  |  |  |  |
|     | 22                                     | Capital Transfer     | 118,919,000.00  | 19,076,000.00 | 0.00            | 57,310,000.00  | 42,533,000.00 |  |  |  |  |
|     | 24                                     | Human Resource       | 2,779,300.00    | 308,370.00    | 193,600.00      | 1,432,000.00   | 845,400.00    |  |  |  |  |
|     | -DE                                    | Other Constal Fra    | 00.000.000.00   | 2 257 200 00  | 224 244 000 00  | 204 110 000 00 | 00 000 000 00 |  |  |  |  |
|     |                                        |                      | (               | CASH CEL      | ING             |                |               |  |  |  |  |
|     | bank_code                              | description          | total           | Q1            | Q2              | Q3             | Q4            |  |  |  |  |
|     | BOC                                    | Advance AC           | 12,350,000.00   | 824,000.00    | 3,607,000.00    | 4,640,000.00   | 3,279,000.00  |  |  |  |  |
|     | BOC                                    | Capital Expendit     | 460,037,500.00  | 43,895,000.00 | -117,231,000.00 | 355,275,000.00 | 178,098,500.0 |  |  |  |  |
|     | BOC                                    | Other Recurrent      | 104,745,000.00  | 19,536,800.00 | -8,358,000.00   | 48,916,500.00  | 44,649,700.0  |  |  |  |  |
|     | BOC                                    | Personal Emulom      | 90,638,250.00   | 30,078,500.00 | 7,006,500.00    | 36,416,000.00  | 17,137,250.0  |  |  |  |  |
|     |                                        |                      |                 |               |                 |                |               |  |  |  |  |

Ceiling will updated as above.

#### 8.1.2 How to get Balance ceiling into current quarter

If you have balance ceiling in the ago quarter you can get that balance into current Quarter.

|   |               |                    | E              | SUDGET (       | CELING          |                |                |
|---|---------------|--------------------|----------------|----------------|-----------------|----------------|----------------|
| - | code          | Description        | total          | Q1             | Q2              | Q3             | Q4             |
| _ | 10            | Personal Emulom    | 0.00           | -60,165,350.00 | -3,675,000.00   | 37,135,000.00  | 26,705,350.00  |
|   | 11            | Travel Expenses    | 6,507,200.00   | 1,296,900.00   | -128,000.00     | 3,711,500.00   | 1,626,800.00   |
|   | 12            | Supplies           | 14,520,000.00  | 4,410,000.00   | -625,000.00     | 6,602,500.00   | 4,132,500.00   |
|   | 13            | Maintenance Exp    | 14,997,500.00  | 5,411,000.00   | 0.00            | 5,608,750.00   | 3,977,750.00   |
|   | 14            | Services           | 43,149,000.00  | 5,627,000.00   | -23,786,000.00  | 30,282,000.00  | 31,026,000.00  |
|   | 15            | Transfers          | 668,000.00     | 139,000.00     | 0.00            | 325,500.00     | 203,500.00     |
|   | 17            | Other Recurrent    | -38,300.00     | 29,300.00      | -95,300.00      | 27,700.00      | 0.00           |
|   | 20            | Rehabilitation & I | 5,058,000.00   | 424,000.00     | -1,313,000.00   | 3,261,000.00   | 2,686,000.00   |
|   | 21            | Acquisition Capit  | 3,900,000.00   | 335,000.00     | -500,000.00     | 3,565,000.00   | 500,000.00     |
|   | 22            | Capital Transfer   | 118,919,000.00 | 19,076,000.00  | 0.00            | 57,310,000.00  | 42,533,000.00  |
|   | 24            | Human Resource     | 2,779,300.00   | 308,300.00     | 193,600.00      | 1,432,000.00   | 845,400.00     |
|   | 25            | Ol                 | 24.000.000.00  | 2 250 000 00   | 224.244.000.00  | 204 110 000 00 | 00 000 000 00  |
|   | hand a second |                    | C              | CASH CEL       | ING             |                |                |
|   | bank_code     | description        | total          | Q1             | Q2              | Q3             | Q4             |
|   | BOC           | Advance AC         | 12,350,000.00  | 824,000.00     | 3,607,000.00    | 4,640,000.00   | 3,279,000.00   |
|   | BOC           | Capital Expendit   | 460,037,500.00 | 43,895,000.00  | -117,231,000.00 | 355,275,000.00 | 178,098,500.00 |
|   | BOC           | Other Recurrent    | 104,745,000.00 | 19,536,800.00  | -8,358,000.00   | 48,916,500.00  | 44,649,700.00  |
|   | BOC           | Personal Emulom    | 90,638,250.00  | 30,078,500.00  | 7,006,500.00    | 36,416,000.00  | 17,137,250.00  |

Go through Ceiling  $\rightarrow$  Budget Ceiling / Cash Ceiling  $\rightarrow$  Ceiling Revise Then select the Ceiling code and the bank code and then in the savings give the balances of the ago quarters.

| 🖳 Ciling_Revised_ | Sub      |              |      | - 0    | × |
|-------------------|----------|--------------|------|--------|---|
| Ceiling Code      | 12 v Bar | nk Code UNP  | ~    | List   |   |
|                   | Q1       | Q2           | Q3   | Q4     |   |
| Original          | 0.00     | 4,190,000.00 | 0.00 | 0.00   |   |
| Savings           | -4410000 | 4410000      | 0    | 0      |   |
|                   |          |              | Save | Cancel |   |
|                   |          |              |      |        |   |

# Then click on Save button.

| udge | t_Celing Ca | sh_Ceiling Ceiling F | Rollover Import I | HO Ceiling     |                 |                |                |
|------|-------------|----------------------|-------------------|----------------|-----------------|----------------|----------------|
|      |             |                      | 1                 | BUDGET (       | CELING          |                |                |
| T    | code        | Description          | total             | Q1             | Q2              | Q3             | Q4             |
| 1    | 10          | Personal Emulom      | 0.00              | -60,165,350.00 | -3,675,000.00   | 37,135,000.00  | 26,705,350.00  |
| 1    | 11          | Travel Expenses      | 6,507,200.00      | 1,296,900.00   | -128,000.00     | 3,711,500.00   | 1,626,800.00   |
|      | 12          | Supplies             | 14,520,000.00     | 0.00           | 3,785,000.00    | 6,602,500.00   | 4,132,500.00   |
| 1    | 13          | Maintenance Exp      | 14,997,500.00     | 5,411,000.00   | 0.00            | 5,608,750.00   | 3,977,750.00   |
| 1    | 14          | Services             | 43,149,000.00     | 5,627,000.00   | -23,786,000.00  | 30,282,000.00  | 31,026,000.00  |
| 1    | 15          | Transfers            | 668,000.00        | 139,000.00     | 0.00            | 325,500.00     | 203,500.00     |
| 1    | 17          | Other Recurrent      | -38,300.00        | 29,300.00      | -95,300.00      | 27,700.00      | 0.00           |
| 14   | 20          | Rehabilitation & I   | 5,058,000.00      | 424,000.00     | -1,313,000.00   | 3,261,000.00   | 2,686,000.00   |
| 2    | 21          | Acquisition Capit    | 3,900,000.00      | 335,000.00     | -500,000.00     | 3,565,000.00   | 500,000.00     |
| 2    | 22          | Capital Transfer     | 118,919,000.00    | 19,076,000.00  | 0.00            | 57,310,000.00  | 42,533,000.00  |
| 14   | 24          | Human Resource       | 2,779,300.00      | 308,300.00     | 193,600.00      | 1,432,000.00   | 845,400.00     |
|      | ne .        | Other Constal Free   | 24 000 000 00     | 2 250 000 00   | 224 244 000 00  | 204 110 000 00 | 00 000 000 00  |
| 101  |             |                      | (                 | CASH CEL       | ING             |                |                |
|      | bank_code   | description          | total             | Q1             | Q2              | Q3             | Q4             |
|      | BOC         | Advance AC           | 12,350,000.00     | 824,000.00     | 3,607,000.00    | 4,640,000.00   | 3,279,000.00   |
|      | BOC         | Capital Expendit     | 460,037,500.00    | 43,895,000.00  | -117,231,000.00 | 355,275,000.00 | 178,098,500.00 |
|      | BOC         | Other Recurrent      | 104,745,000.00    | 19,536,800.00  | -8,358,000.00   | 48,916,500.00  | 44,649,700.00  |
|      | BOC         | Personal Emulom      | 90,638,250.00     | 30,078,500.00  | 7,006,500.00    | 36,416,000.00  | 17,137,250.00  |

Then ceiling will updated.

# 8.2 Ceiling Original Distribution

If you want to give Ceiling for the sub office click on Celling  $\rightarrow$  Cash Ceiling  $\rightarrow$  Original Distribution.

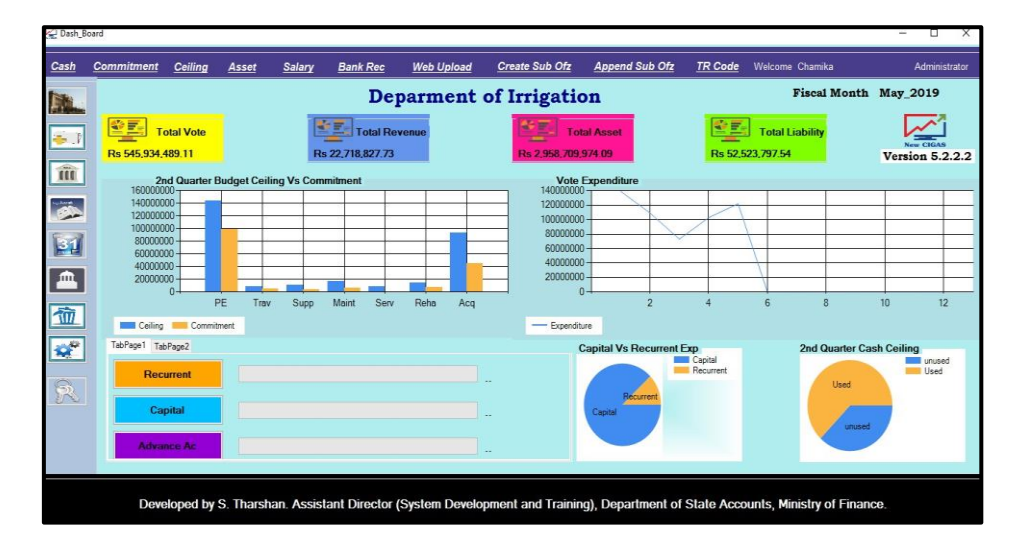

|    | Celing_Budge | t_Cash                 |                 |               |               |      |      |  |  |  |
|----|--------------|------------------------|-----------------|---------------|---------------|------|------|--|--|--|
| Bu | dget_Celing  | Cash_Ceiling Ceiling F | Rollover Import | Ceiling       |               |      |      |  |  |  |
|    |              | Original_Distribution  | n               |               |               |      |      |  |  |  |
|    |              | Upload<br>List         | 1               | BUDGET CELING |               |      |      |  |  |  |
|    | code         | Ceiling Revised        |                 | Q1            | Q2            | Q3   | Q4   |  |  |  |
| •  | 10           | Personal Emulom        | 89,900,000.00   | 0.00          | 89,900,000.00 | 0.00 | 0.00 |  |  |  |
|    | 11           | Travel Expenses        | 3,937,500.00    | 0.00          | 3,937,500.00  | 0.00 | 0.00 |  |  |  |
|    | 12           | Supplies               | 3,850,000.00    | 0.00          | 3,850,000.00  | 0.00 | 0.00 |  |  |  |
|    | 13           | Maintenance Exp        | 2,575,000.00    | 0.00          | 2,575,000.00  | 0.00 | 0.00 |  |  |  |
|    | 14           | Services               | 56,882,600.00   | 0.00          | 56,882,600.00 | 0.00 | 0.00 |  |  |  |
|    | 15           | Transfers              | 17,825,000.00   | 0.00          | 17,825,000.00 | 0.00 | 0.00 |  |  |  |
|    | 20           | .Rehabilitation _ I    | 1,150,000.00    | 0.00          | 1,150,000.00  | 0.00 | 0.00 |  |  |  |
|    | 21           | Acquisition Capit      | 17,050,000.00   | 0.00          | 17,050,000.00 | 0.00 | 0.00 |  |  |  |
|    | 24           | Human Resource         | 1,050,000.00    | 0.00          | 1,050,000.00  | 0.00 | 0.00 |  |  |  |
|    |              |                        |                 |               |               |      |      |  |  |  |
|    |              |                        |                 |               |               |      |      |  |  |  |
|    | 11           |                        | (               | CASH CE       | LING          |      |      |  |  |  |
|    | bank_code    | e description          | total           | Q1            | Q2            | Q3   | Q4   |  |  |  |
| •  | BOC          | Capital Expenditure    | 19,250,000.00   | 0.00          | 19,250,000.00 | 0.00 | 0.00 |  |  |  |
|    | BOC          | Other Departmen        | 470,100.00      | 0.00          | 470,100.00    | 0.00 | 0.00 |  |  |  |
|    | BOC          | Other Recurrent        | 84.600.000.00   | 0.00          | 84.600.000.00 | 0.00 | 0.00 |  |  |  |

| 🖳 Celi | ng         |                     |                           |      |                   |               |      |
|--------|------------|---------------------|---------------------------|------|-------------------|---------------|------|
| _      |            |                     | -                         |      | Budget Allocation | 89,900,000.00 |      |
| -      | Code       | Description         | Bank Code RA              | T V  |                   |               |      |
| •      | 40         | Salaries            |                           |      |                   |               |      |
|        | 41         | Other Recurrent     |                           | Q1   | Q2                | Q3            | Q4   |
|        | 42         | Capital Expenditure |                           |      |                   |               |      |
| -      |            |                     | Original                  | 0.00 | 89,900,000.00     | 0.00          | 0.00 |
|        |            |                     | Released to Sub Up to Now | 0.00 | 0.00              | 0.00          | 0.00 |
|        |            |                     | Balance                   | 0.00 | 8990000.00        | 0.00          | 0.00 |
|        |            |                     | Releasing to SUB          | 0.00 | 1000000           | 0.00          | 0.00 |
|        |            |                     |                           |      |                   |               | Save |
|        | Export Sub | Office Celing File  |                           |      |                   |               |      |
|        |            |                     |                           |      |                   |               |      |

In the Original Distribution Select the Bank code and then fill the Releasing to SUB Column and then click on Save button.

#### Click on Ok.

| Sub_office_Acc_code                                                |   |      |     |     |      |             |            |      |
|--------------------------------------------------------------------|---|------|-----|-----|------|-------------|------------|------|
|                                                                    |   | Head | mid | sub | Code | Description | total      | Q1   |
| Select Bank Code RAT ~                                             |   | 206  | 01  | 00  | 40   | Salaries    | 1000000.00 | 0.00 |
|                                                                    |   |      | -   |     |      |             |            |      |
| List Encrypt Click button to load file. Click button to load file. | ¢ |      |     |     |      |             |            | >    |

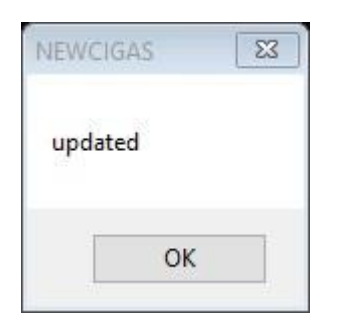

Then Click on Export to Sub Office Ceiling File.

In that Window first select the Bank Code and then Click on List. It will show you Sub Office Cash Ceiling file. To encrypt the file Click on Encrypt button.

Then system will show you a massage like below.

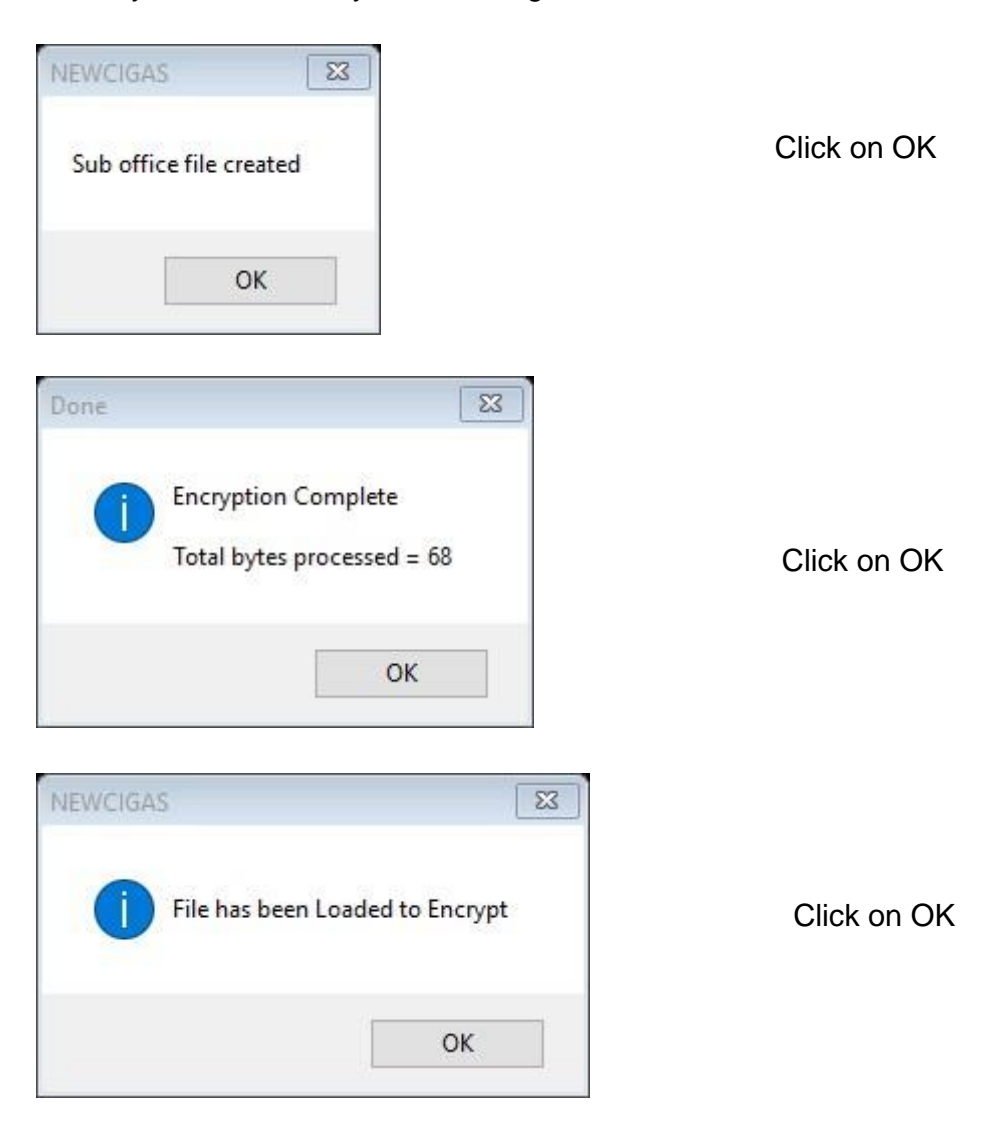

# 09.In order to open Accounts click on Opening Balance Button

Click on Open Acc

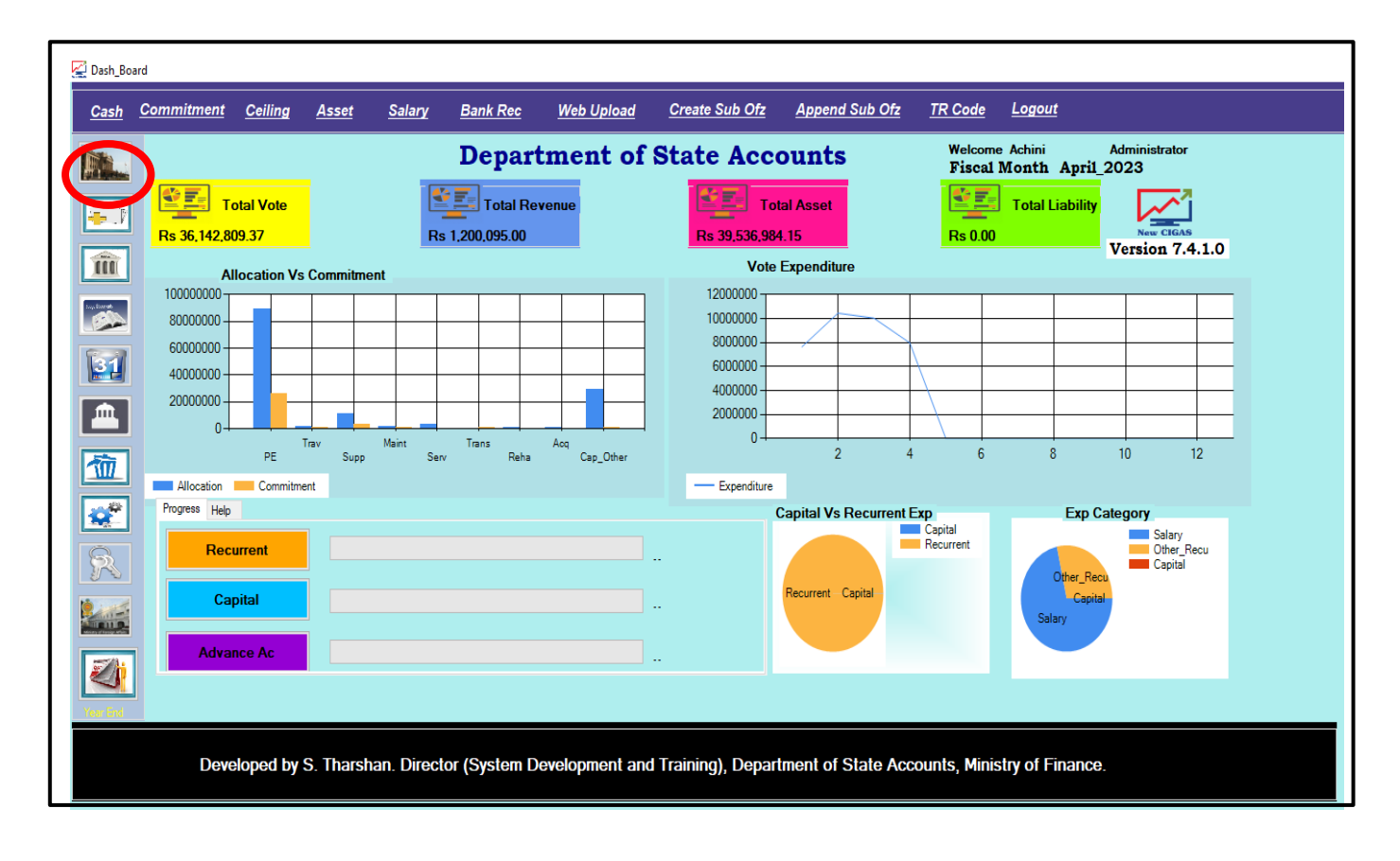

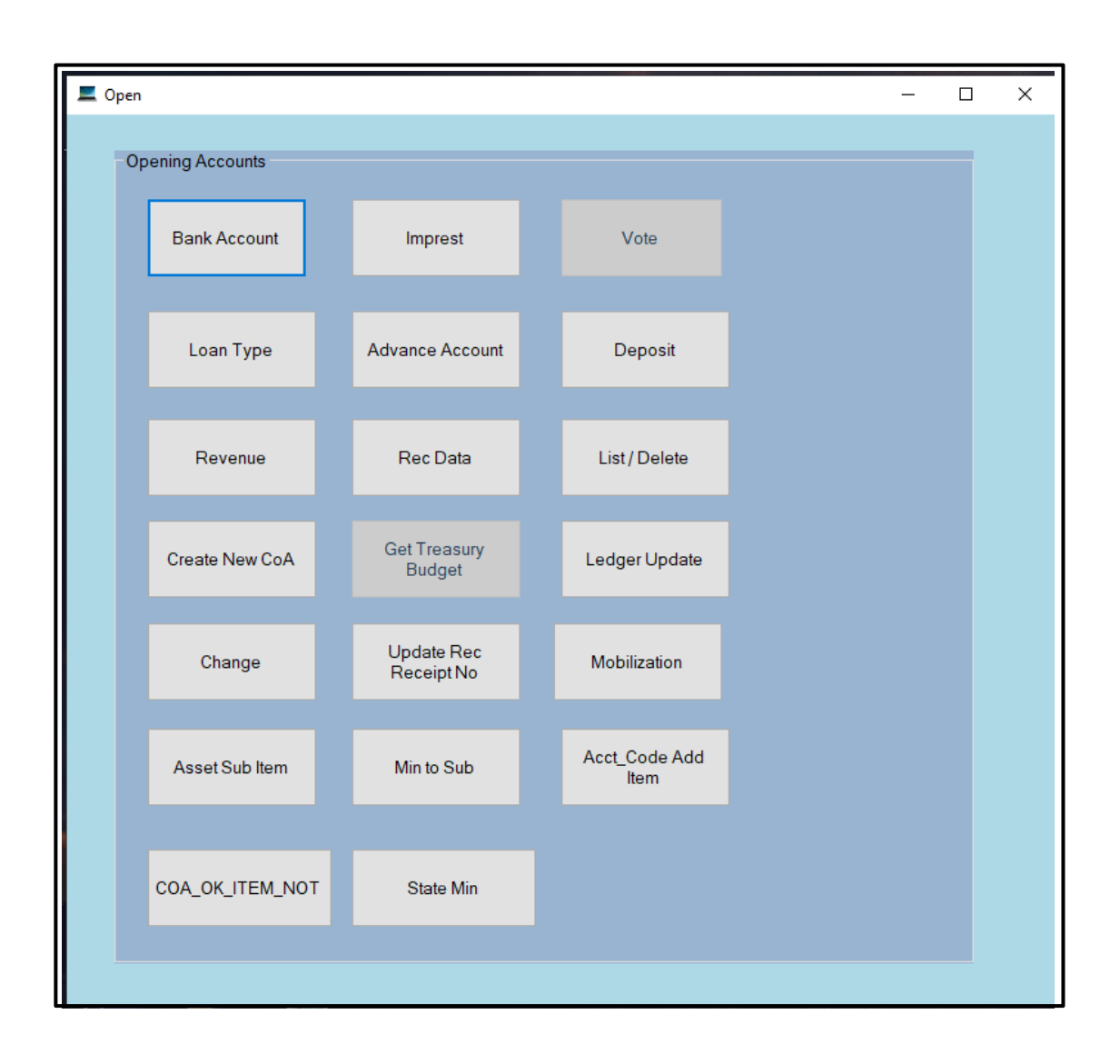

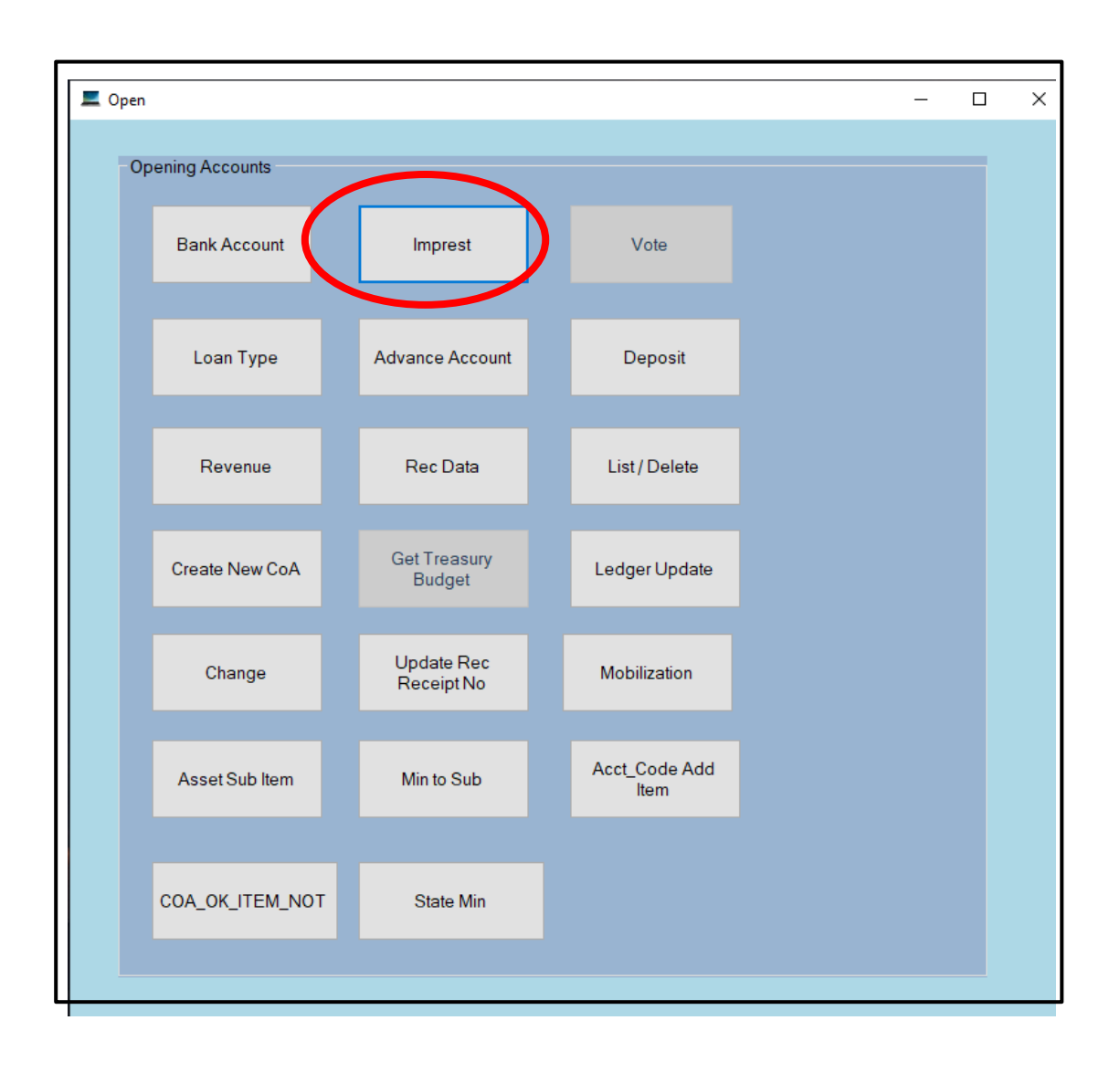

#### 9.1 To open Imprest Account

| Create Imprest Account           |              | >    |
|----------------------------------|--------------|------|
| Open Imprest Account             |              |      |
| Open Imprest A/c                 | Imprest Info |      |
| Imprest Account Number /         | TRNO         | 206  |
| Unexpended Cash in this A/c 0.00 | Code         | 7002 |
| Imprest Type CF ~                | Туре         | I    |
| Save Enter One Bal Cancel        |              |      |
| Save Enter Opri Bar Cancer       |              |      |

| NEWCIGAS           | X                  |
|--------------------|--------------------|
| Imprest Account Su | ccessfully Created |
|                    | ОК                 |

If you have unsettle sub imprest as opening balance for the last year, last year imprest account has to be opened.

Those unsettle sub imprest have to be entered as opening balances in the Imprest Account.

| Create Imprest Account           |              | ×    |
|----------------------------------|--------------|------|
| Open Imprest Account             |              |      |
| Open Imprest A/c                 | Imprest Info |      |
| Imprest Account Number /         | TRNO         | 250  |
| Unexpended Cash in this A/c 0.00 | Code         | 7002 |
| Imprest Type CF ~                | Type         | Ι    |
| Save Enter Opn Bal Cancel        |              |      |

Hence Click on Enter Opn Bal button.

| Opening_Bal_Unsettle_Subimp | -, 0                          | × |
|-----------------------------|-------------------------------|---|
| Opening Bala                | ance of Unsettled Sub Imprest |   |
| Bank Code                   | BOC 🗸                         |   |
| Imprest No                  | 228/19 ~                      |   |
| Voucher Number              |                               |   |
| Date                        | 05/07/2019                    |   |
| To Whom                     |                               |   |
| Description                 |                               |   |
| Type:-1/E/R                 | I- Sub Imprests V             |   |
| Cheque No                   |                               |   |
| Amount                      | 0 00                          |   |
| Save                        | Cancel                        |   |

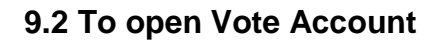

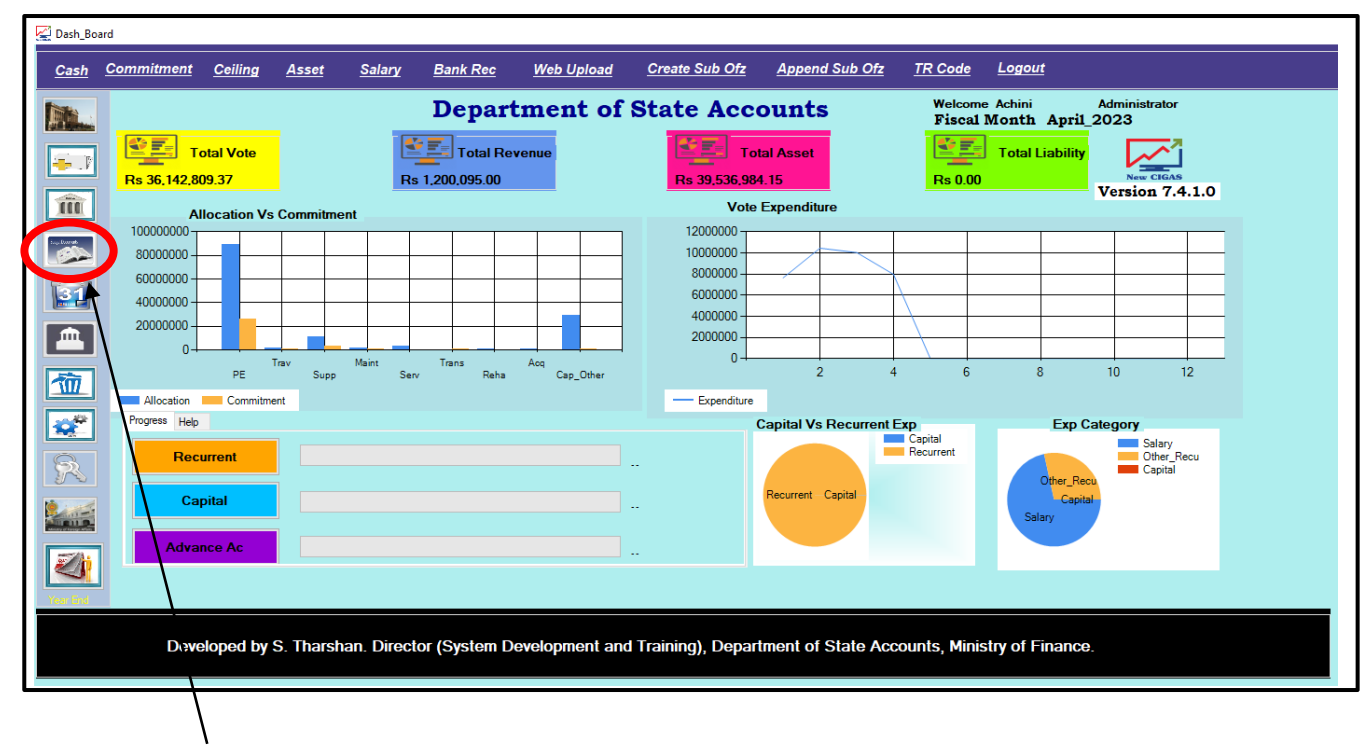

Click on Budget

| 😡 Copy_to_Vote                                                  | - |  |
|-----------------------------------------------------------------|---|--|
| <b>REVISED BUDGET PROCESS FOR THE YEAR 2023</b>                 |   |  |
| Browse To Ledger New COA To Sub Supplementary mp Sub off Budget |   |  |
|                                                                 |   |  |
| 7                                                               |   |  |
|                                                                 |   |  |
|                                                                 |   |  |
|                                                                 |   |  |
|                                                                 |   |  |
|                                                                 |   |  |
|                                                                 |   |  |
|                                                                 |   |  |

Click on Supplementary button

The budget file has been daily uploaded by Department of State Accounts to the newcigas.treasury.gov.lk web interface. In the web interface you can find the daily budget ceiling file from the download.

Then enter the head number you need to open newly or as supplementary or other head vote. Then click on List button.

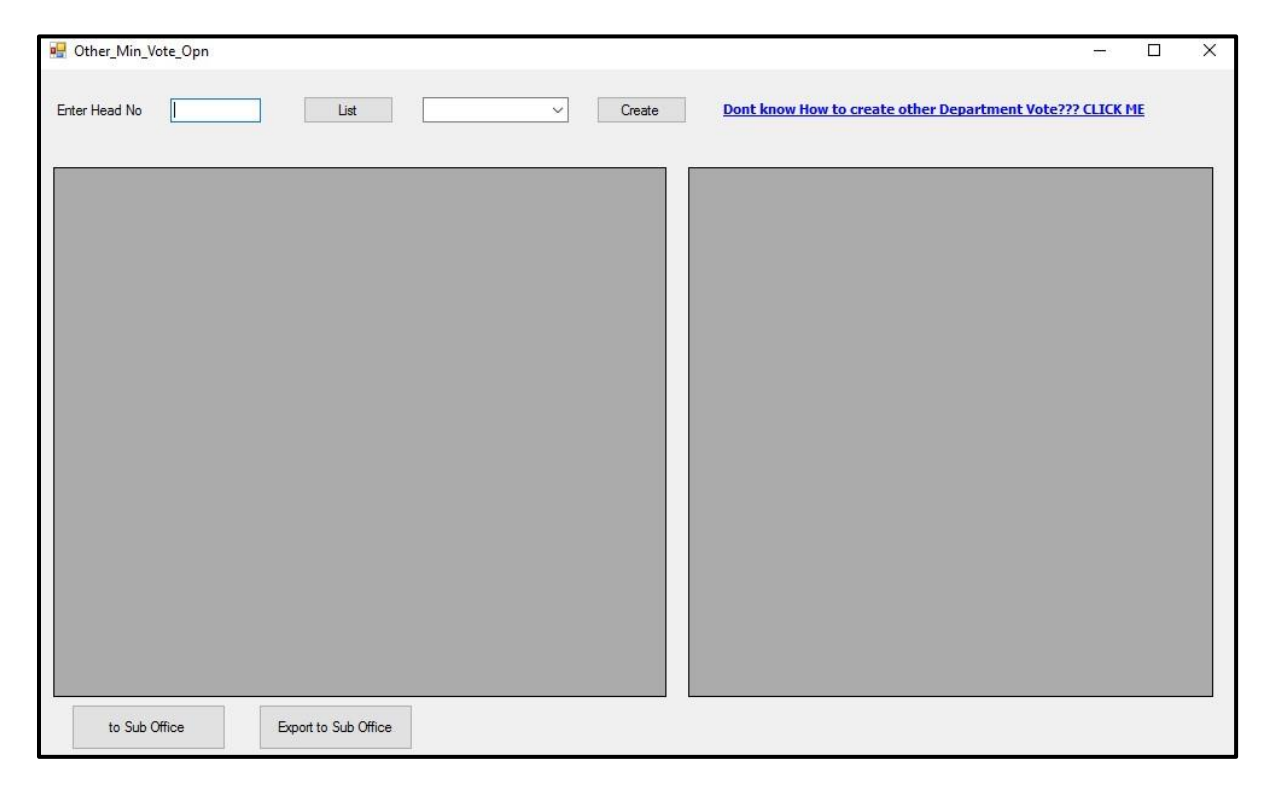

Thereafter you need to click on Head office bank code and finally click on check boxes under the head number you need to open votes like bellow.
| er Head No | 250    |      | List    | BOC     | ✓ Create  | Int know How to create other Department Vote??? CLICK ME |
|------------|--------|------|---------|---------|-----------|----------------------------------------------------------|
| Ch         | eckbox | head | Program | Project | SubProj 🔨 |                                                          |
|            |        | 250  | 1       | 1       | 0         |                                                          |
|            |        | 250  | 1       | 1       | 0         |                                                          |
|            |        | 250  | 1       | 1       | 0         |                                                          |
| 1          |        | 250  | 1       | 1       | 0         |                                                          |
|            |        | 250  | 1       | 1       | 0         |                                                          |
|            |        | 250  | 1       | 1       | 0         |                                                          |
|            |        | 250  | 1       | 1       | 0         |                                                          |
|            |        | 250  | 1       | 1       | 0         |                                                          |
|            |        | 250  | 1       | 1       | 0         |                                                          |
|            |        | 250  | 1       | 1       | 0         |                                                          |
|            |        | 250  | 1       | 1       | 0         |                                                          |
| 1          |        | 250  | 1       | 1       | 0         |                                                          |
|            |        | 250  | 1       | 1       | 0         |                                                          |
|            |        | 250  | 1       | 1       | 0         |                                                          |
|            |        | 250  | 1       | 1       | 0         |                                                          |
| 1          |        | 250  | 1       | 1       | 0         |                                                          |
|            |        | 250  | 1       | 1       | 0         |                                                          |
|            |        | 250  | 1       | 1       | 0 🗸       |                                                          |
|            |        | 3    | 1.2     | 1       | >         |                                                          |

Then click on Create button.

| d No 250 |      | List    | × 20    | Create        | Dont know How to create other Department Vote??? CLICK ME |
|----------|------|---------|---------|---------------|-----------------------------------------------------------|
| Checkbox | head | Program | Project | SubProj \land |                                                           |
|          | 250  | 1       | 1       | 0             |                                                           |
|          | 250  | 1       | 1       | 0             |                                                           |
|          | 250  | 1       | 1       | 0             |                                                           |
|          | 250  | 1       | 1       | 0             |                                                           |
|          |      |         |         | 0             |                                                           |
|          | 250  | 1       | 1       | 0             |                                                           |
|          | 250  | 1       | 1       | 0             |                                                           |
|          | 250  | 1       | 1       | 0             |                                                           |
|          | 250  | 1       | 1       | 0             |                                                           |
|          | 250  | 1       | 1       | 0             |                                                           |
|          | 250  | 1       | 1       | 0             |                                                           |
|          | 250  | 1       | 1       | 0             |                                                           |
|          | 250  | 1       | 1       | 0             |                                                           |
|          | 250  | 1       | 1       | 0             |                                                           |
|          | 250  | 1       | 1       | 0             |                                                           |
|          | 250  | 1       | 1       | 0             |                                                           |
|          | 250  | 1       | 1       | 0             |                                                           |
|          | 250  | 1       | 1       | 0 🗸           |                                                           |
|          |      |         | 21      | >             |                                                           |

\_When Head office supposed to give the allocation to sub office or Mid office, You need to click on 'to Sub Office'

| Vote_0 | Create   |                  |                 |             |   |  |  |  | (i) <del>2 - 3</del> 21 | Х |
|--------|----------|------------------|-----------------|-------------|---|--|--|--|-------------------------|---|
| _      |          | V Current        |                 |             |   |  |  |  |                         |   |
| 1.1    |          | Cleate           | 2               |             |   |  |  |  |                         |   |
|        | Checkbox | acctcode         | New_COA         | amountOri   | ^ |  |  |  |                         |   |
|        |          | 123-2-5-6-1508-P | 01/11/123-00-00 | 0.00        |   |  |  |  |                         |   |
|        |          | 155-1-6-0-1409-P | 01/11/155-00-00 | 0.00        |   |  |  |  |                         |   |
|        |          | 206-1-1-0-1001-P | 01/11/206-00-00 | 39000000.00 |   |  |  |  |                         |   |
|        |          | 206-1-1-0-1002-P | 01/11/206-00-00 | 6000000.00  |   |  |  |  |                         |   |
|        |          | 206-1-1-0-1003-P | 01/11/206-00-00 | 16000000.00 |   |  |  |  |                         |   |
|        |          | 206-1-1-0-1101-P | 01/11/206-00-00 | 2500000.00  |   |  |  |  |                         |   |
| •      |          | 206-1-1-0-1102-P | 01/11/206-00-00 | 500000.00   |   |  |  |  |                         |   |
|        |          | 206-1-1-0-1201-P | 01/11/206-00-00 | 2000000.00  |   |  |  |  |                         |   |
|        |          | 206-1-1-0-1202-P | 01/11/206-00-00 | 4400000.00  |   |  |  |  |                         |   |
|        |          | 206-1-1-0-1203-P | 01/11/206-00-00 | 400000.00   |   |  |  |  |                         |   |
|        |          | 206-1-1-0-1205-P | 01/11/206-00-00 | 500000.00   |   |  |  |  |                         |   |
|        |          | 206-1-1-0-1301-P | 01/11/206-00-00 | 4500000.00  |   |  |  |  |                         |   |
|        |          | 206-1-1-0-1302-P | 01/11/206-00-00 | 550000.00   |   |  |  |  |                         |   |
|        |          | 206-1-1-0-1401-P | 01/11/206-00-00 | 150000.00   |   |  |  |  |                         |   |
|        |          | 206-1-1-0-1402-P | 01/11/206-00-00 | 2500000.00  |   |  |  |  |                         |   |
|        |          | 206-1-1-0-1404-P | 01/11/206-00-00 | 26000000.00 |   |  |  |  |                         |   |
|        |          | 206-1-1-0-1408-P | 01/11/206-00-00 | 6000000.00  |   |  |  |  |                         |   |
|        |          | 206-1-1-0-1409-P | 01/11/206-00-00 | 23400000.00 |   |  |  |  |                         |   |
|        |          | 206-1-1-0-1506-P | 01/11/206-00-00 | 600000.00   | ~ |  |  |  |                         |   |

There after your need to choose the votes you need to give to mid office/ sub office.

Finally click on create button. This process will generate votes which need to give to mid office/sub office.

💀 Other\_Min\_Vote\_Opn Х Enter Head No List BOC  $\sim$ Create Dont know How to create other Department Vote??? CLICK ME Program SubProj ^ Checkbox head Project  $\checkmark$ > < to Sub Office Export to Sub Office

To get the output of sub office vote file need to click on Export to Sub Office.

To get the output of sub office vote file need to click on Export to Sub Office.

|          | Checkbox | Autonum | Acctcode        | Tmo      | code | head | prog |
|----------|----------|---------|-----------------|----------|------|------|------|
|          |          | 75182   | BOU-001-2-6-11  | 155      | 1000 | 001  | 2    |
| ie BOU ~ |          | 75183   | BOU-001-2-6-11  | 155      | 2000 | 001  | 2    |
|          |          | 75348   | BOU-001-2-6-3-2 | 155      | 1000 | 001  | 2    |
| Encrypt  |          | 75349   | BOU-001-2-6-3-2 | 155      | 2000 | 001  | 2    |
|          |          | 75176   | BOU-001-2-6-6-2 | 155      | 1000 | 001  | 2    |
| le.      |          | 75177   | BOUPPIDEED      | 100      | 2000 | 001  | 2    |
|          |          | 75184   | BOL NEWC        | IGAS     | 23   | 001  | 2    |
|          |          | 75185   | BOL             | ( Series |      | 001  | 2    |
|          |          | 74692   | BOL             | 155      | 1    |      |      |
|          |          | 74693   | BOL             | Created  |      |      | 1    |
|          |          | 74694   | воц Сгеа        |          |      |      | 1    |
|          |          | 74695   | BOL             |          |      | 155  | 1    |
|          |          | 74696   | BOL             |          |      | 155  | 1    |
|          |          | 74697   | BOL             |          |      | 155  | 1    |
|          |          | 74698   | BOL             |          | -    | 155  | 1    |
|          |          | 74699   | BOL             | 0        | K    | 155  | 1    |
|          |          | 74700   | BOL             |          |      | 155  | 1    |
|          |          | 74701   | BOU             | 100      | 2000 | 155  | 1    |
|          |          | 74702   | BOU-155-1-11-0  | 155      | 1000 | 155  | 1    |
|          |          | 74703   | BOU-155-1-11-0  | 155      | 2000 | 155  | 1    |
| 6        |          |         |                 |          |      |      |      |

#### Click on Ok button.

| NEWCIGAS      | 23                |
|---------------|-------------------|
| File has been | Loaded to Encrypt |
|               |                   |

Click on Ok.

 $Created \ encrypted \ file \ will \ saved \ in \ the \ C:\Sub\_Office\Supplementary.$ 

Once you are opening your vote accounts in Head office or Sub office there after you need to enter allocations by go through in Cash Book  $\rightarrow$  Ledger  $\rightarrow$  Transfers $\rightarrow$  Supplementary

| Transfers                | •     | Supplementary | Survin Month Suly |
|--------------------------|-------|---------------|-------------------|
| Deposit                  |       | Transfer      |                   |
| Advance Details          | •     | List          |                   |
| Kevised Limits           |       |               |                   |
| Rent/Mobi Adv Ledger Cre | ation |               |                   |
| Journal for Mobi Advance | adon  |               |                   |
| 1111                     |       |               |                   |
|                          |       |               |                   |

When you suppose to enter allocations in same department /ministry, click on My Department. Otherwise click on Other Department.

| pplementary                                      |                 |      | /    |         | _    |           |             | 1      |   |
|--------------------------------------------------|-----------------|------|------|---------|------|-----------|-------------|--------|---|
| <ul> <li>My Depart</li> <li>Other Dep</li> </ul> | nent<br>artment | Head | 123  |         | ×    | July_2019 | 3rd Q       | uarter |   |
| Authority No<br>Object<br>Discription            | 1001            | ~    | Date | 08/07/2 | 2019 |           | ] Bank Code | BOC    | ~ |
|                                                  |                 |      |      |         |      | ~         |             |        |   |

Enter the Authority number, select the date and bank code, choose object code form the drop down list, and thereafter according to object code selected by user generate the COA by the system. Finally enter the allocation for the given quarter as bellow.

| <ul> <li>My Dep</li> <li>Other I</li> </ul> | partment<br>Department | Head 123                             | }            | ⊻ July    | _2019 | 3rd Q     | luarter |   |
|---------------------------------------------|------------------------|--------------------------------------|--------------|-----------|-------|-----------|---------|---|
| Authority                                   | y No 01                | [                                    | Date 08/07/2 | 019       |       | Bank Code | BOC     | ~ |
| Object                                      | 1001                   | ~                                    |              |           |       |           |         |   |
| Persona                                     | al Emuloments          |                                      |              |           |       |           |         |   |
|                                             |                        |                                      |              |           |       |           |         |   |
| <b>COA</b>                                  | 01/11/206-00-0         | 0/1/206-01/000/210                   | 001-P        | ~         |       |           |         |   |
| COA<br>Quarte                               | 01/11/206-00-0<br>ar-1 | 0/1/206-01/000/210<br>Quarter-2      | 201-P        | Quarter-3 |       | Quarter-4 |         |   |
| COA<br>Quarte<br>0                          | 01/11/206-00-0<br>er-1 | 0/1/206-01/000/210<br>Quarter-2<br>0 | 2001-P<br>2  | Quarter-3 | 00    | Quarter-4 | 0       | 0 |

Click on Save

Once you are opening your vote accounts in Head office or Sub office, you have to select Head Office/ Sub Office Vote in the selection Menu. In Head office CIGAS, if you have sub offices and when you are going to open sub offices accounting codes in head office New CIGAS, you have to select Sub Office Vote in Head office in the Selection Menu. Then select the respective office's bank code before opening the accounting codes for sub offices.

Likewise, you have to open other accounts as well. Once you complete the opening accounts for the sub office accounts in head office New CIGAS, you can create a file for the respective sub office. This file will contain sub office accounting codes, treasury codes and allocations. You could email this file to the respective sub office. Then the sub office does not need to open their accounts. They have to open only bank account and imprest account. Then they could import the file sent by the Head office. After importing, all accounts will be automatically generated. This will help to consolidate the sub office transactions with head office without any errors.

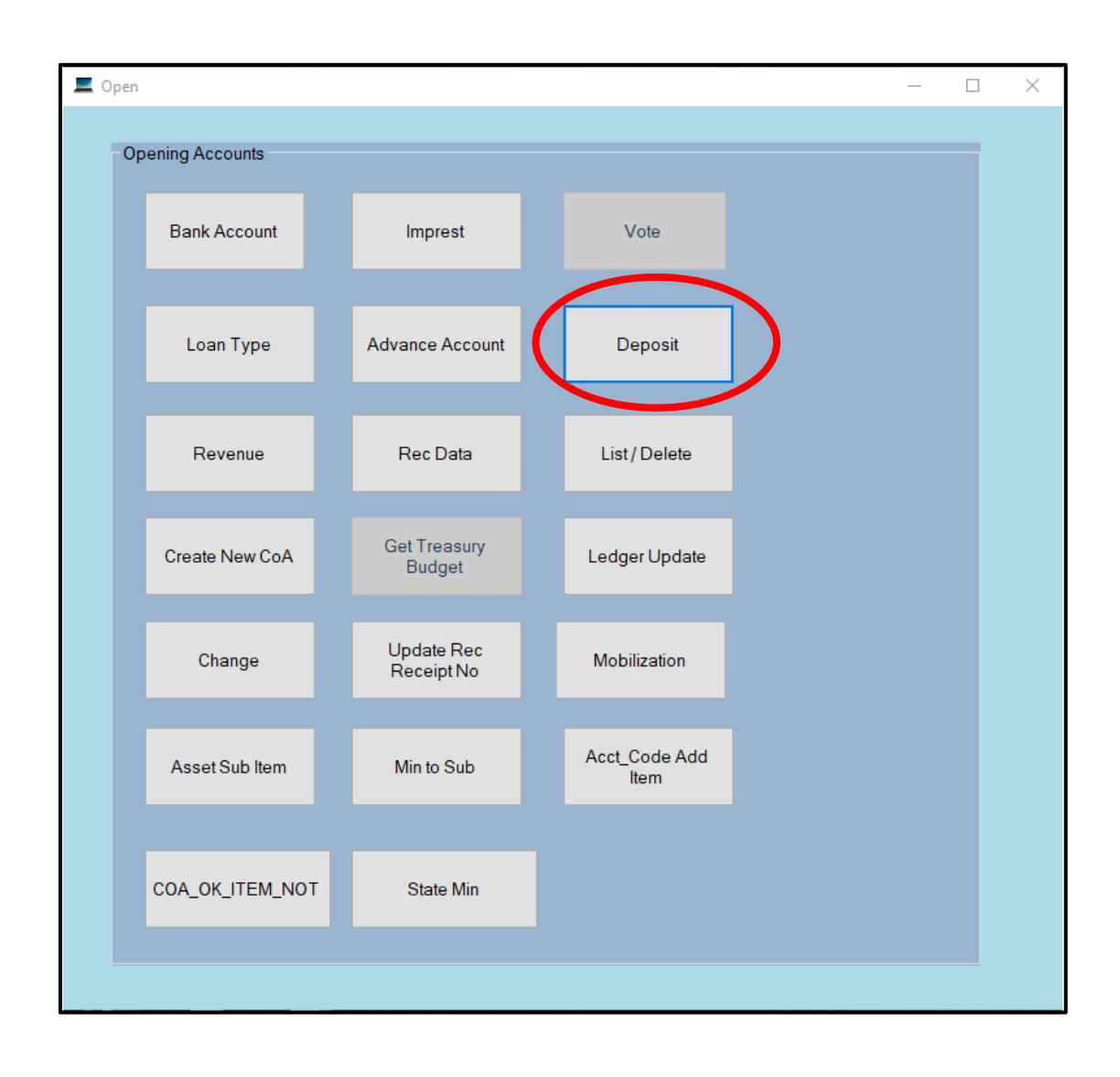

#### 9.3 To open the Deposit Account

| t_Open               |                       |                 |                 | - ( |      |
|----------------------|-----------------------|-----------------|-----------------|-----|------|
| -<br>Accounting Year | 19                    | Deposit Ac      | count           |     |      |
| Selection Box        |                       |                 |                 |     |      |
| Deposit Acc          | ount                  |                 |                 |     |      |
|                      |                       | Treasury Code   |                 |     |      |
| Selection Menu       |                       |                 |                 |     |      |
| Head Office          | Sub Office Deposit    | Accounting Code |                 |     |      |
| O Sub_Office [       | eposit in Head Office |                 |                 |     |      |
|                      |                       | Description     |                 |     |      |
| Accounting Info      |                       |                 |                 |     |      |
| TRNO                 | 206                   |                 |                 |     |      |
| Code                 | 6000                  | SAVE            | Opn Deposit Bal | Can | icel |
| Type                 | D                     |                 |                 |     |      |

Click on Save.

If you have Deposit Accounts Balance, you could enter the balances by clicking Opn Deposit Bal button. Now all Deposit code you should enter under only General Deposit account (6000).

### 9.3.1 To display Deposit Details

The entered deposit details can be get as separate list by Go to Cash Book $\rightarrow$  Main  $\rightarrow$ Ledger  $\rightarrow$ Deposit  $\rightarrow$ Deposit Details

| E Main                                 |                                | - 1               |
|----------------------------------------|--------------------------------|-------------------|
| Cash Ledger Asset_Accounting Reports C | ommitment Final_Acct Liability | 7                 |
| Show Accounts                          |                                |                   |
| Open Accounts •                        |                                | Current Month May |
| Transfers +                            |                                |                   |
| Deposit +                              | Deposit Details                |                   |
| Advance Details                        | Add together_1                 |                   |
| Revised Limits                         | Add together_2                 |                   |
| Credit/Debit Intimations               | Deposit History                |                   |
| Rent/ Mobi Adv Ledger Creation         |                                |                   |
| Journal for Mobi Advance               |                                |                   |
| 1111                                   |                                |                   |
| 1111                                   |                                |                   |
| 1111                                   |                                |                   |
|                                        |                                |                   |
| 1.1.1                                  |                                |                   |
|                                        |                                |                   |
| 6. S.                                  |                                |                   |
| 1 m                                    |                                |                   |
|                                        |                                |                   |
|                                        |                                |                   |
|                                        |                                |                   |
|                                        |                                |                   |
|                                        |                                |                   |
|                                        |                                |                   |
|                                        |                                |                   |
|                                        |                                |                   |
|                                        |                                |                   |
|                                        |                                |                   |
|                                        |                                |                   |

| )ep | osit List   |             | Accounting        | Code 13/ | 36-R ~        | PE         | OF T          |   |
|-----|-------------|-------------|-------------------|----------|---------------|------------|---------------|---|
|     | Date        | receiptno   | Received from     | code     | total         | settled    | balance       | * |
|     | 30 Nov 2015 | T/36/23     | Suleco (pvtt) Ltd | 13/36-R  | 27,000.00     | 0.00       | 27,000.00     |   |
|     | 31 Dec 2015 | T/50/62     | Ruhunupura        | 13/36-R  | 16,329,438.00 | 0.00       | 16,329,438.00 |   |
|     | 31 Mar 2016 | 582         | IESL College      | 13/36-R  | 45,900.00     | 0.00       | 45,900.00     |   |
|     | 31 May 2016 | 875         | Road Developme    | 13/36-R  | 10,988,140.00 | 0.00       | 10,988,140.00 |   |
|     | 18 Jan 2017 | P/23-486310 | Accountant Rev    | 13/36-R  | 21,800.00     | 0.00       | 21,800.00     |   |
|     | 18 Jan 2017 | P/23-486330 | Ganegala Mini H   | 13/36-R  | 25,000.00     | 23,554.92  | 1,445.08      |   |
|     | 19 Jan 2017 | P/23-486340 | BCAS School       | 13/36-R  | 68,000.00     | 0.00       | 68,000.00     |   |
|     | 23 Mar 2017 | P23 486589  | Public Developm   | 13/36-R  | 500,000.00    | 0.00       | 500,000.00    |   |
|     | 29 Mar 2017 | P/23 486609 | National Water B  | 13/36-R  | 3,512,362.50  | 153,800.00 | 3,358,562.50  |   |
|     | 17 Apr 2017 | R1704003C   | Levin Engineering | 13/36-R  | 16,957.29     | 0.00       | 16,957.29     |   |
|     | 13 Jul 2017 | P/23 486892 | R L A K Ranasin   | 13/36-R  | 1,500,000.00  | 0.00       | 1,500,000.00  |   |
|     | 25 Jul 2017 | P/23 486931 | O P J Harshika    | 13/36-R  | 17,128.58     | 0.00       | 17,128.58     |   |
|     | 25 Jul 2017 | P/23 486932 | Industrial Engine | 13/36-R  | 50,000.00     | 0.00       | 50,000.00     |   |
|     | 25 Jul 2017 | P/23 486935 | Thissa Builders a | 13/36-R  | 50,000.00     | 0.00       | 50,000.00     | ~ |
| c   |             |             |                   |          |               |            | >             |   |

You can get print out as PDF version by click on PDF button

# 9.3.2 To Add Together Deposit Payments

# Go to Cash Book $\rightarrow$ Main $\rightarrow$ Ledger $\rightarrow$ Deposit $\rightarrow$ Add together Then

| posit_ | Payment<br>Select Deposit Accountin | ng Code 2/1 | 39-R      | ~                   |         |          | M              | tick on check<br>boxes |
|--------|-------------------------------------|-------------|-----------|---------------------|---------|----------|----------------|------------------------|
| 1      | Bankcode                            | cash        | xe        | total               | settled | balance  | Checkbox       |                        |
|        | HEA                                 | 0.00        | 173700.00 | 4000.00             | 0.00    | 4000.00  |                |                        |
|        | HEA                                 | 500.00      | 0.00      | 500.00              | 0.00    | 500.00   |                |                        |
|        | HEA                                 | 6500.00     | 0.00      | 6500.00             | 0.00    | 6500.00  |                |                        |
|        | HEA                                 | 8000.00     | 0.00      | 8000.00             | 0.00    | 8000.00  |                |                        |
|        | HEA                                 | 46000.00    | 0.00      | 46000.00            | 0.00    | 46000.00 |                |                        |
|        | HEA                                 | 2500.00     | 0.00      | 2000.00             | 0.00    | 2000.00  |                |                        |
|        | HEA                                 | 500.00      | 0.00      | 500.00              | 0.00    | 500.00   |                |                        |
|        | PIV No<br>Cash                      |             | N         | iew Receipt No<br>e |         |          | Update Deposit |                        |
|        |                                     |             | Total     |                     |         |          |                | There<br>after click   |

tick on each check boxes which you wish to add together.

OK

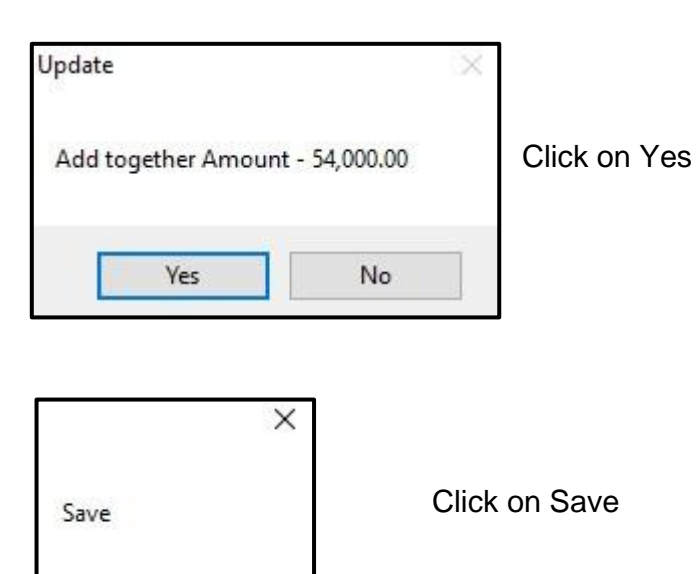

## 9.3.3 To view Deposit Account Summary

Go to Ledger  $\rightarrow$  Show Accounts  $\rightarrow$  Account Summary  $\rightarrow$  Deposit

| 💻 Deposit Account |                           |          |           | 3 <del></del> |        | × |
|-------------------|---------------------------|----------|-----------|---------------|--------|---|
|                   | Deposit Account for the   | month of | April 201 | 9             |        |   |
| Deposit Account   | 13/36-R ~                 | Month    | 4         | ~             | LIST   |   |
|                   | Opening Balance B/F       |          | Rs 42,366 | ,473.58       |        |   |
| RECEIPT           | Reciepts During the Month |          | Rs 2,692  | ,514.60       |        |   |
|                   | Payment During the Month  |          | Rs 1,990  | ,306.20       |        |   |
|                   | Clossing Balance C/d      |          | Rs 43,068 | ,681.98       |        |   |
| Individual Bal    |                           |          |           |               |        |   |
|                   |                           |          |           |               | CANCEL | 3 |
|                   |                           |          |           |               |        |   |

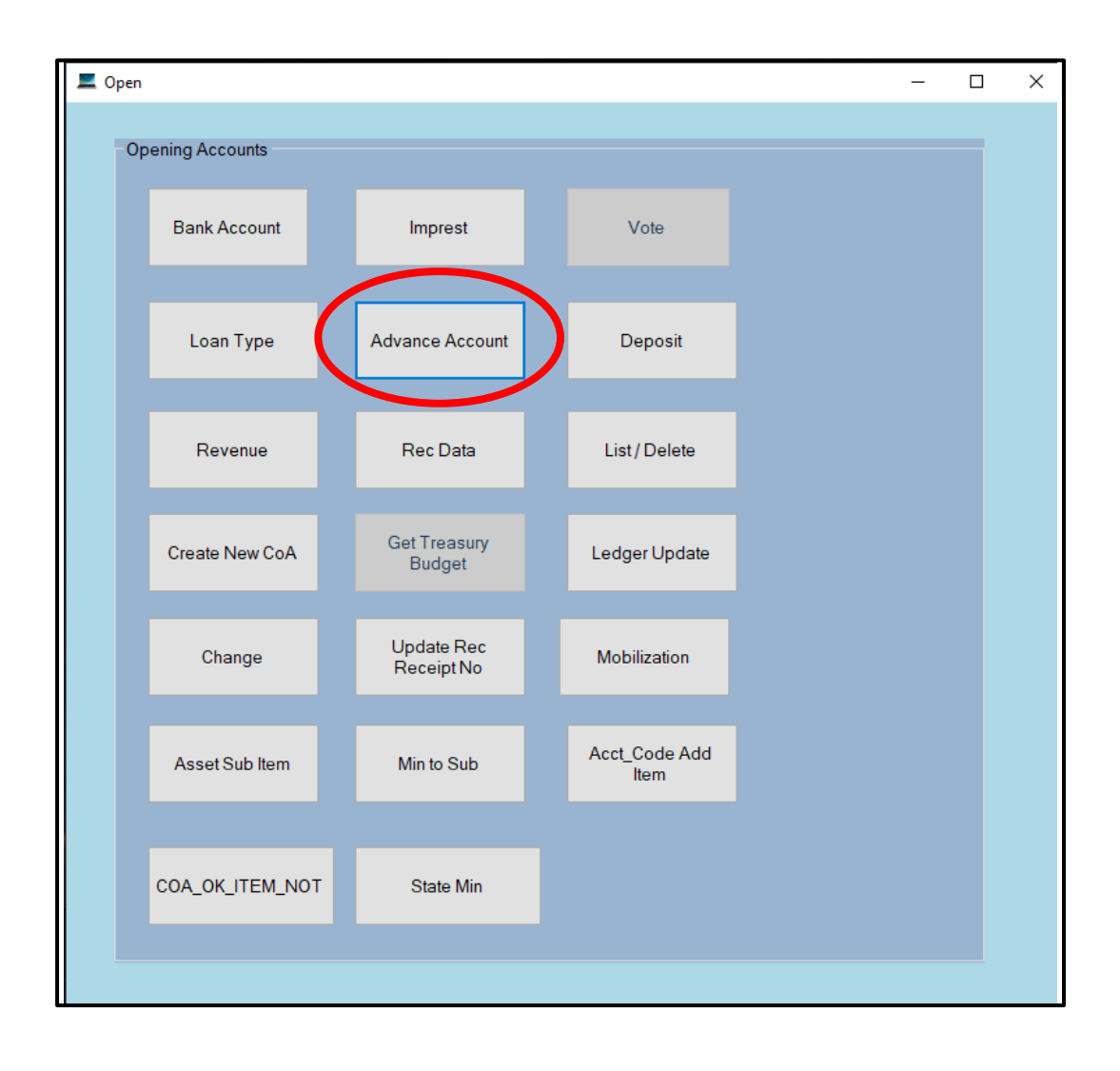

# 9.4 To open Government Officer's Advance Account and enter limits

| L Adva | ance_Open<br>Accounting Year 2 | 023                | Public Officers'   | -<br>Advance Account |   |
|--------|--------------------------------|--------------------|--------------------|----------------------|---|
|        | Type<br>• Public Officers      |                    | Treasury Code      | 0                    |   |
|        | ○ Authorized Treasury          |                    | Accounting Code    |                      |   |
|        | Selection Menu                 |                    | Description        |                      |   |
|        | • Head Office / Sub O          | ffice Advance A/C  | Openning Balance   | 0 00                 |   |
|        | ○ Sub_Office Advance           | A/C in Head Office | Debit Limit        | 0 00                 |   |
|        | Accounting Info                |                    | Debited up to Now  | 0 00                 |   |
|        | TRNO 25                        | i0                 | Credit Limit       | 0 00                 |   |
|        | Code 84                        | 93                 | Credited up to Now | 0 00                 |   |
|        | Type A                         |                    | SAVE               |                      | × |

When you need to enter advance account limits go to the Cash book  $\rightarrow$  Ledger  $\rightarrow$  Revised Limits

| 📕 Main |        |                      |         |            |            |           |               |     |  |
|--------|--------|----------------------|---------|------------|------------|-----------|---------------|-----|--|
| Cash   | Ledger | Asset_Accounting     | Reports | Commitment | Final_Acct | Liability |               |     |  |
|        | Show   | Accounts             |         |            |            |           |               |     |  |
| [PAII  | Oper   | Accounts             |         |            |            |           | Current Month | May |  |
|        | Tran   | sfers                |         |            |            |           |               |     |  |
|        | Depo   | osit                 |         |            |            |           |               |     |  |
|        | Adv    | ince Details         |         |            |            |           |               |     |  |
|        | Revi   | sed Limits           |         |            |            |           |               |     |  |
|        | Cred   | it/Debit Intimations |         |            |            |           |               |     |  |
|        | Rent   | / Mobi Adv Ledger C  | reation |            |            |           |               |     |  |
|        | Journ  | al for Mobi Advance  |         |            |            |           |               |     |  |
|        | 11     | 1.1                  |         | _          |            |           |               |     |  |
|        |        |                      |         |            |            |           |               |     |  |
| 1      |        |                      |         |            |            |           |               |     |  |
|        |        |                      |         |            |            |           |               |     |  |
| 1.1    |        |                      |         |            |            |           |               |     |  |
|        |        |                      |         |            |            |           |               |     |  |
|        |        |                      |         |            |            |           |               |     |  |
|        |        |                      |         |            |            |           |               |     |  |

| Limit    |   |                     |  |
|----------|---|---------------------|--|
| Increase | • | Debit Limit- B A/c  |  |
| Decrease | * | Credit Limit- B A/c |  |
|          |   | Debit Limit - Other |  |
|          |   | Credit- Other       |  |

| >                             |
|-------------------------------|
|                               |
| rs Advance Accounts           |
| e Debit Limit                 |
| <u>10</u> /07/2019 <b>□</b> ▼ |
|                               |
| 002012-P ~                    |
| 0 00                          |
|                               |
|                               |

Copyright © by Department of State Accounts. All Rights Reserved Page No 86

#### 9.4.1 To view Advance Account Summary

Go to Ledger  $\rightarrow$  Show Accounts  $\rightarrow$  Account Summary  $\rightarrow$  Advance

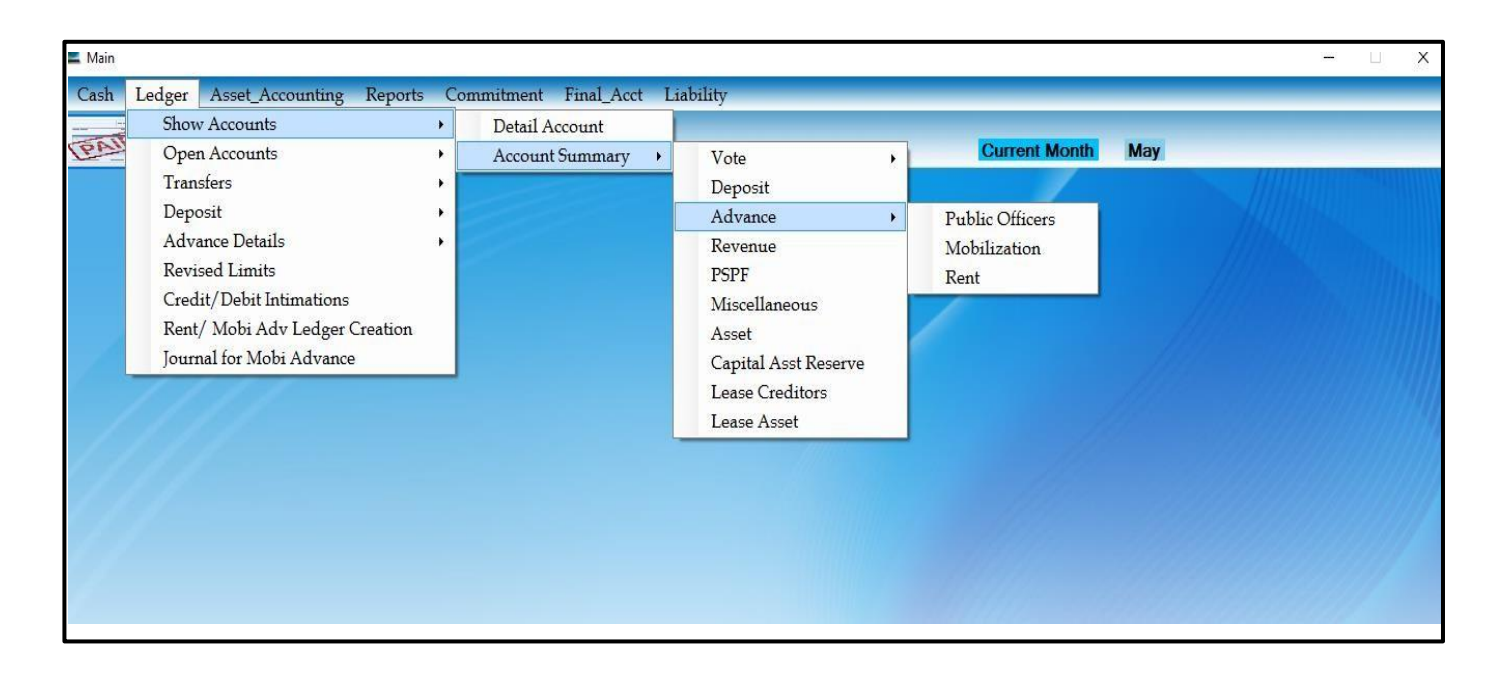

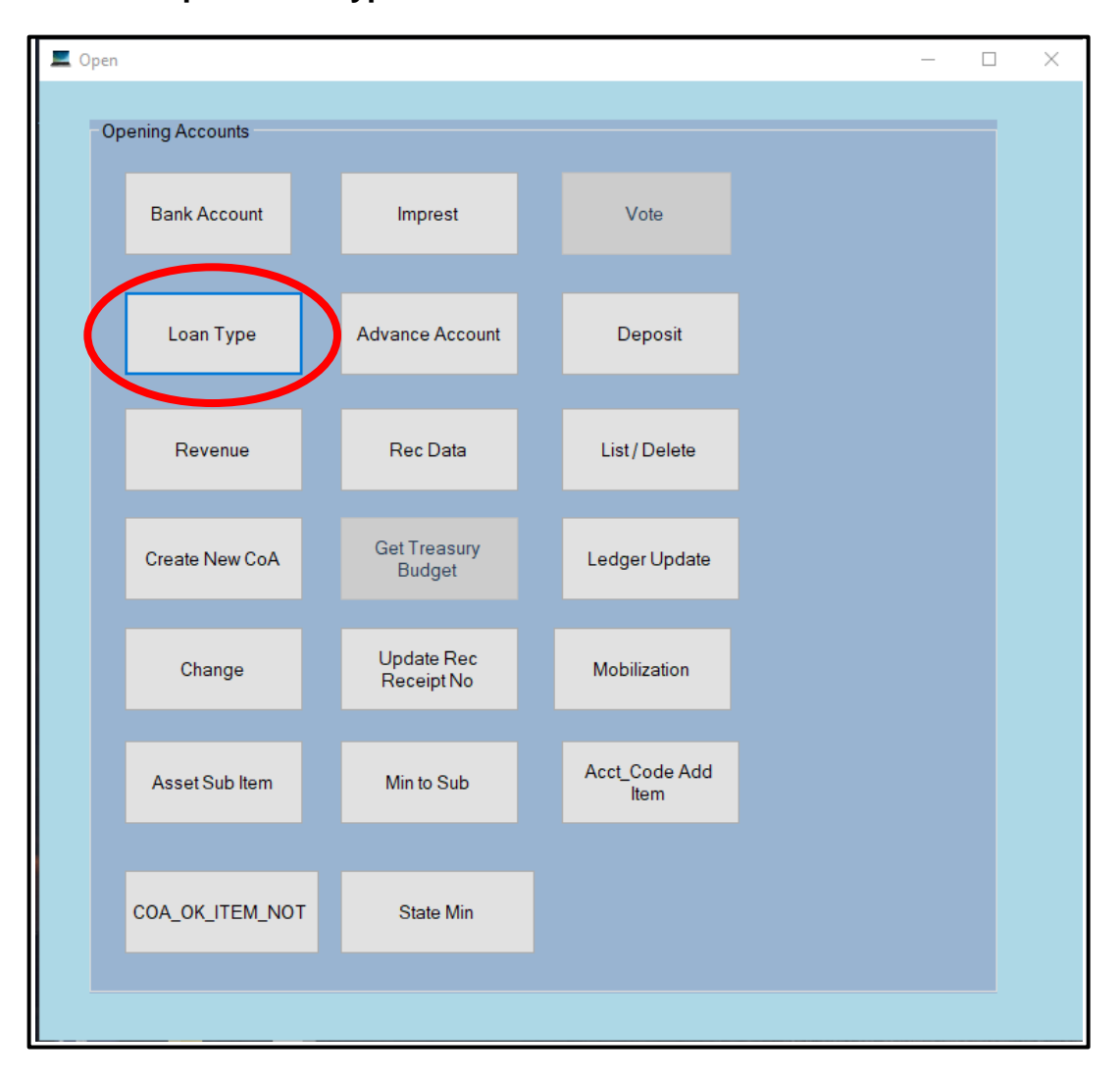

# 9.5 To open Loan Type

|      |        | ×           |
|------|--------|-------------|
|      |        |             |
|      |        |             |
|      |        |             |
|      |        |             |
| Save | Cancel |             |
|      |        |             |
|      |        |             |
|      | Save   | Save Cancel |

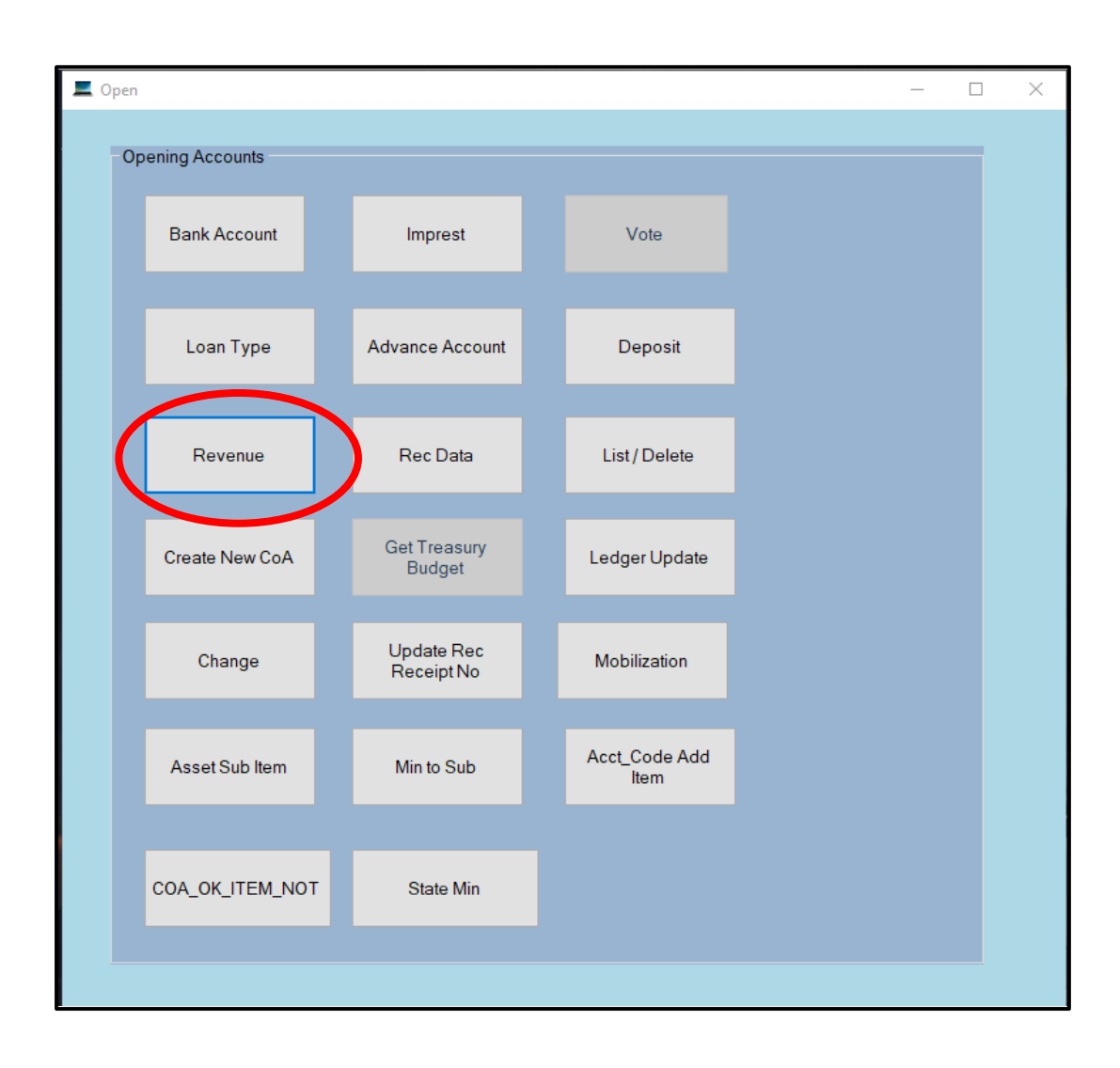

# 9.6 To open Revenue Accounts

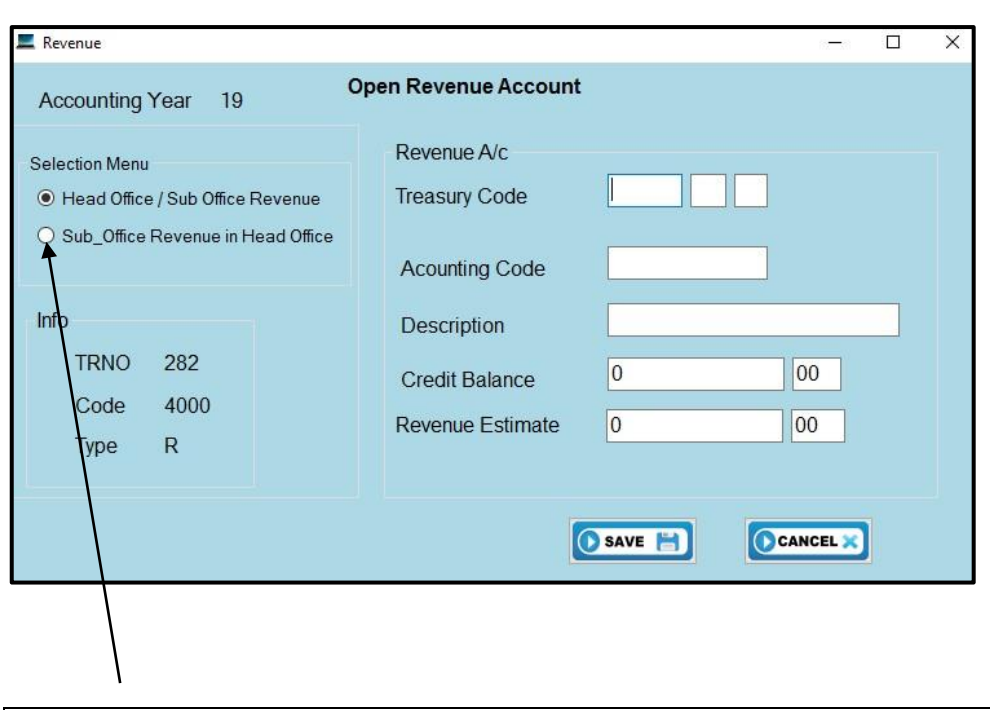

When create SO revenue code in HO use this

#### 9.6.1 To view Revenue Account summary

Go to Ledger  $\rightarrow$  Show Accounts  $\rightarrow$  Account Summary  $\rightarrow$  Revenue

| Ba | ank Code HE  | A v            | Month               | Jul                        | ~                    | LIST                | PRINT     | # |
|----|--------------|----------------|---------------------|----------------------------|----------------------|---------------------|-----------|---|
|    | AcctCode     | Treasury_Code  | Revenue<br>Estimate | Revenue_upto<br>Last Month | Revenue for<br>Month | Refund for<br>Month | Net Month | _ |
|    | 2002-01-01-R | 2002-0-01-0-01 | Rs 0.00             | Rs 7,453,110.78            | Rs 0.00              | Rs 0.00             | Rs 0.00   |   |
|    | 2002-02-99-R | 2002-0-2-0-99  | Rs 0.00             | Rs 1,402,487.67            | Rs 0.00              | Rs 0.00             | Rs 0.00   |   |
|    | 2003-03-02-R | 2003-0-3-0-2   | Rs 0.00             | Rs 0.00                    | Rs 0.00              | Rs 0.00             | Rs 0.00   |   |
|    | 2003-04-00-R | 2003-0-4-0-0   | Rs 0.00             | Rs 0.00                    | Rs 0.00              | Rs 0.00             | Rs 0.00   |   |
|    | 2003-99-00-R | 2003-0-99-0-00 | Rs 0.00             | Rs 4,047,178.88            | Rs 0.00              | Rs 0.00             | Rs 0.00   |   |
|    | 2004-01-00-R | 2004-0-01-0-00 | Rs 0.00             | Rs 9,541,335.40            | Rs 0.00              | Rs 0.00             | Rs 0.00   |   |
|    | 2006-02-00-R | 2006-0-02-0-00 | Rs 0.00             | -Rs 1,680.00               | Rs 0.00              | Rs 0.00             | Rs 0.00   |   |
|    | 2006-02-01-R | 2006-0-2-0-1   | Rs 0.00             | Rs 138,500.00              | Rs 0.00              | Rs 0.00             | Rs 0.00   |   |
|    | 2006-02-02-R | 2006-0-2-0-2   | Bs 0.00             | Bs 137 895 00              | Rs 0.00              | Bs 0.00             | Bs 0.00   |   |

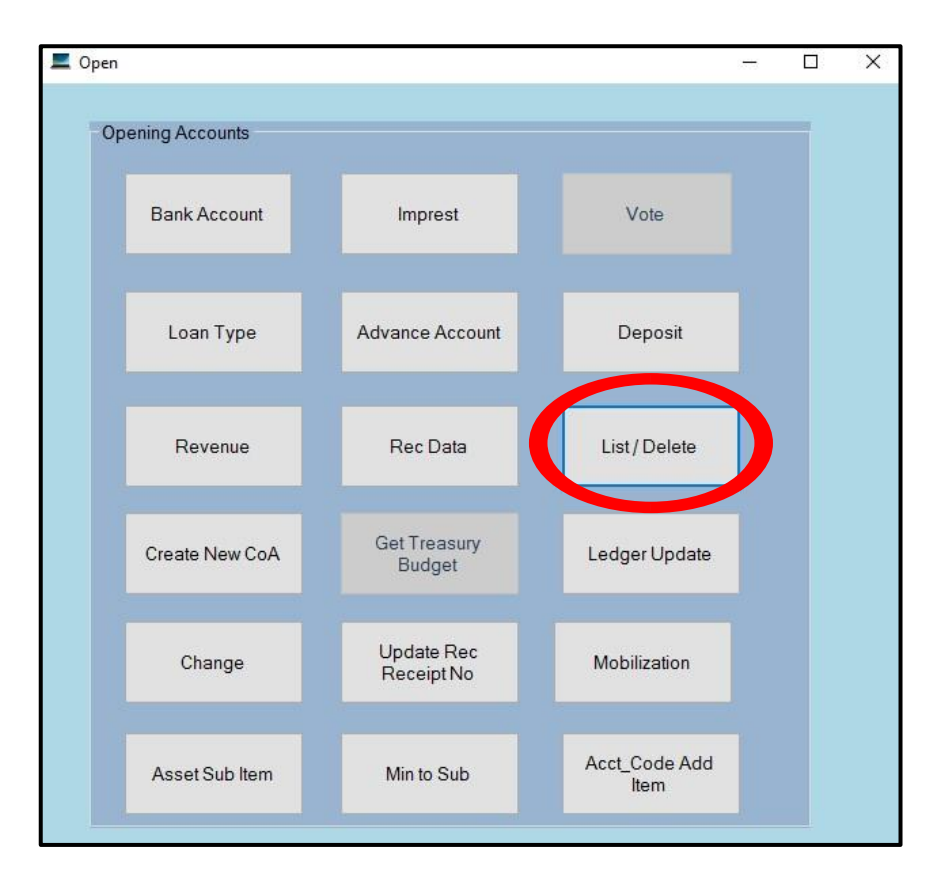

#### 9.7 If you want to delete the opened Accounts

|   |              | Banks<br>Votes          |  |
|---|--------------|-------------------------|--|
|   | Revenue Code | Imprest<br>Depend       |  |
| • | 2002-01-01-R | Public Offiers Advance  |  |
|   | 2002-02-99-R | Treasury_Authorized_Adv |  |
|   | 2003-03-02-R | RecData                 |  |
|   | 2003-04-00-R | Unsettle                |  |
|   | 2003-99-00-R | Dep.Details             |  |
|   | 2004-01-00-R | Miscellaneous           |  |
|   | 2006-02-00-R | Loan_Type               |  |
|   | 2006-02-01-R |                         |  |
|   | 2006-02-02-R |                         |  |
|   |              |                         |  |
|   | 11           |                         |  |

Once you select the Account type, All Accounting codes will be displayed. Select the Accounting code to be deleted and click on delete button.

#### 9.8 Create Sub Office File by Head Office

Once you open all accounting codes with respect to the sub office, click on Vote in the Opening Accounts menu and there click on Export Sub office Budget file.

| Sub_  | _office_Acc_co | de              |      |          |      |      |     |
|-------|----------------|-----------------|------|----------|------|------|-----|
| elect | : Bank Code    | MHG 💌           | List | Create I | Tile |      |     |
|       | Autonum        | AcctCode        | TRNO | Code     | Head | Prog | -   |
| •     | 71             | MHG-16/0-P      | 260  | 6000     | 0    | 0    |     |
|       | 72             | MHG-16/0-R      | 260  | 6000     | 0    | 0    |     |
|       | 94             | MHG-20020102-P  | 260  | 5000     | 2002 | 0    | 111 |
|       | 93             | MHG-20020102-R  | 260  | 4000     | 2002 | 0    |     |
|       | 49             | MHG-261-1-1-0-1 | 260  | 1000     | 261  | 1    |     |
|       | 50             | MHG-261-1-1-0-1 | 260  | 2000     | 261  | 1    | L   |
|       | 59             | MHG-261-1-1-0-1 | 260  | 1000     | 261  | 1    |     |
|       | 60             | MHG-261-1-1-0-1 | 260  | 2000     | 261  | 1    |     |
|       | 55             | MHG-261-1-1-0-1 | 260  | 1000     | 261  | 1    |     |
| (     | 56             | MHG.261.1.1.0.1 | 260  | 2000     | 261  | 1    |     |

You could list the opened accounting codes with respect to the respective sub offices and click on create file. Then you could find a folder in C drive called Sub office. You could find the file in the Sub office folder and send the file to the respective sub office.

# **10.To open PSPF and Miscellaneous accounts**

When you need to create PSPF and Miscellaneous account you could open by clicking cash book in main menu and click on Ledger $\rightarrow$  Open Accounts  $\rightarrow$  PSPF  $\rightarrow$  Miscellaneous

| h Ledger Asset_Accounting Repor | rts Cor    | nmitment Final_Acct Liability |               |     |
|---------------------------------|------------|-------------------------------|---------------|-----|
| Show Accounts                   |            |                               | Current Month | May |
| Open Accounts                   |            | Advance                       |               | May |
| Denesit                         |            | Deposit                       |               |     |
| Advance Dotaile                 |            | Revenue                       |               |     |
| Revised Limits                  | _ <u> </u> | P.S.P.F                       |               |     |
| Credit/Debit Intimations        |            | Lease Asset                   |               |     |
| Rent/ Mobi Adv Ledger Creation  | n          | Rialagical Accet              |               |     |
| Journal for Mobi Advance        | A.         | Intangible Accet              |               |     |
| Journalise                      |            | fillaligiole risset           |               |     |
|                                 |            |                               |               |     |
|                                 |            |                               |               |     |
|                                 |            |                               |               |     |
|                                 |            |                               |               |     |
|                                 |            |                               |               |     |
|                                 |            |                               |               |     |
|                                 |            |                               |               |     |
|                                 |            |                               |               |     |
|                                 |            |                               |               |     |
|                                 |            |                               |               |     |

| E PSPF_Open                                                      |                                 |                 | ×                              |
|------------------------------------------------------------------|---------------------------------|-----------------|--------------------------------|
| Accounting<br>Selection Menu                                     | Year 2023                       | Create          | e PSPF A/c                     |
| <ul> <li>Head Office / Sul</li> <li>Sub_Office Vote i</li> </ul> | b Office Vote<br>in Head Office | Treasury Code   |                                |
|                                                                  |                                 | Object Detail   | Public Officers Profident Fund |
| Accounting Info                                                  | 250                             | Accounting Code |                                |
| Code<br>Type                                                     | 8098<br>P                       | Finance         | 11                             |
|                                                                  |                                 | Save            | List Cancel                    |

# 10.1 To View PSPF summary

You need to go to the Ledger, and then go to Show Accounts and click on Account Summary and finally select PSPF.

| 📕 Main |                                                                                                    |    |                                                             |                                                                                                    |               | , X |
|--------|----------------------------------------------------------------------------------------------------|----|-------------------------------------------------------------|----------------------------------------------------------------------------------------------------|---------------|-----|
| Cash   | Ledger Asset_Accounting Reports                                                                                                    | Co | mmitment Final_Acct Li                                      | ability                                                                                                    |               |     |
| Cash   | Ledger         Asset Accounting         Reports           Show Accounts         Open Accounts         Transfers           Deposit         Advance Details         Revised Limits           Credit/Debt Intimations         Rent/ Mobi Adv Ledger Creation         Journal for Mobi Advance |    | mmitment Final_Acct Li<br>Detail Account<br>Account Summary | ability<br>Vote •<br>Deposit<br>Advance •<br>Revenue<br>PSPF<br>Miscellaneous<br>Asset<br>Capital Asst Reserve<br>Lease Creditors<br>Lease Asset | Current Month | May |
|        |                                                                                                    |    |                                                             |                                                                                                    |               |     |

| <ul> <li>Receipt</li> </ul> | Sele   | ct Month | 3 ~<br>1<br>2<br>3<br>4 |    | 🜔 LIST 📄 |
|-----------------------------|--------|----------|-------------------------|----|----------|
| Date                        | Vovpiv | Whom     | 5<br>6<br>7             | Xe |          |
|                             | il.    |          | 8<br>9<br>10            |    |          |
|                             |        |          | 11<br>12<br>13          |    |          |
|                             |        |          | 14                      |    |          |
|                             |        |          |                         |    |          |

# 11.To Open Rec Data

When you need to open Reconciliation open balance you need to click on Opening Bal

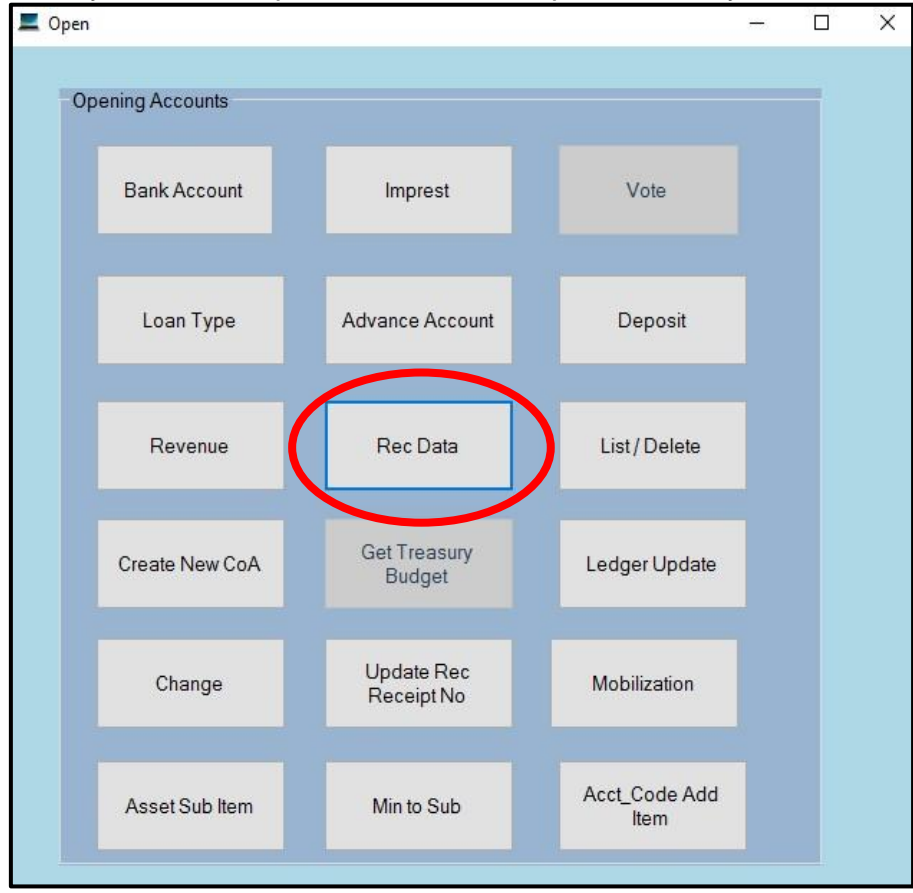

Then you can open one by one unrealized Payment /Receipt and Unidentified Payment/Receipt by click on each radio button.

|                         |                    | DITERN     |   |       |  |
|-------------------------|--------------------|------------|---|-------|--|
|                         | Bank Code          |            | ~ |       |  |
| Select                  | Date               | 17/07/2019 |   |       |  |
| Onrealized Payments     | To whom            |            |   |       |  |
| O Unrealized Receipts   | Cheque No / Vou No |            |   |       |  |
| O Unidentified Payment  | Amount             | 0          |   | 00    |  |
| O Unidentified Receipts |                    |            |   |       |  |
|                         |                    | Save       |   | Cance |  |

Finally click on save button in every moment when you enter open BAL of bank rec.

# 12.Vote Update

After yearend, you can update votes only in January. First you have to select the account type which you need to be update in *January*.

| )pen                |                         |                       | - |   |  |
|---------------------|-------------------------|-----------------------|---|---|--|
| Opening Accounts    |                         |                       |   | 1 |  |
| Bank Account        | Imprest                 | Vote                  |   |   |  |
| Loan Type           | Advance Account         | Deposit               |   |   |  |
| Revenue             | Rec Data                | List/Delete           |   |   |  |
| Create Net NEWCIGAS | Got Troppunt            | Ledger Update         |   |   |  |
| Chang               | Migrate the budget file | Mobilization          |   |   |  |
| Asset Sub Item      | OK<br>Min to Sub        | Acct_Code Add<br>Item |   |   |  |
|                     |                         |                       |   |   |  |

| 📕 Ledger_Update                                                                                                    | 10 <del></del> 10 | × |
|----------------------------------------------------------------------------------------------------|-------------------|---|
| Account Votes<br>Public Offiers Advanc<br>Public Offiers Advanc<br>Deposit<br>Treasury Authorized<br>Miscellaneo is<br>First you have to<br>click on Account<br>type you need to<br>undete | ve<br>her         |   |
| Load Data Edit Save Other Delete                                                                                                    |                   |   |

After that you have to select whether you are head/sub office. If it is you need to migrate your sub office votes, public officers advanced account, deposit, treasury authorised advanced account and miscellaneous etc. You have to be select sub office vote in head office.

There after you need to click>on load button. You can see all the data loaded to data grid. For enter new allocation you need to click on edit button. You can enter new amount after click on cell. Finally click on save button.

| Acco | ount Votes        | •         | 0 | Head/ Sub Office<br>Sub Office vote in H | 0 |   |
|------|-------------------|-----------|---|------------------------------------------|---|---|
|      | acctcode          | amountori | 1 |                                          |   |   |
| •    | 001-1-1-0-2001-P  | 178000.00 |   |                                          |   | 1 |
|      | 001-1-1-0-2104-P  | 0.00      |   |                                          |   |   |
|      | 001-1-2-0-2001-P  | 0.00      |   |                                          |   |   |
|      | 001-1-2-0-2104-P  | 185000.00 |   |                                          |   |   |
|      | 102-1-2-0-2001-P  | 0.00      |   |                                          |   |   |
|      | 103-1-2-1-1501-P  | 0.00      |   |                                          |   |   |
|      | 103-1-2-2-2201-P  | 0.00      |   |                                          |   |   |
|      | 103-1-5-0-1202-P  | 0.00      | Ĩ |                                          |   |   |
|      | 114-2-3-1-1503-P  | 0.00      |   |                                          |   |   |
|      | 223-01-1-0-1001-P | 0.00      |   |                                          |   | 2 |

| Accoun | t Votes           | -         | 0 | Head/ Sub Office<br>Sub Office vote in HO |                   |        |
|--------|-------------------|-----------|---|-------------------------------------------|-------------------|--------|
|        | acctcode          | amountori |   |                                           |                   | -      |
|        | 001-1-1-0-2001-P  | 178000.00 |   |                                           |                   |        |
|        | 001-1-1-0-2104-P  | 0.00      |   |                                           |                   |        |
|        | 001-1-2-0-2001-P  | 0.00      |   |                                           |                   |        |
|        | 001-1-2-0-2104-P  | 185000.00 |   |                                           |                   |        |
|        | 102-1-2-0-2001-P  | 0.00      |   |                                           |                   |        |
|        | 103-1-2-1-1501-P  | 0.00      |   | $\subset$                                 |                   | N N    |
| •      | 103-1-2-2-2201-P  | 155000.00 |   | · · · · · · · · · · · · · · · · · · ·     | You can enter new |        |
|        | 103-1-5-0-1202-P  | 0.00      | - | a<br>h                                    | ov click on here  |        |
|        | 114-2-3-1-1503-P  | 0.00      |   |                                           | y ener on nere.   |        |
|        | 223-01-1-0-1001-P | 0.00      |   |                                           | )                 |        |
| Load   | Data              | Edit      |   | Save                                      | Other             | Delete |

Finally you have to click on save button

| ×  |
|----|
|    |
| ок |
|    |

Then allocation amount will be updated for next year.

# **13. Update Reconciliation Receipt No**

When you enter vouchers in cash book if receipt numbers were not updated then you have to be update receipt numbers by click on Update Rec Receipt No.

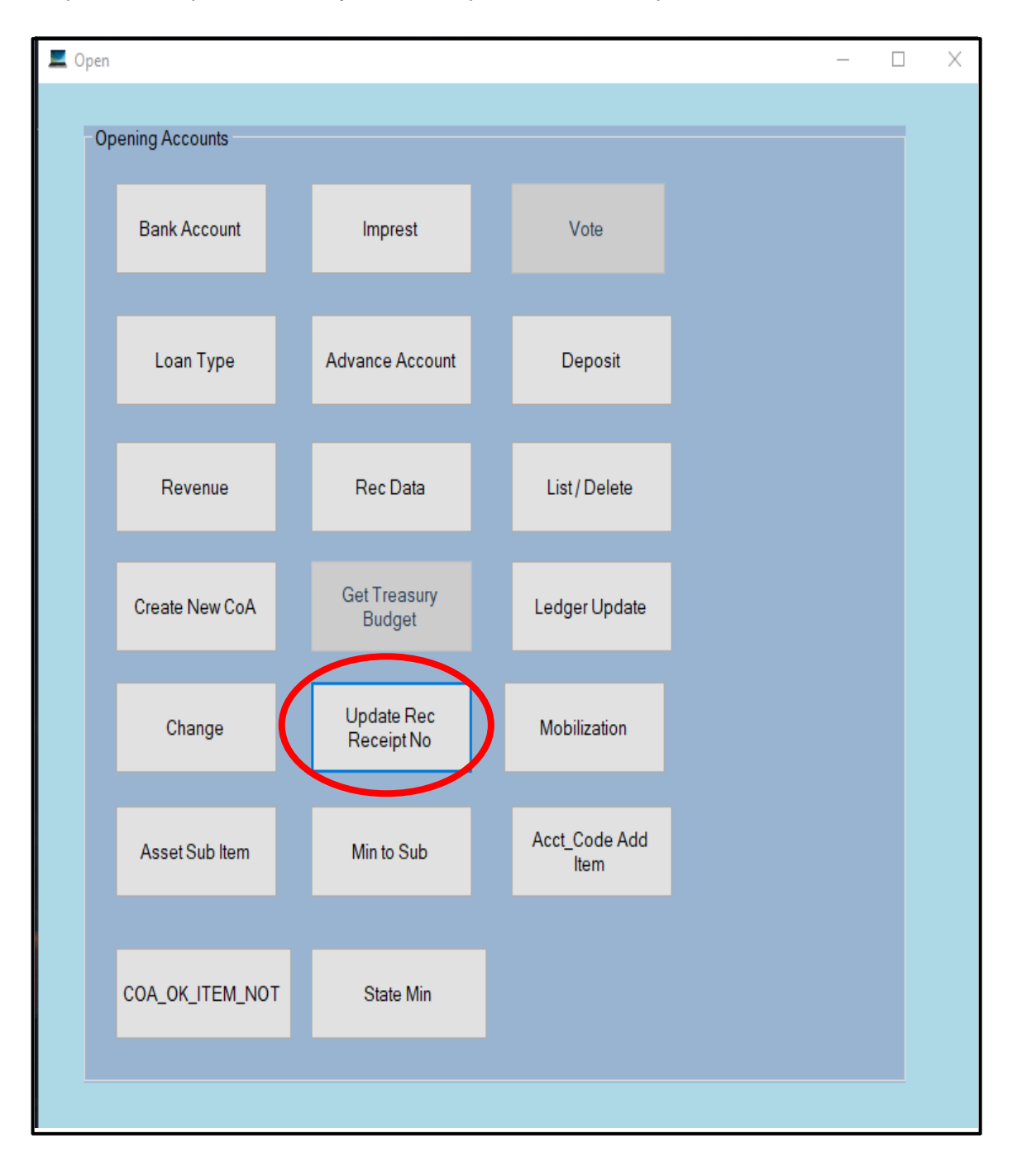

| 🖳 Red | c_Opn_Bal |      |        |          | - | × |                        |
|-------|-----------|------|--------|----------|---|---|------------------------|
| • F   | Payment   |      |        |          |   |   |                        |
| O F   | Receipt   |      |        | 1921     |   |   |                        |
| •     | Date      | whom | amount | chequeno | - |   | Then you have to click |
|       |           |      |        |          |   |   | on whether Receipt or  |
|       |           |      |        |          |   |   | rayment                |
|       |           |      |        |          |   |   |                        |
|       |           |      |        |          |   |   |                        |
|       |           |      |        |          |   |   |                        |
|       |           |      |        |          |   |   |                        |
|       |           |      |        |          |   |   |                        |
|       |           |      |        |          |   |   |                        |
| Load  | d Data    | Edit | Save   |          |   |   |                        |

Then you have to be click and Edit button and update Cheque Number in here

| c_  | _Opn_Bal   | ALC: 12                                       |              |            |
|-----|------------|-----------------------------------------------|--------------|------------|
|     | Payment    |                                               |              |            |
| •   | Receipt    |                                               |              |            |
|     | Date       | whom                                          | amount       | chequenc 🔺 |
|     | 12/31/2014 |                                               | 1274750.26   |            |
|     | 11/26/2014 | Commissioner - Department of Inland Revenue   | 5000000.00   |            |
|     | 12/12/2014 | Commissioner - Department of Inland Revenue   | 5000000.00   |            |
|     | 12/19/2014 | Commissioner - Department of Inland Revenue   | 1500000.00   |            |
|     | 12/24/2014 | Commissioner - Department of Inland Revenue   | 19405.26     | =          |
|     | 12/26/2014 | Commissioner - Department of Inland Revenue   | 476.52       |            |
|     | 12/30/2014 | Commissioner - Department of Inland Revenue   | 2011.00      |            |
|     | 12/30/2014 | Commissioner - Department of Inland Revenue   | 37500.00     |            |
|     | 12/31/2014 | Commissioner - Department of Inland Revenue   | 190.00       |            |
|     | 12/14/2014 | Commissioner - Department of Inland Revenue   | 219502345.70 |            |
|     | 11/25/2014 | Commissioner - Department of Inland Revenue   | 2300000.00   |            |
|     | 12/31/2014 | Commissioner - Department of Inland Revenue   | 75000.00     |            |
|     | 10/00/0014 | Commissioner Descatored of Julies & Descatore | 20.00        |            |
| t 📄 |            | III                                           |              | ,          |

Finally click on Save button.

-----End Opening Balance-----

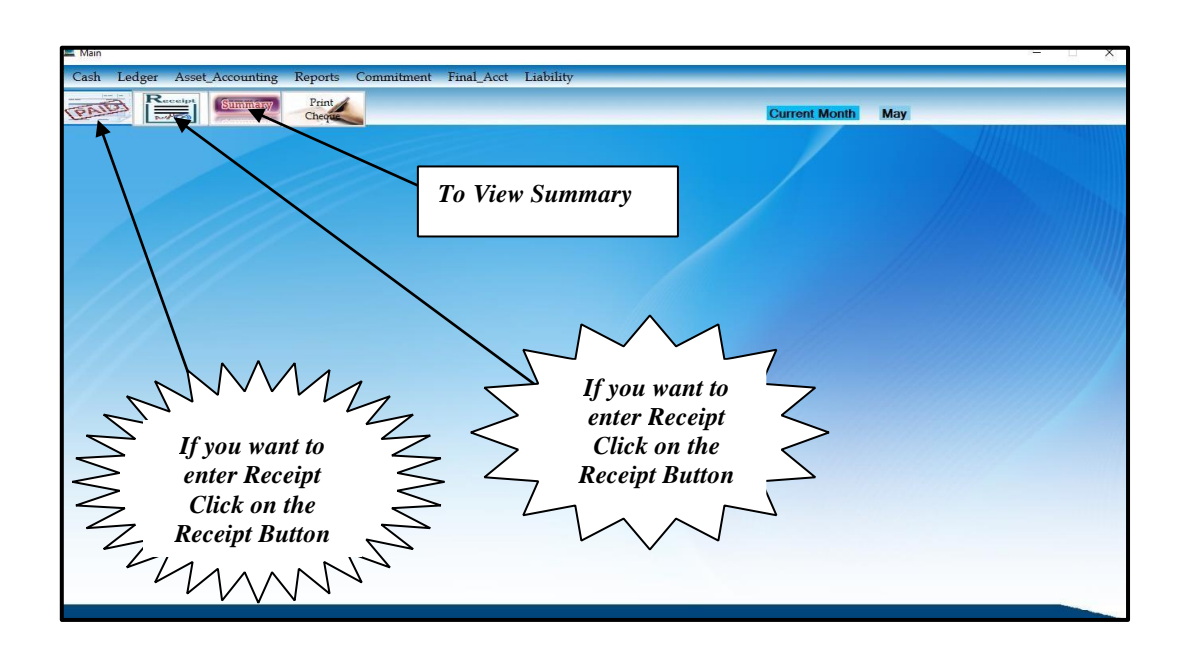

# 14. Entering Transactions in Cash book

| 📕 Main                 |                                                                                      |                   |                                 |                |                                |                       |                                |         |
|------------------------|--------------------------------------------------------------------------------------|-------------------|---------------------------------|----------------|--------------------------------|-----------------------|--------------------------------|---------|
| Cash Ledger A          | asset_Accounting Reports                                                             | Commitment        | Final_Acct Liability            |                |                                |                       |                                |         |
| PATE Rece              | Summany Print<br>Cheque                                                              |                   | Receipt                         |                | Current M                      | Month May             |                                |         |
| * Day                  | 17/07/2019                                                                           |                   | Commit No/ Receipt N            | o Search       | * Bank Code                    | HEA                   | <ul> <li>Imprest No</li> </ul> | 40/19   |
| * Type<br>* P.I.V. No  | C- Deposit A/C Receipt<br>V- Surcharge<br>B- Public Officers Adv.<br>H- Treasury Adv | v<br>No           |                                 |                |                                |                       |                                |         |
| From Whom              | C- Deposit A/C Receipt<br>X- Imprest Settlement                                      |                   | ~                               |                |                                |                       |                                |         |
| Description            | R- Revenue A/c<br>F- PSPF A/c                                                        |                   | ~                               |                |                                |                       |                                |         |
| Cheque/ No Can         | M- Miscellaneous<br>S- Settlement                                                    | .e                |                                 |                |                                |                       |                                |         |
| Code                   | E- Imprest from HO/ Div.<br>J-Leased_Asset                                           |                   | ]                               |                |                                |                       |                                |         |
| New CoA                |                                                                                      |                   |                                 |                |                                |                       |                                |         |
| Treasury Code          |                                                                                      | Finance Coc       | le                              |                |                                |                       |                                |         |
| Is It Asset            | • No Yes                                                                             |                   | ~                               | Cash Book E    | Balance                        | Cash Ceiling          |                                |         |
| Amount Cal             | 0 00                                                                                 |                   |                                 | Opn Bal        | 9,506,414.51                   | Cash Ceiling          | 352,218,377.45                 | For     |
| Antonic Cash           |                                                                                      |                   |                                 | Receipts       | 113 082 736 26                 | Cash Receir           | 1,100,706.46                   | View    |
| Cross                  | 5 0 00                                                                               |                   |                                 |                | 100.010 570.40                 | Released              | 0.00                           | Ceiling |
|                        |                                                                                      | SAV               | Close                           | Payments .     | 122,312,573.48                 | Expenditure           | 219,632,652.59                 | Click   |
|                        |                                                                                      |                   |                                 | Balance .      | 276,577.29                     | Balance               | 133,686,431.32                 |         |
| © Copyright Reserved @ | Department of State Accounts, Mi                                                     | nistry of Finance | colombo 01 - Evolved by S. Than | nan-Asst Direc | tor-System Developement Traini | ine. Department of St | ate Accounts                   |         |

Each and every transaction falls under pre categorized types. So when you enter the transaction as a receipt or a payment, you have to select the type of the transaction.

You can change the bank account and imprest account as well. But bank account and imprest accounts are rarely changed. So those options appeared in the top of the form.

### **14.1 Print Cheque**

You can do the cheque print using laser and inkjet printers etc. If you didn't enter the cheque numbers while entering the voucher, then you could get the chance in here for enter cheque numbers by unplug the printer. Then you will be able to enter cheque number to cash book by click on Cont. button.

While you print the cheque, first you have to enter cheque No and Voucher No. Though if you need to change the settings of the cheque move the cheque settings by dragging them. Then click on save location.

The method, to insert the cheque leaf is stated in the cheque print form.

| Call_Print_Cheque Enter Cheque Enter Cheque P190501 Cort.>>                                                                                          | Save location                                                                 |
|----------------------------------------------------------------------------------------------------|-------------------------------------------------------------------------------|
| Senok Trade<br>01/05/2019<br>Combine (p<br>Sub Imprest-P Senok Trade Combine (pvt) Ltd<br>Sub Imprest-P Five Thousand Only<br>Vovucher_No<br>P190501 | 5.000.00                                                                      |
| 5,000.00<br>If you wish to print the cheque click on Yes                                                                                             | Click on<br>Save location<br>button after<br>change settings<br>of the Cheque |

| Print Cheque           | ×            |
|------------------------|--------------|
| Do you want to print t | his cheque ? |
|                        |              |

# 14.2 Summary

|        |                        |                    |               |              |       |        |                 |             | MM           |          | After select the<br>Click on Da<br>Summary | date<br>ily |
|--------|------------------------|--------------------|---------------|--------------|-------|--------|-----------------|-------------|--------------|----------|--------------------------------------------|-------------|
| maŋ    | y                      |                    |               | I            | Dep   | arn    | nent            | of Sta      | te Accour    | nts      | 2000                                       | ×           |
|        |                        | B                  | ank Acc       | ount l       | No 70 | 4238   | 5               | 25          |              |          |                                            | в           |
| Su     | mma                    | ry of Ac           | coun          | ts fo        | r th  | e M    | onth            | of May      | : 2019       | 55       |                                            |             |
| 0      | Main                   | Sub                |               | ~            | ist   | 0      | ) Daily         | Select Date | 19/07/2019   |          | Daily Summary                              | -           |
|        |                        | Account T          | vne           |              | Dcor  | le     | Ccode           | Imp No      | Debit        |          | Credit                                     | $\sim$      |
|        | Exper                  | nditure/ Surd      | charge        |              | 1000  | 5      | 000             |             | 122 044      | 139 21   | 180 456 77                                 | ſ           |
|        | Betur                  | nd/ Revenue        |               |              | 5000  | 1      | 000             |             | 122,044      | .890.00  | 6.557.466.79                               |             |
| /      | Depo                   | sit                |               |              | 6000  | e      | 000             |             | 2,894        | .711.89  | 6,107,505,72                               | 1.00        |
|        | Auth.                  | Adv. Treasu        | ry            |              | 7000  | 7      | 000             |             | -139         | 0.00     | 0.00                                       |             |
|        | Adv. to                | Pub. Office        | ers           |              | 8493  | 8      | 493             |             | 7,443        | 8,115.50 | 2,141,245.51                               |             |
|        | PSPF                   |                    |               |              | 8098  | 8      | 098             |             |              | 0.00     | 0.00                                       |             |
|        | Misce                  | llaneous           |               |              | XXXXX | )      | XXX             |             |              | 0.00     | 0.00                                       |             |
|        | Dist.                  | Secre. Depo        | sit           |              | 6003  | 6      | 003             |             |              | 0.00     | 0.00                                       |             |
|        | Impre                  | est CF             |               |              | 7002  | 7      | 002             | 40/19       | 3,288        | ,650.54  | 120,685,832.35                             |             |
|        | Imprest CF             |                    |               |              | 7002  | 7      | 002             | 40/18       |              | 0.00     | 0.00                                       |             |
|        | Impre                  | Imprest CF         |               |              | 7002  |        | 002             | 40/17       | 0.00         |          | 0.00                                       |             |
|        | Building & Structure   |                    |               |              | 9151  |        | 151             |             | 0.00         |          | 0.00                                       |             |
|        | Machinary & Equipment. |                    |               |              | 9152  | 9      | 152             |             | 46,932       | ,350.00  | 0.00                                       |             |
|        | Intangible Asset       |                    |               |              | 9154  | 9      | 154             |             |              | 0.00     | 0.00                                       |             |
|        | Biological Asset       |                    |               |              | 9155  | ę      | 155             |             |              | 0.00     | 0.00                                       |             |
|        | Land                   |                    |               | _            | 9153  |        | 153             | 4           | 3,227        | ,676.84  | 0.00                                       |             |
|        | work                   | Work in Progress   |               | 1            | 9160  |        | 160             |             | 0.00         |          | 0.00                                       |             |
| $\sim$ | No la                  |                    | er fre        | V            | 0105  | 5      | 100             | -           |              | 0.00     | 50,160,026.84                              |             |
| 7      |                        | Jr on T t          | •4 b44        |              | 2     | 7      | 180             |             |              | 0.00     | 0.00                                       |             |
| •      | UII                    | ck on Lls<br>to ce | st DULL<br>st | .011         | 2     | /      | 181             |             |              | 0.00     | 0.00                                       |             |
|        | Нa                     | u ge<br>witte he   | ti<br>2 or St | ıh           |       | $\leq$ | <del>≭8</del> 2 |             |              | 0.00     | 0.00                                       |             |
|        | ne                     | au onne            | nthly         | 10           |       | $\leq$ | 183             |             |              | 0.00     | 0.00                                       |             |
| -      | C                      |                    | arv           |              | _ <   | $\sim$ |                 | 1           | 1            |          |                                            |             |
| Z      |                        | summ               | ai y          | $\mathbf{r}$ | 7     | 7      |                 |             |              |          |                                            | 8           |
| TO     | L                      | AA                 |               | 1            | 4     |        |                 |             | 05 000 500 1 | 20       | D 105 000 500 00                           | 21          |
| 10     | TAL                    | VV                 | N             |              |       |        |                 | Ks 1        | 85,832,533.9 | 18       | Ks 185,832,533.98                          |             |

You could check whether your transactions entered in ways that conceptually tally or not. After appending the sub office summary, if you want to check the sub office summary you could click on sub button and select the respective bank code and click list button. Also you can get daily summary by click on Daily Summary button.

#### 14.3 Payment List

You can see the payment list bank code wise and imprest account wise monthly. Can get it as PDF or EXEL sheet. Cash  $\rightarrow$  Payment  $\rightarrow$  List

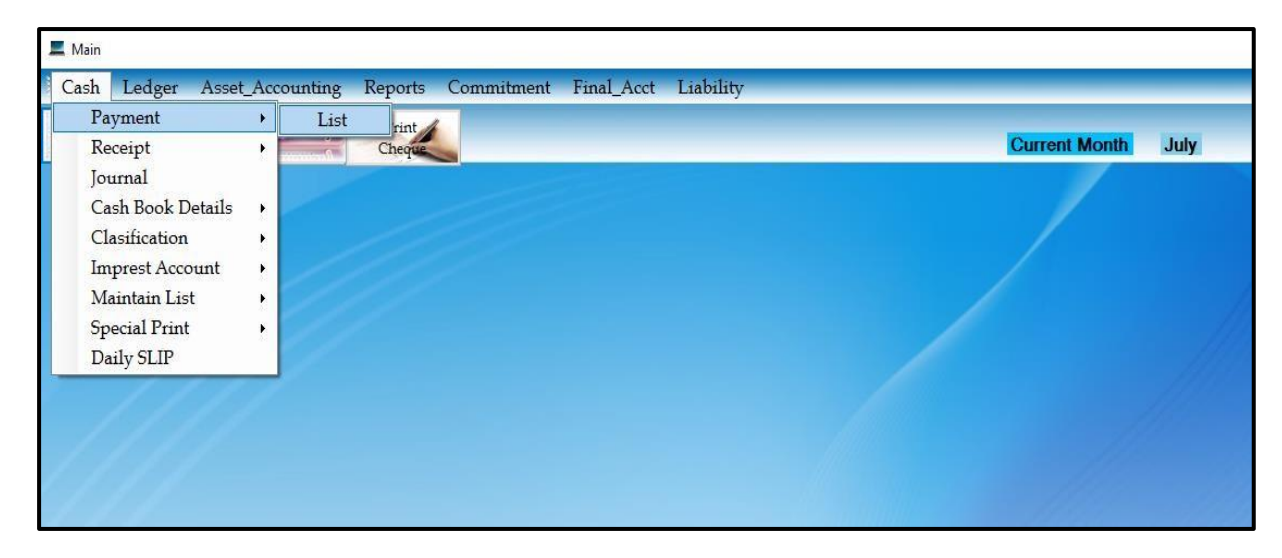

| S | ment List<br>Select Bank | BOC 🗸 Se | elect Month 5 V         | Imp No 449/1    | 9 ~  | LIST      | PDF 📰     | EXCEL    |   |
|---|--------------------------|----------|-------------------------|-----------------|------|-----------|-----------|----------|---|
| _ | Date                     | Vovpiv   | Whom                    | Acc_code        | Туре | Cash      | Xe        | chequeno | ^ |
| 2 | 02 May 2019              | P05001   | M.R.M. ABUBAKKAR        | BOC-155-1-6-0-1 | V    | 0.00      | 30,000.00 |          |   |
|   | 02 May 2019              | P05001.5 | SHROFF - MINISTRY OF H  | Settlement-P    | S    | 70,015.48 | 0.00      | 455164   |   |
|   | 02 May 2019              | P05002   | A.A.R.N. DILRUKSHI      | BOC-155-1-6-0-1 | V    | 0.00      | 1,704.00  |          |   |
|   | 02 May 2019              | P05003   | GEETHANI KANNANGARA     | Sub Imprest-P   | 1    | 0.00      | 5,000.00  |          |   |
|   | 02 May 2019              | P05004   | KANCHANI ABEYSEKARA     | BOC-155-1-6-0-1 | V    | 0.00      | 11,800.00 |          |   |
|   | 02 May 2019              | P050051  | L.L. WAJIRA LANKA KUM   | BOC-155-1-1-0-1 | V    | 0.00      | 24,094.00 |          |   |
|   | 02 May 2019              | P050052  | L.L. WAJIRA LANKA KUM   | BOC-155-1-1-0-1 | V    | 0.00      | 9,395.00  |          |   |
|   | 02 May 2019              | P050053  | CHAIRMAN - PUBLIC SER   | BOC-155-1-1-0-1 | V    | 0.00      | 2,891.28  |          |   |
|   | 02 May 2019              | P050054  | CHAIRMAN - PUBLIC SER   | Settlement-P    | S    | 4,818.80  | 0.00      | 546025   |   |
|   | 02 May 2019              | P05006   | DIALOG BROADBAND NE     | BOC-155-1-1-0-1 | V    | 10,058.16 | 0.00      | 546026   |   |
|   | 02 May 2019              | P05007   | DYNAMIC AV TECHNOLO     | BOC-155-1-6-0-1 | V    | 80,475.00 | 25.00     | 546027   |   |
|   | 02 May 2019              | P05008   | SRI LANKA TELECOM PLC   | BOC-155-1-1-0-1 | V    | 17,925.87 | 0.00      | 546028   |   |
|   | 02 May 2019              | P05009   | DIALOG AXIATA PLC       | BOC-155-1-1-0-1 | V    | 6,507.18  | 0.00      | 546029   |   |
|   | 02 May 2019              | P05010   | GUNARATHNA INDUSTRI     | BOC-155-1-1-0-1 | V    | 6,250.00  | 0.00      | 546030   |   |
|   | 02 May 2019              | P05011   | D.R. INDUSTRIES (PVT) L | BOC-155-1-6-0-2 | V    | 29,382.50 | 25.00     | 546031   |   |
|   | 02 May 2019              | P05011/1 | D.R. INDUSTRIES (PVT) L | Machine/155-P   | 2    | 0.00      | 29 407 50 |          | ~ |

#### 14.4 Receipt List

You can see the Receipt list bank code wise and imprest account wise monthly. Can get it as PDF or EXCELL sheet. Cash  $\rightarrow$  Receipt  $\rightarrow$  List

| E Main            | t Accounting | Reports Commitmen | t Final Acct Liability |            |          |
|-------------------|--------------|-------------------|------------------------|------------|----------|
| Payment           | +            | Print             | t That_Act Endinty     |            |          |
| Receipt           | • Lis        | t reque           |                        | Current Mo | nth July |
| Journal           |              |                   |                        |            |          |
| Cash Book Details | •            |                   |                        |            |          |
| Clasification     | •            |                   |                        |            |          |
| Imprest Account   | •            |                   |                        |            |          |
| Maintain List     | •            |                   |                        |            |          |
| Special Print     | •            |                   |                        |            |          |
| Daily SLIP        | 1            |                   |                        |            |          |
| 111               |              |                   |                        |            |          |
|                   |              |                   |                        |            |          |
|                   |              |                   |                        |            |          |
|                   |              |                   |                        |            |          |
|                   |              |                   |                        |            |          |
|                   |              |                   |                        |            |          |
|                   |              |                   |                        |            |          |
|                   |              |                   |                        |            |          |

| ele | ect Bank BOC | v Sele   | ct Month 5 🗸 Imp         | No 449/19 ~      |      |      | PDF 📰 🚺 EXC | 1. (C)       |          |
|-----|--------------|----------|--------------------------|------------------|------|------|-------------|--------------|----------|
|     |              |          |                          |                  |      |      |             |              |          |
|     | Date         | vovpiv   | whom                     | acc_code         | type | Cash | Xe          | Receipt      | <u>^</u> |
| 16  | 02 May 2019  | P05011/2 | D.R. INDUSTRIES (PVT) L  | C.A.R-PPE/155-R  | 4    | 0.00 | 29,407.50   | 2.0.00000000 |          |
|     | 02 May 2019  | R053001  | A.V. UPUL WASANTHA       | 2002-01-01-2-R   | R    | 0.00 | 2,100.00    | 103984       |          |
|     | 02 May 2019  | R053002  | A.B.W. KUMARASINGHE      | 449/19-R         | X    | 0.00 | 1,190.00    | 103985       |          |
|     | 02 May 2019  | R053004  | WARUNI MAHESHIKA HA      | 2002-01-01-2-R   | R    | 0.00 | ) 1,300.00  | 103987       |          |
|     | 02 May 2019  | R053005  | J.A.C. HARINI JAYASINGHE | 449/19-R         | х    | 0.00 | 3,970.00    | 103988       |          |
|     | 02 May 2019  | R053006  | GNANAKA L HASIPPERUMA    | 2002-01-01-2-R   | R    | 0.00 | ) 300.00    | 103989       |          |
|     | 02 May 2019  | R053007  | K.K.P.R. AMARASINGHE     | 2002-01-01-2-R   | R    | 0.00 | 1,050.00    | 103990       |          |
|     | 02 May 2019  | R053008  | M.R.I. PRABODANI         | 2002-01-01-2-R   | R    | 0.00 | 1,500.00    | 103991       |          |
|     | 02 May 2019  | R053009  | M.R. IRESHA PRABODANI    | 2002-01-01-2-R   | R    | 0.00 | 1.800.00    | 103992       |          |
|     | 02 May 2019  | R054001  | M.R.M. ABUBAKKAR         | 6000-0-0-18-0-10 | С    | 0.00 | 25.00       | 05001        |          |
|     | 02 May 2019  | R054002  | KANCHANI ABEYSEKARA      | 449/19-R         | x    | 0.00 | 10.000.00   | 05004        |          |
|     | 02 May 2019  | R054003  | L.L. WAJIRA LANKA KUM    | 6000-0-0-18-0-10 | С    | 0.00 | 25.00       | 05005        |          |
|     | 02 May 2019  | R054004  | DYNAMIC AV TECHNOLO      | 6000.0.0.18.0.10 | c    | 0.00 | 25.00       | 05007        | ~        |
# 14.5 Daily Cash Book Details

When you need to get daily cashbook details you have to be click on Cash

 $\rightarrow$  Cash Book Details  $\rightarrow$  Daily.

You could select the date to check the daily cash summary and you can get the daily receipts and payments separately by clicking Receipt and Payment button separately.

| Summary of Ac                 | counts for the | Date of 31/05/2019           |
|-------------------------------|----------------|------------------------------|
| Bank code HEA                 | ~              | <b>5</b> /31/2019 <b>□</b> ▼ |
| HEA Acc No:                   | 7042385        | Branch : Taproband           |
| Balance as at 5/30/201        | 9              | Rs 412,163.41                |
| Collection during on 5/31/201 | 9              | Rs 4,031,185.72              |
|                               |                | Rs 4,443,349.13              |
| Payment during on 5/31/2019   | 9              | Rs 4,171,771.84              |
| Balance as at 5/31/2019       | )              | Rs 271,577.29                |
|                               |                |                              |
|                               |                |                              |
|                               |                | Accounta                     |
|                               |                |                              |
|                               | ~              | SMM                          |
|                               | V              | Click on Payment and         |
|                               | $\leq$         | Receipt button to get        |

# 14.6 Daily Classification

Cash Book  $\rightarrow$  Classification  $\rightarrow$  Daily

You can get the daily classification payments or receipts by selecting the option in the form called Payment or Receipt and select the respective bank code and the date for the daily classification.

|    | Devenuet                                                                                                    | OBarai        |          | Dalik Coue |            | <u> </u> |            |                   |     |
|----|----------------------------------------------------------------------------------------------------|---------------|----------|------------|------------|----------|------------|-------------------|-----|
|    | Payment                                                                                                    | O Recei       | ρτ       | Date       | 14/05/2019 |          | O PDF      |                   |     |
| aj | yment Classific                                                                                                | ation for the | Date of  | 14/05/2019 |            |          |            |                   |     |
|    | Acc_Code                                                                                                    | Date          | BankCode | VovPIV     | Cash       | Xe       | Total      | ^                 |     |
|    | 002012-P                                                                                                    | 14 May 2019   | HEA      | P1905148C  | 33,000.00  | 0.00     | 33,000.00  |                   |     |
|    | 002012-P                                                                                                    | 14 May 2019   | HEA      | P1905151C  | 250,000.00 | 0.00     | 250,000,00 |                   |     |
|    | 002012-P                                                                                                    | 14 May 2019   | HEA      | P1905150C  | 249,000.00 | 0.00     | 249,000.00 |                   |     |
|    | 002012-P                                                                                                    | 14 May 2019   | HEA      | P1905152C  | 118,200.00 | 0.00     | 118,200.00 |                   |     |
|    | 002012-P                                                                                                    | 14 May 2019   | HEA      | P1905149C  | 47,620.00  | 0.00     | 47,620.00  | $\backslash$      |     |
|    | Total                                                                                                    |               |          |            |            |          | 697,820.00 |                   |     |
|    |                                                                                                    |               |          |            |            |          |            |                   |     |
|    | 13/36-P                                                                                                    | 14 May 2019   | HEA      | P1905153C  | 25,200.64  | 0.00     | 25,200,64  |                   |     |
|    | Total                                                                                                    |               |          |            |            |          | 25,200.64  | $\langle \rangle$ |     |
|    | and a second second second second second second second second second second second second second second second |               |          |            |            |          |            | NNNÀAA            |     |
|    | Boc-P                                                                                                    | 14 May 2019   | HEA      | P1905154C  | 301,000.00 | 0.00     | 301,000.   | NVVVVI            | 1_  |
|    | Total                                                                                                    |               |          |            |            |          | 301,000    | 7                 | - 1 |
|    |                                                                                                    |               |          |            | <i>.</i>   |          | 7          | First select      |     |
|    |                                                                                                    |               |          |            |            |          | $\geq$     | Bank Code and     |     |
|    |                                                                                                    |               |          |            |            |          | $\sim$     | Date then click   |     |

## 14.7 Monthly Cash Book Details

Cash Book  $\rightarrow$  Classification  $\rightarrow$ Monthly

You have to click on dropdown list for select Month and Bank code each and each and every time. You can get printouts by click on Print button. Then print preview will display and there is a print icon on left corner.

| Department O                            | f Cult     | ural affairs   |             |
|-----------------------------------------|------------|----------------|-------------|
| Summary of Accounts for the             | e Mont     | h of May 2019  |             |
| Select Month 5 ~                        | B          | ank code BOC ~ |             |
| BoC Acc No 7041213 Br                   | anch       | Battaramulla   |             |
| Balance up to the End of the Last Month | Rs         | 41,674,384.35  |             |
| Add: Receipts During the Month          | Rs         | 54 143 515 22  |             |
|                                         |            |                |             |
|                                         | Rs         | 95,817,899.57  |             |
| Less: Payments During the Month         | Rs         | 84,208,248.83  |             |
|                                         | 1 <u>0</u> | <u> </u>       |             |
| Balance as at end of May 2019           | Rs         | 11,609,650.74  |             |
|                                         |            |                |             |
|                                         | _          |                |             |
| Prir                                    | nt         |                | Accounta    |
|                                         |            |                |             |
|                                         |            |                |             |
|                                         |            |                | $M_{I_{I}}$ |
|                                         |            | Click on Dro   | $\nu$ down  |
|                                         |            | list to select | Bank        |
|                                         |            | Code. Even t   | there is    |

### **14.8 Monthly Classification**

#### Cash Book $\rightarrow$ Classification $\rightarrow$ Monthly

You could get print the monthly classification by selecting payments or receipts separately. For that purpose you have to select the bank code and the month for which you are going to print the monthly classification.

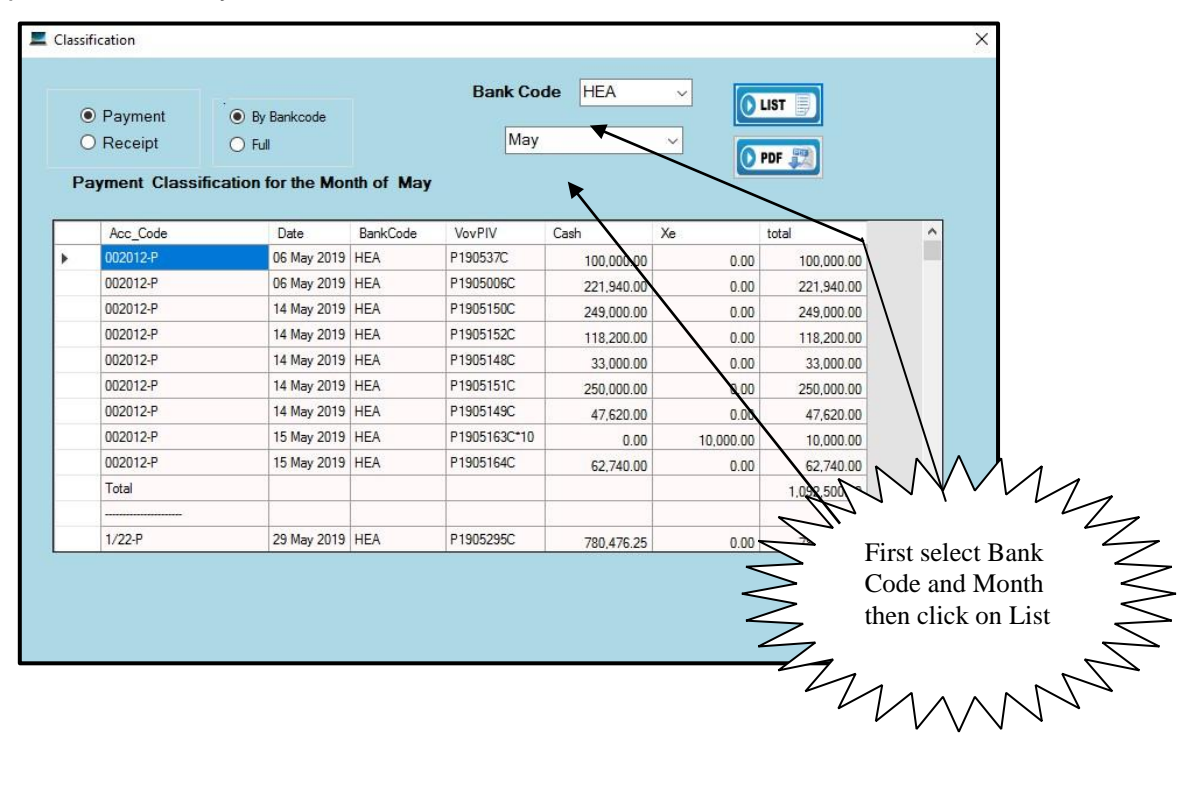

# 14.9 Classification by T\_Code

Cash Book  $\rightarrow$  Classification  $\rightarrow$  by T\_Code

| <ul> <li>Payment</li> <li>Receipt</li> </ul>                                                                                                    | Select Month       | n 5            |           | V DF     |           |           |      |   |
|----------------------------------------------------------------------------------------------------|--------------------|----------------|-----------|----------|-----------|-----------|------|---|
| acc_code                                                                                                    | Date               | vovpiv         | bankcode  | Cash     | Xe        | total     | пр   | _ |
| BOC-155-1-1-0-1101-P                                                                                                    | 03 May 2019        | P05027         | BOC       | 0.00     | 8,750.00  | 8,750.00  | Ρ    |   |
| BOC-155-1-1-0-1101-P                                                                                                    | 07 May 2019        | P05073         | BOC       | 0.00     | 12,600.00 | 12,600.00 | Ρ    |   |
| BOC-155-1-1-0-1101-P                                                                                                    | 09 May 2019        | P05102         | BOC       | 0.00     | 6,300.00  | 6,300.00  | Ρ    |   |
| BOC-155-1-1-0-1101-P                                                                                                    | 09 May 2019        | P05099         | BOC       | 0.00     | 6,300.00  | 6,300.00  | Ρ    |   |
| BOC-155-1-1-0-1101-P                                                                                                    | 09 May 2019        | P05103         | BOC       | 0.00     | 14,800.00 | 14,800.00 | Ρ    |   |
| BOC-155-1-1-0-1101-P                                                                                                    | 21 May 2019        | P05212         | BOC       | 0.00     | 5,600.00  | 5,600.00  | Ρ    |   |
| Total                                                                                                    |                    |                |           |          |           | 66,950.00 |      |   |
|                                                                                                    |                    |                |           |          |           |           |      |   |
| BOC-155-1-1-0-1201-P                                                                                                    | 02 May 2019        | P05010         | BOC       | 6,250.00 | 0.00      | 6,250.00  | Ρ    |   |
| BOC-155-1-1-0-1201-P                                                                                                    | 14 May 2019        | P05162         | BOC       | 0.00     | 43,360.00 | 43,360.00 | Ρ    |   |
| BOC-155-1-1-0-1201-P                                                                                                    | 24 May 2019        | P052432        | BOC       | 0.00     | 7,640.00  | 7,640.00  | Ρ    |   |
| BOC-155-1-1-0-1201-P                                                                                                    | 24 May 2019        | P052421        | BOC       | 0.00     | 18,160.00 | 18,160.00 | Ρ    |   |
| BOC-155-1-1-0-1201-P                                                                                                    | 24 May 2019        | P05245         | BOC       | 8,625.00 | 0.00      | 8,625.00  | Ρ    | _ |
| NAMES OF STREET, STREET, STREE | C consequences and | 10000000000000 | 12-22-225 |          |           |           | 12.2 |   |

## 14.10 To view Full Account

After that all you can view payment and receipt full accounting code by go through cash book and go to classification and thereafter click on Full Account according to the month. Cash Book  $\rightarrow$  Classification  $\rightarrow$  Full Account

| Receipt     Accounting Code HEA-282-22-1-2001-P     Select Month 5     Payment Classification for Vote>HEA-282-2-2-1-2001-P for the Month of May      Date Vovpiv Whom bankcode Cash Xe Tote     17/1                                                                                                    |            |
|----------------------------------------------------------------------------------------------------|------------|
| Select Month         5         -           Payment Classification for Vote>HEA-282-2-2-1-2001-P for the Month of May         Date         Vovpiv         Whom         bankcode         Cash         Xe         Tot:           Date         Vovpiv         Whom         bankcode         Cash         Xe         Tot:           12142019         P1995176/1         Selecia Information Tash         Max         0.00         462.500.00         462.500.00 |            |
| Date         Vovpiv         Whom         bankcode         Cash         Xe         Total           1214-02010         P1005125(1)         Selficial information Tasks         USA         0.00         452.500.00                                                                                                    |            |
| Date         Vovpiv         Whom         bankcode         Cash         Xe         Tot           17.14-r_2010         P1005175/1         Self-cale Magnetice Technol         UEA         0.00         462.500.00         462.500.00                                                                                                    |            |
| 17 May 2019 P1005175/1 Cofflorin Information Techno HEA 0.00 462 500.00                                                                                                    | al         |
| 17 May 2013 11 Juli Juli Juli Juli Juli Juli Juli Juli                                                                                                    | 462,500.00 |
| 27 May 2019 P1905263 Base HP (pvt) Ltd HEA 0.00 499,240.00                                                                                                    | 499,240.00 |
| *** Total *** 0.00 961,740.00 961,                                                                                                    | 740.00     |
|                                                                                                    |            |

### 14.11 Maintain List

You can enter new customer and new description to the system. Can modify existing customers employee or description. Cash  $\rightarrow$  maintain list  $\rightarrow$  customer Cash  $\rightarrow$  maintain list  $\rightarrow$  description

| Customer Customer                    |       |
|--------------------------------------|-------|
|                                      |       |
| Select<br>Type O Customer O Employee |       |
| Customer Code                        |       |
| Customer Name                        |       |
|                                      |       |
| Bank Account Number                  |       |
| Bank Number                          |       |
| Bank Branch Number                   |       |
|                                      |       |
|                                      | ANCEL |

| E Description |      |        |
|---------------|------|--------|
| Description   |      |        |
|               | Save | Cancel |
|               |      |        |
|               |      |        |

## 14.12 Create Sub Office File

If you are in a sub office, you have to create sub office file in order to send to your head office.

Click on Sub Office File on main menu of the New CIGAS system.

| Dash_B      | oard                                                                                       |                                                                                                    |             |             |                |               |                                                                                                    |                      |                             |                              | - 🗆 X                          |
|-------------|--------------------------------------------------------------------------------------------|----------------------------------------------------------------------------------------------------|-------------|-------------|----------------|---------------|----------------------------------------------------------------------------------------------------|----------------------|-----------------------------|------------------------------|--------------------------------|
| <u>Cash</u> | Commitment                                                                                 | Ceiling                                                                                                    | Asset       | Salary      | Bank Rec       | Web Upload    | Create Sub Ofz                                                                                                    | Append Sub Ofz       | TR Code                     | Welcome Chamika              | Administrator                  |
|             |                                                                                            |                                                                                                    |             |             | Dep            | oarment       | of Irrigatio                                                                                                    | on                   |                             | Fiscal Mont                  | h May_2019                     |
|             | Rs 545,934,4<br>2<br>1600000<br>1400000<br>1200000<br>800000<br>600000<br>400000<br>200000 | Dial Vote<br>489.11<br>d Quarter E<br>00<br>00<br>00<br>00<br>00<br>00<br>00<br>00<br>00<br>00<br>00<br>00<br>00 | Budget Ceil | Ing Vs Comr | Z2,718,827.73  |               | Vote           12000000           12000000           10000000           0000000           0000000           0000000           0000000           0000000           0000000           0000000           00000000           0000000           0000000           0000000           0000000           0000000           0000000 | Expenditure          | Rs 52,5                     | Total Liability<br>23.797.54 |                                |
| 位           | Ceiling                                                                                    | F                                                                                                    | PE Trav     | Supp        | Maint Serv     | Reha Acq      | Expendit                                                                                                    | 2<br>ure             | 4                           | 6 8                          | 10 12                          |
|             | TabPage1 Tat<br>Rec<br>Ca<br>Adva                                                          | oPage2<br>urrent<br>pital<br>nce Ac                                                                              |             |             |                |               |                                                                                                    | Capital Vs Recurrent | Exp<br>Capital<br>Recurrent | 2nd Quarter<br>Used          | Cash Ceiling<br>urused<br>Used |
|             | Deve                                                                                       | eloped by                                                                                                    | S. Tharsh   | an. Assist  | ant Director ( | System Develo | pment and Trainir                                                                                                    | ng), Department o    | f State Acco                | unts, Ministry of Fina       | ance.                          |

First Click on Create button

| Create_H0_file |                           |   | - 🗆 X    |
|----------------|---------------------------|---|----------|
| Create         | Accounting Month May 2019 | ) | Compress |
| Cash Book      | Asset Sub Item Commitment |   |          |
|                |                           |   |          |
|                |                           |   |          |
|                |                           |   |          |
|                |                           |   |          |
|                |                           |   |          |
|                |                           |   |          |
|                |                           |   |          |
|                |                           |   |          |
|                |                           |   |          |
|                |                           |   |          |
|                |                           |   |          |
|                |                           |   |          |

Click on Ok

|    | Floor        | flaw@       |               | Accounting | Mont | h May                | 2019               |                   |               |      |         | Compre  |
|----|--------------|-------------|---------------|------------|------|----------------------|--------------------|-------------------|---------------|------|---------|---------|
| sh | Book Sub Imp | orest Asset | Sub Item Comm | itment     |      |                      |                    |                   | /             |      |         |         |
|    | Date         | Туре        | Impno         | Bankco     | de   | Vovpiv               | Receipt            | Whom              | Acc_code      | Head | Program | Project |
|    | 5/6/2019     | V           | 40/19         | HEA        |      | P190526R             |                    | Sri Lanka Tel     | HEA-282-1-1   |      | Y       |         |
|    | 5/7/2019     | V           | 40/19         | HEA        |      | P190539R             |                    | R I Jayasinghe    | HEA-282-1-1   |      | Y       |         |
|    | 5/6/2019     | V           | 40/19         | HEA        |      | P190527C             |                    | D A Ajith Priy    | HEA-282-2-2   |      | Y       |         |
|    | 5/6/2019     | 1           | 40/19         | HEA        |      | P190526C             |                    | V G Peeter P      | Sub Imprest-P |      | Y       |         |
|    | 5/8/2019     | V           | 40/19         | HEA        |      | P190542R             |                    | PGCSKum           | HEA-282-1-1   |      |         |         |
|    | 5/8/2019     | S           | 40/19         | HEA        | _    | P1905042-53          |                    | Shroff - Irrigati | Settlement-P  |      |         |         |
|    | 5/9/2019     | V           | 40/19         | HEA        | NEW  | VCIGAS               |                    | ×                 | HEA-282-2-2   |      |         |         |
|    | 5/9/2019     | A           | 40/19         | HEA        |      |                      |                    |                   | 282011-P      |      | Y       |         |
|    | 5/10/2019    | V           | 40/19         | HEA        | Su   | ccessfully Created H | HO File .You can f | ind the file      | HEA-282-1-1   |      |         |         |
|    | 5/10/2019    | V           | 40/19         | HEA        | Ca   | (e_mail2HO\HEA_W     | ay_19_07_2019.cs   | v                 | HEA-282-1-1   |      |         |         |
|    | 5/10/2019    | V           | 40/19         | HEA        |      |                      |                    |                   | HEA-282-1-1   |      |         |         |
|    | 5/10/2019    | V           | 40/19         | HEA        |      |                      |                    | ОК                | HEA-282-1-1   |      |         |         |
|    | 5/9/2019     | V           | 40/19         | HEA        |      |                      |                    |                   | HEA-282-2-2   |      | Y       |         |
|    | 5/9/2019     | V           | 40/19         | HEA        |      | P1905134C            |                    | HMW JSen          | HEA-118-2-13  |      | Y       |         |
|    | 5/14/2019    | 1           | 40/19         | HEA        |      | P1905146C            |                    | Lakwin Enter      | Sub Imprest-P |      | Y       |         |
|    | 5/14/2019    | A           | 40/19         | HEA        |      | P1905148C            |                    | KKMLCKP           | 002012-P      |      | Y       |         |
|    | 5/14/2019    | V           | 40/19         | HEA        |      | P190589R*1           |                    | KADuminda         | HEA-282-1-1   |      |         |         |
|    | 5/15/2019    | V           | 40/19         | HEA        |      | P1905159C            |                    | Sri Lanka Stat    | HEA-282-2-2   |      | Y       |         |
|    | 5/7/2019     | V           | 40/19         | HEA        |      | P190527R             |                    | K T D M Tuder     | HEA-282-1-1   |      |         |         |
|    | 5/9/2019     | V           | 40/19         | HEA        |      | P190577C             |                    | PS Devika p       | HEA-282-2-2   |      | Y       |         |

If you are in a sub office, you have to create sub office file in order to send the file to head office for consolidation purpose. For that the cash book and imprest details for the month

is generated as electronic files. For the secure data transmission, the file will be encrypted.

Click on Ok

| С   | ireate       |             |                | Accounting Mor | ith May    | 2019                |           |        |                |      |         | Compres |
|-----|--------------|-------------|----------------|----------------|------------|---------------------|-----------|--------|----------------|------|---------|---------|
| shl | Book Sub Imp | orest Asset | Sub Item Commi | tment          |            |                     |           |        | 1              |      |         |         |
|     | Date         | Туре        | Impno          | Bankcode       | Vovpiv     | Receipt             | Whom      |        | Acc_code       | Head | Program | Project |
|     | 5/6/2019     | V           | 40/19          | HEA            | P190526R   |                     | Sri Lanka | a Tel  | HEA-282-1-1    |      | Y       |         |
|     | 5/7/2019     | V           | 40/19          | HEA            | P190539R   |                     | RIJayas   | singhe | HEA-282-1-1    |      | Y       |         |
|     | 5/6/2019     | V           | 40/19          | HEA            | P190527C   |                     | D A Ajith | Priy   | HEA-282-2-2    |      | Y       |         |
|     | 5/6/2019     | 1           | 40/19          | HEA            | P190526C   |                     | VGPeet    | ter P  | Sub Imprest-P  |      | Y       |         |
|     | 5/8/2019     | V           | 40/19          | HEA            | P190542R   |                     | PGCS      | Kum    | HEA-282-1-1    |      |         |         |
|     | 5/8/2019     | S           | 40/19          | HEA            | Done       |                     | ×         | gati   | Settlement-P   |      |         |         |
|     | 5/9/2019     | V           | 40/19          | HEA            | Done       |                     | ~         | (pv    | HEA-282-2-2    |      |         |         |
|     | 5/9/2019     | A           | 40/19          | HEA            |            |                     |           | navi   | 282011-P       |      | Y       |         |
|     | 5/10/2019    | V           | 40/19          | HEA            | Encrypt    | tion Complete       |           | hind   | HEA-282-1-1    |      |         |         |
|     | 5/10/2019    | V           | 40/19          | HEA            | Total b    | ytes processed = 16 | 57584     | Mo     | HEA-282-1-1    |      |         |         |
|     | 5/10/2019    | V           | 40/19          | HEA            |            |                     |           | riya   | HEA-282-1-1    |      |         |         |
|     | 5/10/2019    | V           | 40/19          | HEA            |            |                     | W         | Tel    | HEA-282-1-1    |      |         |         |
|     | 5/9/2019     | V           | 40/19          | HEA            |            |                     | N.        | nini I | HEA-282-2-2    |      | Y       |         |
|     | 5/9/2019     | V           | 40/19          | HEA            | P1905134C  |                     | HMWJ      | Sen    | HEA-118-2-13   |      | Y       |         |
|     | 5/14/2019    | 1           | 40/19          | HEA            | P1905146C  |                     | Lakwin E  | nter   | Sub Imprest-P  |      | Y       |         |
|     | 5/14/2019    | A           | 40/19          | HEA            | P1905148C  |                     | KKMLC     | KP     | 002012-P       |      | Y       |         |
|     | 5/14/2019    | V           | 40/19          | HEA            | P190589R*1 |                     | KADum     | inda   | HEA-282-1-1    |      |         |         |
|     | 5/15/2019    | V           | 40/19          | HEA            | P1905159C  |                     | Sri Lanka | stat   | HEA-282-2-2    |      | Y       |         |
|     | 5/7/2019     | V           | 40/19          | HEA            | P190527R   |                     | KTDM      | Tuder  | HEA-282-1-1    |      |         |         |
|     | 5/9/2019     | V           | 40/19          | HEA            | P190577C   |                     | PSDevi    | ka p   | HEA-282-2-2    |      | Y       |         |
|     | E/1/0010     | 1           | 40/10          | UE A           | D100501    |                     | Conole T  | rada   | Cub Improved D |      |         |         |

As these file may large in capacity, there is an option to compress the file. Hence click on compress button.

Click on select drive Button

| File Name           |                            |   | ^ |
|---------------------|----------------------------|---|---|
| C:\e_Mail2HO\HEA_N  | lay_19_07_2019.csv.Encrypt |   |   |
| C:\e_Mail2HO\HEAI_I | May_19_07_2019.csv         |   |   |
| C:\e_Mail2HO\HEAA_  |                            |   |   |
| C:\e_Mail2HO\HEAS_  |                            |   |   |
|                     | May 19 07 2019 cev         | > | Ť |
|                     | Zip File Name              |   |   |
|                     | 7                          |   |   |

Then Select the drive you want to save the Sub Office file.

| rows   | e For Folder                              |   |
|--------|-------------------------------------------|---|
| Select | t a folder to place the Compress file in. |   |
| > 4    | This PC                                   | ^ |
| > 🕻    | Libraries                                 |   |
| >      | Network                                   |   |
| > 5    | Control Panel                             |   |
| T      | 👔 Recycle Bin                             |   |
| >      | CIGAS Manual                              |   |
| >      | cultural dep 206 - Copy                   |   |
| >      | cultural dep 206 - Copy - Copy            |   |
| >      | ERROR                                     |   |
|        | irrigation manual                         |   |
| >      | New folder                                |   |
|        | New folder (2)                            |   |

Then click on Zip Button

| NEWCIGAS                   | ×   |
|----------------------------|-----|
| Your File has been Compres | t ( |
| OK                         |     |

The encrypted file contains the cash book transactions of the sub office and imprest file. Hence you have to select the drive where you want to save the compressed file and click on ZIP button.

The sub office file name starts with "T" following with the sub office bank code and ends with the created date. The file should be sent to the head office via email.

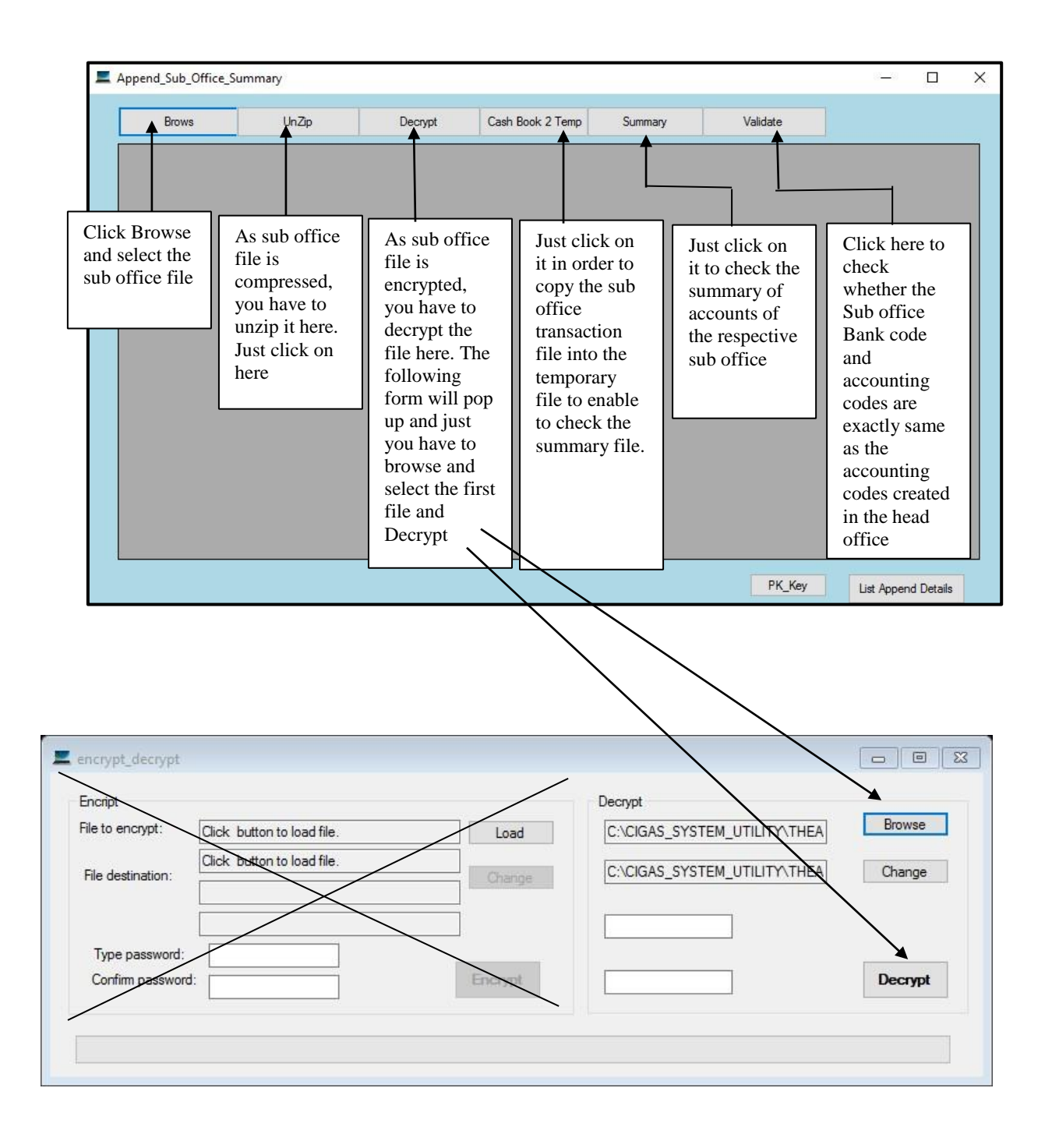

## 14.13 Append sub office file

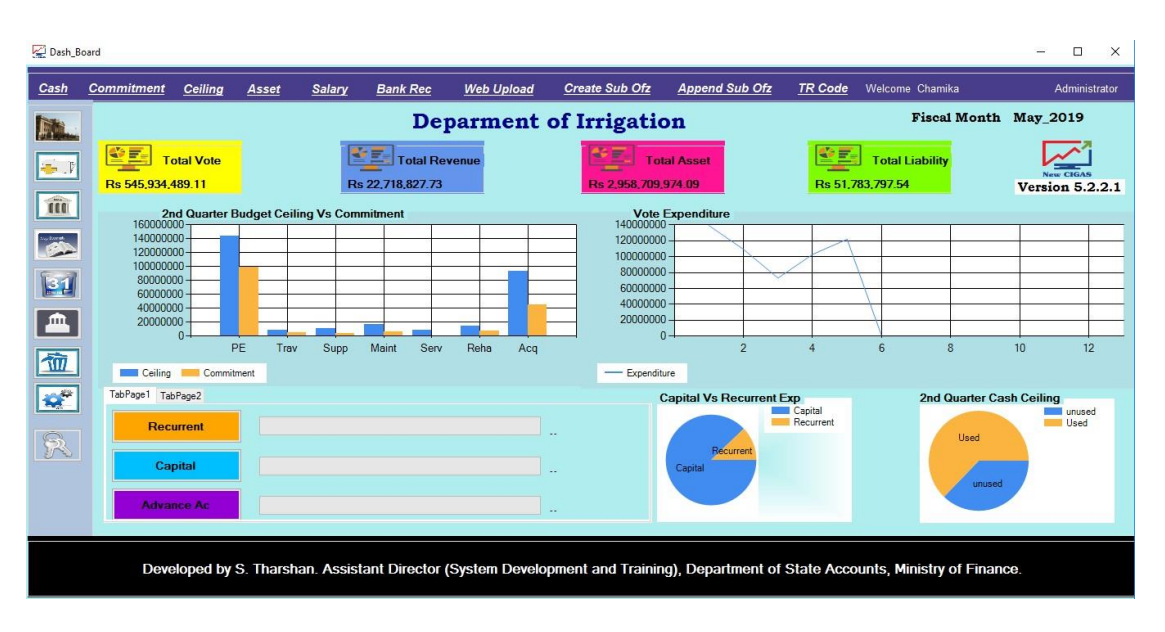

# 14.14 Create Treasury File

First Click on create button.

| CREATE              |                                                                     | If Treasury File is not tally,<br>Click here |  |
|---------------------|---------------------------------------------------------------------|----------------------------------------------|--|
| Treasury_File Asset | Treasury File for Accounting Month June 2019<br>Sub Item Commitment |                                              |  |
|                     |                                                                     |                                              |  |
|                     | Total Debit = ? Total Credit =                                      | ?                                            |  |

| NEWCIGAS                                                            | X                                   |
|---------------------------------------------------------------------|-------------------------------------|
| Successfully Created Asset File .Y<br>C:\TREASURY_FILE\206_Jun_31_0 | /ou can find the file<br>7_2019.csv |
|                                                                     | ОК                                  |

Click on Ok. Then click on Load button.

| NEWCIGAS        | X                |
|-----------------|------------------|
| File has been L | oaded to Encrypt |
|                 | ОК               |

## Click on Ok. Then click on Encrypt button.

| CREA | TER    | LOAD      | ENCRYPT    | vy File for Ac | CCOUNTING M | Ionth June | 9                   | 2019           |                   | lf Tre | asury File is not t<br>Click here | ally. |            |
|------|--------|-----------|------------|----------------|-------------|------------|---------------------|----------------|-------------------|--------|-----------------------------------|-------|------------|
| rea  | sury_F | ile Asset | Sub_Item ( | Commitment     |             |            |                     |                |                   |        |                                   |       |            |
|      | ID     | TRNO      | MONTH      | RECNO          | CODE        | HEAD       | PROG                | PROJ           | SPROJ             | OBJ    | SOBJ                              | DRCR  | AMT        |
|      | S      | 206       | 6          | 1              | 9152        | 0          | 0                   | 206            | 0                 | 0      | 0                                 | DR    | 50000.00 2 |
|      | S      | 206       | 6          | 2              | 9165        | 0          | 0                   | 206            | 0                 | 0      | 0                                 | CR    | 50000.00 2 |
|      | S      | 206       | 6          | 3              | 7002        | 0          | 0                   | 228            | 0                 | 19     | 0                                 | CR    | 50000.00 2 |
|      | S      | 206       | 6          | 4              | 1000        | 206        | 1                   | 1              | 0                 | 2102   | 11                                | DR    | 50000.00 2 |
| 2    |        |           |            | То             |             | End<br>Tot | ryption<br>al bytes | Comp<br>proces | lete<br>ssed = 25 | 53     |                                   |       | >          |
|      |        |           |            |                |             |            |                     |                | ОК                |        |                                   |       |            |

Then click on select drive.

| D   | esktop              | ^ |
|-----|---------------------|---|
| > < | OneDrive            |   |
| 2   | Chamika Weerasinghe |   |
|     | This PC             |   |
|     | Libraries           |   |
|     | Network             |   |
|     | Control Panel       |   |
| 0   | Recycle Bin         |   |
|     | CIGAS Manual        |   |
| >   | Customs backup      |   |
|     | ERROR               |   |
|     | irrigation manual   | ~ |

Select the drive you want to save the Encrypted file.

Then click on Zip File.

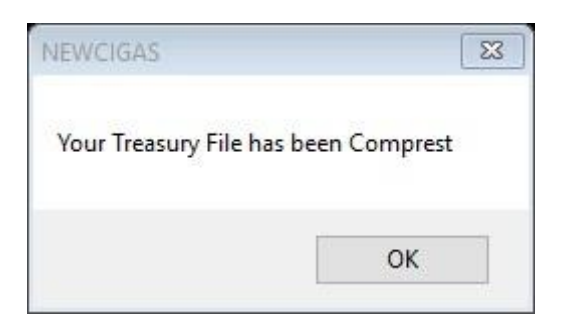

Click on Ok.

If it is your treasury file is not tally click on If treasury file is not tally click on here button.

| New_Treasury_File  REATE  OLOAD  CREATE  OLOAD  CREATE  CICKETE  CICKETEE  CICKETEE  CICKETEE  CI | X |
|----------------------------------------------------------------------------------------------------|---|
| Treasury File for Accounting Month June 2019                                                                                                    |   |
| Treasury_File Asset Sub_Item Commitment                                                                                                    |   |
|                                                                                                    |   |
| Total Debit = ? Total Credit = ?                                                                                                    |   |

## 14.15 Examine the Imprest Account by Month

You could check the imprest account by Bank code wise or by imprest accounts wise. By clicking imprest account you could see the imprest accounts. If there are any unsettled sub imprest balances, you can list those balances individually by clicking Display in the imprest account. The display also you can list by bank code or imprest accounts.

Cash Book  $\rightarrow$  Main  $\rightarrow$ Cash $\rightarrow$ Imprest Account  $\rightarrow$  For the Month

| Payment           | hin      | many Print    |      |               |     |
|-------------------|----------|---------------|------|---------------|-----|
| Receipt           | •        | Cheque        | <br> | Current Month | мау |
| Journal           | -        |               |      |               |     |
| Cash Book Details |          |               |      |               |     |
| Clasification     | <u> </u> |               |      |               |     |
| Imprest Account   | •        | For the Month |      |               |     |
| Maintain List     | •        | Monthly       |      |               |     |
| Special Print     |          |               |      |               |     |
| Daily SLIP        |          |               |      |               |     |
|                   |          |               |      |               |     |
|                   |          |               |      |               |     |

|               | Departme                              | nt Of Cultural affairs    |              |
|---------------|---------------------------------------|---------------------------|--------------|
| - Imp         | orest Account By                      | Bank Code BOC             | · · ·        |
|               | Bank Code                             |                           |              |
|               | O Imprest Account No                  |                           |              |
|               | Imprest Account fo                    | r the Month of May - 2019 |              |
| Imprest Accou | nt Fo                                 | or Bankcode :BOC          |              |
|               | Description                           | Amount                    | Amount       |
| Imprest       | Balance B/F from Last Month           |                           | 43,181,711.0 |
| Add           | Imprest Received from DGTO/ H. Office | [                         | 53,550,000.0 |
|               | Imprest Received from Other Source    | [                         | 569,170.5    |
|               |                                       | 7                         | 97,300,881.5 |
| Less          | Sub Imprest Paid to Division          | 0.00                      |              |
|               | Net Payment Excluding Sub Imprest     | 84,880,798.56             |              |
|               | Remittance                            | 0.00                      | 84,880,798.5 |
|               | -                                     | [                         | 12,420,083.0 |
| Un            | Expended Cash in this A/c             | 11,609,650.74             |              |
| Uns           | Settled Sub Imprest                   | 810,432.28                |              |
| Cas           | <u>h in Transit</u>                   | ļ                         | 12,420,083.0 |
| Cas           | <u>h in Transit</u>                   | PRINT                     | 12.420.      |

| Βv | click on | list butto | n vou ca | n aet the | individual | imprest | account | details | like h  | pelow. |
|----|----------|------------|----------|-----------|------------|---------|---------|---------|---------|--------|
| υy |          | iist butto | i you ou | i got the | manuau     | mproot  | account | uotuno  | III.C L | 0000.  |

| • | Unsettle Subimpre<br>Imprest Given to S<br>Imprest received fr | st<br>ub Office<br>om Head office | Select<br>Bank Code<br>Imprest Ac | Bank Co     | de BO    | с    | V Li<br>Pri | st<br>int<br>)F |
|---|----------------------------------------------------------------|-----------------------------------|-----------------------------------|-------------|----------|------|-------------|-----------------|
| C | Date                                                           | Vouch_no                          | Paidto                            | Description | Chequeno | Cash | Xe          | ^               |
|   | 10 Jan 2019                                                    | P1901021                          | PC H.R.S.V. KU                    | DETTYCAC    |          | 0.00 | 7,500.00    |                 |
|   | 10 Jan 2019                                                    | P 1901020                         | PC THISSA DHA                     | PETTT CAS   | 5        | 0.00 | 7,500.00    |                 |
|   | 11 Jan 2019                                                    | P 1001033                         |                                   |             | 2 83     | 0.00 | 7,500.00    |                 |
|   | 11 Jan 2019                                                    | P1001034                          | PC W.T.R. PER                     |             | 2        | 0.00 | 5,000.00    |                 |
|   | 18.lan 2019                                                    | P1901030                          | 08 A M A BAND                     |             |          | 0.00 | 7,500.00    |                 |
|   | 18 Jan 2019                                                    | P1901062                          | PC O P L K OKA                    |             |          | 0.00 | 7 500 00    |                 |
|   | 21 Jan 2019                                                    | P1901084                          | PC R.M. HEWA                      | -           |          | 0.00 | 7,500.00    | 5               |
|   |                                                                |                                   |                                   | 1           | 12 (A)   | 0.00 | 7,500.00    | 1               |

14.15.1 Examine the Imprest Account Monthly

| De                                                                                                | epartment Of C                                 | ultural affairs |            |                          |
|---------------------------------------------------------------------------------------------------|------------------------------------------------|-----------------|------------|--------------------------|
| erest Account By     Imprest Account No                                                           | Imprest Account                                | t 228/19        | ✓ Month    | 5                        |
| Imprest Account                                                                                   | For Imp No                                     | :228/19         |            |                          |
| Description                                                                                       |                                                | Amount          | Amount     | 1                        |
| Add Imprest Received from<br>Imprest Received from<br>Less<br>Net Payment Excluding<br>Remittance | DGTO/ H. Office<br>Other Source<br>Sub Imprest |                 | 97.<br>84. | 880,798.56<br>420,083.02 |
| Un Expended Cash in this Acc                                                                      | punt                                           | 11,609,650.74   |            |                          |
| Un Settled Sub Imprest                                                                            |                                                | 810,432.28      |            |                          |
| Cash in Transit                                                                                   |                                                | 0.00            | 1          | 2,420,083.02             |
|                                                                                                   |                                                | O               | PRINT 🗐 🚺  |                          |

# 14.16 Examine the Ledger Accounts

When you need to display accounts by one by one go to

 $\mathsf{Cash}\:\mathsf{Book}\:\to\:\mathsf{Main}\:\to\:\mathsf{Ledger}\:\to\:\mathsf{Show}\:\mathsf{Accounts}\:\to\:\mathsf{Account}\:\mathsf{Summary}\:\to\:\mathsf{Vote}$ 

|                                | ts Con | nmitment Final_Acct Li | ability              | _   |                      |                                         |
|--------------------------------|--------|------------------------|----------------------|-----|----------------------|-----------------------------------------|
| Show Accounts                  | •      | Detail Account         |                      | 11- |                      |                                         |
| Open Accounts                  | · •    | Account Summary >      | Vote                 | •   | Expenditure          | y                                       |
| Transfers                      |        |                        | Deposit              |     | Commitment           | 111111111                               |
| Deposit                        |        |                        | Advance              | •   | Ceiling              | 76211111621                             |
| Advance Details                |        |                        | Revenue              | 8   | Expenditure Sub Item | /////////////////////////////////////// |
| Revised Limits                 |        |                        | PSPF                 |     |                      |                                         |
| Credit/Debit Intimations       |        |                        | Miscellaneous        |     |                      |                                         |
| Rent/ Mobi Adv Ledger Creation |        |                        | Asset                |     |                      |                                         |
| Journal for Mobi Advance       |        |                        | Capital Asst Reserve | - 1 |                      |                                         |
|                                |        |                        | Lease Creditors      |     |                      |                                         |
|                                |        |                        | Lease Asset          |     |                      |                                         |
|                                |        |                        |                      |     |                      |                                         |
|                                |        |                        |                      |     |                      |                                         |

| Item Hoad Ho         Los         Iten Hoad Ho         Los         District Hoad Ho         Los         District Hoad Ho         District Hoad Ho         District Hoad Ho         District Hoad Ho         District Hoad Ho         District Hoad Ho         District Hoad Ho         District Hoad Ho         District Hoad Ho         District Hoad Ho         District Hoad Ho         District Hoad Ho         District Hoad Ho         District Hoad Ho         Distrit Hoad Ho         District Hoad Ho         Dis                                                                                                    |   | 9              | )ffice 🔘 Sub Of | fice          | Monthly           | May               | To Head No. 206   |                 | LIST          |
|----------------------------------------------------------------------------------------------------|---|----------------|-----------------|---------------|-------------------|-------------------|-------------------|-----------------|---------------|
| 123-25-6-1508         11         300,000,00         275,000,00         0.00         0.00         275,000,00         26,0           155-1-6-0-1409         11         170,000,00         170,000,00         0.00         0.00         0.00         170,000,00         170,000,00         170,000,00         170,000,00         0.00         0.00         170,000,00         170,000,00         170,000,00         170,000,00         0.00         0.00         170,000,00         170,000,00         170,000,00         170,000,00         0.00         0.00         0.00         170,000,00         170,000,00         170,000,00         170,000,00         119,98,576,05         3,049,541,95         60,956,97         14,987,161,03         24,012,6         24,012,6         24,012,6         24,012,1         24,012,1         24,012,1         24,012,1         24,012,1         24,012,1         24,012,1         24,012,1         24,012,1         24,012,1         24,012,1         24,012,1         24,012,1         24,012,1         24,012,1         24,012,1         24,012,1         24,012,1         24,012,1         24,012,1         24,012,1         24,012,1         24,012,1         24,012,1         24,012,1         24,012,1         24,012,1         24,012,1         24,012,1         24,012,1         24,012,1         24,012,1 <t< th=""><th></th><th>treasury code</th><th>Finance</th><th>Allocation</th><th>Expenditure up to</th><th>Expenditure For M</th><th>Surcharge for Mor</th><th>Net Expenditure</th><th>PDF</th></t<> |   | treasury code  | Finance         | Allocation    | Expenditure up to | Expenditure For M | Surcharge for Mor | Net Expenditure | PDF           |
| 155-16-0-1409         11         170,000.00         170,000.00         0.00         0.00         170,000.00           206-1-1-0-1001         11         39,000,000.00         11,998,576.05         3,049,541.95         60,956.97         14,987,161.03         24,012.6           206-1-1-0-1002         11         6,000,000.00         1,948,129.18         478,701.42         0.00         2,426,830.60         3,573,3           206-1-1-0-1003         11         16,000,000.00         4,991,355.53         897,706.02         3,832.00         5,885,229.55         10,114,3           206-1-1-0-1101         11         2,500,000.00         700,000.00         304,479.30         0.00         1,004,479.30         1,495,53           206-1-1-0-1102         11         500,000.00         700,000.00         304,479.30         0.00         1,004,479.30         1,495,53           206-1-1-0-1102         11         2,000,000.00         0.00         0.00         165,872.24         165,872.24         665,85           206-1-1-0-1201         11         2,000,000.00         441,407.93         323,107.80         0.00         7,4,515.73         1,235,4           206-1-1-0-1202         11         4,000,000.00         477,833.00         894,696.00         0.00         1,372,529.00 <td></td> <td>123-2-5-6-1508</td> <td>11</td> <td>300.000.00</td> <td>275 000 00</td> <td>0.00</td> <td>0.00</td> <td>275 000 00</td> <td>25 000 00</td>                                                                                       |   | 123-2-5-6-1508 | 11              | 300.000.00    | 275 000 00        | 0.00              | 0.00              | 275 000 00      | 25 000 00     |
| 206-1-1-0-1001         11         39,000,000.00         11,998,576.05         3,049,541.95         60,956.97         14,987,161.03         24,012,8           206-1-1-0-1002         11         6,000,000.00         1,948,129.18         478,701.42         0.00         2,426,830.60         3,573,7           206-1-1-0-1003         11         16,000,000.00         4,991,355.53         897,706.02         3,832.00         5,885,229.55         10,114,7           206-1-1-0-1101         11         2,500,000.00         700,000.00         304,479.30         0.00         1,004,479.30         1,495,5           206-1-1-0-1102         11         500,000.00         0.00         0.00         165,872.24         -165,872.24         665,8           206-1-1-0-1201         11         2,000,000.00         441,407.93         323,107,80         0.00         764,515,73         1,235,4           206-1-1-0-1202         11         4,400,000.00         477,833.00         894,696.00         0.000         1,372,529.00         3,027,4           206-1-1-0-1203         11         400,000.00         100,000.00         6,436,50         0.000         106,436,50         293,5           206-1-1-0-1205         11         500,000.00         117,303.00         372,916,25         0.000                                                                                                    |   | 155-1-6-0-1409 | 11              | 170.000.00    | 170.000.00        | 0.00              | 0.00              | 170.000.00      | 0.00          |
| 206-1-1-0-1002         11         6,000,000,00         1,948,129.18         478,701.42         0.00         2,426,830.60         3,573.7           206-1-1-0-1003         11         16,000,000,00         4,991,355.53         897,706.02         3,832.00         5,885,229.55         10,114.7           206-1-1-0-1101         11         2,500,000,00         700,000,00         304,479.30         0,000         1,004,479.30         1,495.9           206-1-1-0-1102         11         500,000,00         0,00         0,00         165,872.24         -165,872.24         665.8           206-1-1-0-1201         11         2,000,000,00         441,407.93         323,107.80         0,00         764,515.73         1,235.4           206-1-1-0-1202         11         4,400,000,00         4477,833.00         894,696.00         0,000         1,372,529.00         3,027.4           206-1-1-0-1203         11         400,000,00         100,000,00         6,436.50         0,000         106,436.50         293.8           206-1-1-0-1203         11         500,000,00         117.303.00         372,916.25         0,000         490,219.25         93.7           206-1-1-0-1301         11         4,500,000,00         7,7843.50         65,550.00         0,000         143,3                                                                                                    |   | 206-1-1-0-1001 | 11              | 39,000,000.00 | 11,998,576.05     | 3,049,541.95      | 60,956.97         | 14,987,161.03   | 24,012,838.97 |
| 206-1-1-0-1003         11         16,000,000.00         4,991,355.53         897,706.02         3,832.00         5,885,229.55         10,114.7           206-1-1-0-1101         11         2,500,000.00         700,000.00         304,479.30         0.00         1,004,479.30         1,495,5           206-1-1-0-1102         11         500,000.00         0.00         0.00         165,872.24         -165,872.24         6665,67           206-1-1-0-1102         11         2,000,000.00         441,407.93         323,107.80         0.00         764,515.73         1,235,4           206-1-1-0-1202         11         4,400,000.00         477,833.00         894,696.00         0.00         1,372,529.00         3,027,4           206-1-1-0-1203         11         400,000.00         100,000.00         6,436.50         0.000         106,436.50         293,5           206-1-1-0-1205         11         500,000.00         117,303.00         372,916.25         0.000         490,219.25         9,7           206-1-1-0-1301         11         4,500,000.00         1,188,481.72         836,579.14         0.000         2,025,060.86         2,474,5           206-1-1-0-1302         11         550,000.00         77,843.50         65,550.00         0.000         143,393.                                                                                                    | 1 | 206-1-1-0-1002 | 11              | 6,000,000.00  | 1,948,129.18      | 478,701.42        | 0.00              | 2,426,830.60    | 3,573,169.40  |
| 206-1-1-0-1101         11         2,500,000.00         700,000.00         304,479.30         0.00         1,004,479.30         1,495,5           206-1-1-0-1102         11         500,000.00         0.00         0.00         165,872.24         -165,872.24         665,7           206-1-1-0-1201         11         2,000,000.00         441,407.93         323,107.80         0.00         764,515.73         1,235,4           206-1-1-0-1202         11         4,400,000.00         477,833.00         894,696.00         0.00         1,372,529.00         3,027,4           206-1-1-0-1203         11         400,000.00         100,000.00         6,436,50         0.00         106,436.50         293,5           206-1-1-0-1205         11         500,000.00         117,303.00         372,916.25         0.00         490,219.25         9,7           206-1-1-0-1301         11         4,500,000.00         1,188,481.72         836,579.14         0.000         2,025,060.86         2,474,5           206-1-1-0-1302         11         550,000.00         77,843.50         65,550.00         0.000         143,393.50         406,6           206-1-1-0-1401         11         150,000.00         7,784.350         65,550.00         0.000         56,273.86                                                                                                    |   | 206-1-1-0-1003 | 11              | 16,000,000.00 | 4,991,355.53      | 897,706.02        | 3,832.00          | 5,885,229.55    | 10,114,770.45 |
| 206-1-1-0-1102         11         500,000,00         0.00         0.00         165,872.24         -165,872.24         665,87           206-1-1-0-1201         11         2,000,000,00         441,407.93         323,107.80         0.00         764,515.73         1,235,4           206-1-1-0-1202         11         4,400,000,00         4477,833,00         894,696,00         0.00         1,372,529,00         3,027,4           206-1-1-0-1203         11         400,000,00         100,000,00         6,436,50         0.00         106,436,50         293,5           206-1-1-0-1203         11         500,000,00         117,303,00         372,916,25         0.00         490,219,25         9,7           206-1-1-0-1301         11         4,500,000,00         1,188,481,72         836,579,14         0.000         2,025,060,86         2,474,5           206-1-1-0-1302         11         550,000,00         77,843,50         65,550,00         0.000         143,393,50         406,6           206-1-1-0-1401         11         150,000,00         3,884,26         52,389,60         0.000         56,273,86         93,7           206-1-1-0-1401         11         2,500,000,00         7,00,000,00         314,840,75         0.000         1,014,840,75                                                                                                    |   | 206-1-1-0-1101 | 11              | 2,500,000.00  | 700,000.00        | 304,479.30        | 0.00              | 1,004,479.30    | 1,495,520.70  |
| 206-1-1-0-1201         11         2.000.000.00         444.407.93         323.107.80         0.00         764.515.73         1.235.4           206-1-1-0-1202         11         4.400.000.00         477.833.00         894.696.00         0.00         1.372,529.00         3.027.4           206-1-1-0-1203         11         400,000.00         100,000.00         6.436.50         0.00         106.436.50         293.5           206-1-1-0-1205         11         500,000.00         117.303.00         372.916.25         0.00         490.219.25         9.7           206-1-1-0-1301         11         4,500,000.00         1,188.481.72         836,579.14         0.00         2,025,060.86         2,474.5           206-1-1-0-1302         11         550,000.00         77,843.50         65,550.00         0.00         143.393.50         406.6           206-1-1-0-1401         11         150,000.00         770.000.00         314.840.75         0.00         56,273.86         93.7           206-1-1-0-1402         11         2,500.000.00         700.000.00         314.840.75         0.00         104.840.75         148.67                                                                                                    |   | 206-1-1-0-1102 | 11              | 500,000.00    | 0.00              | 0.00              | 165,872.24        | -165,872.24     | 665,872.24    |
| 206-1-1-0-1202         11         4,400,000,00         477,833.00         894,696.00         0.00         1,372,529.00         3,027.4           206-1-1-0-1203         11         400,000.00         100,000.00         6,436.50         0.00         106,436.50         293.5           206-1-1-0-1205         11         500,000.00         117,303.00         372,916.25         0.00         490,219.25         9.7           206-1-1-0-1301         11         4,500,000.00         1,188,481.72         836,579.14         0.00         2,025,060.86         2,474.55           206-1-1-0-1302         11         550,000.00         77,843.50         65,550.00         0.00         143,393.50         406.67           206-1-1-0-1401         11         150,000.00         3,884.26         52,389.60         0.00         56,273.86         93.7           206-1-1-0-1402         11         2,500,000.00         3,000.00         3,14,840.75         0.00         104,840.75         148.47                                                                                                    |   | 206-1-1-0-1201 | 11              | 2,000,000.00  | 441,407.93        | 323,107.80        | 0.00              | 764,515.73      | 1,235,484.27  |
| 206-1-1-0-1203         11         400,000,00         100,000,00         6,436,50         0.00         106,436,50         293,6           206-1-1-0-1205         11         500,000,00         117,303,00         372,916,25         0.00         490,219,25         9,7           206-1-1-0-1301         11         4,500,000,00         1,188,481,72         836,579,14         0.00         2,025,060,86         2,474,55           206-1-1-0-1302         11         550,000,00         77,843,50         65,550,00         0.00         143,393,50         406,67           206-1-1-0-1401         11         150,000,00         770,843,50         52,389,60         0.00         56,273,86         93,7           206-1-1-0-1402         11         2,500,000,00         700,000,00         314,840,75         0.00         1,014,840,75         1,485,75                                                                                                    |   | 206-1-1-0-1202 | 11              | 4,400,000.00  | 477,833.00        | 894,696.00        | 0.00              | 1,372,529.00    | 3,027,471.00  |
| 206-1-1-0-1205         11         500,000,00         117,303,00         372,916.25         0.00         490,219.25         9.7           206-1-1-0-1301         11         4,500,000,00         1,188,481.72         836,579.14         0.00         2,025,060.86         2,474,55           206-1-1-0-1302         11         550,000,00         77,843.50         65,550.00         0.00         143,393.50         406,65           206-1-1-0-1401         11         150,000,00         770,000,00         314,840,75         0.00         10,184,075         148,57                                                                                                    |   | 206-1-1-0-1203 | 11              | 400,000.00    | 100,000.00        | 6,436.50          | 0.00              | 106,436.50      | 293,563.50    |
| 206-1-1-0-1301         11         4,500,000,00         1,188,481.72         836,579.14         0.00         2,025,060.86         2,474,5           206-1-1-0-1302         11         550,000,00         77,843.50         65,550.00         0.00         143,393.50         406,6           206-1-1-0-1401         11         150,000,00         3,884.26         52,389,60         0.00         56,273.86         93,7           206-1-1-0-1402         11         2,500,000,00         700,000,00         314,840.75         0.00         1.014,840.75         1.485                                                                                                    |   | 206-1-1-0-1205 | 11              | 500,000.00    | 117,303.00        | 372,916.25        | 0.00              | 490,219.25      | 9,780.75      |
| 206-1-1-0-1302         11         550,000.00         77,843.50         65,550.00         0.00         143,393.50         406,6           206-1-1-0-1401         11         150,000.00         3,884.26         52,389.60         0.00         56,273.86         93,7           206-1-1-0-1402         11         2,500,000.00         700,000.00         314,840.75         0.00         1.014,840.75         1.485                                                                                                    | - | 206-1-1-0-1301 | 11              | 4,500,000.00  | 1,188,481.72      | 836,579.14        | 0.00              | 2,025,060.86    | 2,474,939.14  |
| 206-1-1-0-1401         11         150,000.00         3,884.26         52,389.60         0.00         56,273.86         93,7           206-1-1-0-1402         11         2,500,000.00         700,000.00         314,840.75         0.00         1.014,840.75         1.485                                                                                                    | 1 | 206-1-1-0-1302 | 11              | 550,000.00    | 77,843.50         | 65,550.00         | 0.00              | 143,393.50      | 406,606.50    |
| 206-1-1-0-1402 11 2 500 000 00 700 000 0 314 840 75 0.00 1 014 840 75 1 485                                                                                                    | 1 | 206-1-1-0-1401 | 11              | 150,000.00    | 3,884.26          | 52,389.60         | 0.00              | 56,273.86       | 93,726.14     |
| 2,555,555,555 755,555 514,646,75 514,646,75 1,614,646,75 1,646,75                                                                                                    |   | 206-1-1-0-1402 | 11              | 2,500,000.00  | 700,000.00        | 314,840.75        | 0.00              | 1,014,840.75    | 1,485,159.25  |

# 15. Migrate the TR Code

When you need to enter any supplementary allocation consist with vote or new vote which has been issued by Department of Budget or the deposit code Revenue code Rent Advance or Mobilization Advance issued by Department of State Accounts you need request the TR code from Department of State Accounts by sending email to New CIGAS team. If you want TR Code for Advance Account sending email to New CIGAS team and then you can get the TR Code via the Budget file.

| 🖉 Dash_B    | Board                                                     |                     |             |               |                 |                   |                                                                |                        |                      |                             | - 🗆 X                          |
|-------------|-----------------------------------------------------------|---------------------|-------------|---------------|-----------------|-------------------|----------------------------------------------------------------|------------------------|----------------------|-----------------------------|--------------------------------|
| <u>Cash</u> | <u>Commitment</u>                                         | <u>Ceiling</u>      | Asset       | <u>Salary</u> | <u>Bank Rec</u> | <u>Web Upload</u> | Create Sub Ofz                                                 | Append Sub Ofz         | <u>TR Code</u>       | Welcome Chamika             | Administrator                  |
|             |                                                           |                     |             |               | De              | parment           | of Irrigatio                                                   | on                     |                      | Fiscal Mon                  | th May_2019                    |
| 1<br>m      | Rs 545,934,4                                              | otal Vote<br>189.11 |             | Rs            | 22,718,827.73   | venue             | Rs 2,958,709,                                                  | tal Asset<br>974.09    | Rs 52,52             | Total Liability<br>3,797.54 | Version 5.2.2.2                |
|             | 2n<br>1600000<br>1400000<br>1200000<br>1000000<br>8000000 | 00                  | Budget Ceil | ing Vs Com    |                 |                   | Vote<br>14000000<br>12000000<br>10000000<br>8000000<br>6000000 | Expenditure            |                      |                             |                                |
|             | 400000<br>200000                                          | 0<br>0<br>0<br>F    | PE Trav     | Supp          | Maint Serv      | Reha Acq          | 4000000                                                        | 2                      | 4                    | 6 8                         | 10 12                          |
| 0<br>0      | TabPage1 Tab                                              | Page2               |             |               |                 |                   | Expendit                                                       | Capital Vs Recurrent I | Capital<br>Recurrent | 2nd Quarter                 | Cash Ceiling<br>unused<br>Used |
| 200         | Cap                                                       | pital<br>nce Ac     |             |               |                 |                   |                                                                | Capital                |                      | unu                         | sed                            |
|             | Deve                                                      | eloped by           | S. Tharsh   | an. Assist    | ant Director    | System Develo     | pment and Trainir                                              | ig), Department of     | State Accou          | unts, Ministry of Fin       | ance.                          |

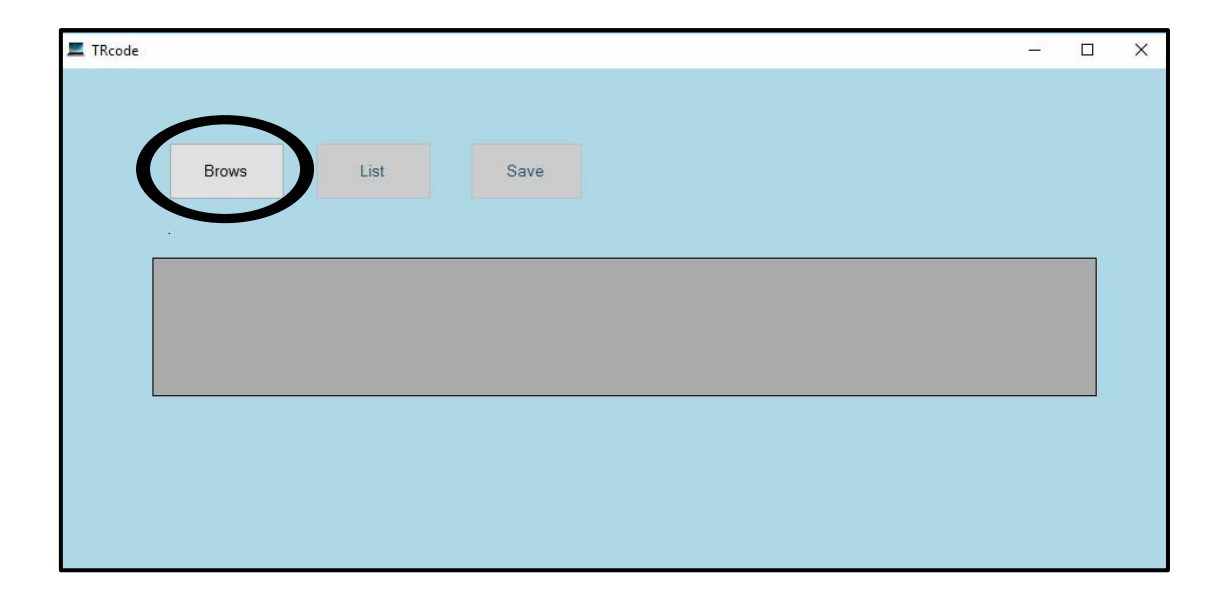

First you have to brows the TR code which has been sent by Department of State Accounts (Ex: TRCode.xls).

Then you need to click on List button which shows given

| Rcode |      |                 |                  |               |         |        |            |         | - 0    |  |
|-------|------|-----------------|------------------|---------------|---------|--------|------------|---------|--------|--|
|       |      |                 |                  |               |         |        |            |         |        |  |
|       |      |                 |                  |               |         |        |            |         |        |  |
|       |      | Preus           | List             | Paula         |         |        |            |         |        |  |
|       |      | Brows           | LIST             | Save          |         |        |            |         |        |  |
|       |      |                 |                  |               |         |        |            |         |        |  |
|       | C:/( | Jsers\weerasing | ghe.vhcn\Downloa | ds\TRcode.xls |         |        |            |         |        |  |
| ſ     |      | HEAD            | PROGRAM          | PROJECT       | SUBPROJ | OBJECT | OBJ_DETAIL | FUNDING | AMOUNT |  |
|       | •    | 0               | 0                | 92            | 0       | 19     | 0          | 0       | 0.00   |  |
|       |      |                 |                  |               |         |        |            |         |        |  |
|       |      |                 |                  |               |         |        |            |         |        |  |
|       | <    |                 |                  |               |         |        |            |         | >      |  |
| _     |      |                 |                  |               |         |        |            |         |        |  |
|       |      |                 |                  |               |         |        |            |         |        |  |
|       |      |                 |                  |               |         |        |            |         |        |  |
|       |      |                 |                  |               |         |        |            |         |        |  |
|       |      |                 |                  |               |         |        |            |         |        |  |
|       |      |                 |                  |               |         |        |            |         |        |  |

Thereafter you have to click on list button to verify the code that has been browsed finally click on save button

| NEWCIGAS                      | ×                                |
|-------------------------------|----------------------------------|
| Treasury Code has been create | ed. Now you can open the Account |
|                               | ОК                               |

# 16.Bank Reconciliation

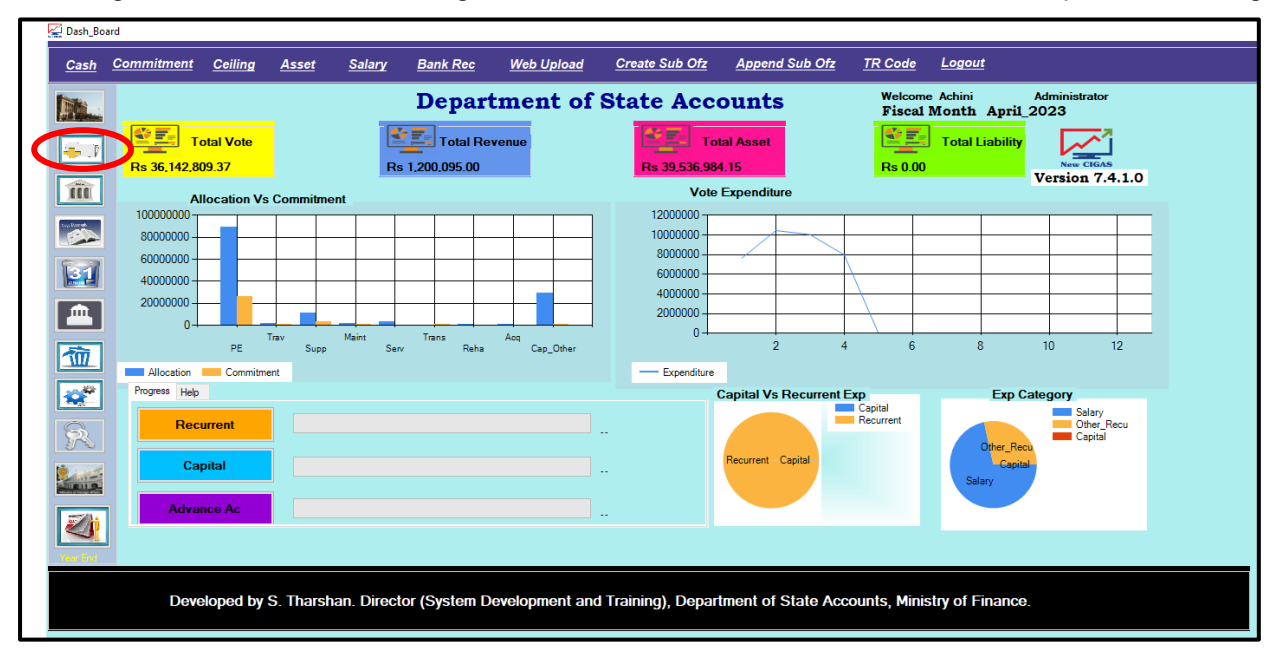

For bank reconciliation you should create a separate user login and password, rather than doing in same administrator login it easier and more effective to do it as a separate user login.

When you enter current month opening balances you should click on Rec Data in Opening Bal.

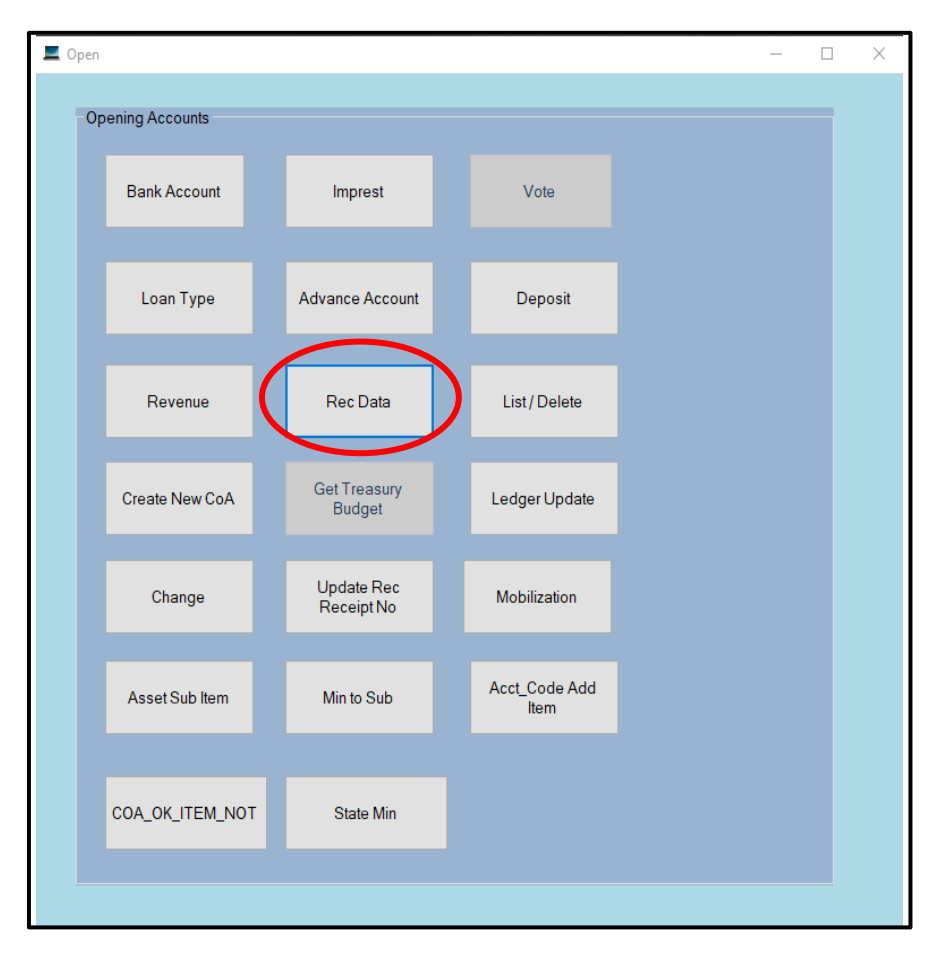

Thereafter you can enter one by one Unrealized Payment and Receipts also the Unidentified Payment and Receipts by click on each radio buttons.

|                                                                                                    | - 🗆 X                                                        |
|----------------------------------------------------------------------------------------------------|--------------------------------------------------------------|
| Bank Code   Select   Date   Date   17/07/2019   Unrealized Payments   Unrealized Receipts   Cheque No /Vou No   Unidentified Payment   Amount   Unidentified Receipts   Unidentified Receipts   Save   Cancel | <ul> <li>✓</li> <li>✓</li> <li>Ø0</li> <li>Cancel</li> </ul> |

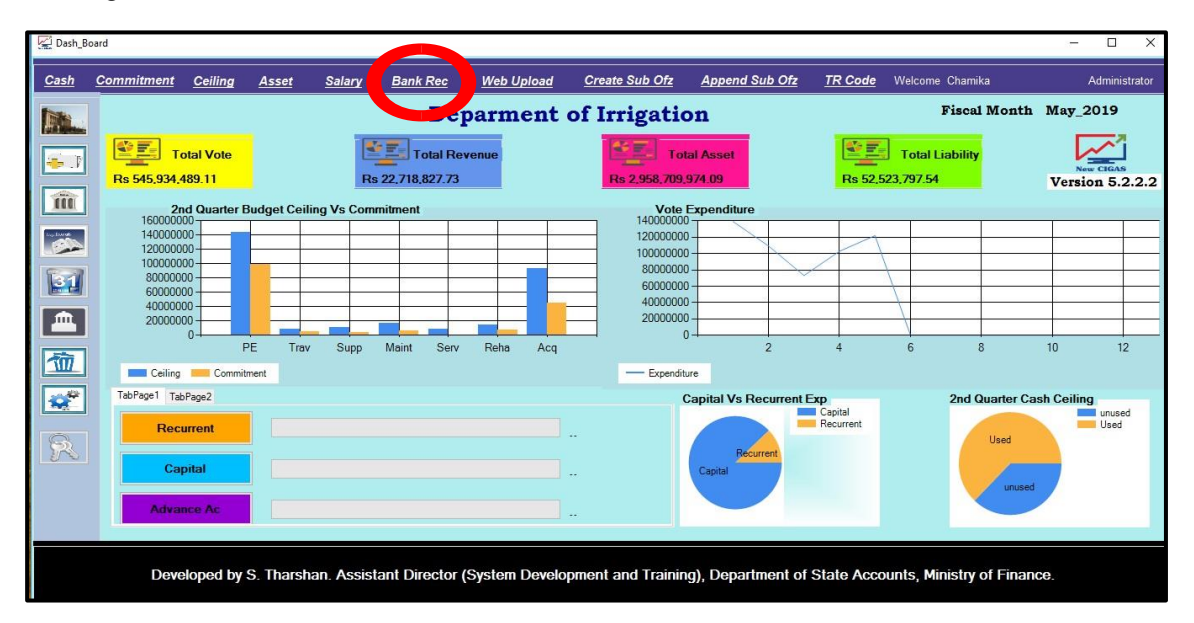

### Then go to the main menu

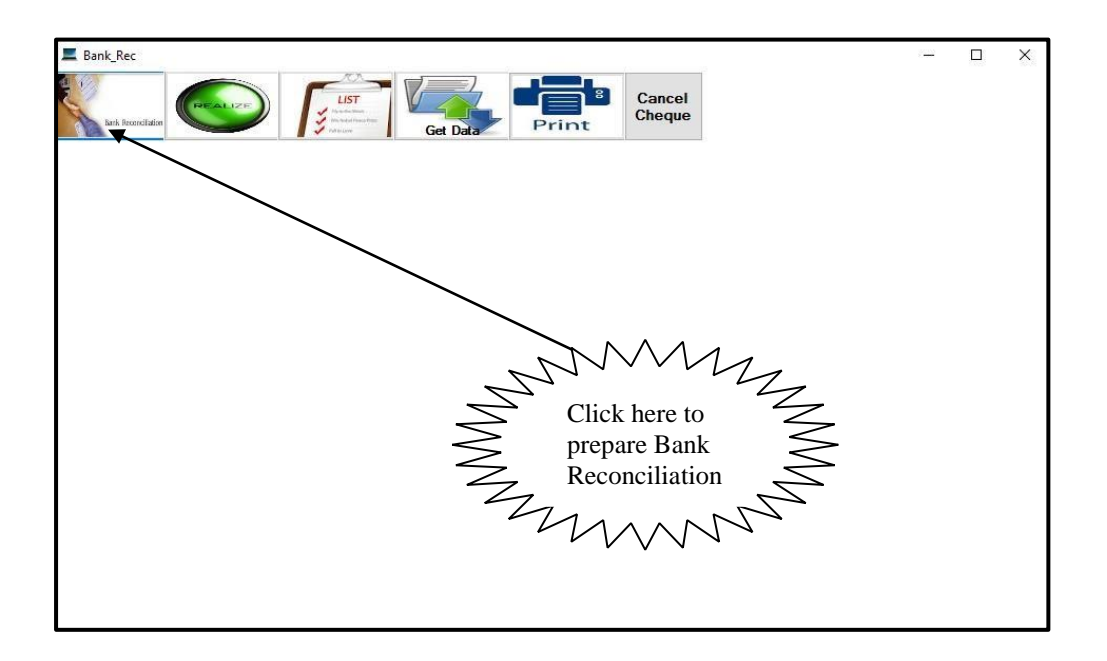

Select the date as ex: 31/07/2019 and check the balance as per the Bank statement by click on Ok.

| Reconciliation as at 31/07/2019 | ■▼ Bank Code HEA              | ~ OK       |
|---------------------------------|-------------------------------|------------|
| Bank Reconciliation for the A   | /C No: 7042385 as at 31/7/201 | 19         |
| Description                     | Amount                        | Amount     |
| Balance as per cash book        |                               |            |
| Adjustment to Cash Book         |                               | 795,571.15 |
| Add Unpresented Cheque          | 714,638,527.21                |            |
| Less Unrealized Receipts        | 715,434,098.36                |            |
| Adjustment to Bank Statement    |                               |            |
| Add Unidentified Receipts       | 0.00                          |            |
| Less Unidentified Payment       | 0.00                          |            |
| Less Transfer to Treasury       | 0.00                          |            |
| Balance as per Bank Statement   | 0.00                          | 0.00       |
|                                 |                               | <u> </u>   |

Now you have to realize data.

User Manual on New CIGAS

| Bank_Rec                     |                                                                     |    |
|------------------------------|---------------------------------------------------------------------|----|
|                              | LIST<br>LAST<br>Mademarket<br>Mademarket<br>Get Data                |    |
| Reconciliation as at         | 26/07/2019 Bank Code BOC ~                                          | OK |
|                              | Enter Cheque No/ Vov. PIV No                                        |    |
| Select<br>Payment<br>Receipt | Amount<br>Payment Date<br>Realized Date 26/07/2019 _ Realize Cancel |    |
|                              |                                                                     |    |
|                              | $\backslash$                                                        |    |
|                              | $\backslash$                                                        |    |
|                              | $\backslash$                                                        |    |
|                              |                                                                     |    |
|                              |                                                                     |    |
|                              | Click here to enter                                                 |    |
|                              | data to realize                                                     |    |
|                              | payment and                                                         |    |
|                              | receipts                                                            |    |
|                              |                                                                     |    |
|                              |                                                                     |    |
|                              |                                                                     |    |

List Bank Reconciliation Data

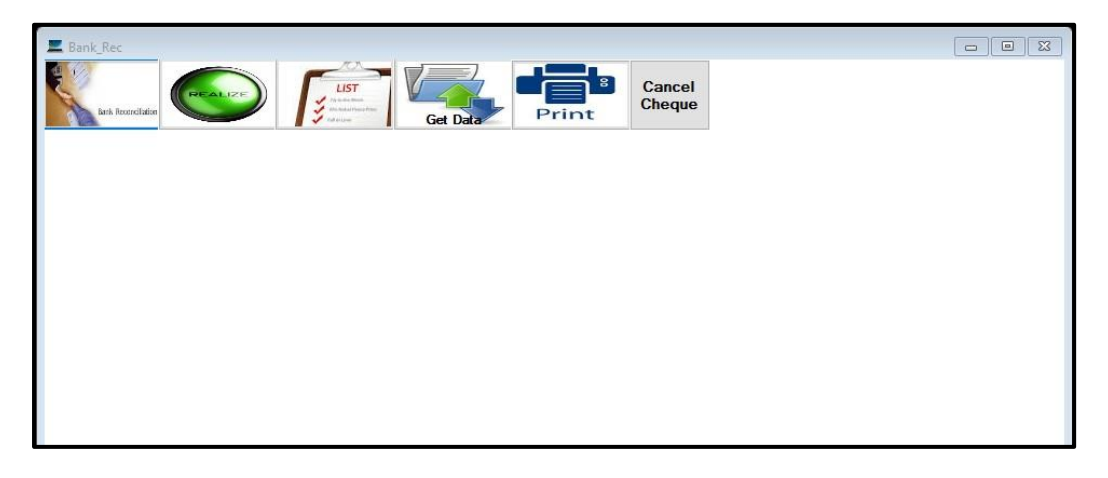

| nrealized     | Unidentified | R        | Realized     |                                                |               |           |               |  |
|---------------|--------------|----------|--------------|------------------------------------------------|---------------|-----------|---------------|--|
| elect         |              | <u> </u> | Date         | vovpiv                                         | Whom          | Cash      | Chequeno      |  |
| Unpresented F | Payments     | +        | 04 Jan 2019  | P1901001*1                                     | KARUNADA.     | 10,000.00 | 766802        |  |
|               |              |          | 04 Jan 2019  | P1901001*2                                     | J.A. GUNAD    | 10,000.00 | 766803        |  |
| Onrealized Re | icelpts      |          | 04 Jan 2019  | P1901001*3                                     | P.P. WIMALA   | 10,000.00 | 766804        |  |
| 00            |              |          | 04 Jan 2019  | P1901001*4                                     | W.D. PEMA     | 10,000.00 | 766805        |  |
|               | × .          |          | 04 Jan 2019  | P1901001*5                                     | A. WEERAP     | 10,000.00 | 766806        |  |
|               |              |          | 04 Jan 2019  | P1901001*6                                     | M.A. SUWAR    | 10,000.00 | 766807        |  |
|               |              |          | 04 Jan 2019  | P1901001*7                                     | H. MATHIYAS   | 10,000.00 | 766808        |  |
| o Data        |              |          | 04 Jan 2019  | P1901001*8                                     | A. CABRIAL    | 10,000.00 | 766809        |  |
| 5/07/2019     | ×            |          | 04 Jan 2019  | P1901001*9                                     | K. KANTHAIYA  | 10,000.00 | 766810        |  |
| 5/07/2013     |              |          | 07 Jan 2019  | P1901002*1                                     | H. SILAMBU    | 10,000.00 | 766812        |  |
|               |              |          | 07 Jan 2019  | P1901002*10                                    | P.G. SIRISENA | 10,000.00 | 766821        |  |
| List          | PDF          |          | 07 Jan 2019  | P1901002*11                                    | M.D. SIMON    | 10,000.00 | 766822        |  |
|               | $\backslash$ |          |              |                                                | Total         | Rs 27     | 78,909,849.64 |  |
|               |              | V NVN /  | Click<br>Rec | c here to List<br>Bank<br>conciliation<br>Data | IMM           |           |               |  |

## 16.1 Get Bank Reconciliation Data

When in the Cash Book side you have to use Get Data to create encrypted csv file.

User Manual on New CIGAS

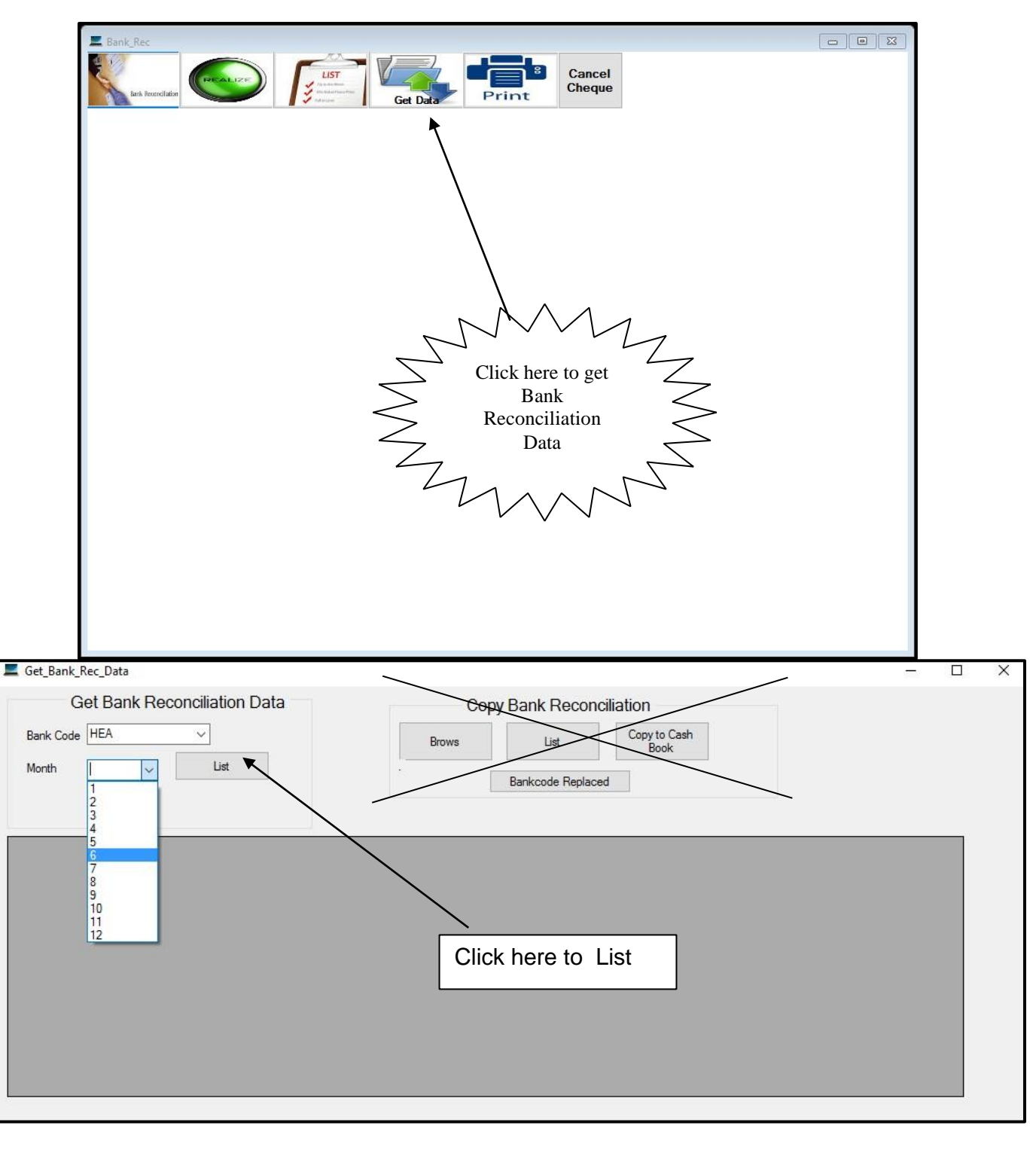

Click on Ok.

| NEWCIGAS                                                                      | ß                      |
|-------------------------------------------------------------------------------|------------------------|
| Successfully Created rec File .You can find the file C:\Rec_I<br>of June .csv | Data\Rec for the month |
| 7                                                                             | ОК                     |

To encrypt the Bank Reconsilation File first Click on Lord button

| File to encrypt:  | C:\Rec_Data\Rec for the month of June | Load    | Click Browse to load file. | Browse  |
|-------------------|---------------------------------------|---------|----------------------------|---------|
| Ele destination : | Click button to load file.            |         |                            | Change  |
| rile destination. | C:\Rec_Data\Rec for the month of June | Change  |                            |         |
|                   |                                       |         |                            |         |
| Type password:    |                                       |         |                            |         |
| Confirm password: |                                       | Encrypt |                            | Decrypt |

Then Click on Encrypt button.

Finally Click on Ok button.

|                                    |                                        |         | Deciypt                     |            |
|------------------------------------|----------------------------------------|---------|-----------------------------|------------|
| File to encrypt:                   | C:\Rec_Data\Rec for the month of March | Load    | Click Browse to load file.  | Browse     |
| Dia destinations                   | Click button to load file.             |         |                             | Grande     |
| rile deschation:                   | C:\Rec_Data\Rec for the month of March | Change  |                             | - Criminge |
| Type password:<br>Confirm password |                                        | Encrypt | Done                        | ×          |
| Commin passinoi                    |                                        | Charpe  | Encryption Complete         | a Jhr      |
|                                    |                                        |         | Total bytes processed = 161 | 1784       |

FInd the encrypted Reconsilation file in C drive  $\rightarrow$  Rec Data folder

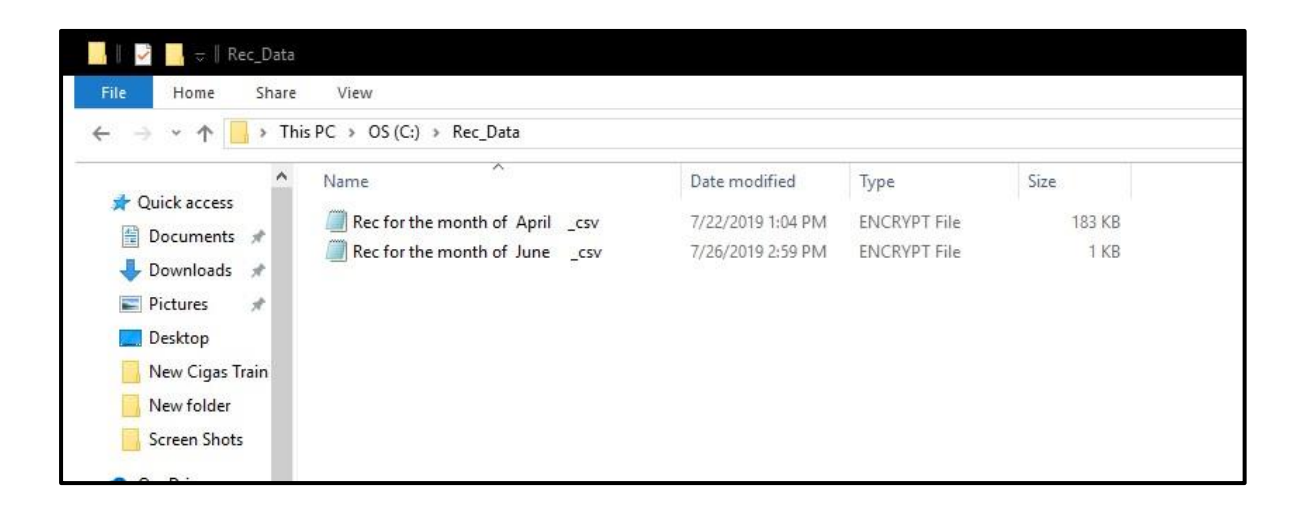

# 17.Month End

| Department of State Accounts     Meine Achini Actinization     Meine Achini Actinization     Meine Achini Actinization     Meine Achini Actinization     Meine Achini Actinization     Meine Achini Actinization     Meine Achini Actinization     Meine Achini Actinization     Meine Actinization     Meine Actinization                                                                <                                                                                                    | <u>sh Commitment Ceiling Asset Salary</u> | Bank Rec Web Upload Create Sub (                                                          | lfz <u>Append Sub Ofz</u> <u>TR Code</u>                         | Logout                                                                                                    |
|----------------------------------------------------------------------------------------------------|-------------------------------------------|-------------------------------------------------------------------------------------------|------------------------------------------------------------------|----------------------------------------------------------------------------------------------------|
| Allocation Vs Commitment<br>1000000<br>100000000 | Total Vote<br>Rs 36,142,809.37            | Department of State A                                                                     | Welcor       Fisca       Total Asset       6,984.15       Rs 0.0 | Administrator<br>1 Month April 2023<br>Total Liability<br>0 New CIGAS<br>Version 7.4.1.0                                                                                                    |
| Progress Help     Capital VS Recurrent Exp     Exp Category       Capital      Capital        Advance Ac       Capital                                                                                                    | Allocation Vs Commitment                  | 120000<br>100000<br>80000<br>60000<br>40000<br>2000<br>1rens Acq<br>Reha Acq<br>Cup_Other | Vole Expenditure                                                 | 8 10 12                                                                                                    |
|                                                                                                    | Pogress Help Recurrent Capital Advance Ac |                                                                                           | Recurrent Capital                                                | Exp Category<br>Salary<br>Cestal<br>Salary<br>Capital<br>Capital<br>C |

| Month E | nd                               | ×            |
|---------|----------------------------------|--------------|
| Are you | u sure y <mark>o</mark> u want t | o month end? |
| I       | Yes                              | No           |

Click on Yes.

| Month End                   |                               | ×               |
|-----------------------------|-------------------------------|-----------------|
| Have you Created The File t | to be Sent to your Head Offic | ce or Treasury? |
|                             | Yes                           | No              |

Click on Yes

| E Mo   | onth_End          |         | _         |                       |      | – 🗆 X     |                               |
|--------|-------------------|---------|-----------|-----------------------|------|-----------|-------------------------------|
|        | Click Here to Mor | nth End | Current I | Month to be Month End | July |           |                               |
| Receip | pts               |         | Payments  |                       |      |           |                               |
|        | acc_code          | Total   | acc_code  | Total                 |      |           |                               |
| •      |                   |         | •         |                       |      |           | - MMM                         |
| <      |                   | >       | ٢         |                       |      | Go 2 Main | 1. Click here to<br>month end |

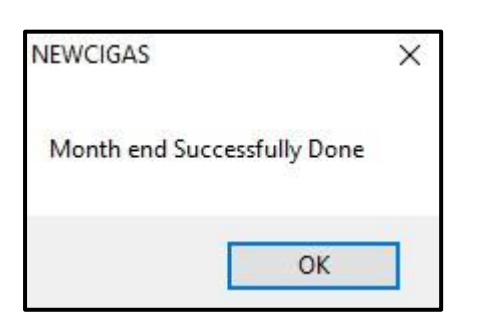

Then Click on Go 2 Main Button

# 18. Year End

## **18.1 NEW CIGAS Version Update**

### 18.1.1 Download the update file

The new version of the new CIGAS application can be downloaded from the site url newcigas.treasury.gov.lk. Extract the folder. This folder consists two files such as newcigas.exe file, encrypted budget file and this guide

### 18.1.2 Application should be upgraded to New CIGAS Version 7.4.1.0.

Copy the update file called "New CIGAS.exe" and paste in to your New CIGAS folder. You should update the version after sending the Final summary for the year 2023 to your mid/ Head office or Treasury.

### 18.2 If you want to revise the last year liability

If you want to revise 2023 liability, you could revised in the following Path after updating the new version 7.4.1.0

| As | set_Acco  | ounting    | Reports        | Comn       | nitment   | Final_A | Acct    | Last_Yr_Liability |                  |           |                   |                |            | Current   | t Month |             | Decer  | nber |      |       |          |
|----|-----------|------------|----------------|------------|-----------|---------|---------|-------------------|------------------|-----------|-------------------|----------------|------------|-----------|---------|-------------|--------|------|------|-------|----------|
| ſ  |           |            | • 🧧            | -          | D* 80     |         | 5       | List              | 223              |           | (AMERUP)          |                | 20         | 6         | SMS     |             |        |      |      |       |          |
|    |           | Print      |                |            | Liebility |         |         | Convert to 2022   | - Colore         | Upload    |                   |                | User       | Settine 1 |         |             |        |      |      |       |          |
| Su | mmary     | Cheque     | e Comm         | itment     | Liability | Imprest | Pur     |                   | Salary           |           | Databas           | e Kestore      | User       | Setting   | SMS     | нер         | Logout |      |      | _     | -        |
|    | 🖳 Liabili | ty_Revised |                |            |           |         |         |                   |                  |           |                   |                |            |           |         |             |        | -    |      | ×     |          |
|    |           |            |                |            |           |         |         |                   |                  |           |                   |                |            |           |         |             |        |      |      |       | emb      |
|    |           |            |                |            |           |         |         |                   |                  |           |                   |                |            |           |         |             |        |      |      |       |          |
|    |           |            |                |            |           |         |         |                   |                  |           |                   |                |            |           |         |             |        |      |      |       |          |
|    |           |            |                |            |           |         | P_order | Date              | Vote             | Item      | to                | whom           | commitment | Commit    | t_Bal   | Liability_A | mt p   | aid  | Bala | ance  | <b>—</b> |
|    | Head      |            | 265            | ~          |           | •       | DECE-0  | 5 12/28/2021      | KAC-265-1-1-0-1  | Toner     | Met               | ropolitan Tec  | 83700.00   | 0.00      |         | 83700.00    | 0      | .00  | 8370 | 00.00 |          |
|    |           |            |                |            |           | -       | L-02    | 12/30/2021        | KAC-265-1-1-0-1  | STATIONAL | RY S.A<br>RY Sell | .R.Book Center | 260330.00  | 0.00      |         | 260330.00   | 0 0    | .00  | 2603 | 30.00 |          |
|    | Object    | Code       | 1201           | ~          |           | •       | 2-04    | 12/31/2021        | 1040-200-1-1-0-1 | 314110144 | 311               | Larika State T | 01002.01   | 0.00      |         | 01002.01    | 0      | .00  | 0100 | 2.01  |          |
|    |           |            |                |            |           |         |         |                   |                  |           |                   |                |            |           |         |             |        |      |      |       |          |
|    | After S   | elect the  | Vote just o    | click on t | he data   |         |         |                   |                  |           |                   |                |            |           |         |             |        |      |      |       |          |
|    | display   | space p    | lease          |            |           |         |         |                   |                  |           |                   |                |            |           |         |             |        |      |      |       |          |
|    |           |            |                |            |           |         |         |                   |                  |           |                   |                |            |           |         |             |        |      |      |       |          |
|    | Commi     | it No      |                |            |           |         |         |                   |                  |           |                   |                |            |           |         |             |        |      |      |       |          |
|    | Liability | Amount     | 0              |            | 00        |         |         |                   |                  |           |                   |                |            |           |         |             |        |      |      |       |          |
|    | Roviso    | d Liabilit |                |            | 00        |         |         |                   |                  |           |                   |                |            |           |         |             |        |      |      |       |          |
|    | 110130    | d Liabilit | у <u>Ч</u>     |            |           | -1      |         |                   |                  |           |                   |                |            |           |         |             |        |      |      |       |          |
|    | Enter th  | e Revise   | ed Liability a | amount     |           |         |         |                   |                  |           |                   |                |            |           |         |             |        |      |      |       |          |
|    |           |            |                |            |           |         |         |                   |                  |           |                   |                |            |           |         |             |        |      |      |       |          |
|    |           |            |                |            |           |         |         |                   |                  |           |                   |                |            |           |         |             |        |      |      |       |          |
|    |           |            |                |            |           |         |         |                   |                  |           |                   |                |            |           |         |             |        |      |      |       |          |
|    | Save      |            | Close          | е          |           |         |         |                   |                  |           |                   |                |            |           |         |             |        |      |      |       |          |
|    |           |            |                |            |           |         |         |                   |                  |           |                   |                |            |           |         |             |        |      |      |       |          |
|    |           |            |                |            |           | 4       |         |                   |                  |           |                   |                |            |           |         |             |        |      |      |       |          |
|    |           |            |                |            |           |         |         |                   |                  |           |                   |                |            |           |         |             |        |      |      | /     |          |

Cash book  $\rightarrow$  Last Year Liability $\rightarrow$  Revised

Select the Head number & object code, and click the display space. Once after click you could see the liability list which are not settled. Click on the list you need to revise and enter the revised amount and save.

#### 18.3 Unpaid Vouchers and Web upload

All unpaid vouchers have to be entered as commitment and liability within the approved annual budget limit for the year 2023 and upload to the web application (newcigas.treasury.gov.lk) please make sure that the upload file have been created before year end process.

| Dash_Bo  | oard             |              |                 |              |                    |            |               |          |               | _         |     |
|----------|------------------|--------------|-----------------|--------------|--------------------|------------|---------------|----------|---------------|-----------|-----|
| ash      | Commi            | itment       | <u>Ceiling</u>  | <u>Asse</u>  | <u>et S</u>        | alary      | <u>Bank R</u> |          | Web Upl       | load      | c   |
|          |                  |              |                 |              |                    | D          | ISTF          | ICT      | SEC           | CRE       | Г   |
| 1        | <b>2</b>         | То           | tal Vote        |              |                    | 1          | Tot           | al Reven | u/a           |           |     |
|          |                  |              |                 |              |                    |            |               | /        |               |           |     |
| 🖳 Web_U  | lpload1          |              |                 |              |                    |            |               |          |               | -         |     |
| Commitme | ent Cashbook Imp | Select Month | 12              | ~            | CREATE             | Decen      | nber          | *        |               |           |     |
|          | P_order          | Date         | Vote            | ltem         | to_whom            | commitment | commit_bal    | Revised  | Liability_Amt | paid      | ba  |
|          | C759             | 6/22/2022    | KAC-307-2-1-0-2 | UPS ANFD PHO | Northlink Engine   | 476900.00  | 0.00          | 0.00     | 476900.00     | 476900.00 | 0.0 |
|          | C-1000           | 8/24/2022    | KAC-442-2-6-2-2 | RETANING WAL | LANKA HARDW        | 581255.86  | 0.00          | 0.00     | 581255.86     | 581255.86 | 0.0 |
|          | C-1001           | 8/25/2022    | KAC-265-1-1-0-1 | VEH.REPAIR   | Toyota Lanka (Pr   | 324853.60  | 0.00          | 0.00     | 324853.60     | 324853.60 | 0.  |
|          | C-1002           | 8/25/2022    | KAC-252-1-1-0-1 | TP BILL      | Sri Lanka Teleco   | 5704.21    | 0.00          | 0.00     | 5704.21       | 5704.21   | 0.  |
|          | C-1003           | 8/25/2022    | KAC-334-1-1-0-1 | CURRENT BILL | Ceylon Electricity | 679.20     | 0.00          | 0.00     | 679.20        | 679.20    |     |
|          |                  |              |                 |              |                    |            |               |          |               |           | 0.  |
|          | C-1004*1         | 8/25/2022    | KAC-327-2-1-0-2 | FUEL         | General Manager    | 4300.00    | 0.00          | 0.00     | 4300.00       | 4300.00   | 0   |

Select the month and create the files. You can find the created file in the C:\Web\_Upload\December\03\_01\_2024\12

#### Created Date Month

| This PC > OS (C) > Web Upload > December > 03 01 2023 > 12 |                                    |                  |  |  |  |  |  |  |
|------------------------------------------------------------|------------------------------------|------------------|--|--|--|--|--|--|
|                                                            |                                    |                  |  |  |  |  |  |  |
|                                                            | Name                               | Date modified    |  |  |  |  |  |  |
|                                                            | 265_KAC_1.Commitment_03_01_2023-12 | 1/3/2023 1:07 PM |  |  |  |  |  |  |
| *                                                          | 265_KAC_2.Cash_03_01_2023-12       | 1/3/2023 1:07 PM |  |  |  |  |  |  |
|                                                            | 🔊 265_KAC_4.Imprest_03_01_2023-12  | 1/3/2023 1:07 PM |  |  |  |  |  |  |

There will be 3 files that you can see with the folder. Those file have to be uploaded in to the newcigas.gov.gov.lk web application on or before 20th January 2023 at 11.59 PM

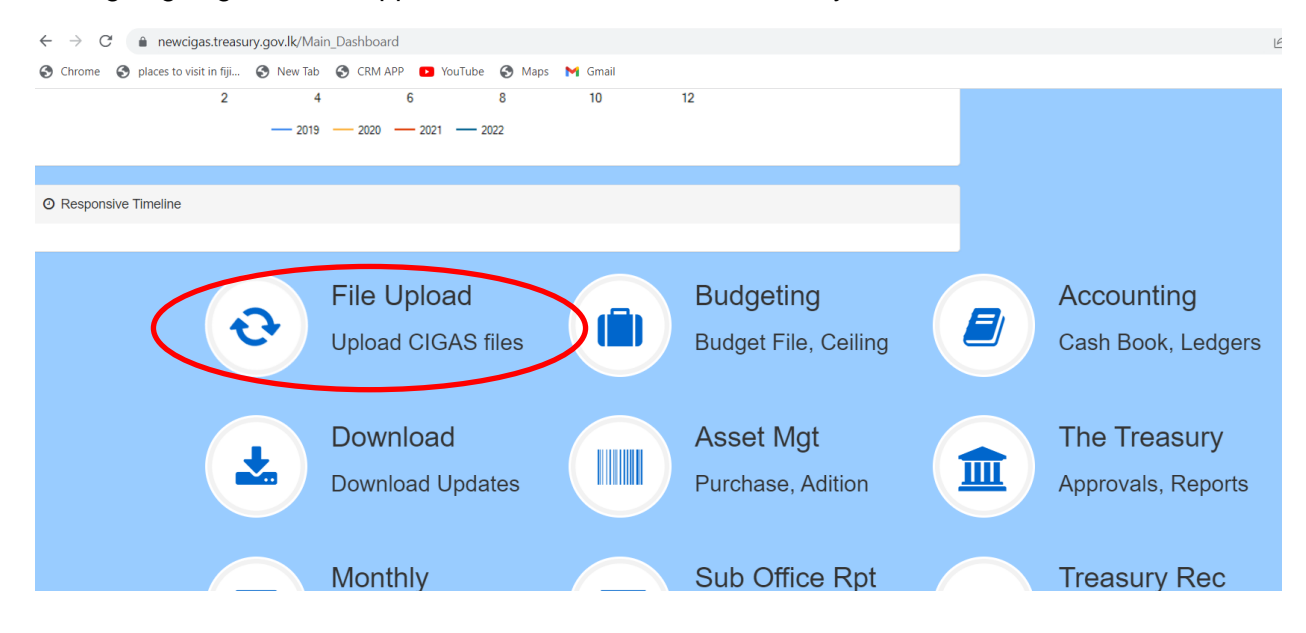
New CIGAS Web Interface v2.0

| Search                                       | • New CIGAS File upload interface! Ce                                                                                                    | entral Go                       |
|----------------------------------------------|----------------------------------------------------------------------------------------------------|---------------------------------|
| 🙆 Dash Board                                 | Uploading Area                                                                                                    | Dismissable Ale                 |
| ▲ Daily File Upload                          | Choose File No file chosen<br>. Commitment Link.                                                                                              | Commitment                      |
| 🏝 Purchase Upload                            | Choose File No file chosen                                                                                                    | Cash Book. A                    |
| <ul> <li>List</li> <li>Go To Main</li> </ul> | < Cash Book Link.                                                                                                    | Imprest. <b>Ale</b>             |
| >                                            | Choose File No file chosen<br>Imprest Link                                                                                                    |                                 |
|                                              | Click Upload Button to Upload the files                                                                                                    | Tooltips and Por<br>For Help De |
|                                              | This PC > OS (C:) > Web_Upload > December > 03_01_2023 > 12                                                                                   |                                 |
|                                              | Name Date modified                                                                                                    |                                 |
|                                              | Image: 200_CAC_1.Com/initiation_05_01_2025-12         1/3/2025 1:07 PM           Image: 205_CAC_2.Cash_03_01_2023-12         1/3/2023 1:07 PM |                                 |
|                                              | 265_KAC_4.Imprest_03_01_2023-12 1/3/2023 1:07 PM                                                                                              |                                 |

Welcome m

Click on the Daily file upload and click on choose button and select the respective file which is created by the Desktop CIGAS application and click on upload button.

## 18.4 Asset Upload.

After invetorizing all the purchased asset, you should upload the asset into the new CIGAS web application. For this purpose, you could create the file in desktop new CIGAS application

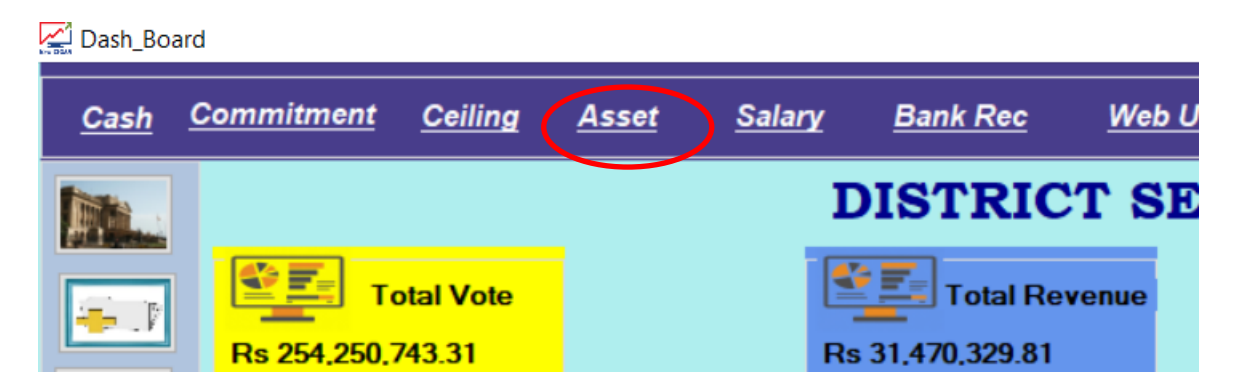

#### User Manual on New CIGAS

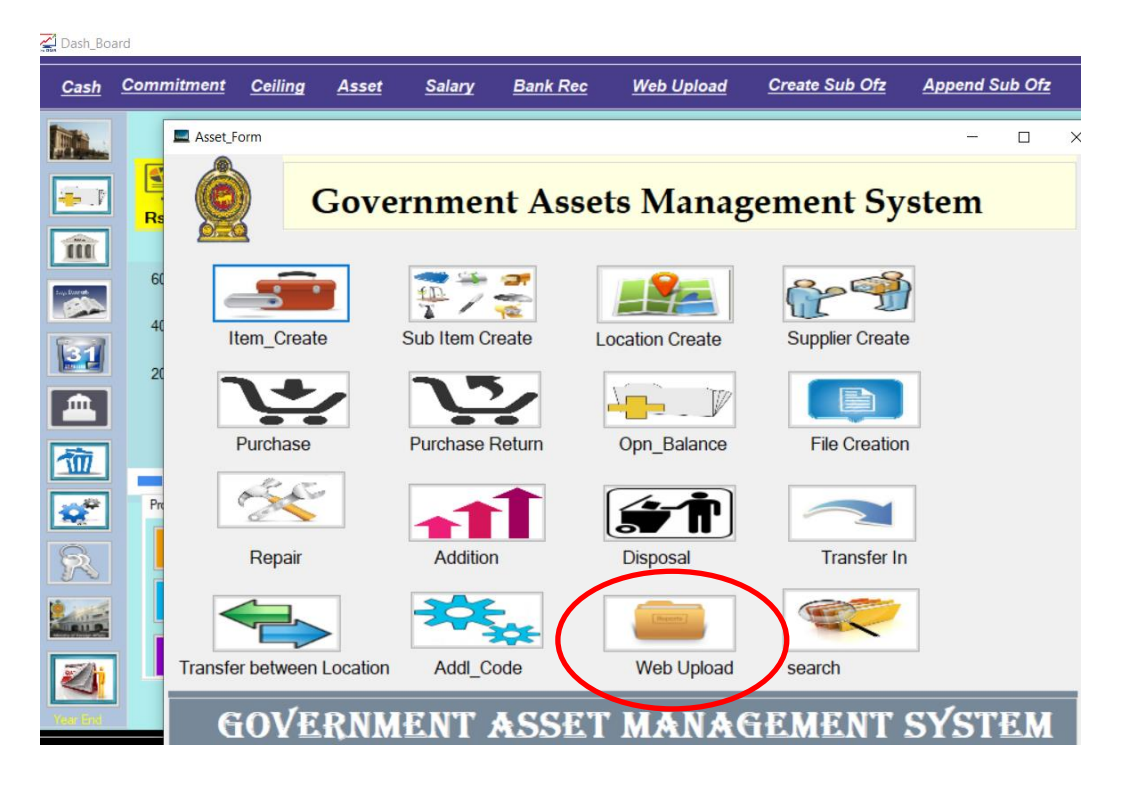

Click on the web upload button and create the files

| 🔔 Dash_Boa  | ard               |                |                       |                     |                |                    |                   |          |           |
|-------------|-------------------|----------------|-----------------------|---------------------|----------------|--------------------|-------------------|----------|-----------|
| <u>Cash</u> | <u>Commitment</u> | <u>Ceiling</u> | <u>Asset</u> Sala     | ary <u>Bank Rec</u> | : <u>Web U</u> | pload <u>Creat</u> | e Sub Ofz         | Append   | l Sub Ofz |
|             | Asset_For         | m              |                       |                     |                |                    |                   | _        |           |
|             | 0                 | G              | overnme               | ent Asse            | ts Mar         | nagemer            | nt Syste          | em       |           |
| Î           | A 🖳               | sset_File      |                       |                     |                |                    | _                 |          | ×         |
| Lup Darab   | Sul               | Create File    | If File size is large |                     |                |                    | December          |          |           |
| 31          |                   | Head           | Bank_Code             | Category_Code       | Item_Code      | Sub_Item_Code      | Description       | Is_Activ | ~         |
|             | •                 | 265            | KAC                   | 61111               | 6111104        | 6111104.1          | Housing Scheme    | Yes      |           |
|             |                   | 265            | KAC                   | 61111               | 6111107        | 6111107.1          | Adl GAs Quartrs   | Yes      |           |
|             |                   | 265            | KAC                   | 61111               | 6111107        | 6111107.10         | CIA Quaters       | Yes      |           |
| 一位          |                   | 265            | KAC                   | 61111               | 6111107        | 6111107.11         | Three Storied Sta | Yes      |           |
|             |                   | 265            | KAC                   | 61111               | 6111107        | 6111107.2          | Div. Sec. Quater  | Yes      |           |
|             |                   | 265            | KAC                   | 61111               | 6111107        | 6111107.3          | Ladies Chamary    | Yes      |           |

The created file will be stored in C:\Asset\_Upload\December\03\_01\_2024

| User M | anual on New CIGAS                     |                  |      |
|--------|----------------------------------------|------------------|------|
| _2023  |                                        |                  |      |
| Share  | View                                   |                  |      |
| > This | PC > OS (C:) > Asset_Upload > December | > 03_01_2023     |      |
|        | Name                                   | Date modified    | Туре |
|        | 265_KAC_1.Asset_Sub_Item03_01_2023     | 1/3/2023 1:37 PM | Micr |
|        | 265_KAC_2.Supplier03_01_2023           | 1/3/2023 1:37 PM | Micr |
| ×      | 265_KAC_3.Location03_01_2023           | 1/3/2023 1:37 PM | Micr |
| *      | 🔊 265_KAC_4.Asset03_01_2023            | 1/3/2023 1:37 PM | Micr |

\*

The above created files have to be uploaded in the New CIGAS web application under file upload menu same as commitment & liability upload.

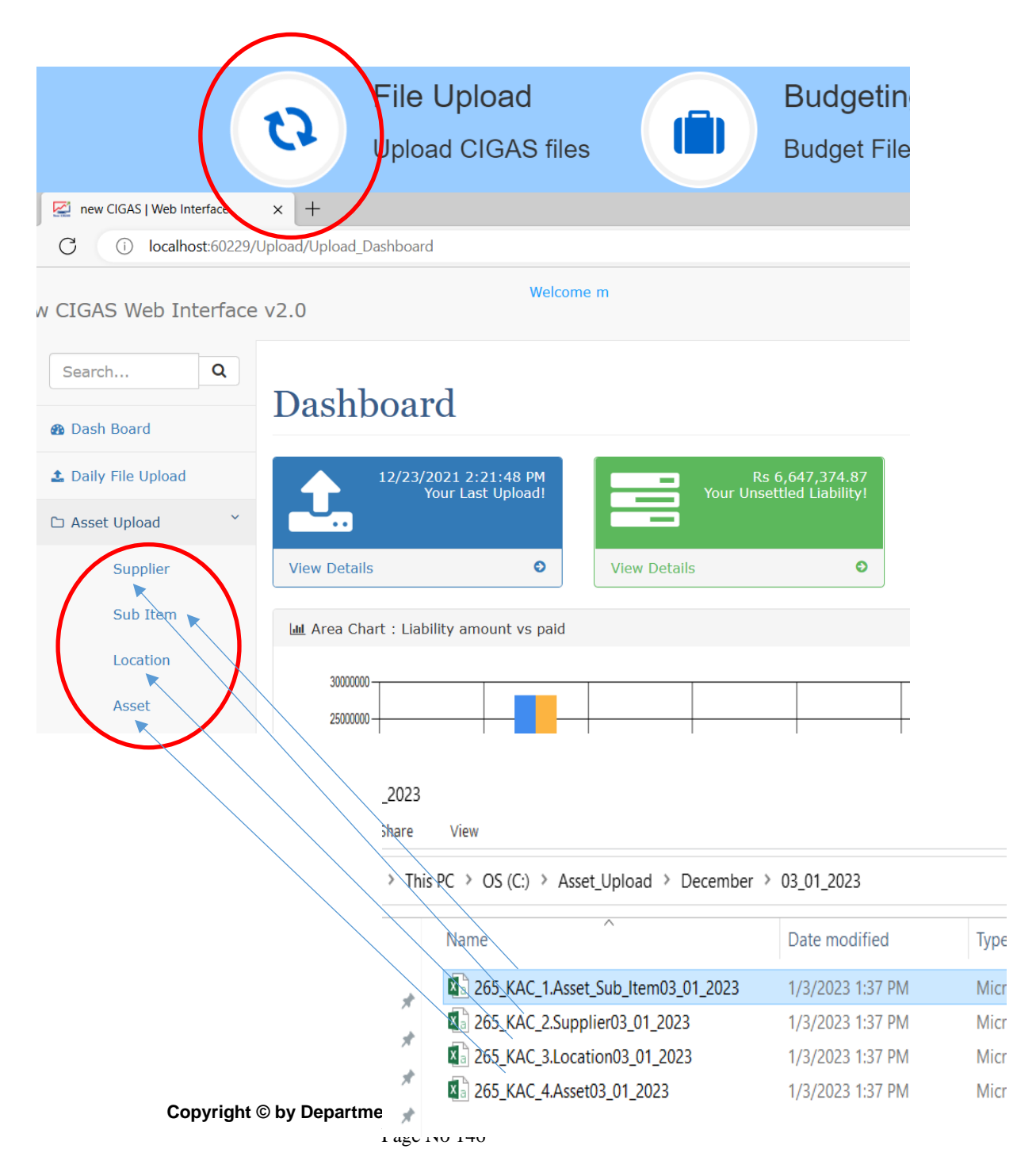

# 18.5 Year End Process

# 1. Printouts or soft copies have to be taken from the new CIGAS desktop application before year end

- a. Cashbook Ledger Show Acts Accts Summary
  - 1. Vote
  - 2. Deposit ledger balance and individual balance
  - 3. Advance-Public Officers Advance, Rent and Mobi Advance
  - 4. PSPF
  - 5. Miscellaneous Ledger
  - 6. Lease and Lease Creditors
  - 7. Asset and BoS Report (Both Should be Tally)
  - 8. Revenue
- b. Cash Book- Cash- Imprest Account and unsettle sub imprest individual list
- c. Cash Book Final Accounts Trail Balance, Asset\_Report

# 2. Take the Backup before Year end

3. Click on Year End Button and do the Year end process

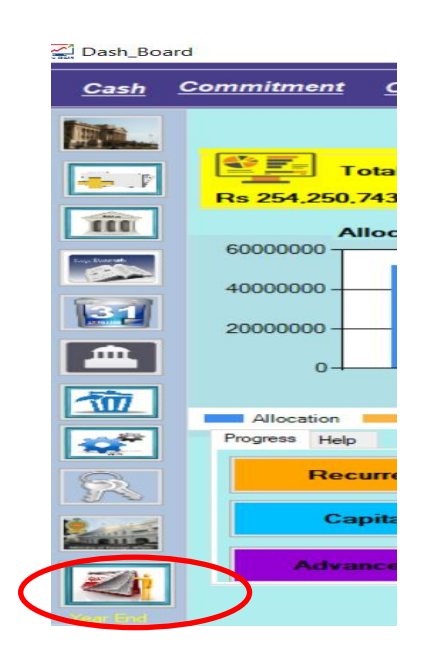

You should month end before year end

Please do not close the application till the year end process is completed.

The balances will be updated during the year end process

Please click on "OK" button to update the next accounts balances.

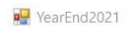

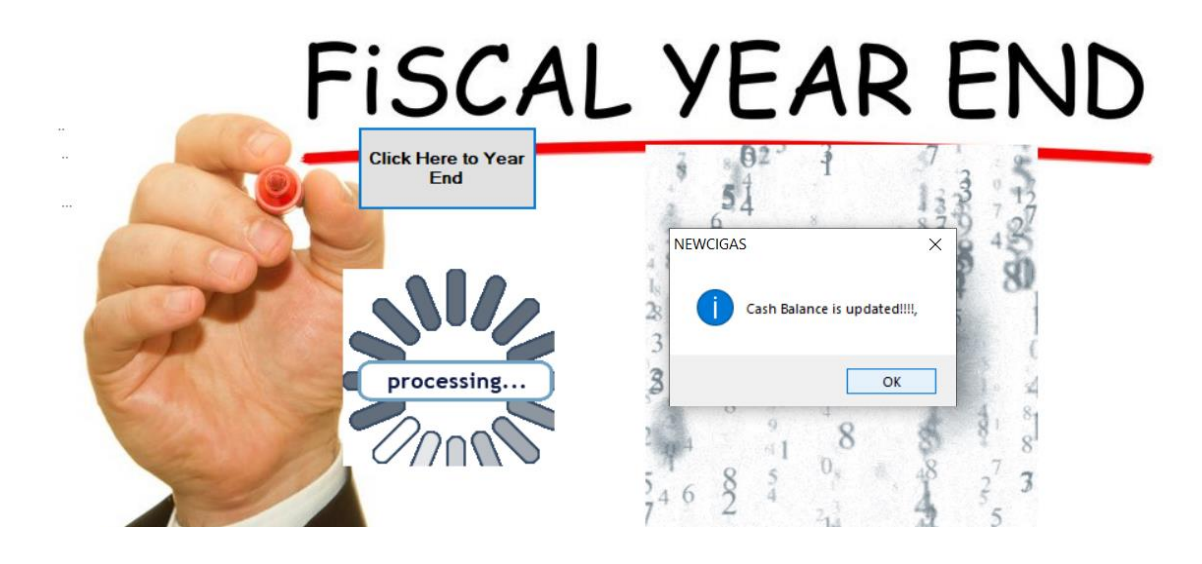

Once the year end process is completed please re open the CIGAS

4. Once after the year end, please check the opening balances which should be same as the last year closing balances. Check the ledger balances with printout or soft copy stated in the number block 7.

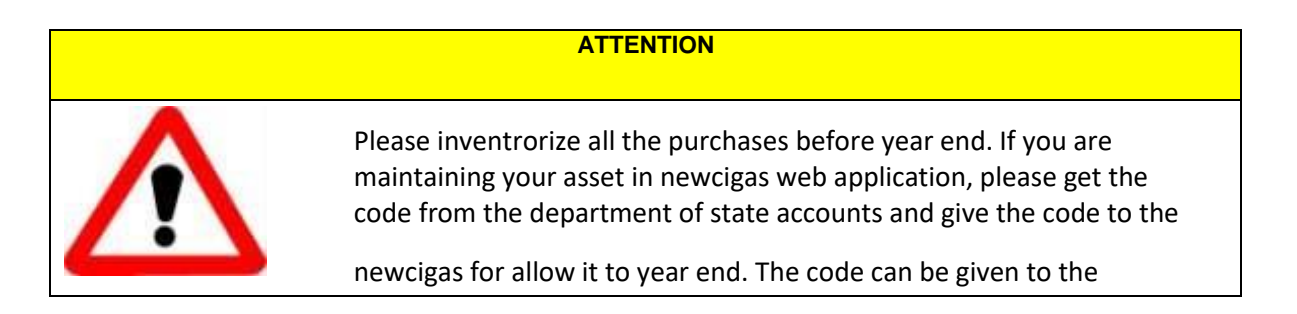

5. With regard to the Public Officers Advance Accounts, please update the opening balance under 11 in accordance with the Advance B Account control Ledger Balance, in Open Act → Ledger update→ Select Account type→ Head/ Sub → Load data→ Edit→ Double Click on amount and enter the B Account control Ledger Balance and save

| Dush_bourd           |           |      |                |                          |                       |                                                               |
|----------------------|-----------|------|----------------|--------------------------|-----------------------|---------------------------------------------------------------|
| <u>Cash</u> <u>C</u> | Comm 💻 🤇  | )pen |                |                          |                       | – 🗆 🗙 Dfz <u>TR Code</u> Logout                               |
|                      |           | Open | ing Accounts   |                          |                       | Welcome than Administrator<br>Fiscal Month January_2023       |
|                      | Rs (      |      | Bank Account   | Imprest                  | Vote                  | Rs 39,710,556.04                                              |
| 111                  |           |      |                |                          |                       |                                                               |
|                      | 100<br>80 |      | Loan Type      | Advance Account          | Deposit               | Ledger_Update Account Dublic Officers Actury  Head/Sib Office |
| 31                   | 40        |      |                |                          |                       | O Sub Office vote in HO                                       |
|                      | 20        |      | Revenue        | Rec Data                 | List / Delete         | acctoode opribalance<br>KAC-285011-P 13840188 21              |
| <u>↑</u>             | A<br>Prog |      | Create New CoA | Get he asury<br>Budger   | Ledger Update         | KAC-265012.P C                                                |
| R                    |           |      | Change         | Update Rec<br>Receipt No | Mobilization          |                                                               |
|                      |           |      | Asset Sub Item | Min to Sub               | Acct_Code Add<br>Item |                                                               |
| Year Bod             |           | с    | OA_OK_ITEM_NOT | State Min                |                       | Include City Suce Other Dates                                 |
|                      |           |      |                |                          |                       |                                                               |
|                      |           |      |                |                          |                       |                                                               |

Advance Account Limit Enter the Limit for the advance Account for 2013

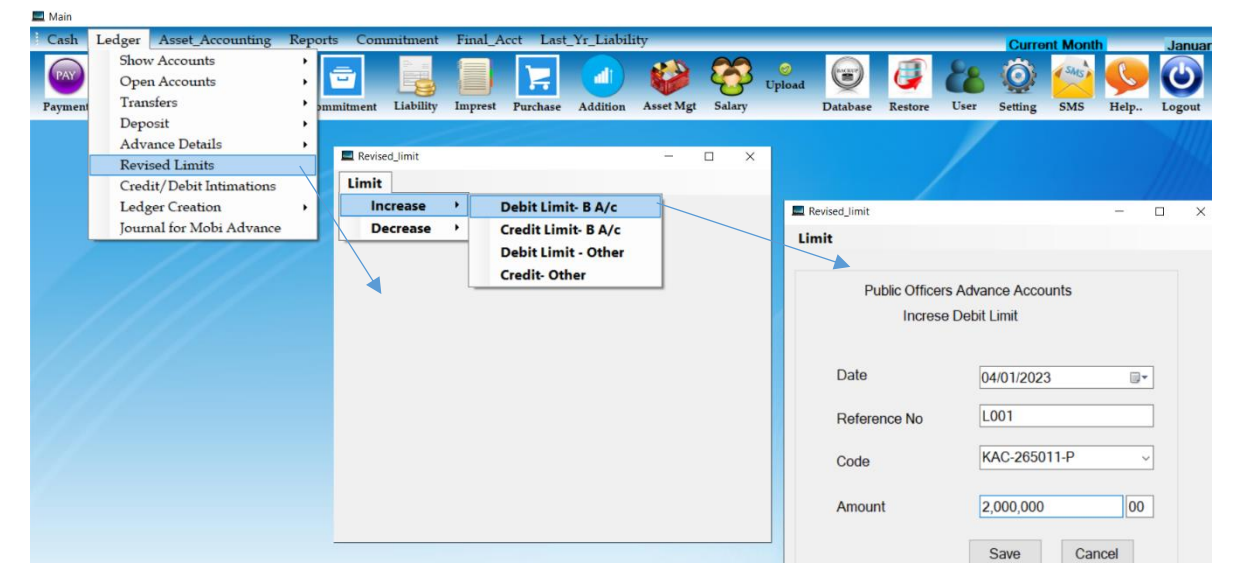

## 18.6 Delete the unused imprest Account

You could delete the old imprest account and unused imprest account through the following way if you don't have any unsettle sub imprest under those imprest account.

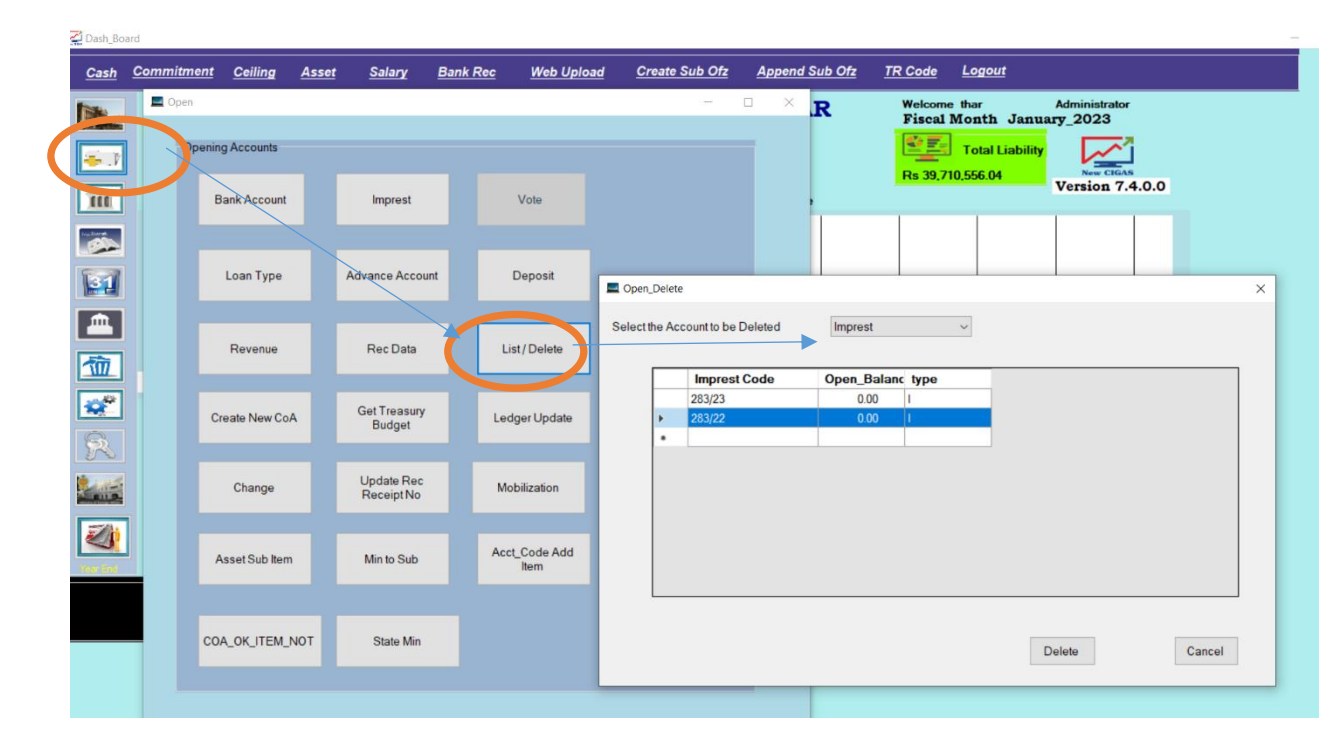

Select open Act button in da dash board and click list/delete button then select the dropdown. Thereby select imprest and select the unused imprest with zero balance and click on delete button.

## 18.7 If you are Head Office

1. Download the 2024 Budget file with is within the update folder from newcigas web application and migrate the budget file to the newcigas version 7.4.1.0 under budget Module.

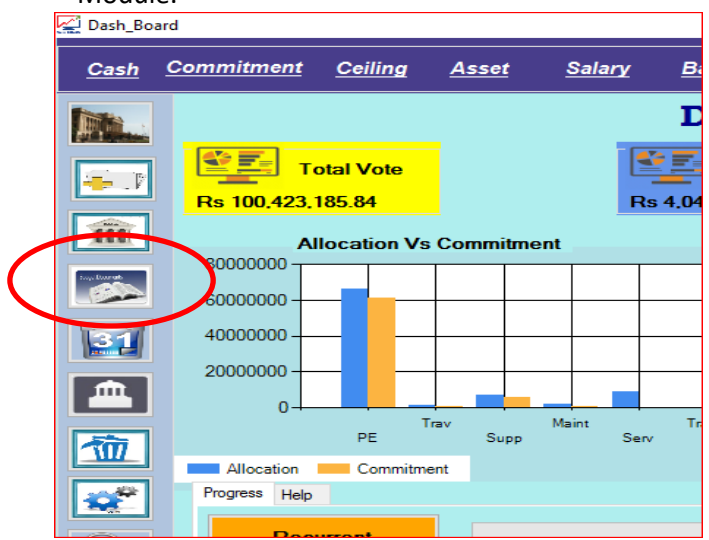

| 🚰 Dash_Bo   | ard               |                               |                     |        |                      |            |                |                |         |        |
|-------------|-------------------|-------------------------------|---------------------|--------|----------------------|------------|----------------|----------------|---------|--------|
| <u>Cash</u> | <u>Commitment</u> | Ceiling                       | Asset               | Salary | Bank Rec             | Web Upload | Create Sub Ofz | Append Sub Ofz | TR Code | Logout |
|             | Copy_to_Vote      | e<br>R<br>I<br>I<br>I<br>To L | EVIS<br>.edger      | ED BU  | JDGET                |            | S FOR TH       | IE YEAR S      | 2023    |        |
|             |                   | Import_Budg                   | et                  |        |                      |            | 97 PIL P P     | AD THE N       | -       |        |
|             |                   |                               | pt<br>Isers\USER\Do | ME KI  | Browse<br>sv.encrypt | D BUDGE    | 1 file f(      | JK THE Y       | EAK -   | 2023   |

## 2. Click on browse button and decrypt the budget file

| Copy_to_Vote                             |           |
|------------------------------------------|-----------|
| 💀 Import_Budget                          | - 🗆 X     |
| IMPORT THE REVISED BUDGET FILE FOR THE Y | EAR -2023 |

Once you decrypt the file, the whole budget file will be copied into your new CIGAS system

3. Click on "To\_Ledger" Button. Once you click on the button, the budget Allocation will be written in the ledgers for the respective head.

| Copy_to_Vote |           |         |        |                                  |              |
|--------------|-----------|---------|--------|----------------------------------|--------------|
|              | REVIS     | SED BU  | JDGET  | PROCESS FOR TH                   | IE YEAR 2023 |
| Browse       | To Ledger | New COA | To Sub | Supplementary Imp Sub off Budget |              |
|              |           |         |        |                                  |              |

Once after click on "To\_Ledger" button, you can see the Annual Budget for the year 2024 for your Department head. As the ceiling is deactivated, the ceiling columns represent zeros.

| Dash_Bo     | bard          |                      |               |               |                 |                |                        |                         |                |
|-------------|---------------|----------------------|---------------|---------------|-----------------|----------------|------------------------|-------------------------|----------------|
| <u>Cash</u> | <u>Commit</u> | <u>ment</u> <u>C</u> | eiling Asse   | <u>Salary</u> | <u>Bank Rec</u> | Web Uplo       | ad <u>Create Sub O</u> | fz <u>Append Sub Of</u> | <u>z TR Co</u> |
|             | Copy to       | Vote                 |               |               | DIOMDIA         |                |                        |                         | Web            |
| A REAL      | Copy_to_      | voic                 |               |               |                 |                |                        |                         |                |
| -           |               | -                    | REVISE        | ED BUI        | DGET P          | ROCES          | SS FOR TH              | IE YEAR 2               | 023            |
| m           | -             | 7                    |               |               | <del></del>     |                |                        |                         |                |
| Soy Darat   | Brow          | rse T                | o Ledger      | New COA       | o Sub Sup       | plementary Imp | Sub off Budget         |                         |                |
| 8           | Ac            | ctCode               | Allocation    | Q1            | Q2              | Q3             | Q4                     |                         |                |
| 121         | ▶ 265         | 5-1-1-0-1001-P       | 44,000,000.00 | 0.00          | 0.00            | 0.00           | 0.00                   |                         |                |
|             | 265           | 5-1-1-0-1002-P       | 3,200,000.00  | 0.00          | 0.00            | 0.00           | 0.00                   |                         |                |
|             | 265           | 5-1-1-0-1003-P       | 20,500,000.00 | 0.00          | 0.00            | 0.00           | 0.00                   |                         |                |
|             | 265           | 5-1-1-0-1101-P       | 1,200,000.00  | 0.00          | 0.00            | 0.00           | 0.00                   |                         |                |
| 100         | 265           | 5-1-1-0-1201-P       | 3.000.000.00  | 0.00          | 0.00            | 0.00           | 0.00                   |                         |                |

4. Then Click on New\_COA button in order to convert the Chart of Accounts to New Chart of Accounts compatible to the other System.

| Dash_Boa    | ard        |                |                 |               |             |                   |            |                  |           |               |                  |               |
|-------------|------------|----------------|-----------------|---------------|-------------|-------------------|------------|------------------|-----------|---------------|------------------|---------------|
| <u>Cash</u> | <u>Com</u> | <u>mitment</u> | <u>Ceiling</u>  | <u>Asset</u>  | alary       | <u>Bank Rec</u>   | Web Uploa  | ad <u>Create</u> | Sub Ofz A | Append Sub Of | z <u>TR Code</u> | <u>Logout</u> |
|             |            | 🖳 Copy_to      | o_Vote          |               |             |                   |            |                  |           |               |                  |               |
| <b>-</b>    |            |                | ł               | REVISE        | ED B        | UDGE              | r pro      | CESS F           | OR TH     | E YEA         | R 2023           | 3             |
| Î           | R          |                | 2               |               | Ô           |                   |            |                  |           |               |                  |               |
| top Rorat   |            | Bro            | wse T           | o Ledger      | New COA     | To Sub            | Supplement | ary Imp Sub off  | f Budget  |               |                  |               |
|             |            | /              | AcctCode        | Allocation    | new_COA     |                   |            | Budget_Q1        | Budget_Q2 | Budget_Q3     | Budget_Q4        | ^             |
| 31          |            | ▶ 2            | 55-1-1-0-1001-P | 44,000,000.00 | 01/11/265-0 | 00-00/1/265-01/00 | 0/21001-P  | 0.00             | 0.00      | 0.00          | 0.00             |               |
|             |            | 20             | 65-1-1-0-1002-P | 3,200,000.00  | 01/11/265-0 | 00-00/1/265-01/00 | 0/21002-P  | 0.00             | 0.00      | 0.00          | 0.00             |               |
| 血           |            | 20             | 55-1-1-0-1003-P | 20,500,000.00 | 01/11/265-0 | 00-00/1/265-01/00 | 0/21003-P  | 0.00             | 0.00      | 0.00          | 0.00             |               |
|             | 4          | 20             | 65-1-1-0-1101-P | 1,200,000.00  | 01/11/265-0 | 00-00/1/265-01/00 | 0/21101-P  | 0.00             | 0.00      | 0.00          | 0.00             |               |
| 徳           |            | 20             | 5-1-1-0-1201-P  | 3,000,000.00  | 01/11/265-0 | 00-00/1/265-01/00 | 0/21201-P  | 0.00             | 0.00      | 0.00          | 0.00             |               |
|             |            | 20             | 55-1-1-0-1202-P | 5,700,000.00  | 01/11/265-0 | 00-00/1/265-01/00 | 0/21202-P  | 0.00             | 0.00      | 0.00          | 0.00             |               |
|             | F          | 20             | 65-1-1-0-1203-P | 500,000.00    | 01/11/265-0 | 00-00/1/265-01/00 | 0/21203-P  | 0.00             | 0.00      | 0.00          | 0.00             |               |

## 18.8 If you are Head Office

Click on "to\_Sub" Office button to distribute the annual budget among the sub offices. You can create sub office budget file

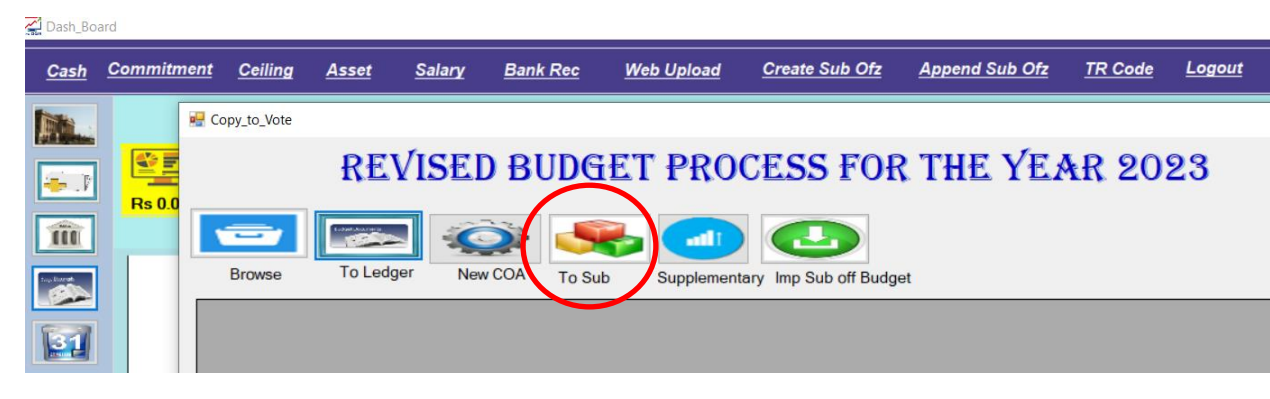

For create the sub office vote, Click on Vote Create Button

| old  | COA          | new_COA               | ^ |                        |       | - Budget Cei |
|------|--------------|-----------------------|---|------------------------|-------|--------------|
| 265- | 1-1-0-1001-P | 01/11/265-00-00       |   | Barda Garda            |       |              |
| 265- | 1-1-0-1002-P | 01/11/265-00-00       |   | Bank Code              | SUB ~ | Q1           |
| 265- | 1-1-0-1003-P | 01/11/265-00-00       |   |                        |       | 02           |
| 265- | 1-1-0-1101-P | 01/11/265-00-00       |   | Accounting Code        |       | QZ           |
| 265- | 1-1-0-1201-P | 01/11/265-00-00       |   | Accounting Obac        |       | <br>03       |
| 265- | 1-1-0-1202-P | 01/11/265-00-00       |   |                        |       | 0,5          |
| 265- | 1-1-0-1203-P | 01/11/265-00-00       |   | Exp_Upto_Now           | 0     | 04           |
| 265- | 1-1-0-1205-P | 01/11/265-00-00       |   |                        |       | Q4           |
| 265- | 1-1-0-1301-P | 01/11/265-00-00       |   | To Sub Office          | 0 00  |              |
| 265- | 1-1-0-1302-P | 01/11/265-00-00       |   |                        |       |              |
| 265- | 1-1-0-1303-P | 01/11/265-00-00       |   |                        |       |              |
| 265- | 1-1-0-1401-P | 01/11/265-00-00       |   | Allocation             |       |              |
| 265- | 1-1-0-1402-P | 01/11/265-00-00       |   | Treasury Code          |       |              |
| 265- | 1-1-0-1403-P | 01/11/265-00-00       |   | 5                      |       |              |
| 265- | 1-1-0-1404-P | 01/11/265-00-00       |   | Provision for 2023     |       |              |
| 265- | 1-1-0-1409-P | 01/11/265-00-00       |   | Delegged to Sub Office |       |              |
| 265- | 1-1-0-1506-P | 01/11/265-00-00       | ~ | Released to Sub Office |       |              |
|      |              |                       |   | Available Allocation   |       |              |
|      | Export S     | ub Office Budget File |   | Available Allocation   |       |              |

Once after clicking on Vote Create, you can see the Acct Code and New COA, you should select the bank code from drop down for which sub office you need to create the sub office budget file and on the Checkbox you need to click the votes which you need to create the vote accounting code for the sub offices. Then click on create button and see the sub office accounting code which are created by the system

| ldget_ | 2_Sub_V | ote_on     |                 | /                |                                  |             |    |     |                      |                      |        |              |   |
|--------|---------|------------|-----------------|------------------|----------------------------------|-------------|----|-----|----------------------|----------------------|--------|--------------|---|
| Ał     | ₽₽ſ     | ROV        | ED BU           | IDGET            | PROVISION                        | TO SU       | JE | 30  | FFICE -2             | 2023 vo              | te Cre | eate         |   |
|        | old_C   | OA         | new_COA         | /                | $\gamma$                         |             |    |     |                      |                      | Bu     | dget Ceiling |   |
| •      | 265-1-1 | 1-0-1001-P | 01/11/265-00-0  | )                | Pank Code                        |             |    |     |                      |                      |        |              | 0 |
|        | 265-1-1 | 1-0-1002-P | 01/11/265-00/00 | ) /              | Dalik Code                       |             |    | SOB | ~                    |                      |        | Q1           | 0 |
|        | 265-1-1 | 1-0-1003-P | 01/11/265-00-00 | )                |                                  |             |    |     |                      |                      |        | 02           | 0 |
|        | 265-1   | Vote (     | reate           |                  |                                  |             |    |     |                      |                      | _      |              | × |
|        | 265-1   | Ha Vote_e  |                 |                  |                                  |             |    |     |                      |                      |        |              | ~ |
|        | 265-1   | SU         | В               | Create           |                                  |             |    |     |                      |                      |        |              |   |
|        | 265-1   |            |                 | _/               |                                  |             |    |     |                      |                      |        |              |   |
|        | 265-1   |            | Checkbox /      | acctcode         | New_COA                          | amountOri ^ | Г  |     | acctcode             | New_COA              |        | amountOri    |   |
|        | 265-1   |            |                 | 265-1-1-0-1001-P | 01/11/265-00-00/1/265-01/000/21. | 4400000.0   |    | •   | SUB-265-1-1-0-1001-P | 01/11/265-01-00/1/26 | 5-0    | 0.00         |   |
|        | 265-1   |            |                 | 265-1-1-0-1002-P | 01/11/265-00-00/1/265-01/000/21. | 3200000.00  |    |     | SUB-265-1-1-0-1002-P | 01/11/265-01-00/1/26 | 5-0    | 0.00         |   |
|        | 265-1   |            | $\checkmark$    | 265-1-1-0-1003-P | 01/11/265-00-00/1/265-01/000/21. | 2050000.0   |    |     | SUB-265-1-1-0-1003-P | 01/11/265-01-00/1/26 | 5-0    | 0.00         |   |
|        | 265-1   |            | $\checkmark$    | 265-1-1-0-1101-P | 01/11/265-00-00/1/265-01/000/21. | 1200000.00  |    |     | SUB-265-1-1-0-1101-P | 01/11/265-01-00/1/26 | 5-0    | 0.00         |   |
|        | 265-1   | ۱.         |                 | 265-1-1-0-1201-P | 01/11/265-00-00/1/265-01/000/21. | 300000.00   |    |     | SUB-265-1-1-0-1201-P | 01/11/265-01-00/1/26 | 5-0    | 0.00         |   |
|        | 265-1   |            |                 | 265-1-1-0-1202-P | 01/11/265-00-00/1/265-01/000/21. | 5700000.00  |    |     |                      |                      |        |              |   |
|        | 265-1   |            |                 | 265-1-1-0-1203-P | 01/11/265-00-00/1/265-01/000/21. | 50000.00    |    |     |                      |                      |        |              |   |
|        | 265-1   |            |                 | 265-1-1-0-1205-P | 01/11/265-00-00/1/265-01/000/21. | 650000.00   |    |     |                      |                      |        |              |   |
|        | 265-1   |            |                 | 265-1-1-0-1301-P | 01/11/265-00-00/1/265-01/000/21. | 7500000.00  |    |     |                      |                      |        |              |   |

Then re distribute the allocation to the sub offices. For this purpose just close the vote create window.

Likewise you need to select the bank code of the all sub offices and create the accounting code. It is not necessary to select the selected vote again and again for creating another sub office vote. You can un-tick for avoiding the vote or you can add by ticking to the new vote for another sub office. You can notice that the created vote for the sub office having zero amount of allocation.

Now you need to redistribute the allocation. For this purpose, just close the vote create window and go back to "budget to sub vote on" form

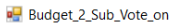

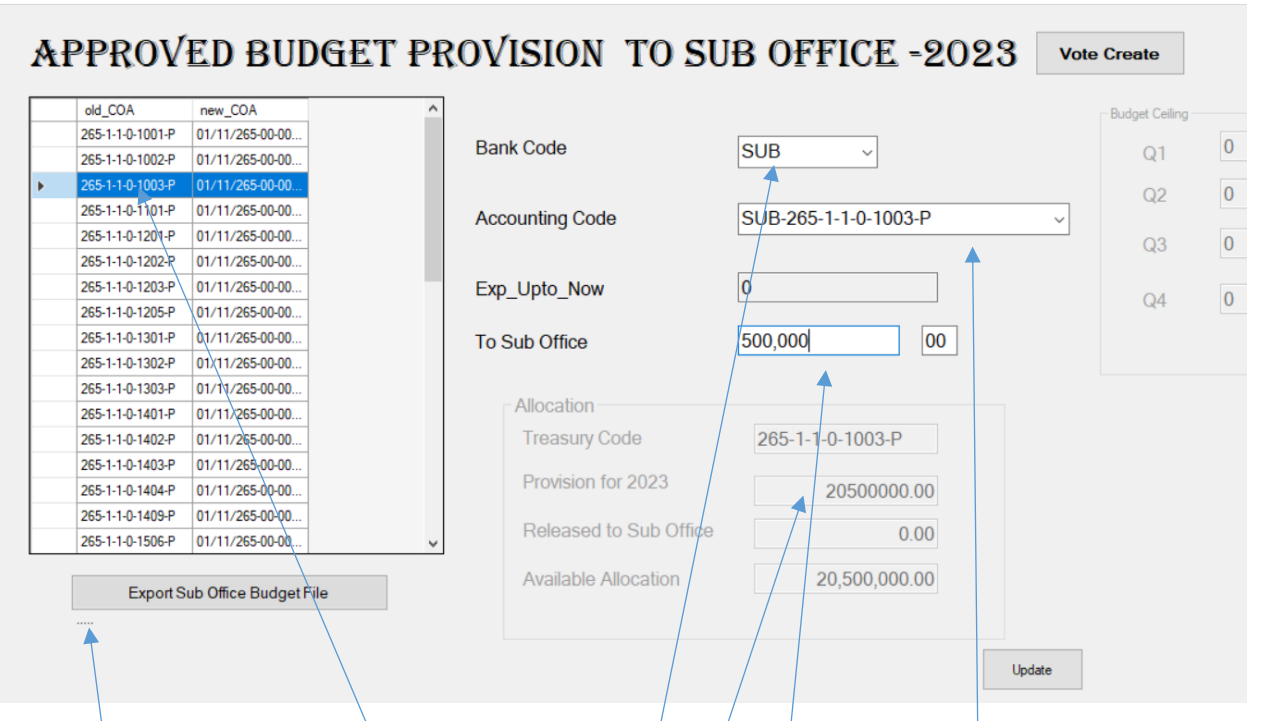

Click on the old COA vote and select the sub office bank code from drop down. Once you select on the old COA, you can see the total allocation and available allocation balance. Once you click on sub office bank code, the created sub office accounting code will be displayed in the drop down. Just select the sub office accounting code from the dropdown and enter the amount in the to\_Sub office box that you need to distribute as sub office allocation for the respective vote. And select the next sub office and select the accounting code and distribute the allocation. Once after complete the particular vote for all sub office, select the next vote and do so.

After re distribute the allocation to the sub offices click on *"Export Sub Office Budget File"* button

🛃 Budget\_2\_Sub\_Vote\_on

|         | old_COA          | new_COA         | ^            |                 |     |         |                      | Budget Ceiling |        |      |      |
|---------|------------------|-----------------|--------------|-----------------|-----|---------|----------------------|----------------|--------|------|------|
|         | 265-1-1-0-1001-P | 01/11/265-00-00 | Bank Car     | le.             |     |         |                      |                | 0      |      |      |
|         | 265-1-1-0-1002-P | 01/11/265-00-00 | Ddilk COU    | 16              | SOB | ~       |                      | Q1             | 0      |      |      |
|         | 265-1-1-0-1003-P | 01/11/265-00-00 |              |                 |     |         |                      |                | 0      |      |      |
| 2       | 265-1-1-0-1101-P | 01/11/265-00-00 | Sub_offi     | ce_Acc_code     |     |         |                      |                |        |      | - 0  |
| 26      | 5-1-1-0-1201-P   | 01/11/265-00-00 |              |                 | _   |         |                      |                |        |      |      |
| 26      | 5-1-1-0-1202-P   | 01/11/265-00-00 | Colora Deal  | Cuto Incom      |     | Autonum | Acctcode             | Тп             | o code | head | prog |
| 265     | 5-1-1-0-1203-P   | 01/11/265-00-00 | Select Bank  | Code SUB ~      | •   | 10459   | SUB-265-1-1-0-1001-P | 265            | 1000   | 265  | 1    |
| 265-1-  | 1-0-1205-P       | 01/11/265-00-00 |              |                 |     | 10460   | SUB-265-1-1-0-1001-R | 265            | 2000   | 265  | 1    |
| 265-1-1 | -0-1301-P        | 01/11/265-00-00 | List         | Encrypt         |     | 10461   | SUB-265-1-1-0-1002-P | 265            | 1000   | 265  | 1    |
| 265-    | 1-1-0-1302-P     | 01/11/265-00-00 |              |                 |     | 10462   | SUB-265-1-1-0-1002-R | 265            | 2000   | 265  | 1    |
| 265-1   | -1-0-1303-P      | 01/11/265-00-00 | Click buttor | n to load file. |     | 10463   | SUB-265-1-1-0-1003-P | 265            | 1000   | 265  | 1    |
| 265-1   | -1-0-1401-P      | 01/11/265-00-00 | Click butter | n to load file  |     | 10464   | SUB-265-1-1-0-1003-R | 265            | 2000   | 265  | 1    |
| 265-1-1 | -0-1402-P        | 01/11/265-00-00 | Cilox Duttor |                 |     | 10465   | SUB-265-1-1-0-1101-P | 265            | 1000   | 265  | 1    |
| 265-1-1 | -0-1403-P        | 01/11/265-00-00 |              |                 |     | 10466   | SUB-265-1-1-0-1101-R | 265            | 2000   | 265  | 1    |
| 265.1.  | 1-0-1404-P       | 01/11/265.00.00 |              |                 |     | 10467   | SUB-265-1-1-0-1201-P | 265            | 1000   | 265  | 1    |
| 265-1-1 | -0-1409-P        | 01/11/265-00-00 |              |                 |     | 10468   | SUB-265-1-1-0-1201-R | 265            | 2000   | 265  | 1    |
| 200     | 0 150C D         | 01/11/265 00 00 |              |                 |     |         |                      |                |        |      |      |

Once you click on Export Sub Office Budget file, the sub office Acc\_Code form will be popup in order to create the sub office budget file. Select the bankcode for which you are going to create the budget file and click on list & encrypt. Likewise select the each bankcode of the sub office and click on list and encrypt.

The sub office budget file will be created in C:\Sub\_Office\Budget. The created sub office budget files have to be emailed to the respective sub office.

## 18.9 If you are a Sub Office

You can import the sub office budget file from budget menu. Click on Imp sub off budget on the budget module and import the encrypted file received from your head office.

| Dash_Bo                   | ard               |                  |                      |                 |                 |                 |                  |                |               |     |      |
|---------------------------|-------------------|------------------|----------------------|-----------------|-----------------|-----------------|------------------|----------------|---------------|-----|------|
| <u>Cash</u>               | <u>Commitment</u> | <u>Ceiling</u>   | Asset                | <u>Salary</u>   | <u>Bank Rec</u> | Web Upload      | Create Sub       | Ofz <u>A</u> r | opend Sub Ofz | TR  | Code |
|                           | Copy_to_Vote      | 2                |                      |                 |                 |                 |                  |                |               |     |      |
| <b>F</b>                  |                   | f                | REVIS                | ED BUI          | )GET            | PROCES          | SS FOR           | THE            | YEAR          | 202 | 23   |
| â                         |                   |                  |                      |                 |                 |                 |                  |                |               |     |      |
| Sup Barrat                | Browse            |                  | o Ledger             | New COA T       | o Sub Su        | upplementary Im | p Sub off Budget | t              |               |     |      |
| 31                        |                   | 🖳 Sub_C          | Office_Budget_imp    | 0               |                 |                 |                  |                | -             |     | ×    |
|                           |                   | Decrypt<br>Click | Browse to load file. |                 | Browse          | Decrypt         |                  |                |               |     |      |
| 혭                         |                   | C:\Use           | ers\USER\Desktop     | \SUB.Budget.csv |                 |                 |                  |                |               |     |      |
|                           |                   |                  | AcctCode             | new coa         | Allocation      | Ceiling Q1      | Ceiling Q2       | Ceiling Q3     | Ceiling Q4    | -   | 1    |
|                           |                   | •                | SUB-265-1-1-0-1      | 01/11/265-01-00 | 5,000,000.00    | 0.00            | 0.00             | 0.00           | 0.00          |     |      |
| 2                         |                   |                  | SUB-265-1-1-0-1      | 01/11/265-01-00 | 300,000.00      | 0.00            | 0.00             | 0.00           | 0.00          |     |      |
|                           |                   |                  | SUB-265-1-1-0-1      | 01/11/265-01-00 | 4,000,000.00    | 0.00            | 0.00             | 0.00           | 0.00          |     |      |
| 200                       |                   |                  | SUB-265-1-1-0-1      | 01/11/265-01-00 | 50,000.00       | 0.00            | 0.00             | 0.00           | 0.00          |     |      |
| Manage of Facelog Affairs |                   |                  | SUB-265-1-1-0-1      | 01/11/265-01-00 | 0.00            | 0.00            | 0.00             | 0.00           | 0.00          |     |      |

Click on Brows and select the sub office budget file sent by the head office and decrypt the file. Once you decrypt, your sub office allocation will be displayed.

## 18.10 When you are going to pay for the previous year liability

You need to adjust the liability amount which you have planned to settle or pay by using the provision of budget 2024. For this purpose, use **Commitment** form and click on convert vote button. You can select the previous year liability by selecting the filtering drop down and click on "amount-to be settled" box and enter the liability amount which you are going to pay out of the total liability under the 2024 Provision and save. The total amount will be appear in "to be Paid" box, you can delete and enter the liability amount can be settled during this year by utilizing the allocation for 2024.

| Kalc       Convert commitment to this year       > > > > > > > > > > > > > > > > > > >                                                                                                    | Glob       Annountho be settled       Convert Committed         idecased       Commitment       83,700.00         alance       Commitment       83,700.00         Liability       63,700.00         Colorer Coling       Bank Code         Kelessed       Converted to Vote on         Convert Coling       Balance         Liability       63,700.00         Vote       01/11/265-01/00/1/265-01/00/021201-P         Vote       01/11/265-01/00/1/265-01/00/021201-P         Vote       01/11/265-01/00/1/265-01/00/021201-P         Converted to Vote on       0.00         To Be Paid       83,700.00         To Be Paid       83,700.00         Vote       DECE-05         To Whom / Vendor       Metropolitan Technologies (Pvt) Ltd         Released       0.00         Released       0.00         Released       0.00         Save       Cancel         Save       Cancel                                                                                                    | Convert Vote              |                             | Januarv 20                 | 23 st Quarter                |                       |                    |   |
|----------------------------------------------------------------------------------------------------|----------------------------------------------------------------------------------------------------|---------------------------|-----------------------------|----------------------------|------------------------------|-----------------------|--------------------|---|
| labolation<br>leleased<br>committed<br>committed<br>committed<br>committent<br>committent<br>committent<br>committent<br>committent<br>committent<br>liability<br>committent<br>liability<br>committent<br>committent<br>committent<br>liability<br>committent<br>liability<br>committent<br>committent<br>liability<br>committent<br>committent<br>liability<br>committent<br>liability<br>committent<br>liability<br>committent<br>liability<br>committent<br>liability<br>committent<br>liability<br>committent<br>liability<br>liability<br>l | labelance<br>labelance<br>st Quarter Ceilin<br>St Quarter Ceilin<br>St Quarter | ote                       | 💀 Convert commiment to this | year                       | AAAA                         | k Codo KAC            | _                  | × |
| Immitted   Immitted   Immit                                                                                                    | Anounited<br>committed<br>committed<br>committent<br>Liability<br>eleased<br>converted to Vote on<br>to Be Paid<br>s3,700,00<br>Converted to Vote on<br>to Be Paid<br>s3,700,00<br>Converted to Vote on<br>to Be Paid<br>s3,700,00<br>To Be Paid<br>s3,700,00<br>To Be Paid<br>s3,700,00<br>To Whom / Vendor<br>Now you can use tab key to<br>Surcharge<br>100,000,00<br>Balance<br>Now you can use tab key to<br>Surcharge<br>100,000,00<br>Balance<br>100,000,00<br>Balance<br>100,000,00<br>Converted to Vote on<br>Converted to Vote on<br>Converted to Vote Balance<br>Converted to Vote Balance<br>Converted to Vote Balance<br>Converted to Vote Balance<br>Converted to Vote Balance<br>Converted to Vote Balance<br>Converted to Vote Balance<br>Converted to Vote Balance<br>Converted to Vote Balance<br>Converted to Vote Balance<br>Converted to Vote             | aleased                   | Convert Vote                | List Commit Liability 2022 |                              |                       |                    |   |
| Arrinance<br>alance<br>being Balance<br>eleased<br>oormitde<br>alance<br>Now you can use tab key te<br>Balance<br>Now you can use tab key te<br>Balance<br>Balance<br>Bala                                                                         | adance Commitment 83,700.00   adance Liability 83,700.00   beiing Balance Converted to Vote on 0.00   to Be Paid 83,700.00   To Be Paid 83,700.00   To Be Paid 83,700.00   To Whom / Vendor Metropolitan Technologies (Pvt) Ltd   Purchase Order No/ Commit No DECE-05    To Whom / Vendor Metropolitan Technologies (Pvt) Ltd   Vote Balance Vote Balance   Now you can use tab key Surcharge   Balance 100,000.00   Balance 100,000.00                                                                                                    |                           |                             |                            |                              |                       |                    |   |
| alance libitity 83,700.00 Object Code 1201 ~ 1201 ~                                                                                                    | alance Liability 83,700.00<br>converted to Vote on 0.00<br>at Quarter Ceilin<br>eleased<br>ommited<br>rcharge<br>alance<br>Now you can use tab ket<br>Now you can use tab ket<br>Now you can                                                  | rcharge                   | Commitment<br>Commitment    | 83,700.00                  | Head No                      | 265 ~                 | Bank Code KAC      | ~ |
| Seling Balance Converted to Vote on 000   st Quarter Cellin Converted to Vote on 000   teleased Balance   teleased Balance   Vote Balance   Vote Balance   Now you can use tab key te Surcharge   Balance 100.000.000   Balance 100.000.000   Balance 100.000.000   Balance 100.000.000   Balance 100.000.000   Balance 100.000.000                                                                                                    | Converted to Vote on 0.000   st Quarter Cellin   teleased   teleased   to Be Paid   83,700.00   To Be Paid   83,700.00   To Whom / Vendor   Mommited   urcharge   ialance   Allocation   100.000.00   Released   0.00   Balance   100.000.00   Balance   100.000.00   Balance   100.000.00                                                                                                    | alance                    | Liability                   | 83,700.00                  | Object Code                  | 1201 ~                |                    |   |
| st Quarter Cellin Converted to Vote of a state of the set of the set of the s                                                                                                    | st Quarter Cellin<br>leleased<br>alance<br>Now you can use tab ket te to control to to control to control to to control to to control to to control to to control to control to control to to control to                                                                                                    |                           | Converted to Vote           | 00 000                     | Vote                         | 01/11/265-01-00/1/265 | 5-01/000/21201-P ~ |   |
| eleased To Be Paid 83,700,00 To Whom / Vendor Metropolitan Technologies (Pvt) Ltd<br>Description Toner<br>Now you can use tab key to Ealance 100,000,00<br>Balance 100,000,00<br>Balance 100,000,0                                                                                                    | eleased To Be Paid 83,700,00 To Whom / Vendor Metropolitan Technologies (Pvt) Ltd<br>Description Toner<br>Amount to be settled 0 00<br>Released 0,000<br>Committed 0,000<br>Balance 100,000,00<br>Released 0,000<br>Balance 100,000,00<br>Balance 100,000,00<br>Balance                    | st Quarter Ceilin         |                             | 0.00                       | Purchase Order No/ Commit No | DECE-05 ~             |                    |   |
| ommited<br>urcharge<br>alance<br>Now you can use tab key te<br>Balance 100.000.00<br>Now you can use tab key te<br>Balance 100.000.00<br>Balance 100.000.00<br>Bal                                                                                                    | ommitted     Image: Classification     Toner       alance     Vote Balance     Image: Classification     Image: Classification       Now you can use tab ket     Committed     0.00       Balance     100,000.00       Balance     Image: Classification                                                                                                    | eleased                   | To Be Paid                  | 83,700.00                  | To Whom / Vendor             | Metropolitan Technolo | gies (Pvt) Ltd     |   |
| Amount to be settled 0 00<br>Allocation 100.000.00<br>Released 0.00<br>Committed 0.00<br>Balance 100.000.00                                                                                                    | Amount-to be settled 0 00<br>Allocation 100,000 00<br>Released 0.00<br>Committed 0.00<br>Save Cancel                                                                                                    | ommited                   |                             |                            | Description                  | Topor                 |                    |   |
| Alance Vote Balance Allocation 100.000.00<br>Released 0.00<br>Committed 0.00<br>Balance 100.000.00                                                                                                    | Alance Vote Balance Amount the be settled () 00<br>Allocation 100.000.00<br>Released 0.00<br>Committed 0.00<br>Surcharge 0.00<br>Balance 100.000.00                                                                                                    | urcharge                  |                             |                            |                              | Toner                 |                    |   |
| Now you can use tab key to<br>Balance 100.000.00<br>Balance 100.000.00                                                                                                    | Now you can use tab key to<br>Balance 100.000.00<br>Balance 100.000.00                                                                                                    | alance                    | Vote Balance                |                            | Amount-to be settled         | 0                     | 00                 |   |
| Now you can use tab key to Committed 0.00 Save Cancel                                                                                                    | Now you can use tab key to Surcharge 0.00 Save Cancel                                                                                                    |                           | Allocation                  | 100,000.00                 |                              |                       |                    |   |
| Now you can use tab key to Committed 0.00 Save Cancel Save Balance 100.000.00                                                                                                    | Now you can use tab key to Save Cancel Save Cancel Balance 100.000 00                                                                                                    |                           | Released                    | 0.00                       |                              |                       |                    |   |
| Surcharge         0.00           Balance         100.000.00                                                                                                    | Balance 100.000.00                                                                                                    | Now you can use tab key t | Committed                   | 0.00                       |                              | Save Cancel           |                    |   |
| Balance 100.000.00                                                                                                    | Balance 100.000.00                                                                                                    |                           | Surcharge                   | 0.00                       |                              |                       |                    |   |
|                                                                                                    |                                                                                                    |                           | Balance                     | 100,000.00                 |                              |                       |                    |   |

If the vote are changed for the purpose of settling liability, you can click on convert vote and replace the vote

| Commitment                                          |                                                         |                                            |                                           |                                           |                      |        |   |             |  |
|-----------------------------------------------------|---------------------------------------------------------|--------------------------------------------|-------------------------------------------|-------------------------------------------|----------------------|--------|---|-------------|--|
| Commitment Sub_Item                                 | Ceiling                                                 | Ja                                         | nuary 2023                                | 1st Quarter                               |                      |        |   |             |  |
| Convert Vote                                        |                                                         | U                                          |                                           | 13t quarter                               |                      |        |   |             |  |
| -Vote -<br>Allocation Committed                     | Convert Vote                                            | List Commit Liability 2022                 | 02/01/0022                                |                                           | Bank Codo            | KAC    | × |             |  |
| Balance Ceiling Balance Ist Quarter Ceilin Released | Commitment<br>Liability<br>Converted to V<br>To Be Paid | Head No<br>Object Code<br>Vote<br>New Vote | 408<br>1201<br>01/11/408-0<br>01/11/265-0 | 00-00/2/408-03/001/<br>01-00/1/265-01/000 | 21201-0-P<br>21201-P | ~      |   | 1/21201-P ~ |  |
| Surcharge Balance                                   | Vote Balance<br>Allocation<br>Released<br>Committed     | 0.00                                       |                                           | Save                                      | Caus                 | Cancel |   |             |  |

Select the head number which are abolished and select the object code under which u have the liability to be settled and then select the vote then select the new vote from which you are allowed to settle the liability and save. Then you can decide the amount to be settled stated in the point number 10 above.

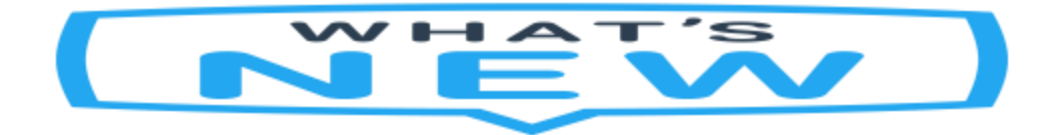

Now you can check the all month imprest account of each sub offices at once. Go to Cash Book  $\rightarrow$  cach  $\rightarrow$  imprest  $\rightarrow$  sub office

| 📕 Main |                  | 🖳 Su  | b_Ofz_Imp |                   |                |                   |                     |                    |                   |                | - | Х |
|--------|------------------|-------|-----------|-------------------|----------------|-------------------|---------------------|--------------------|-------------------|----------------|---|---|
| Casl   | n Ledger As      |       |           |                   |                |                   |                     |                    |                   |                |   |   |
| 1      | Payment          | Month | 12 ~      | Year 804/22       | ✓ Lis          | st                |                     |                    |                   |                |   |   |
| 1      | Receipt          |       |           |                   |                |                   |                     |                    |                   |                |   |   |
| J      | ournal           |       | Bankcode  | Sub Office        | Opn_Balance    | Imp.Given<br>(DR) | Expenditure<br>(CR) | Imp.Return<br>(CR) | Collected<br>(DR) | Cln_Balance    |   | ^ |
|        | Cash Book Detail | •     | 005       | Chief Secretary O | 161,737,781.96 | 0.00              | 0.00                | 0.00               | 0.00              | 161,737,781.96 |   |   |
|        | Clasification    |       | 900       | DS Warakapola     | 5,779,939.72   | 0.00              | 0.00                | 0.00               | 0.00              | 5,779,939.72   |   |   |
|        | mprest Account   |       | 901       | DS Galigamuwa     | 1,287,404,62   | 0.00              | 0.00                | 0.00               | 0.00              | 1,287,404.62   |   |   |
|        | Maintain List    |       | 902       | DS Kegalle        | 6.256.557.25   | 0.00              | 0.00                | 0.00               | 0.00              | 6,256,557.25   |   |   |
|        | Special Print    |       | 903       | DS Mawanalla      | 5.725.408.22   | 0.00              | 0.00                | 0.00               | 0.00              | 5,725,408.22   |   |   |
| 1      | Daily SLIP       |       | 904       | DS Rambukkana     | 6.216.078.32   | 0.00              | 0.00                | 0.00               | 0.00              | 6,216,078.32   |   |   |
|        | Batch SLIPS      |       | 905       | DS Aranayaka      | 1.938.207.72   | 0.00              | 0.00                | 0.00               | 0.00              | 1,938,207.72   |   |   |
|        |                  |       | 906       | DS Ruwanwella     | 6.668.913.47   | 0.00              | 0.00                | 0.00               | 0.00              | 6,668,913.47   |   |   |
|        | 11               |       | 907       | DS Yatiyantota    | 3,646,950.38   | 0.00              | 0.00                | 0.00               | 0.00              | 3,646,950.38   |   |   |
|        | 111              |       | 908       | DS Dehiowita      | 1,366,731.18   | 0.00              | 0.00                | 0.00               | 0.00              | 1,366,731.18   |   |   |

# 19. Make Salary Slips

|                                            |                                              |            |           |          | Depar             | tment of         | State Acc                                                  | ounts               | Welco                | me Achini                | Administrator   |
|--------------------------------------------|----------------------------------------------|------------|-----------|----------|-------------------|------------------|------------------------------------------------------------|---------------------|----------------------|--------------------------|-----------------|
| Rs 36                                      | Total 1                                      | √ote<br>7  |           | F        | Total Re          | venue            | Rs 39,536,9                                                | otal Asset<br>34.15 | Rs 0.0               | Total Liabilit           |                 |
|                                            | Allocz                                       | ation Vs C | ommitme   | nt       |                   |                  | Vote                                                       | Expenditure         |                      |                          | Version 7.4.1.0 |
| 100000<br>80000<br>60000<br>40000<br>20000 | 0000<br>0000<br>0000<br>0000<br>0000<br>0000 | PE         | v<br>Supp | Maint S- | Trans<br>erv Reha | Acq<br>Cap_Other | 12000000<br>10000000<br>6000000<br>4000000<br>2000000<br>0 | 2                   | 4 6                  | 8                        | 10 12           |
| Progres                                    | sation (                                     | Commitment |           |          |                   |                  | Expenditure                                                | Capital Va Pagur    | ront Exp             | Evo                      | Catagony        |
|                                            | Capital                                      |            |           |          |                   |                  |                                                            | Recurrent Capital   | Capital<br>Recurrent | Other_R<br>Cap<br>Salary | ecu<br>ital     |
| 1                                          | Advance /                                    |            |           |          |                   |                  |                                                            |                     |                      |                          |                 |

| Brows          | SLIPS File                                    |                         |
|----------------|-----------------------------------------------|-------------------------|
| Make SLIP File |                                               |                         |
|                |                                               |                         |
|                |                                               |                         |
|                |                                               |                         |
|                |                                               |                         |
|                |                                               |                         |
|                |                                               |                         |
|                |                                               |                         |
|                |                                               |                         |
|                |                                               |                         |
|                |                                               |                         |
|                |                                               |                         |
|                | SLIP Amount to be drawn cheque . Cheque No    |                         |
|                | Select the Drive to Save the SLIPS file Brows | SLIP Print List Journal |
|                | · · · · · · · · · · · · · · · · · · ·         | ·                       |
|                |                                               |                         |

——— Click on browse button to select the slip folder called ZZ\_TT

Then Click on Make SLIP file and select Bank code, Imprest No, Date and Voucher Number and thereafter click on separate cheque for each site or one cheque for all site .

| Z Payroll_Append                           |                                                          |              |  |
|--------------------------------------------|----------------------------------------------------------|--------------|--|
| Brows                                      | SLIPS File                                               |              |  |
| C:\Users\weerasinghe.vhcn\Desktop\Salary\Z | z_ttvzz_                                                 |              |  |
| Make SLIP File                             |                                                          |              |  |
|                                            |                                                          |              |  |
| Bank Code HEA V                            |                                                          |              |  |
| Imprest No 40/19                           |                                                          |              |  |
| Pay Date 25/06/2019                        |                                                          |              |  |
| Vovucher No P1906100                       |                                                          |              |  |
| O Seperate for Each Site                   |                                                          |              |  |
| One Cheque for all Site                    |                                                          |              |  |
|                                            |                                                          |              |  |
| Create                                     | SLIP Amount to be drawn cheque . Cheque No               |              |  |
|                                            | Select the Drive to Save the SLIPS file Brows SLIP Print | List Journal |  |
|                                            |                                                          |              |  |

Click on Create.

| NEWCIGAS      |             | × |
|---------------|-------------|---|
| Selected Bank | code is HEA |   |
| [             | ОК          |   |

Click on OK

| NEWCIGAS       |               | ×     |
|----------------|---------------|-------|
| SLIP File Suco | cessfully Mig | rated |
|                | C             | Ж     |

### Click on OK

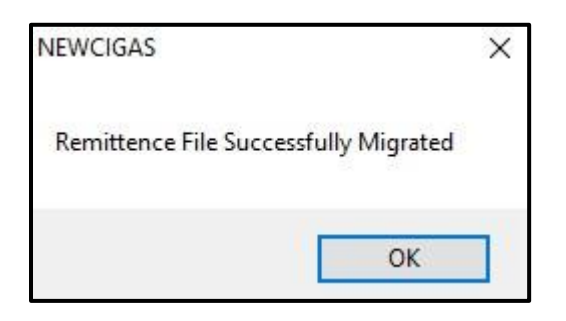

# Click on OK

|                |                            | SLI     | PS File |          |            |          |                                |            |     |
|----------------|----------------------------|---------|---------|----------|------------|----------|--------------------------------|------------|-----|
| Users\weerasin | ghe.vhcn\Desktop\Salary\ZZ | _TT\ZZ_ | FILTER1 | D_BANKNO | D_BRANCHNO | D_ACNO   | D_ACNAME                       | TRANS_CODE | R ^ |
| Make SLIP      | File                       | •       | 0000    | 7010     | 525        | 5319707  | H.L.A.G. DIAS                  | 23         |     |
|                | 1                          |         | 0000    | 7010     | 525        | 4371387  | R.D. MADHUMALI                 | 23         |     |
|                |                            |         | 0000    | 7010     | 525        | 5699935  | G.G.W.M.W. GU                  | 23         |     |
| 101            |                            |         | 0000    | 7010     | 525        | 76886409 | B.L.S.P. KUMARA                | 23         |     |
| ank Code       | HEA V                      |         | 0000    | 7010     | 769        | 75663755 | G.C.K. WEERAS                  | 23         |     |
|                | 40/10                      |         | 0000    | 7010     | 769        | 1203508  | G.R.N.P. GAMLA                 | 23         |     |
| mprest No      | 40/15 0                    |         | 0000    | 7010     | 769        | 79544140 | I.P.A.N. CHAND                 | 23         |     |
| D              |                            |         | 0000    | 7010     | 502        | 6002954  | K.R.J. CHANDR                  | 23         |     |
| Pay Date       | 25/06/2019                 |         | 0000    | 7010     | 502        | 6002954  | K.R.J. CHANDR                  | 23         |     |
|                |                            |         | 0000    | 7010     | 082        | 2224800  | S.M.V.P. JINADA                | 23         |     |
| /ovucher No    | P 1907100                  |         | 0000    | 7010     | 082        | 7057836  | G.D. CHAMINDA                  | 23         |     |
|                |                            |         | 0000    | 7010     | 082        | 2208320  | H.A.N. JEEWAN                  | 23         |     |
| Seperate for   | Each Site                  |         | 0000    | 7010     | 082        | 77137637 | A. ATHAVAN                     | 23         | ~   |
| One Cheque     | for all Sto                | <       |         |          | 40000000   |          | The cost of a cost of the cost | #7/074     | >   |

Click on Browse button to select the directory to save the slips file to enable to send to the bank.

## 19.1 NITF Remittance to SLIPS

#### 19.1.1 Purpose of the Update

According to the request made by the CEO- National Insurance Trust Fund (NITF), the new CIGAS system has been developed to enable transferring the contributors' remittance through the SLIPS transfer instead of cheque payment. Due to this process the cheque handling cost will be avoided and the time of the fund transfer will not get delay like cheque payment. Apart from that the contributors' details can be uploaded to the NITF system. The data on the contributors' details can be extracted from the payroll system through the New CIGAS and the file can be created for enabling for uploading those details to the NITF System by each and every spending units. Hence it is not required to prepare the contributors details manually.

#### **19.1.2 Enter the institution number provided by the NITF**

Once after updating the new CIGAS version 7.4.1.0, Click on salary menu in the dashboard and click on NITF to SLIP. The following window will pop up for you to enter the Agrahara file number provided by the NITF and Agrahara Agent code in GPS. And then Click on OK. This is the one time operation.

| ■ NITF_SLIPS_Reg        |  |
|-------------------------|--|
| NITF : Agrahara File No |  |
| GPS : Agent Code in GPS |  |
| Update                  |  |
|                         |  |

### 19.2 How to transfer the NITF payment through SLIPS

The Payroll file can be migrated to the CIGAS system as usual. Once after migrated the ZZ\_TT files and before browse for saving the SLIPS file, you should click on NITF to SLIPS Button. Once after click on this button the NITF cheque payment will be converted to the SLIPS transfer to the Bank No'7135' – Branch NO '033' and Account No '100782467951' of the NITF. This bank Account details is hard coded within the system. You can check the total amount of the NITF payment and bank accounts details in the grid view shown as bellow.

| Brows VZZ_TT Make SLIP File Bank Code PEC Imprest No 260 Pay Date 25/0       |                                        | SL | IPS File<br>FI<br>00<br>00 | ILTER1<br>000        | D_BAN<br>7135 | D_BR/    | D_ACNO       | D_ACNAME         | TRAN  | DE1 1 |            |            |         |           |  |
|------------------------------------------------------------------------------|----------------------------------------|----|----------------------------|----------------------|---------------|----------|--------------|------------------|-------|-------|------------|------------|---------|-----------|--|
| VZZ_TT<br>Make SLIP File<br>Bank Code PB0<br>Imprest No 260<br>Pay Date 25/0 | 0 •                                    |    | FI 00                      | ILTER1<br>000<br>000 | D_BAN<br>7135 | D_BR     | D_ACNO       | D_ACNAME         | TRAN  | 001   |            |            |         |           |  |
| Make SLIP File<br>Bank Code PBC<br>Imprest No 260<br>Pay Date 25/0           | 30 -                                   |    | 00                         | 000                  | 7135          | 049      |              |                  | TIMUS | NET 1 | HLIEF HLIE | 3 AMOUNT   | FILTER4 | · ·       |  |
| Bank Code PBC<br>Imprest No 260,<br>Pay Date 25/0                            | 80 •                                   |    | 00                         | 000                  |               | 040      | 200198281666 | J.W.I.A. Nainank | 23    | 0     | 000000     | 44125.60   | SLR     |           |  |
| Bank Code PBC<br>Imprest No 260.<br>Pay Date 25/0                            | 30 <b>•</b>                            |    | 00                         |                      | 7135          | 058      | 200250042892 | M.M.D.R. Mana    | 23    | 0     | 000000     | 44125.60   | SLR     |           |  |
| Bank Code PBC<br>Imprest No 260.<br>Pay Date 25/0                            | 30 🗸                                   |    |                            | 000                  | 7135          | 320      | 100183570480 | T.L.S.M. Gunaw   | 23    | 0     | 000000     | 25.00      | SLR     |           |  |
| mprest No 260.<br>Pay Date 25/0                                              |                                        |    | 00                         | 000                  | 7278          | 072      | 107253165838 | H.D.H.C. Wijethu | 23    | 0     | 000000     | 1000.00    | SLR     |           |  |
| mprest No 260,<br>'ay Date 25/0                                              | 1/22                                   |    | 00                         | 000                  | 7278          | 052      | 105257202443 | T.L.S.M. Gunaw   | 23    | 0     | 000000     | 39079.02   | SLR     |           |  |
| ay Date 25/(                                                                 | V// <b>T</b>                           |    | 00                         | 000                  | 7278          | 224      | 122452338812 | D.A.M. Pullaperu | 23    | 0     | 000000     | 42247.54   | SLR     |           |  |
| Pay Date 25/0                                                                | ,,,,,,,,,,,,,,,,,,,,,,,,,,,,,,,,,,,,,, |    | 00                         | 000                  | 7010          | 618      | 000007365    | S. Tharshan      | 23    | 0     | 000000     | 200.00     | SLR     |           |  |
| 25/0                                                                         | (00 (0000 T                            |    | 00                         | 000                  | 7010          | 618      | 000007365    | N.P.A.R. Jayawa  | 23    | 0     | 000000     | 200.00     | SLR     |           |  |
|                                                                              | 08/2022                                |    | 00                         | 000                  | 7010          | 618      | 000007365    | L.P. Wewalage    | 23    | 0     | 000000     | 200.00     | SLR     |           |  |
| /ourucher No. P22                                                            | 208/25                                 |    | 00                         | 000                  | 7010          | 610      | 0000007265   | G M LUL Pandara  | 22    | 0     | 000000     | 200.00     | SI P    |           |  |
|                                                                              | 200/33                                 |    | 00                         | 000                  | 7135          | 033      | 100782467951 | NITE             | 23    | 0     | 000000     | 48575.00   | SLR     |           |  |
|                                                                              |                                        | *  | é 🗌                        |                      |               |          |              |                  |       |       |            |            |         | E         |  |
| Seperate for Each Sr                                                         | oite                                   |    |                            |                      |               |          |              |                  |       |       |            |            |         | -         |  |
| One Cheque for all S                                                         | Site                                   | •  |                            |                      |               | 111      |              |                  |       |       |            |            | 4       |           |  |
| Create                                                                       |                                        | (  |                            | NITF t               | o SLIPS       | ;        | $\mathbf{>}$ |                  |       | Chequ | ue No      |            |         |           |  |
|                                                                              |                                        |    | SL                         | LIP Amou             | unt to be     | drawn c  | heque 6,1    | 93,435.14        |       |       | SLIP P     | int List J | oumal   | NITF file |  |
|                                                                              |                                        |    | Sel                        | elect the            | Drive to      | Save the | e SLIPS file | Brows            |       |       |            |            |         |           |  |

# 19.3 How to create the NITF file for the purpose of upload

Click on the NITF file button

|                |                                                                                                    |                                                                                                    |                                                                                                    |                                                                                                    |                                                                                                    | _                                                                                                    |                                                                                                    |                                                                                                    |                                                                                                    |                                                                                                    |                                                                                                    |                                                                                                    | -                                                                                                    |                                                                                                    |
|----------------|----------------------------------------------------------------------------------------------------|----------------------------------------------------------------------------------------------------|----------------------------------------------------------------------------------------------------|----------------------------------------------------------------------------------------------------|----------------------------------------------------------------------------------------------------|----------------------------------------------------------------------------------------------------|----------------------------------------------------------------------------------------------------|----------------------------------------------------------------------------------------------------|----------------------------------------------------------------------------------------------------|----------------------------------------------------------------------------------------------------|----------------------------------------------------------------------------------------------------|----------------------------------------------------------------------------------------------------|----------------------------------------------------------------------------------------------------|----------------------------------------------------------------------------------------------------|
|                | SLIP:                                                                                                    | 5 File                                                                                                    |                                                                                                    |                                                                                                    |                                                                                                    |                                                                                                    |                                                                                                    |                                                                                                    |                                                                                                    |                                                                                                    |                                                                                                    |                                                                                                    |                                                                                                    |                                                                                                    |
|                |                                                                                                    | FILTER                                                                                                    | 1 D_BAI                                                                                                    | D_BR/                                                                                                    | A D_ACNO                                                                                                    | D_ACNAME                                                                                                    | TRAN                                                                                                    | RE1                                                                                                    | FILTE                                                                                                    | FILTER3                                                                                                    | AMOUNT                                                                                                    | FILTER4 4                                                                                                    |                                                                                                    |                                                                                                    |
| File           |                                                                                                    | 0000                                                                                                    | 7135                                                                                                    | 049                                                                                                    | 200198281666                                                                                                    | J.W.I.A. Nainank                                                                                                    | 23                                                                                                    | (                                                                                                    | 0                                                                                                    | 000000                                                                                                    | 44125.60                                                                                                    | SLR                                                                                                    |                                                                                                    |                                                                                                    |
|                |                                                                                                    | 0000                                                                                                    | 7135                                                                                                    | 058                                                                                                    | 200250042892                                                                                                    | M.M.D.R. Mana                                                                                                    | 23                                                                                                    | (                                                                                                    | 0                                                                                                    | 000000                                                                                                    | 44125.60                                                                                                    | SLR                                                                                                    |                                                                                                    |                                                                                                    |
|                |                                                                                                    | 0000                                                                                                    | 7135                                                                                                    | 320                                                                                                    | 100183570480                                                                                                    | T.L.S.M. Gunaw                                                                                                    | 23                                                                                                    | (                                                                                                    | 0                                                                                                    | 000000                                                                                                    | 25.00                                                                                                    | SLR                                                                                                    |                                                                                                    |                                                                                                    |
| 880            |                                                                                                    | 0000                                                                                                    | 7278                                                                                                    | 072                                                                                                    | 107253165838                                                                                                    | H.D.H.C. Wijethu                                                                                                    | 23                                                                                                    | (                                                                                                    | 0                                                                                                    | 000000                                                                                                    | 1000.00                                                                                                    | SLR                                                                                                    |                                                                                                    |                                                                                                    |
| rou 🔻          |                                                                                                    | 0000                                                                                                    | 7278                                                                                                    | 052                                                                                                    | 105257202443                                                                                                    | T.L.S.M. Gunaw                                                                                                    | 23                                                                                                    | (                                                                                                    | 0                                                                                                    | 000000                                                                                                    | 39079.02                                                                                                    | SLR                                                                                                    |                                                                                                    |                                                                                                    |
| 260/22 -       |                                                                                                    | 0000                                                                                                    | 7278                                                                                                    | 224                                                                                                    | 122452338812                                                                                                    | D.A.M. Pullaperu                                                                                                    | 23                                                                                                    | (                                                                                                    | 0                                                                                                    | 000000                                                                                                    | 42247.54                                                                                                    | SLR                                                                                                    |                                                                                                    |                                                                                                    |
| 200/22 +       |                                                                                                    | 0000                                                                                                    | 7010                                                                                                    | 618                                                                                                    | 000007365                                                                                                    | S. Tharshan                                                                                                    | 23                                                                                                    | (                                                                                                    | 0                                                                                                    | 000000                                                                                                    | 200.00                                                                                                    | SLR                                                                                                    |                                                                                                    |                                                                                                    |
| 05 (00 (0000 ) |                                                                                                    | 0000                                                                                                    | 7010                                                                                                    | 618                                                                                                    | 000007365                                                                                                    | N.P.A.R. Jayawa                                                                                                    | 23                                                                                                    | (                                                                                                    | 0                                                                                                    | 000000                                                                                                    | 200.00                                                                                                    | SLR                                                                                                    |                                                                                                    |                                                                                                    |
| 25/08/2022     |                                                                                                    | 0000                                                                                                    | 7010                                                                                                    | 618                                                                                                    | 000007365                                                                                                    | L.P. Wewalage                                                                                                    | 23                                                                                                    | (                                                                                                    | 0                                                                                                    | 000000                                                                                                    | 200.00                                                                                                    | SLR                                                                                                    |                                                                                                    |                                                                                                    |
| P2208/25       |                                                                                                    | 0000                                                                                                    | 7010                                                                                                    | 618                                                                                                    | 000007365                                                                                                    | G.M.I.U. Bandara                                                                                                    | 23                                                                                                    | (                                                                                                    | 0                                                                                                    | 000000                                                                                                    | 200.00                                                                                                    | SLR                                                                                                    |                                                                                                    |                                                                                                    |
| F2200/33       |                                                                                                    | 0000                                                                                                    | 7135                                                                                                    | 033                                                                                                    | 100782467951                                                                                                    | NITF                                                                                                    | 23                                                                                                    | (                                                                                                    | 0                                                                                                    | 000000                                                                                                    | 48575.00                                                                                                    | SLR                                                                                                    |                                                                                                    |                                                                                                    |
|                | *                                                                                                    |                                                                                                    |                                                                                                    |                                                                                                    |                                                                                                    |                                                                                                    |                                                                                                    |                                                                                                    |                                                                                                    |                                                                                                    |                                                                                                    |                                                                                                    |                                                                                                    |                                                                                                    |
| Each Site      |                                                                                                    |                                                                                                    |                                                                                                    |                                                                                                    |                                                                                                    |                                                                                                    |                                                                                                    |                                                                                                    |                                                                                                    |                                                                                                    |                                                                                                    |                                                                                                    | •                                                                                                    |                                                                                                    |
| for all Site   |                                                                                                    |                                                                                                    |                                                                                                    | III                                                                                                    |                                                                                                    |                                                                                                    |                                                                                                    |                                                                                                    |                                                                                                    |                                                                                                    |                                                                                                    | F                                                                                                    |                                                                                                    |                                                                                                    |
| reate          |                                                                                                    | NIT                                                                                                    | F to SLIP:                                                                                                    | 5                                                                                                    |                                                                                                    |                                                                                                    |                                                                                                    | Cheq                                                                                                    | que No                                                                                                    | SLIP Print                                                                                                    | list                                                                                                    | la mai                                                                                                    | NITE file                                                                                                    |                                                                                                    |
|                |                                                                                                    | SLIP Am<br>Select th                                                                                                    | ount to be<br>le Drive to                                                                                                    | drawn c<br>Save the                                                                                                    | heque 6,1<br>e SLIPS file                                                                                                    | 93,435.14<br>Brows                                                                                                    |                                                                                                    |                                                                                                    |                                                                                                    |                                                                                                    |                                                                                                    |                                                                                                    | NITE IIIe                                                                                                    |                                                                                                    |
|                | PBO       •         260/22       •         25/08/2022       •         P2208/35       •         Each Site       •         eate       • | PB0     •       260/22     •       25/08/2022     •       25/08/2022     •       P2208/35     •       Each Site     •       or all Site     • | File         SLIPS File           File         0000           0000         0000           0000         0000           260/22         ▼           25/08/2022         ▼           25/08/2022         ▼           0000         0000           0000         0000           0000         0000           0000         0000           0000         0000           0000         0000           0000         0000           0000         0000           0000         0000           0000         0000           0000         0000           0000         0000           0000         0000           0000         0000           0000         0000           0000         0000           eate         NIT           Select th         Select th | SLIPS File           File         0000         7135           0000         7135         0000         7135           0000         7135         0000         7135           0000         7135         0000         7135           0000         7278         0000         7278           0000         7010         0000         7010           25/08/2022         •         0000         7010           9208/35         •         0000         7010           0000         7010         0000         7010           0000         7010         0000         7010           0000         7010         0000         7010           0000         7010         0000         7010           0000         7010         0000         7010           0000         7010         0000         7010           0000         7010         0000         7010           0000         7010         0000         7010           0000         7010         0000         7010           0000         7010         0000         7010           stat         NITF to SLIPA         SLIP Amount to b | SLIPS File           File         0000         7135         049           0000         7135         049         0000         7135         058           0000         7135         020         7135         020         07278         052           260/22         ✓         0000         7278         052         0000         7278         052           25/08/2022         ✓         0000         7010         618         0000         7010         618           0000         7010         618         0000         7135         033         *         =         =         =           stach Site            =         =         =         =         =         =         =         =         =         =         =         =         =         =         =         =         =         =         =         =         =         =         =         =         =         =         =         =         =         =         =         =         =         =         =         =         =         =         =         =         =         =         =         =         = | SLIPS Fie           File         0000         7135         049         200198281666           0000         7135         049         200198281666         0000         7135         088         200250042892           0000         7135         058         200250042892         0000         7135         058         200250042892           0000         7135         052         100183570480         0000         7278         052         105257202443           260/22         •         0000         7278         052         105257202443           0000         7278         052         105257202443         0000         7010         618         000007365           25/08/2022         •         •         0000         7010         618         000007365           0000         7010         618         000007365         0000         7135         033         100782467551           *         •         •         •         •         •         •         •           eate         NITF to SLIPS         SLIP Amount to be drawn cheque         6,1 | SLIPS File           File         0000         7135         049         200198281666         J.W.I.A. Nanark           0000         7135         058         200250042822         M.M.D.R. Mana         0000         7135         320         100183570480         T. L.S.M. Gunaw           0000         7135         320         100183570480         T. L.S.M. Gunaw         0000         7278         652         105257202443         T. L.S.M. Gunaw         0000         7278         652         105257202443         T. L.S.M. Gunaw         0000         7278         652         105257202443         T. L.S.M. Gunaw         0000         7278         652         105257202443         T. L.S.M. Gunaw         0000         7010         618         0000007365         S. Tharshan         0000         7010         618         0000007365         L.P. Wewalage         0000         7106         618         0000007365         L.P. Wewalage         0000         7101         618         0000007365         N.H.U. Bandara         0000         7101         618         0000007365         N.H.U. Bandara         0000         7115         533         100782467951         NTF           #################################### | SLIPS File           File         0000         7135         049         200190281666         JWI JA Nanark         23           0000         7135         049         200190281666         JWI JA Nanark         23           0000         7135         058         200250042892         MM D.R. Mana         23           0000         7135         058         200250042892         M M.D.R. Mana         23           0000         7135         052         10025072024392         L.S.M. Gurnaw         23           260/22         •         0000         7278         052         105257202443         T.L.S.M. Gurnaw         23           0000         7278         052         105257202443         T.L.S.M. Gurnaw         23           0000         7010         618         0000007365         N.P.A. R. Jayawa         23           0000         7010         618         0000007365         L.P. Wenawe         23           0000         7010         618         0000007365         L.P. Wenawe         23           0000         7135         033         100782467551         NTF         23           #            < | SLIPS Fie           File         0000         7135         049         200193281666         JWI JA. Namark         23         1           0000         7135         049         200193281666         JWI JA. Namark         23         1           0000         7135         058         200250042892         M. M. D.R. Mana         23         1           0000         7135         058         200250042892         M. M.D.R. Mana         23         1           0000         7135         320         100133570400         T.L.S.M. Gunaw         23         1           260/22         •         0000         7278         052         105257202443         T.L.S.M. Gunaw         23         1           25/08/2022         •         0000         7010         618         000007365         N.P.A. R. Jayawa         3         1           0000         7010         618         000007365         G.M.U. Bandara         23         1           0000         7010         618         000007365         G.M.U. Bandara         23         1           0000         7010         618         000007365         M.I.U. Bandara         23         1 | SLIPS File           File         0000         7135         049         200198281665         JWLIA. Nanark         23         0           0000         7135         049         200198281665         JWLIA. Nanark         23         0           0000         7135         058         200250042822         M.M.D.R. Mana         23         0           0000         7135         320         100183570480         T.L.S.M. Gunaw         23         0           0000         7278         052         105257202443         T.L.S.M. Gunaw         23         0           25/08/2022          00000         7010         618         0000007365         S. Thamban         23         0           0000         7010         618         0000007365         S. Thamban         23         0         0           0000         7010         618         0000007365         S. M. P.A. R.Jayawa         3         0           9208/35         0000         7010         618         0000007365         S. M.U. Bandara         23         0           0000         7010         618         0000007365         S. M.U. Bandara         3         0           9209/35 <td>SLIPS File           File         0000         7135         049         200198281665         JWLA Nanark         23         0         00000           0000         7135         049         200198281665         JWLA Nanark         23         0         00000           0000         7135         056         20025042892         M.M.D.R. Mana         23         0         000000           0000         7135         320         100183570480         L.S.M. Gunaw         23         0         000000           260/22          0000         7278         052         105257202443         T.L.S.M. Gunaw         23         0         000000           0000         7278         052         105257202443         T.L.S.M. Gunaw         23         0         000000           0000         7010         618         0000007365         S. Tharshan         23         0         000000           0000         7010         618         000007365         S. P.A.R. Jagawa         23         0         000000           0000         7010         618         000007365         M.P.M.R.Masa</td> <td>SLIPS File           File         File           PBO         Control         Control</td> <td>SLIPS File           File         0000         7135         049         200198281665         J.W.I.A. Namark         23         0         000000         44125.60         SLR           0000         7135         049         200198281665         J.W.I.A. Namark         23         0         000000         44125.60         SLR           0000         7135         058         200250042827         M. M.D.R. Man         23         0         000000         44125.60         SLR           0000         7135         052         100257028237         M.L.S.M. Gunaw         23         0         000000         450.00         SLR           0000         7278         072         10725156583         H.D.H.C. Wightw         23         0         000000         42247.54         SLR           0000         7278         052         105257202443         T.L.S.M. Gunaw         23         0         000000         200.00         SLR           0000         7010         618         000007365         N.P.A.R. Hayawa         23         0         000000         200.00         SLR           0000         7010         618         000007365         N.I.V. Bandare         23         0&lt;</td> <td>SLIPS File           File         0000         135         049         200198281666         J.W.I.A. Nainark         23         0         000000         44125.60         SLR           0000         7135         068         200250042892         M.M.D.R. Marsan         23         0         000000         44125.60         SLR           0000         7135         058         200250042892         M.M.D.R. Marsan         23         0         000000         SLR           0000         7278         052         105257202443         T.L.S.M. Gunaw         23         0         000000         SLR           25/08/2022         •         0000         718         621         105257202443         T.L.S.M. Gunaw         23         0         000000         SLR           0000         7278         052         105257202443         T.L.S.M. Gunaw         23         0         000000         SLR           0000         7010         618         0000007365         S.F. Thershein         23         0         000000         200.00         SLR           9208/35         0000         7101         618         0000007365         S.H.Wayabaa         23         0         000000</td> | SLIPS File           File         0000         7135         049         200198281665         JWLA Nanark         23         0         00000           0000         7135         049         200198281665         JWLA Nanark         23         0         00000           0000         7135         056         20025042892         M.M.D.R. Mana         23         0         000000           0000         7135         320         100183570480         L.S.M. Gunaw         23         0         000000           260/22          0000         7278         052         105257202443         T.L.S.M. Gunaw         23         0         000000           0000         7278         052         105257202443         T.L.S.M. Gunaw         23         0         000000           0000         7010         618         0000007365         S. Tharshan         23         0         000000           0000         7010         618         000007365         S. P.A.R. Jagawa         23         0         000000           0000         7010         618         000007365         M.P.M.R.Masa | SLIPS File           File         File           PBO         Control         Control | SLIPS File           File         0000         7135         049         200198281665         J.W.I.A. Namark         23         0         000000         44125.60         SLR           0000         7135         049         200198281665         J.W.I.A. Namark         23         0         000000         44125.60         SLR           0000         7135         058         200250042827         M. M.D.R. Man         23         0         000000         44125.60         SLR           0000         7135         052         100257028237         M.L.S.M. Gunaw         23         0         000000         450.00         SLR           0000         7278         072         10725156583         H.D.H.C. Wightw         23         0         000000         42247.54         SLR           0000         7278         052         105257202443         T.L.S.M. Gunaw         23         0         000000         200.00         SLR           0000         7010         618         000007365         N.P.A.R. Hayawa         23         0         000000         200.00         SLR           0000         7010         618         000007365         N.I.V. Bandare         23         0< | SLIPS File           File         0000         135         049         200198281666         J.W.I.A. Nainark         23         0         000000         44125.60         SLR           0000         7135         068         200250042892         M.M.D.R. Marsan         23         0         000000         44125.60         SLR           0000         7135         058         200250042892         M.M.D.R. Marsan         23         0         000000         SLR           0000         7278         052         105257202443         T.L.S.M. Gunaw         23         0         000000         SLR           25/08/2022         •         0000         718         621         105257202443         T.L.S.M. Gunaw         23         0         000000         SLR           0000         7278         052         105257202443         T.L.S.M. Gunaw         23         0         000000         SLR           0000         7010         618         0000007365         S.F. Thershein         23         0         000000         200.00         SLR           9208/35         0000         7101         618         0000007365         S.H.Wayabaa         23         0         000000 |

#### Once you click on NITF file button the following window will popup

| N | Brows List Create CSV Total NITF Payment = |  |
|---|--------------------------------------------|--|
| I | GPS FILE                                   |  |
|   |                                            |  |

Browse the Payroll (GPS) folder and click on list and check the total NITF Payment amount. This amount should be exactly eugl amount of the SLIPS transfer amount

|     | Brows    | List      | Cr         | eate CSV   | Total NITF | Payment = | Rs 48,57        | 5.00    |    |
|-----|----------|-----------|------------|------------|------------|-----------|-----------------|---------|----|
| F:\ | GPS FILE |           |            |            |            | -         |                 |         |    |
|     | F20_MON  | F20_EMPNO | F20_ITCODE | F20_AGNCOD | F20_REFNO  | F20_INIT  | F20_SURNAM      | F20_AMT | F2 |
| Þ   | 202208   | 1111      | 155        | AGRA       |            | W.A.S.    | Upananda        | 600.00  | 0  |
|     | 202208   | 1336      | 155        | AGRA       |            | S.        | Tharshan        | 600.00  | 0  |
|     | 202208   | 1344      | 155        | AGRA       |            | S.W.      | Madanayake      | 600.00  | 0  |
|     | 202208   | 1345      | 155        | AGRA       |            | N.P.A.R.  | Jayawardhane    | 600.00  | 0  |
|     | 202208   | 1346      | 155        | AGRA       |            | L.P.      | Wewalage        | 600.00  | 0  |
|     | 202208   | 1351      | 155        | AGRA       |            | G.M.I.U.  | Bandara         | 600.00  | 0  |
|     | 202208   | 1352      | 155        | AGRA       |            | P.P.      | Champika        | 600.00  | 0  |
|     | 202208   | 1355      | 155        | AGRA       |            | K.A.S.S.K | Perera          | 600.00  | 0  |
|     | 202208   | 1357      | 155        | AGRA       |            | M.D.N.S.  | Jayarathna      | 600.00  | 0  |
|     | 202208   | 1358      | 155        | AGRA       |            | H.D.H.C.  | Wijethunga      | 600.00  | 0  |
|     | 202208   | 1359      | 155        | AGRA       |            | W.S.R     | Jagath Kumara   | 125.00  | 0  |
|     | 202208   | 1360      | 155        | AGRA       | T.         | P.A.      | Thilakarathna   | 600.00  | 0  |
|     | 202208   | 1361      | 155        | AGRA       |            | R.S.      | Mathivathani    | 600.00  | 0  |
|     | 202208   | 1362      | 155        | AGRA       |            | W.H.S.J.  | Keerthinayake   | 600.00  | 0  |
|     | 202208   | 1363      | 155        | AGRA       |            | W.A.      | Hasara Fernando | 600.00  | 0  |

Click on create CSV button. Once after you click the button, the file will be created at C: $NITFXX_XZ_2023.csv$ . This file has to be uploaded to the NITF web portal

---

# 19.4 How to import the created file in NITF web portal

| Untitled 🗙 🛔 Ministry of Finance - Sri lanks | 🗙   😋 https://ttris.tressury.gov.lk/gov- 🗙 😋 https://www.nitf.lk/csvupload/o_ 🛪 😋 remit_report_current.php 🛛 🛪   + | ~ – ø   |
|----------------------------------------------|----------------------------------------------------------------------------------------------------|---------|
| ← → C 🔒 nitf.lk/csvupload/login.php          |                                                                                                    | ය 🖈 🗖 🌑 |
|                                              |                                                                                                    |         |
|                                              |                                                                                                    |         |
|                                              | Agrahara Web Portal _ Remittance                                                                                   |         |
|                                              |                                                                                                    |         |
|                                              |                                                                                                    |         |
|                                              | 01165                                                                                                    |         |
|                                              | Pasword                                                                                                    |         |
|                                              |                                                                                                    |         |
|                                              | Login                                                                                                    |         |
|                                              |                                                                                                    |         |
|                                              | Beta Version _ CSV Files Upload                                                                                    |         |
|                                              |                                                                                                    |         |
|                                              |                                                                                                    |         |
|                                              |                                                                                                    |         |
|                                              |                                                                                                    |         |
|                                              |                                                                                                    |         |
|                                              |                                                                                                    |         |

Once after login the following window will be navigated.

õ= 🤳 🕅 🚍 👘 📰

| Untitled                    | 🗙 📔 🎍 Ministry of Finance - Sri Ianka | x 8 https://itmis.treesury.gov.ik/gov- x | Agrahara Web Portal_Remittance X 🖉 remit_report_curr | mtphp × +       | v – ø                                       |
|-----------------------------|---------------------------------------|------------------------------------------|------------------------------------------------------|-----------------|---------------------------------------------|
| ← → C ( ii nitf.lk/csvuplo. | ad/remit_home.php                     |                                          |                                                      |                 | 全 文 🛛 🐧                                     |
| Login as : Department or    | state Accounts                        |                                          |                                                      |                 | System Date\Time : 2022-08-25 12:13:07      |
| + Import                    |                                       |                                          |                                                      |                 | Next 🔿                                      |
| Choose File No file choser  | IMPORT                                |                                          |                                                      |                 |                                             |
| No file chosen              | EMP NO                                | NIC                                      | INITIAL                                              | SURNAME         | AMOUNT                                      |
| 202208                      | 1111                                  | 671852272V                               | WAS                                                  | Upapagda        | 600.00                                      |
| 202208                      | 1226                                  | 762650703V                               | e                                                    | Tharchan        | 600.00                                      |
| 202208                      | 1344                                  | 743291913V                               | SW                                                   | Marianavake     | 600.00                                      |
| 202208                      | 1345                                  | 768252076V                               | N D A D                                              | Insuranthane    | 600.00                                      |
| 202208                      | 1346                                  | 880012118V                               | I P                                                  | Wewslane        | 600.00                                      |
| 202208                      | 1351                                  | 775340051V                               | GMU                                                  | Bandara         | 600.00                                      |
| 202208                      | 1352                                  | 707532130V                               | P.P.                                                 | Champika        | 600.00                                      |
| 202208                      | 1355                                  | 196429800840                             | KASSK                                                | Perera          | 600.00                                      |
| 202208                      | 1357                                  | 747070210V                               | M.D.N.S.                                             | Javarathna      | 600.00                                      |
| 202208                      | 1358                                  | 787701515V                               | H.D.H.C.                                             | Wijethunga      | 600.00                                      |
| 202208                      | 1359                                  | 762780747V                               | W.S.R                                                | Jagath Kumara   | 125.00                                      |
| 202208                      | 1360                                  | 196728100795                             | P.A.                                                 | Thilakarathna   | 600.00                                      |
| 202208                      | 1361                                  | 736940620V                               | R.S.                                                 | Mathivathani    | 600.00                                      |
| 202208                      | 1362                                  | 862410041V                               | W.H.S.J.                                             | Keerthinayake   | 600.00                                      |
| 202208                      | 1363                                  | 877803228V                               | WA                                                   | Hasara Fernando | 600.00                                      |
| ב 💀 🗇                       | 🗴 💼 💼                                 | 🖻 😂 🧿                                    |                                                      |                 | Desktop <sup>20</sup> ∧ 🔛 \$4] ENG 12.13.PM |

Click on import button (Green) and choose the file created by the new CIGAS and then click on import button (Blue). Once you click on the button. Then you can see the benificiaries details which is extracted from the payroll system. Then click on next button

| Untitled X 🛔 Ministry of Finance - Sei lanka X 🔕 https://itmis.treasu | ry.gov. kilgov - 🗙 👹 Agrahara Web Portal Jemittance 🗙 🕂 | v – <b>a</b> X     |
|-----------------------------------------------------------------------|---------------------------------------------------------|--------------------|
| <ul> <li>← → C</li> <li>■ nif2/coupled/mit2_umphp</li> </ul>          | Monthly Remittance Upload Summary                       | <i>i</i> 2 ☆ 0 ♥ i |
|                                                                       | Type Year & Month                                       |                    |

You can see the above details. You should check the total amount which should be exactly same as the amount shown in the New CIGAS file creation window and SLIPS amount. You can click on print button and save the benificaries or members remiteence details as pdf.

If you have any quarries with regard to New CIGAS you could send whatsapp message to 0777 304 902 or call to the CIGAS helpdesk 0112 484 826/ 881 or sent us email to <u>newcigas2022@gmail.com</u>

# If you have any quarries about NIIT system you could call to 0112 026662 / 0750131478 / 0702762962 / 20. Special Print – Payee Letter

After do the payment if u need to send a letter go to Cash Book  $\rightarrow$  Cash  $\rightarrow$  Special Print  $\rightarrow$  Payee Letter

| Letter |                  |         |       |         |     |   | × |
|--------|------------------|---------|-------|---------|-----|---|---|
|        |                  |         |       |         |     |   |   |
|        |                  |         |       |         |     |   |   |
|        | Select Date      | 24/2019 | ]•    |         |     |   |   |
|        | Select Bank Code | HEA     |       | 7       |     |   |   |
|        |                  | 4       |       | E       |     |   |   |
|        | Cheque No        |         |       |         |     |   |   |
|        |                  |         |       |         | _   |   |   |
|        |                  |         |       | CREAT   |     |   |   |
|        |                  |         |       |         |     |   |   |
|        |                  |         | Click | on crea | ate | ] |   |
|        |                  |         |       |         |     |   |   |

# 20. Special Print – Schedule Print

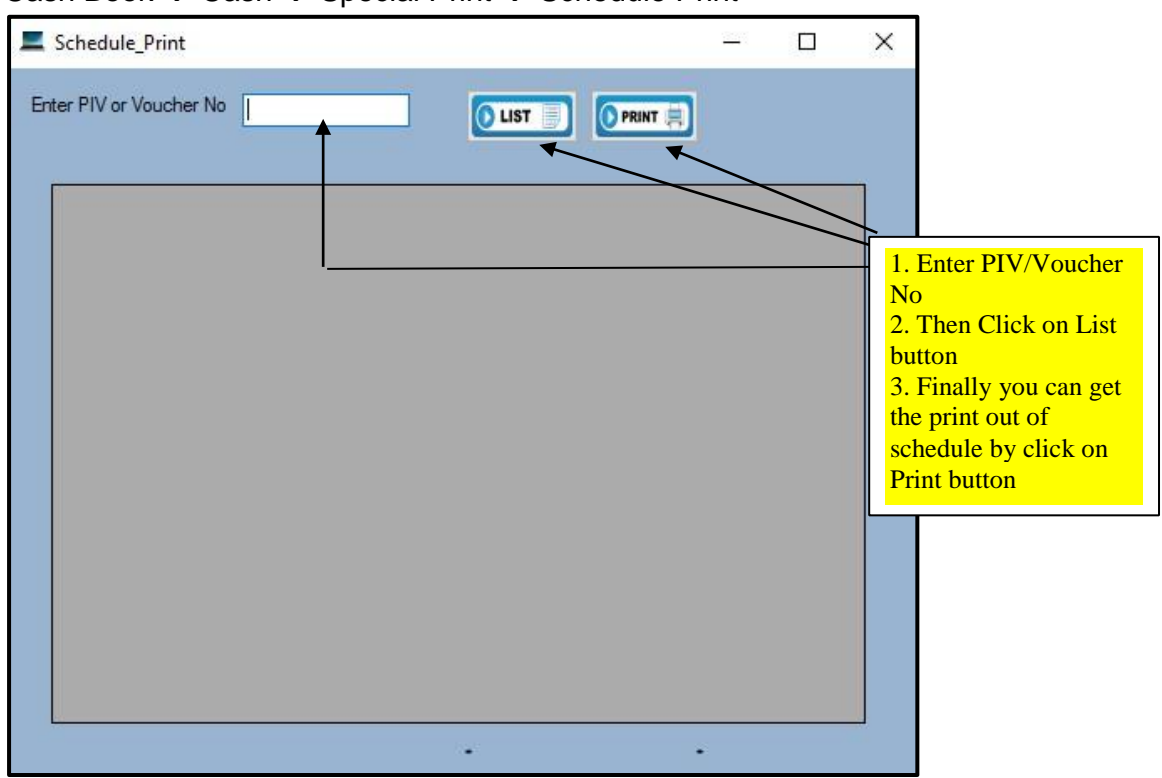

Cash Book  $\rightarrow$  Cash  $\rightarrow$  Special Print  $\rightarrow$  Schedule Print

# 21. Summary Report

 $\mathsf{Cash}\:\mathsf{Book}\: {\rightarrow}\:\mathsf{Main}\: {\rightarrow}\:\mathsf{Report}\: {\rightarrow}\:\mathsf{Summary}\:\mathsf{Report}$ 

| Cech       Ledger       Asset_Accounting       Reports       Commitment       Final_Acct       Lability         Image: Asset_Accounting       Summary Report       Accounting Code Wise       Courrent Month       July         Image: Trail Balance_MID       Treasury Code Wise       Object Code Wise       Courrent Month       July                                                                                                    | 💻 Main                                                                                                    |                       |                      |               | - 🗆 X |
|----------------------------------------------------------------------------------------------------|----------------------------------------------------------------------------------------------------|-----------------------|----------------------|---------------|-------|
| Summary Report     Accounting Code Wise       Treil Balance     Treesury Code Wise       Current Month     July                                                                                                    | Cash Ledger Asset_Accounting                                                                                                    | Reports Commitment Fi | nal_Acct Liability   |               |       |
| Image: Image: | Receipt Summary                                                                                                    | Summary Report 🔸      | Accounting Code Wise |               |       |
| Treil Balance_MID Object Code Wise                                                                                                    | (PAULA)                                                                                                    | Trail Balance         | Treasury Code Wise   | Current Month | July  |
|                                                                                                    |                                                                                                    | Trail Balance_MID     | Object Code Wise     |               |       |
|                                                                                                    |                                                                                                    |                       |                      |               |       |
|                                                                                                    |                                                                                                    |                       |                      |               |       |
|                                                                                                    |                                                                                                    |                       |                      |               |       |
|                                                                                                    |                                                                                                    |                       |                      |               |       |
|                                                                                                    | 1 1/1/                                                                                                    |                       |                      |               |       |
|                                                                                                    | 1111                                                                                                    |                       |                      |               |       |
|                                                                                                    | 1111                                                                                                    |                       |                      |               |       |
|                                                                                                    | 1111                                                                                                    |                       |                      |               |       |
|                                                                                                    | 111                                                                                                    |                       |                      |               |       |
|                                                                                                    | 1 1 1                                                                                                    |                       |                      |               |       |
|                                                                                                    | 11                                                                                                    |                       |                      |               |       |
|                                                                                                    |                                                                                                    |                       |                      |               |       |
|                                                                                                    | d'anna ann an Aonaichtean ann an Aonaichtean ann ann an Aonaichtean ann ann ann ann ann ann ann ann ann |                       |                      |               |       |
|                                                                                                    |                                                                                                    |                       |                      |               |       |
|                                                                                                    |                                                                                                    |                       |                      |               |       |
|                                                                                                    |                                                                                                    |                       |                      |               |       |
|                                                                                                    |                                                                                                    |                       |                      |               |       |
|                                                                                                    |                                                                                                    |                       |                      |               |       |
|                                                                                                    |                                                                                                    |                       |                      |               |       |
|                                                                                                    |                                                                                                    |                       |                      |               |       |
|                                                                                                    |                                                                                                    |                       |                      |               |       |
|                                                                                                    |                                                                                                    |                       |                      |               |       |

| Revenue     Advance     Deposit     Miscellaneous       Accounting Month     July     2019       Main     Sub |                |
|----------------------------------------------------------------------------------------------------|----------------|
| Accounting Month July 2019     Main Sub                                                                       |                |
|                                                                                                    |                |
|                                                                                                    |                |
|                                                                                                    |                |
|                                                                                                    |                |
|                                                                                                    |                |
|                                                                                                    |                |
|                                                                                                    | Click to print |

# 22.Add Supplementary Allocation

When you receive Supplimentry allocation from the Budget Department you need to add it to vote allocation.

Go to Cash Book  $\rightarrow$  Main  $\rightarrow$  Ledger  $\rightarrow$  Transfers $\rightarrow$ Supplimentry

| Supplementa        | ry                    |                        |            |           |           |             |    | > |
|--------------------|-----------------------|------------------------|------------|-----------|-----------|-------------|----|---|
| e                  |                       |                        |            |           |           |             |    |   |
| My Dep<br>Other D  | artment<br>lepartment | Head 123               | ~          | July_2019 | 3rd Qua   | rter        |    |   |
| Authority          | No 01                 | Date                   | 24/07/2019 |           | Bank Code | BOC         | ~  |   |
| Object<br>Personal | Emuloments            | ×                      |            |           |           |             |    |   |
| COA                | 01/11/206-00-00       | 0/1/206-01/000/21001-P |            | ~         |           |             |    |   |
| Quarter            | -1                    | Quarter-2              | Qu         | arter-3   | Quarter-4 |             |    |   |
| 0                  | 00                    | 0                      | 00 100,000 | 00        | 0         |             | 00 |   |
|                    |                       |                        |            |           | Save      | Cash Ceilir | a  |   |

# 22.1 Reduce the Allocation

If you need to reduce/cut the given allocation you have to use Ledger  $\rightarrow$  Transfers  $\rightarrow$  Transfer  $\rightarrow$  Saving on expenditure User Manual on New CIGAS

| Transfers                                 |                               |                  | 9      |
|-------------------------------------------|-------------------------------|------------------|--------|
| Sa                                        | ving on Expenditures          |                  |        |
|                                           | Ref_No                        |                  |        |
| O FR66 Transfer                           | Dete                          | 24/07/2010       |        |
| <ul> <li>Saving on Expenditure</li> </ul> | From Vote                     | 123-2-5-6-1508-P | ~      |
| O Allocation To Other Heads               | Treasury Code<br>Finance Code | 123 2 5          | 6 1508 |
| O Allocation To Sub Office                |                               |                  |        |
| O Debit from Others                       |                               |                  |        |
|                                           | Amount                        | 0                | 00     |
|                                           |                               |                  |        |
|                                           | Save                          | List             | Cancel |

# 23. Create Daily Slip

When you need to get Daily Slip, mark on SLIPS when you enter the Vouchers.

| 📕 Main        |                                                                                                    |                    |                      |         |        |             |               |             |                | -              |          |
|---------------|----------------------------------------------------------------------------------------------------|--------------------|----------------------|---------|--------|-------------|---------------|-------------|----------------|----------------|----------|
| Cash Ledger   | Asset_Accounting R                                                                                             | eports Commitment  | Final_Act Liability  |         |        | _           |               | -           |                |                |          |
| EATER Rec     | sipt Summary                                                                                                   | Print              | Paymer               | ıt      |        |             | Current       | Month .     | July           |                |          |
| * Day         | 24/07/2019                                                                                                    |                    | Commit No/ Receipt   | No S    | earch  |             | Bank Code     | BOC         | ~ *            | Imprest No     | 228/19   |
| * Type        | V- Vote Ledger Payn                                                                                            | pent v             |                      | P.      | _ord(  | Date        | Vote          | Item        |                |                |          |
| -71-          | , voie Leager ruy i                                                                                            |                    |                      | 04      | 110    | 4/29/2019   | 206-1-1-0-140 | 9-P CLEA    | NING CHGS      |                |          |
| * Voucher No  | P1907025                                                                                                    |                    |                      | 04      | 111    | 4/29/2019   | 206-1-1-0-140 | 9-P SECU    | RITY           |                |          |
|               | 11907025                                                                                                    |                    |                      | 05      | 063    | 5/8/2019    | 206-2-2-0-140 | 9-P RENT    | •              |                |          |
| To Whom       | FAST PRINTERY (PV                                                                                              | /T) LTD            | ~                    | 05      | 094    | 5/10/2019   | 206-2-2-5-140 | 9-P SADE    | SA MAG EDIT    | ORS            |          |
|               | the second second second second second second second second second second second second second second second s |                    |                      | ► 05    | 100    | 5/10/2019   | 206-2-2-1-140 | 9-P KAVI    | FESTIVAL PR    | INTING INVII   | ATION -  |
| Description   | KAVI FESTIVAL PRI                                                                                              | NTING INVITATION - | ENVELOPS - CERTIFI ~ | 05      | 102    | 5/10/2019   | 206-2-2-1-140 | 9-P DRAN    | A FESTIVAL     | INVITATION     | · ENVELC |
|               | 1.0: 117                                                                                                    |                    |                      | 05      | 111    | 5/10/2019   | 206-1-1-0-130 | 1-P KD-32   | 15 SERVICING   | G CHGS.        |          |
| SLIPS No Car  | h be Given When you P                                                                                          | rint the Cheque    |                      | 05      | 118    | 5/10/2019   | 206-1-1-0-120 | 1-P PERC    | HASING STA     | TIONERY        |          |
| Cala          | 201 2 2 4 4 102 2                                                                                              |                    |                      | 05      | 120    | 5/10/2019   | 206-1-1-0-120 | I-P PERC    | HASING STA     | TONERY         |          |
| Code          | 206-2-2-1-1409-P                                                                                               |                    |                      | 05      | 120    | 5/10/2019   | 206-1-1-0-120 | I P PERC    | HASING STA     | TONERY         |          |
| New CoA       | 01/11/206-00-00/2/2                                                                                            | 06-02/001/21409-P  |                      | 05      | 121    | 5/10/2019   | 206-1-1-0-120 | 1 P PERC    | HASING STA     | TONERY         |          |
|               | Other                                                                                                    | ,,                 |                      | 05      | 123    | 5/10/2019   | 206-1-1-0-120 | 1-P PERC    | HASING STAT    | TIONERY        |          |
| Treasury Code | 206 2 2 1                                                                                                    | 1409 Finance Cou   | lo 11                | <       | 124    | 5/ 10/ 2017 | 200-1-1-0-120 | I-I I EKC   | 11151100 5171. | TIONERT        | >        |
|               |                                                                                                    | T Intalice Cot     |                      | Cash E  | Book E | Balance     | 1111          | Cash Ceil   | ing            |                |          |
| Is It Asset   | ● No O Yes                                                                                                    |                    |                      |         |        |             |               | Cash Ceilir |                | 210 705 002 00 |          |
|               |                                                                                                    | Electron           | ic Payment           | Opn Ba  | ıl -   | 1           | 1.609.650.74  | Cuon Com    | ·9 4.          | 510,705,003.00 | For      |
| Amount Cash   | 1 /4,/33                                                                                                    |                    | O Cheque Pay         |         | _      |             |               | Cash Rece   | pir            | 0.00           | View     |
| Cros          | 55 0                                                                                                    | 00 SLIPS           | o cheque i uy        | Receipt | IS .   |             | 0.00          | Released    |                | 0.00           | Cash     |
| c.e.          |                                                                                                    | E RAV              |                      | Paymer  | nts .  |             | 0.00          | -           |                | 0.00           | Click    |
|               |                                                                                                    | SAV                | Close                |         |        |             |               | Expenditur  | e              | 0.00           | Here     |
|               |                                                                                                    |                    |                      | Balance | э.     | 1           | 1.609.650.74  | Balance     | 4              | 610,705,003 00 |          |
|               |                                                                                                    |                    |                      | 1       | -      |             |               | 1.4         |                |                | -        |

When you have done slip payment you can get daily slip payment printouts by click on Cash  $\rightarrow$  Daily Slip. Though you can get soft copy of the file by click on PDF and it will need be save

on your preference location. List button then click on Browse and choose the location which you prefer to save the daily slip.

|   | k rode BOC | . v      | Payment Date 7/2 | 24/2019 |              |            | PDF #    |
|---|------------|----------|------------------|---------|--------------|------------|----------|
|   |            |          |                  |         |              |            |          |
|   | FILTER1    | D BANKNO | D BRANCHNO       | D ACNO  | D ACNAME     | TRANS CODE | RETURNCC |
| • | 0000       | _        |                  |         | FAST PRINTER | 23         |          |
|   |            |          |                  |         |              |            |          |
|   |            |          |                  |         |              |            |          |
|   |            |          |                  |         |              |            |          |
|   |            |          |                  |         |              |            |          |
|   |            |          |                  |         |              |            |          |
|   |            |          |                  |         |              |            |          |
|   |            |          |                  |         |              |            |          |
|   |            |          |                  |         |              |            |          |

# 24. Advance Details

You can get the Advance account details according to the band code and by Loan Type

User Manual on New CIGAS

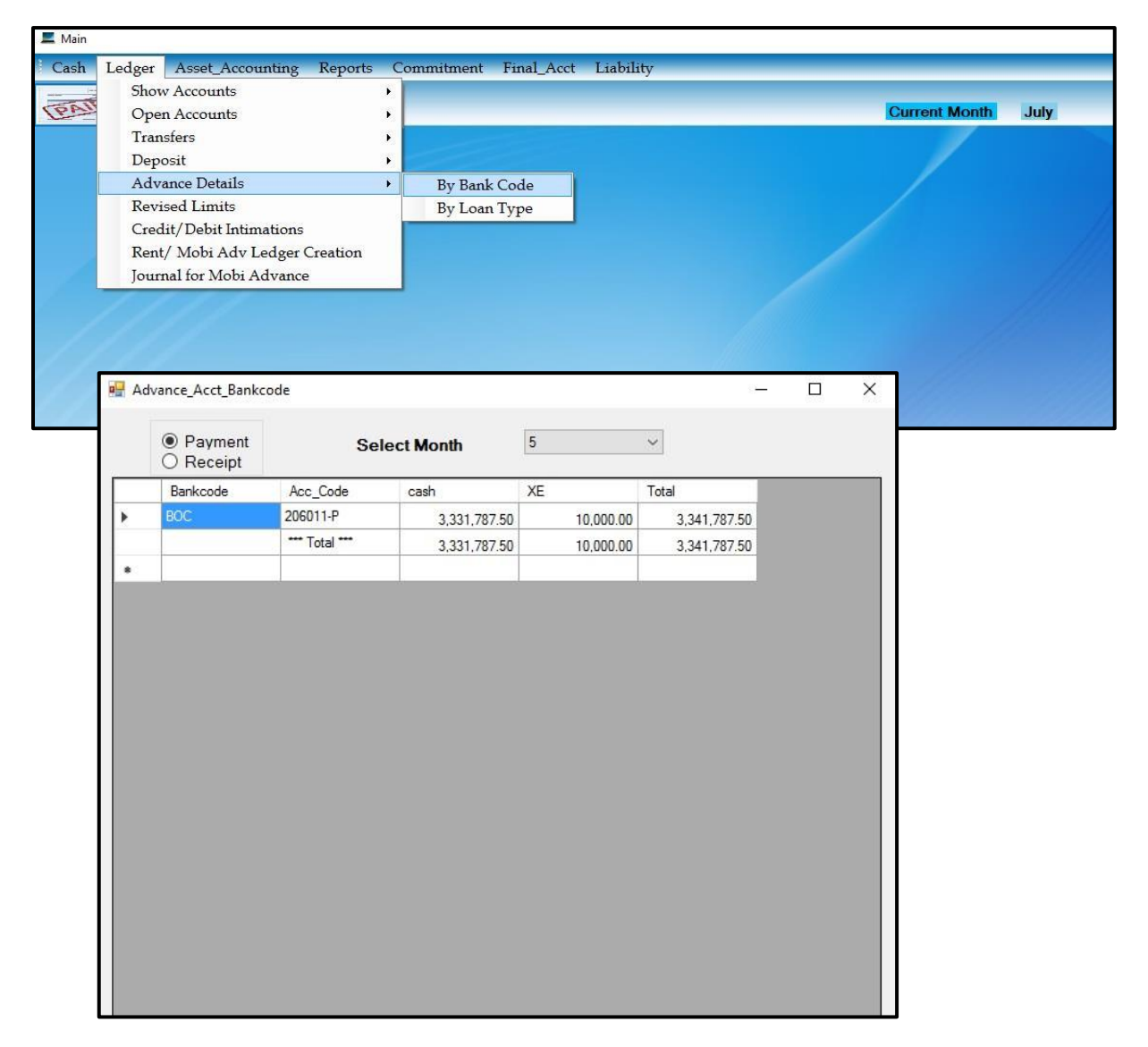

# **25.Commitments**

If you do vote payment, first do the commitment. After do the commitment do the liability.

| 🚰 Dash_B | oard                                           |                     |             |             |                            |               |                                           |                        |               |                              | – 🗆 X           |
|----------|------------------------------------------------|---------------------|-------------|-------------|----------------------------|---------------|-------------------------------------------|------------------------|---------------|------------------------------|-----------------|
| Cast     | <u>Commitment</u>                              | Ceiling             | Asset       | Salary      | Bank Rec                   | Web Upload    | Create Sub Ofz                            | Append Sub Ofz         | TR Code       | Welcome Chamika              | Administrator   |
|          |                                                |                     |             |             | Dej                        | parment       | of Irrigatio                              | on                     |               | Fiscal Mont                  | th May_2019     |
|          | Rs 545,934,4                                   | otal Vote<br>189.11 |             | Rs          | Total Rev<br>22,718,827.73 | venue         | Rs 2,958,709,                             | al Asset<br>974.09     | Rs 52,5       | Total Liability<br>23,797.54 | Version 5.2.2.2 |
|          | 2n<br>1600000<br>1400000<br>1200000<br>1000000 | 00 Quarter E        | Budget Ceil | ing Vs Comr | nitment                    |               | Vote<br>14000000<br>12000000<br>100000000 | Expenditure            |               |                              |                 |
|          | 800000<br>600000<br>400000<br>200000           | 00<br>00<br>00      |             |             |                            |               |                                           |                        |               |                              |                 |
| 位        | Ceiling                                        | F                   | PE Trav     | Supp        | Maint Serv                 | Reha Acq      | Expendit                                  | 2<br>Ire               | 4             | 6 8                          | 10 12           |
|          | TabPage1 Tab                                   | Page2               |             |             |                            |               |                                           | Capital Vs Recurrent I | xp<br>Capital | 2nd Quarter                  | Cash Ceiling    |
| R        | Recu                                           | urrent              |             |             |                            |               |                                           | Recurrent              | Recurrent     | Used                         | Used            |
|          | Car                                            | pital               |             |             |                            |               |                                           | Capital                |               | unu                          | sed             |
|          | Advar                                          | nce Ac              |             |             |                            |               |                                           |                        |               |                              |                 |
|          | Deve                                           | eloped by           | S. Tharsh   | an. Assist  | ant Director (             | System Develo | pment and Trainin                         | g), Department of      | State Acco    | unts, Ministry of Fina       | ance.           |

| 📕 Commitment       |                          |                            |                        |                      |             |                   |                                              |       | ×  |
|--------------------|--------------------------|----------------------------|------------------------|----------------------|-------------|-------------------|----------------------------------------------|-------|----|
| Commitment Sub_It  | tem                      |                            | July_2019              | 3rd Quarter          |             |                   |                                              |       |    |
| Vote on Acc        | at 🔁                     |                            |                        |                      | _           |                   |                                              |       |    |
| - Personal Emulome | ents -Ceiling            | Date                       | 24/07/2019             |                      | Bank Code   | BOC               | -                                            |       |    |
| 3rd Quarter Allo   | 89,900,000.00            |                            |                        |                      |             |                   |                                              |       |    |
| Released           | 0.00                     | Head No                    | 206                    | ~                    |             |                   |                                              |       |    |
| Committed          | 0.00                     | Object Code                | 1001                   | ~                    |             |                   |                                              |       |    |
| Surcharge          |                          | Vote                       | 01/11/206-00-0         | 10/1/206-01/000/2100 | )1-P ~      |                   |                                              |       |    |
| Balance            | 89,900,000.00            | Item                       | Agrahara Insur         | ance Scheme          |             |                   |                                              |       | -  |
| Vote Balance       |                          |                            |                        |                      |             |                   |                                              |       |    |
| Allocation         | 39,000,000.00            | Purchase Order No/ Com     | amit No                |                      |             |                   |                                              |       |    |
| Released           | 0.00                     | To Whom / Vendor           |                        |                      |             |                   | Carl and and and and and and and and and and |       | -  |
| Vote on Commit     | 15,616,067.41            | TO WHOM? VEHUO             |                        |                      |             | The second second |                                              |       | 1  |
| Surcharge          | 628,906.38               | Description                |                        |                      |             |                   |                                              | ×     | -  |
| Balance            | 24,012,838.97            | Amount                     | 0                      | 00                   | Auto Revise | d                 |                                              |       |    |
| Now you can use t  | ab key to move one to an | other and use key board to | o select the drop down | item                 | Save        | Liability         | List                                         | Cance | sl |
|                    |                          |                            |                        |                      |             |                   |                                              |       |    |

# 26.Web Upload

You have to upload the four files commitment, cash, Asset and imprest to the web interface. For that,

Web Upload  $\rightarrow$  create

| mmit | ment Cashbook | Asset Imprest | CREATE           |      | Ju              | У            |            |         |               |              |      |
|------|---------------|---------------|------------------|------|-----------------|--------------|------------|---------|---------------|--------------|------|
|      | P_order       | Date          | Vote             | Item | to_whom         | commitment   | commit_bal | Revised | Liability_Amt | paid         | bala |
| 8    | 104*1         | 1/1/2019      | 104-1-2-0-1003-P |      | Manager - Bank  | 7700000.00   | 0.00       | 0.00    | 7700000.00    | 7700000.00   | 0.00 |
|      | 312*1         | 1/1/2019      | 312-1-1-0-1507-P |      | Western         | 560000000.00 | 0.00       | 0.00    | 560000000.00  | 560000000.00 | 0.00 |
|      | 313*1         | 1/1/2019      | 313-1-1-0-1507-P |      | Central         | 970000000.00 | 0.00       | 0.00    | 970000000.00  | 970000000.00 | 0.00 |
|      | 314*1         | 1/1/2019      | 314-1-1-0-1507-P |      | Southern        | 780000000.00 | 0.00       | 0.00    | 780000000.00  | 780000000.00 | 0.00 |
|      | 315*1         | 1/1/2019      | 315-1-1-0-1507-P |      | Northern        | 690000000.00 | 0.00       | 0.00    | 690000000.00  | 690000000.00 | 0.00 |
|      | 316*1         | 1/1/2019      | 316-1-1-0-1507-P |      | North Western   | 810000000.00 | 0.00       | 0.00    | 810000000.00  | 810000000.00 | 0.00 |
|      | 317*1         | 1/1/2019      | 317-1-1-0-1507-P |      | North Central   | 550000000.00 | 0.00       | 0.00    | 550000000.00  | 550000000.00 | 0.00 |
|      | 318*1         | 1/1/2019      | 318-1-1-0-1507-P |      | North Central   | 600000000.00 | 0.00       | 0.00    | 600000000.00  | 600000000.00 | 0.00 |
|      | 321*1         | 1/1/2019      | 321-1-1-0-1507-P | 1    | Eastern         | 690000000.00 | 0.00       | 0.00    | 690000000.00  | 690000000.00 | 0.00 |
|      | 2-P-33        | 2/1/2019      | 104-1-2-0-1003-P |      | Manager - Bank  | 22500000.00  | 0.00       | 0.00    | 22500000.00   | 22500000.00  | 0.00 |
|      | 2-P-43        | 2/26/2019     | 104-1-2-0-1003-P |      | Manager - Bank  | 62000.00     | 0.00       | 0.00    | 62000.00      | 62000.00     | 0.00 |
|      | 2-p-46        | 2/28/2019     | 155-2-3-16-2504/ |      | LGESP           | 2980676.13   | 0.00       | 0.00    | 2980676.13    | 2980676.13   | 0.00 |
|      | 2-P-48        | 2/28/2019     | 155-2-3-3-2506/1 |      | GCWWMP          | 661767.01    | 0.00       | 0.00    | 661767.01     | 661767.01    | 0.00 |
|      | 2-P-50        | 2/28/2019     | 155-2-3-20-2202/ |      | RIDEP           | 7375075.37   | 0.00       | 0.00    | 7375075.37    | 7375075.37   | 0.00 |
|      | 2-P-47        | 2/28/2019     | 155-2-3-9-2504/1 |      | RIDEP           | 172388.76    | 0.00       | 0.00    | 172388.76     | 172388.76    | 0.00 |
|      | 3-P-64        | 4/19/2019     | 155-2-3-23-2504/ |      | Chief Secretary | 500000.00    | 0.00       | 0.00    | 500000.00     | 500000.00    | 0.00 |
|      | 25-1          | 3/29/2019     | 155-2-3-3-2506/1 |      |                 | 42000000 00  | 0.00       | 0.00    | 42000000 00   | 33021314 35  | 897  |

Created files will saved in C:\Web\_Upload\July\16\_08\_2019.

Then in the web interface,

File upload  $\rightarrow$  Daily file upload  $\rightarrow$  Browse and choose the created file in C: drive  $\rightarrow$  Upload

| 🙆 Dash Board        |    | new cigas file upload interface                                       |
|---------------------|----|-----------------------------------------------------------------------|
| 2 Daily File Upload |    |                                                                       |
| Ci Asset Upload     | e. | Uploading Area                                                        |
| 🌲 Purchase Upload   |    |                                                                       |
| 🗣 List              | ¢  | C:\Web_Upload\July\09_08_2019\159_BOC_1.Co Browse<br>Commitment Link. |
| 📢 Go To Main        |    |                                                                       |
| 5.05                |    | Cash Book Link.                                                       |
|                     |    | C:\Web_Upload\July\09_08_2019\159_BOC_3.As Browse                     |
|                     |    | Asset Link.                                                           |
|                     |    | C:\Web_Upload\July\09_08_2019\159_BOC_4.Im Browse<br>Imprest Link.    |
|                     |    |                                                                       |
|                     |    | Cick upload sutton to upload the files                                |
|                     |    | Upload                                                                |
|                     |    |                                                                       |

.....End Cash Book.....

# 27.Non-Current Asset Accounting in New CIGAS

# 27.1 Introduction

The new CIGAS has been developed to record the non-current asset accounting treatment which is initiated by the Department of State Accounts. After you activate the Asset Accounting in the New CIGAS, once you record any asset fall under the object code 2101, 2102, 2103, 2104 and 2105 will be considered as noncurrent asset at this point. The system will generate one additional double entry to the above mentioned purchase as follows

Respective Asset - Debit Capital Asset Reserve Account - Credit

Under the Asset Accounting the above mentioned non-Current Asset fall under four main category as follows

- 1. Building and Structure (Main Ledger 9151)
- 2. Machinery and Equipment (Main Ledger 9152)
- 3. Land (Main Ledger 9153)
- 4. Work in Progress (Main Ledger 9160)

# 27.1.1 Building and Structure (Main Ledger 9151)

As soon as you click on save button for recording the vote ending with the object code 2104 (Acquisition of Building and Structure), the system will pop up a dialog box as follows.

| Building & Structure |    | × |
|----------------------|----|---|
| Is it WIP payment?   |    |   |
| Yes                  | No |   |

If it is part payment the user has to click on "**yes**". Then the system will generate the additional double entry as follows

User Manual on New CIGAS

## Work in Progress (Main Ledger 9160) Debit

Capital Asset Reserve Account -WIP (Main Ledger 9166) Credit

Once the all payment made, you can transfer the Work in Progress to the Building and Structure (Main Ledger 9151) asset account. For that purpose there is a additional functionality in the system and it will be discussed in this manual later.

If it is only one payment for a construction or acquisition of building, then user has to click on "**No**" button. In that circumstances the system will generate the additional double entry as follows

Building and Structure Debit (Main Ledger 9151) Capital asset Reserve Account - PPE (Main Ledger 9165) Credit

| Mobi                 | ×      |
|----------------------|--------|
| ls it Mobi Advance ? |        |
| Yes                  | No     |
| NEWCIGAS             | 3      |
| Enter Treasury Code  | ОК     |
|                      | Cancel |

Enter your Migrated TR Code Number here.

## 27.1.2 Machinery and Equipment (Main Ledger 9152) and Land (Main Ledger 9153)

As soon as you click on save for recording the vote ending with the object code 2101 (Acquisition of Vehicle) or 2102 (Acquisition Furniture and Office Equipment) or 2103 (Acquisition of Plant and Machinery), the system will generate the additional double entry as follows

Machinery and Equipment (Main Ledger 9152) Debit Capital Asset Reserve Account PPE (Main Ledger 9165) - Credit

On other hand if the vote ending with the object code 2105 (Land and Land Improvement), the system will generate the additional double entry as follows

Land (Main Ledger 9153) Debit Capital Asset Reserve Account PPE (Main Ledger 9165) - Credit
The above ledgers' summary will be displayed in the CIGAS summary.

## 27.2 How to Activate Asset Account

Click on Cash Book in the Dash Board.

| sh Ledger | Asset_Accounting Reports<br>List Assets<br>Depriciation Calculation | Commitment | Final_Acct | Liability | Current Month | Мау |
|-----------|---------------------------------------------------------------------|------------|------------|-----------|---------------|-----|
|           | WIP Transfer to Finshed<br>Transfer                                 | ,          |            |           |               |     |
|           | Asset Acct Activation<br>Generate Journal- for<br>QR/Bar Code       | •          |            |           |               |     |
|           | 111                                                                 |            |            |           |               |     |
|           |                                                                     |            |            |           |               |     |

Then you have to enter the asset activation code which can be obtained from CIGAS user help Desk, in bellow window.

| Rest_Acct_Activation  | Τ   |       | × |
|-----------------------|-----|-------|---|
| Enter Activation Code |     |       |   |
| Activate No           | ow! | $\ge$ |   |

There after click on Activate Now button

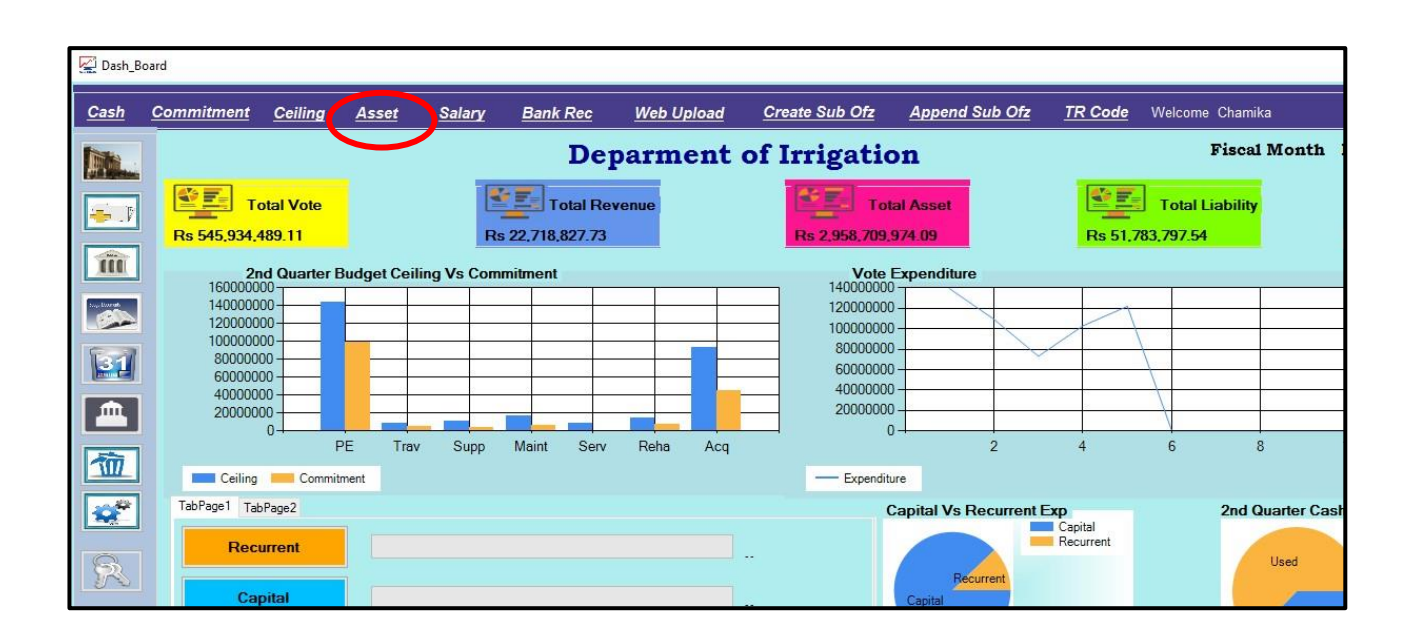

## 27.3 Asset Management Module

Once you click on the Asset. Button the following Form will popup.

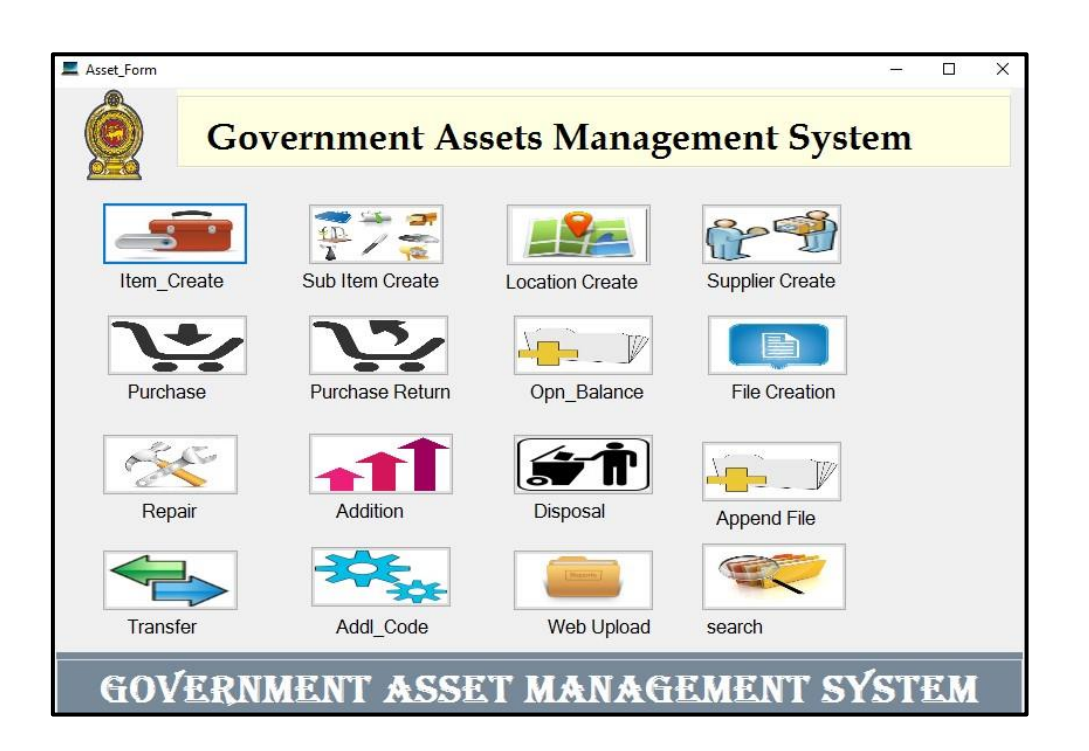

## 27.3.1 Item Create

The Items have been created already in accordance with the circular released by the Department of State Accounts. But it allow you to customize the items which ever not related to your institution. In order to customize your items you can select the Main Type of Asset which contains Building & Structure, Machinery & Equipment. Once you select the type the system will drop the list of asset category fall under the selected type of asset.

Once you select the category, the list of items fall under the category of asset will display in the specified area. The assets items have been created already and if you an asset item which is not there in the list, you have to inform to the Department of State Accounts.

From the Item list you could make it "Is Active" as "No" for which items are not related to your department. For that purpose just double click on the item displayed and select "No" for "Is Active" and Save it.

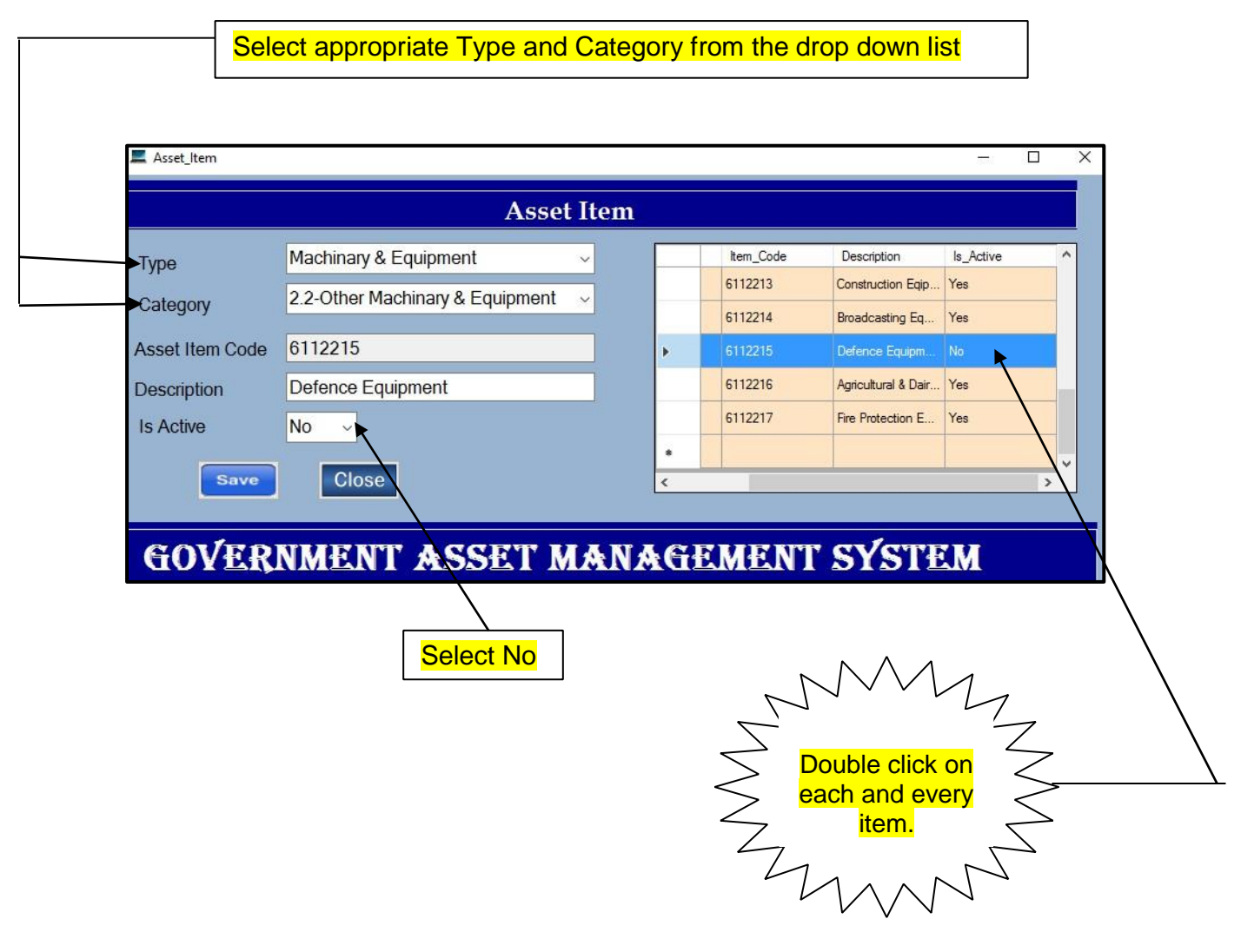

## 27.3.2 Create Sub Item

User can create sub Items falls under the Items. under the transport equipment category there will be a set of asset items which the user kept as "Active" when configuring the items described in the sub heading 5.1.

User could select Asset category. once the asset category selected the asset item falls under the selected category will drop down. Then user has to select the suitable asset item for which he or she create the sub item. In the example use create sub item car jeep van under the passenger vehicle. The sub item code will be generated by the system. You cannot change the sub item code. The screen shot of this form is given bellow. Before click on save you have to select "Is Active" as "Yes".

| Sub_Asset_Item       |                                  |      |    |               |                  |           |
|----------------------|----------------------------------|------|----|---------------|------------------|-----------|
|                      | Create A                         | sset | Su | b Item        |                  |           |
|                      |                                  | -    |    |               |                  |           |
| Asset Category       | 2.2-Other Machinary & Equipmer ~ | -    | э  | Sub_Item_Code | Description      | Is_Active |
| Asset Item           | Computer Equipment               |      |    | 6112202.6     | Scanner          | Yes       |
| 100011011            | Compater Equipment               |      |    | 6112202.7     | Stabilizer       | Yes       |
| Sub item code        | 6112202.12                       |      |    | 6112202.8     | Tablet           | Yes       |
| Sub Item Description | Bar Code Reader                  |      |    | 6112202.9     | UPS              | Yes       |
| Sub item Description |                                  |      |    | 6112202.10    | Network Tool Kit | Yes       |
| Is Active            | Yes                              |      |    | 6112202.11    | Other Computer   | Yes       |
|                      |                                  |      |    |               |                  |           |
|                      |                                  |      |    |               |                  |           |
|                      | NCEL X DELETE                    | <    | _  |               |                  | >         |
| COLEDN               |                                  |      |    | ARDEI         | m ala            |           |
| GUYERN               | MENT ASSET M                     | A.I  | M  | GEMEI         | NI SIS           | DIEM      |
|                      |                                  |      |    |               |                  |           |
|                      | $\backslash$                     |      |    |               |                  |           |
|                      | $\backslash$                     |      |    |               |                  |           |
| <br>Click on Save    |                                  |      |    |               |                  |           |
|                      | J Select "Y                      | es″  |    |               |                  |           |

## 27.3.3 Create Location

The user can create the location in accordance with his or her organization's divisions When user create the location "Active" should be selected as "Yes".

| Location      |                |     |               |                   |           | 23 |
|---------------|----------------|-----|---------------|-------------------|-----------|----|
|               | Location       |     |               |                   |           |    |
|               |                |     | Location_Code | Description       | Is_Active | ^  |
| Location Code | 1              |     | FIN-Rat       | Rathmalana        | Yes       |    |
| Location Code | UMA            |     | FIN-Sto       | Stores            | Yes       |    |
| Description   | Uma Oya        |     | GALL          | Gall              | Yes       | 12 |
| Activo        | Yes 🖌          |     | НАМ           | Hambanthota       | Yes       |    |
| Active        | ~              |     | HYD           | Hydrology         | Yes       |    |
|               | $\mathbf{X}$   |     | ЮТ            | ICT Branch 3rd Fl | Yes       |    |
| SAVE E        |                |     | KAN           | Kandy             | Yes       |    |
|               |                |     | KURU          | Kurunegala        | Yes       |    |
|               | $\mathbf{X}$   | <   |               |                   | >         |    |
| COVEDNI       | ENT ACCET HAL  | TAC |               | m ava             |           |    |
| GUYERNA       | IENT MSSET MAL | VAC | EMEN          | 1 212             | I EM      |    |
|               |                |     |               |                   |           | _  |
| Click on S    | ave Select "Ye | s"  |               |                   |           |    |

#### 27.3.4 Create Supplier

The user has to create the supplier relating to the acquisition of capital asset (2101, 2102, 2103, 2104 and 2105).

|               | C120         |   |               |                    |          |     |
|---------------|--------------|---|---------------|--------------------|----------|-----|
| Supplier Code | 5120         |   | Supplier_Code | Name               | Address1 | ^   |
| Supplier Name | P and A Sons |   | S034          | Haveal Holdings    | colombo  |     |
| Adda.s.s. 1   |              |   | S1133         | Barclays Comput    | colombo  |     |
| Address I     | Kadawatha    |   | S114          | Leecom Scada S     | colombo  |     |
| Address 2     | Colombo      |   | S115          | Sinhagiri(pvt) Ltd | colombo  |     |
| Address 2     | Colombo      |   | S116          | john Keels Autom   | colombo  |     |
| Contact No 1  | 0112365962   |   | S117          | Sukra Trade Cen    | colombo  |     |
|               |              |   | S118          | EWIS Peripherals   | colombo  |     |
| Contact No 2  |              |   | S119          | Metropolitan Offic | Colombo  |     |
|               |              |   | X00X          | Opening Balance    | AD       |     |
| Is Active     | Yes ~        |   |               |                    |          |     |
|               |              | < |               |                    |          | > × |
|               |              |   |               |                    |          |     |
| SAVE 💾        | CANCEL X     |   | DELETE 📆      |                    |          |     |

In future, the supplier will not exists anymore, you can double click on the particular supplier and select "No" for the "Is active" and save.

## 27.4 Purchase

Once you record any acquisition under the object code 2101, 2102, 2103, 2104 and 2105, the asset category will be transferred to the asset module in the New CIGAS.

| 📕 Main               |                                                                                  |        |                      |                |                                  | c                           |           |
|----------------------|----------------------------------------------------------------------------------|--------|----------------------|----------------|----------------------------------|-----------------------------|-----------|
| Cash Ledger          | Asset_Accounting Reports Commitment Final_Acct Liability                         |        |                      |                |                                  |                             |           |
| PAD R.               | Print Paymen                                                                     | nt     |                      | C              | urrent Month July                |                             |           |
|                      |                                                                                  |        |                      |                |                                  |                             |           |
| * Day                | 26/07/2019                                                                       | No     | Search               | * Bank         | Code HEA \                       | * Imprest No                | 40/19 ~   |
| * Type               | V- Vote Ledger Payment                                                           |        | P_order              | Date           | Vote                             | ≜ Item                      | ^         |
|                      |                                                                                  | -      | 19/05/80             | 5/9/2019       | HEA-282-2-2-0-2507-P             | J Damith nandana            | de Silva  |
| * Voucher No         | P190705                                                                          |        | 1904/421             | 4/25/2019      | HEA-282-2-2-0-2507-P             | Shrott<br>Sni Lanka Talasam |           |
| To Whom              | Maternalitan Computer (out) I td                                                 |        | P1905110C/           | 5/13/2019      | HEA-282-2-2-0-2507-P             | H L M Chantrika M           | Malkanth: |
|                      | Meropontal computer (pvt) Etc                                                    |        | P190513C             | 5/6/2019       | HEA-282-2-2-0-2507-P             | W I U Madushank             | a         |
| Description          | Computer Purchase ~                                                              |        | P1905171C            | 5/17/2019      | HEA-282-2-2-0-2507-P             | D M S Vinodani K            | umari     |
| C1                   | LO: WI Divid Cl                                                                  | -      | P1905174C*12         | 5/17/2019      | HEA-282-2-2-0-2507-P             | G Magantha                  |           |
| Cheque No Car        | t be Given When you Print the Cheque                                             |        | P1905272C            | 5/2//2019      | HEA-282-2-2-0-2507-P             | J M Anoma                   |           |
| Code                 | HEA-282-2-3-1-2105-P                                                             | 1      | 18/12/6563           | 12/31/2018     | HEA-282-2-3-16-2105-P            | Suleco (pvt) Ltd            | 5C        |
|                      |                                                                                  |        | 19/04/10L            | 4/10/2019      | HEA-282-2-3-17-2105-P            | Contract                    |           |
| New CoA              | 01/11/282-16-00/2/282-03/001/22105-P                                             |        | 19/03/4R             | 3/31/2019      | RAT-282-2-3-26-2105-P            | Rathmalana                  |           |
| T 01                 | Bare Lands / Grasslands                                                          |        |                      |                |                                  |                             | ~         |
| Treasury Code        | 282 2 3 1 2105 Finance Code 11                                                   | C.     | ash Book Balance     |                | Cash Ceiling                     |                             | ,         |
| Is It Asset          | • No O Yes                                                                       | 0      |                      |                | Cash Ceiling                     | 0.00                        |           |
| Amount C 1           | Electronic Payment                                                               | Op     | n Bal                | -9,204,42      | 8.85                             | 0.00                        | For       |
| Tintount Casi        | O SLIPS                                                                          | Re     | ceints               | 10 000 00      | Cash Receip                      | 0.00                        | View      |
| Cro                  | ss 0 00                                                                          |        | conpro .             | 10,000,00      | Released                         | 0.00                        | Cash      |
|                      | SAVE                                                                             | Pa     | yments               |                | 0.00 Expenditure                 | 0.00                        | Click     |
|                      |                                                                                  | Ba     | lance                | 795,57         | 1.15 Balance                     | 0.00                        | Here      |
| © Copyright Reserved | Department of State Accounts, Ministry of Finance, Colombo 01.—Evolved by S. Tha | urshan | - Asst Director-Syst | tem Developeme | nt Training, Department of State | Accounts                    |           |

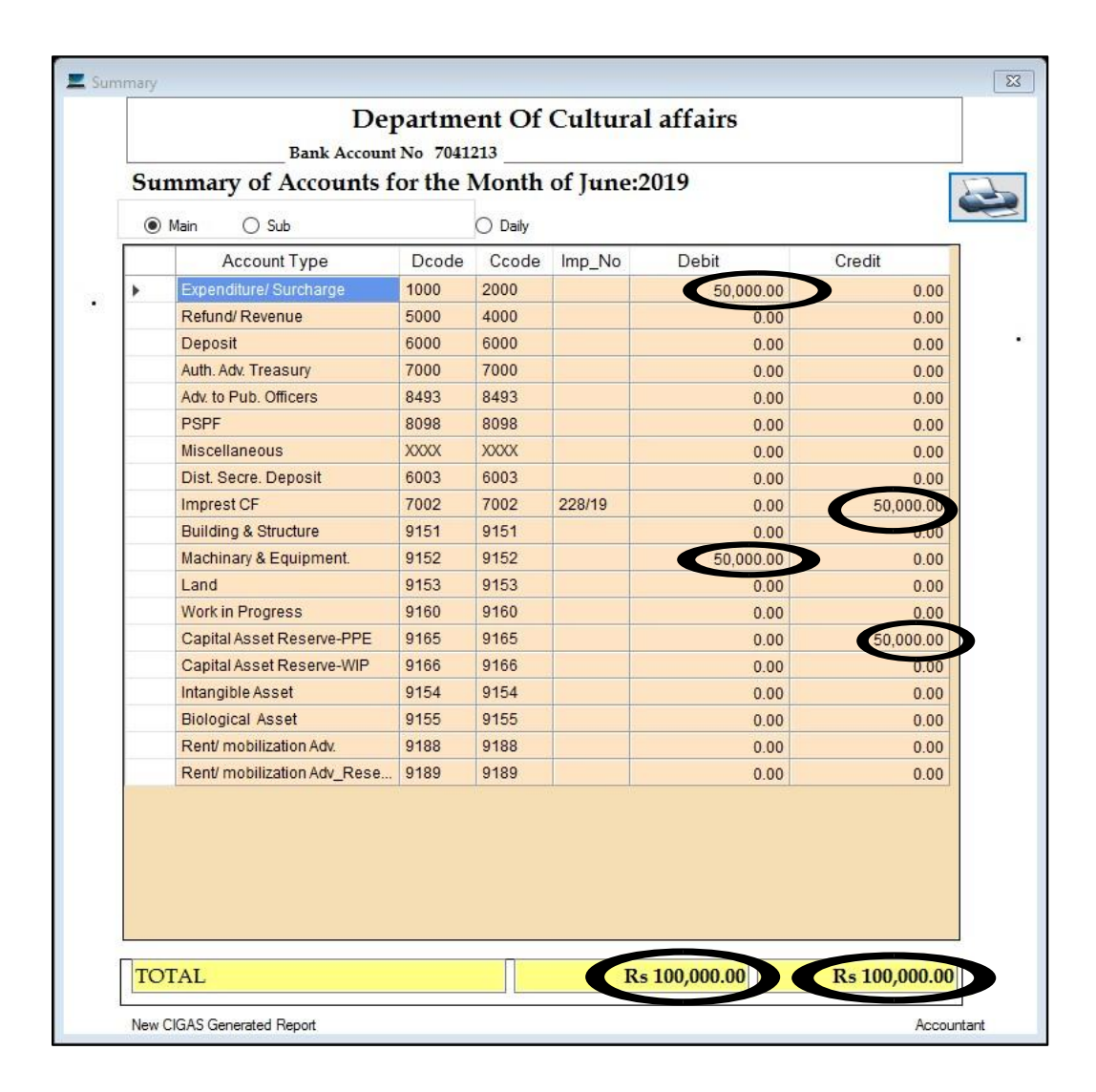

| E Purchase                                           |                         |      |                                                     |                         |              |                                |                 |               |
|------------------------------------------------------|-------------------------|------|-----------------------------------------------------|-------------------------|--------------|--------------------------------|-----------------|---------------|
|                                                      |                         | Pu   | ırchase                                             |                         |              |                                |                 |               |
| Select Purchase<br>Date of Purchase<br>Location Code | Select                  | ~    | Voucher Details<br>Voucher No P19(<br>Acct Code Mac | )5175/4/1<br>hine/282-P | ltem Sc<br>0 | ftlogic Information "          | Fec 740000.0(.) | vt) Ltd       |
| Category                                             | < <select>&gt;</select> | ~    | date                                                | sub_item                | old_no       | identification_no              | location_code   | supplier_code |
| ltem                                                 | < <select>&gt;</select> | ~    | 6/25/2019<br>6/25/2019                              | 6112202.3<br>6112202.3  | 190601-26    | 282-HEA-PRO-P<br>282-HEA-PRO-P | PRO<br>PRO      |               |
| Sub_Item_code                                        | < <select>&gt;</select> | ~    | •                                                   |                         |              |                                |                 |               |
| Supplier                                             | < <select>&gt;</select> | ~    |                                                     |                         |              |                                |                 |               |
| Description                                          |                         |      |                                                     |                         |              |                                |                 |               |
| System Generated No                                  | 6112202 6112202.3-26    | )    |                                                     |                         |              |                                |                 |               |
| Inventory No                                         | 190601                  |      |                                                     |                         |              |                                |                 |               |
| Unit Price                                           | 0                       |      |                                                     |                         |              |                                |                 |               |
| Quantity                                             | 0                       |      |                                                     |                         |              |                                |                 |               |
| Value                                                | 0                       |      |                                                     |                         |              |                                |                 |               |
|                                                      | Save                    |      | <                                                   |                         |              |                                |                 | >             |
|                                                      | GOVERNMENT              | ASSE | T MAN                                               | AGEM                    | ENT SY       | (STEM                          |                 |               |

User can select the Asset purchased (from the list button, user has to double click on the asset purchased) and then select the respective category then select the item and then select the sub item which the user created already and select location, supplier respectively. In description text, you can enter whatever for your reference and click on next box for system Generated No. The system Generated Number is generated by the system for identification of the respective asset. This number is generated in line with the state accounts circular. User can enter his or her own inventory number he or she maintain and then enter the unit price and quantity. Once you enter the quantity the value will be automatically changed. Then click on save button. Once you save, the inventory will be created for each item individually and each individual sub item will have identification number.

If the voucher contains various kinds of sub items, you can inventoried them by sub items. Once you inventoried the all sub item which were purchased in a voucher, it will not be appear when you click on the selection button. Otherwise it will appear with the amount yet to be inventoried.

## 27.5 Opn\_Balance

User has to enter the opening balance individually.

For that, Asset  $\rightarrow$  Opn Balance

User has to select Category, Item and Sub item, Location, supplier, by click on drop down list. There after give the unit price and the quantity, system will auto generate the value. After that click on Save button.

| pn_buik             |                             |                      |
|---------------------|-----------------------------|----------------------|
|                     |                             | Opening balance bulk |
| JV No               |                             |                      |
| Date of Purchase    | 9/27/2019                   |                      |
| Category            | 1.1-Dwellings v             |                      |
| ltem                | ~                           |                      |
| Sub_Item_code       | ~                           |                      |
| Location Code       | 2nd Floor Acc. AM Baranch v |                      |
| Supplier            | Office network (pvt) Ltd ~  |                      |
| Description         |                             |                      |
| System Generated No |                             |                      |
| Inventory No        |                             |                      |
| Unit Price          |                             |                      |
| Quantity            |                             |                      |
| Value               |                             |                      |
|                     | Save                        |                      |

It is important that user has to create Journal for opening balance he or she entered before sending the summary to your head office or treasury. For this purpose user has to click on cash book in the main menu and click on Asset Accounting menu

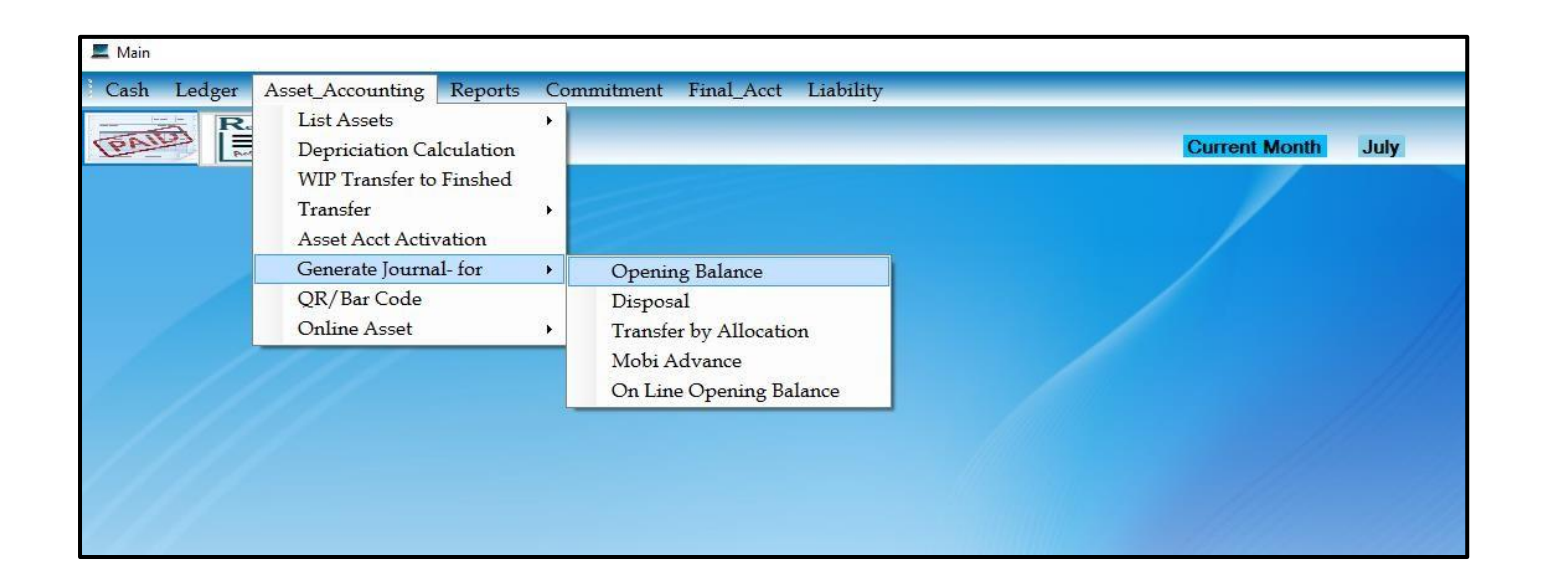

Once you click on Asset Accounting  $\rightarrow$  Generate Journal-for  $\rightarrow$  Opening Balance the following form will popup. The system will generate the journal for opening balance. Hence the users just click on "Post to Ledger" button and enter the journal number and click ok.

| OB-Machine/282-P         9152         25000.00           OB-C.A.R-PPE/2         9165         25000.00                                                                                                    |   |
|----------------------------------------------------------------------------------------------------|---|
| OB-C.A.R-PPE/2 9165 25000.00                                                                                                    |   |
| Charles and the second second s | ) |
|                                                                                                    | 2 |
|                                                                                                    |   |
|                                                                                                    |   |
|                                                                                                    |   |

It is not necessary to record all the opening balance and generate the journal. User can record their opening balance batch by batch and generate journal for the particular batch. But user has to ensure that the journal has been generated before sending the summary.

|   |                           |       | vionui | of Decen | iber: 2015     |                   |
|---|---------------------------|-------|--------|----------|----------------|-------------------|
| 0 | Main 🔘 Sub                |       | Daily  |          |                | l                 |
|   | Account Type              | Dcode | Ccode  | Imp_No   | Debit          | Credit            |
|   | Expenditure/ Surcharge    | 1000  | 2000   |          | 40,000.00      | 0.00              |
|   | Refund/ Revenue           | 5000  | 4000   |          | 0.00           | 0.00              |
|   | Deposit                   | 6000  | 6000   |          | 0.00           | 0.00              |
|   | Auth. Adv. Treasury       | 7000  | 7000   |          | 0.00           | 0.00              |
|   | Adv. to Pub. Officers     | 8493  | 8493   |          | 0.00           | 0.00              |
|   | PSPF                      | 8098  | 8098   |          | 0.00           | 0.00              |
|   | Miscellaneous             | XXXXX | XXXXX  |          | 0.00           | 0.00              |
|   | Dist. Secre. Deposit      | 6003  | 6003   |          | 0.00           | 0.00              |
|   | Imprest CF                | 7002  | 7002   | 102/15   | 0.00           | 40,000.00         |
|   | Building & Structure      | 9151  | 9151   |          | 0.00           | 0.00              |
|   | Machinary & Equipment.    | 9152  | 9152   |          | 118,050,000.00 | 0.00              |
|   | Land.                     | 9153  | 9153   |          | 0.00           | 0.00              |
|   | Work in Progress          | 9160  | 9160   |          | 0.00           | 0.00              |
|   | Capital Asset Reserve-PPE | 9165  | 9165   |          | 0.00           | 118,050,000.00    |
|   | Capital Asset Reserve-WIP | 9166  | 9166   |          | 0.00           | 0.00              |
|   | Payable                   | 9170  | 9170   |          | 0.00           | 0.00              |
|   | Receivable                | 9175  | 9175   |          | 0.00           | 0.00              |
|   |                           |       |        |          |                |                   |
|   | EAT                       |       |        | Rs 118   | .090.000.00 I  | Rs 118.090.000.00 |

After posting, you can see those transactions in the summary (Cashbook  $\rightarrow$  Summary).

#### 27.6 Disposal

User could dispose the asset there. it might be the auction or disposal. User has to select the category, Item code, sub item code respectively to dispose the asset. And select the location also. once you select the location the identification number of the asset fall under the sub item at the selected location will drop down. user has to select the identification number in order to dispose the particular asset. Item name and present value will be displayed automatically. if it is disposal value will be zero on other hand if it is auction user has to enter the value in the disposal value box. And select the confirm button before save.

| Z v                    |                                            |                                                          |   |             |                   |      |            |                |
|------------------------|--------------------------------------------|----------------------------------------------------------|---|-------------|-------------------|------|------------|----------------|
|                        | Disposal                                   |                                                          |   |             |                   |      |            |                |
| Category               | 2.2-Other Machinary & Equipment            | /                                                        | - | date        | Identification_No | item | unit_price | disposal_Value |
| Item_Code              | Furniture                                  |                                                          | • |             |                   |      | he.        |                |
| Sub Item Code          | Chair - Cane (With Arm)                    |                                                          |   |             |                   |      |            |                |
| Location               | Loan                                       |                                                          |   |             |                   |      |            |                |
| Identity_N0            | 282-HEA-L- JV_No-L 4-6112205.14-68-        | ~                                                        |   |             |                   |      |            |                |
| Disposed Date          | 6/30/2019 🔲 🖛                              |                                                          |   |             |                   |      |            |                |
| ltem                   | Chair - Cane (With Arm)                    |                                                          |   |             |                   |      |            |                |
| Reasons                | < <select reason="" the="">&gt; ~</select> |                                                          |   |             |                   |      |            |                |
| Type of Disposal       | O Complete Disposal O Partially            | Disposal                                                 |   |             |                   |      |            |                |
| Present Value          | 500.00                                     | If Partially Dispose enter the<br>Disposal amount bellow |   |             |                   |      |            |                |
| Disposal Value         |                                            | 200                                                      |   |             |                   |      |            |                |
| Confirmed the Disposal | Save Close                                 |                                                          |   |             |                   |      |            |                |
| GOVERNME               | NT ASSET MA                                | NAGEMENT                                                 | S | <b>⁄S</b> T | EM                |      |            |                |

It is important that the user has to create the journal for disposal before sending the summary to the head office or treasury. For that purpose click on the cash book in the main menu.

| Depriciation Calculation<br>WIP Transfer to Finshed<br>Transfer<br>Asset Acct Activation |   |                                                                   | Current Month | July |
|------------------------------------------------------------------------------------------|---|-------------------------------------------------------------------|---------------|------|
| <br>Generate Journal- for                                                                | F | Opening Balance                                                   |               |      |
| QR/Bar Code                                                                              |   | Disposal                                                          |               |      |
| Online Asset                                                                             | × | Transfer by Allocation<br>Mobi Advance<br>On Line Opening Balance |               |      |
|                                                                                          |   |                                                                   |               |      |

The system will generate journal for disposal. Just user has to click on "Post to ledger" and give the journal number and click on "OK" button

And user can check the summary. Disposal will appear in the summary.

| ļ  | Post to Ledgers     | Journal Voucher N | o P12/Dis/1 | ок       |  |
|----|---------------------|-------------------|-------------|----------|--|
|    | acctcode            | treasury_code     | DR          | CR       |  |
| 83 | DIS-Machine/250-R   | 9152              |             | 10000.00 |  |
|    | DIS-C.A.R-PPE/250-P | 9165              | 10000.00    |          |  |
| ŧ  |                     |                   |             |          |  |
|    |                     |                   |             |          |  |
|    |                     |                   |             |          |  |
|    |                     |                   |             |          |  |
|    |                     |                   |             |          |  |
|    |                     |                   |             |          |  |
|    |                     |                   |             |          |  |
|    |                     |                   |             |          |  |
|    |                     |                   |             |          |  |
|    |                     |                   |             |          |  |

| Su | mmary of Accounts         | nber: 2015   |              |        |                |                |
|----|---------------------------|--------------|--------------|--------|----------------|----------------|
| 0  | Main 💿 Sub                |              | 🔘 Daily      |        |                |                |
|    | Account Type              | Dcode        | Ccode        | Imp_No | Debit          | Credit         |
| ş  | Expenditure/ Surcharge    | 1000         | 2000         |        | 40,000.00      | 0.00           |
|    | Refund/ Revenue           | 5000         | 4000         |        | 0.00           | 0.00           |
|    | Deposit                   | 6000         | 6000         |        | 0.00           | 0.00           |
|    | Auth. Adv. Treasury       | 7000         | 7000         |        | 0.00           | 0.00           |
|    | Adv. to Pub. Officers     | 8493         | 8493         |        | 0.00           | 0.00           |
|    | PSPF                      | 8098         | 8098         |        | 0.00           | 0.00           |
|    | Miscellaneous             | XXXXX        | XXXX         |        | 0.00           | 0.00           |
|    | Dist. Secre. Deposit      | 6003         | 6003         |        | 0.00           | 0.00           |
|    | Imprest CF                | 7002         | 7002         | 102/15 | 0.00           | 40,000.00      |
|    | Building & Structure      | 9151         | 9151         |        | 0.00           | 0.00           |
|    | Machinary & Equipment.    | 9152         | 9152         |        | 118,050,000.00 | 10,000.00      |
|    | Land.                     | 9153         | 9153         |        | 0.00           | 0.00           |
|    | Work in Progress          | 9160         | 9160         |        | 0.00           | 0.00           |
|    | Capital Asset Reserve-PPE | 9165         | 9165         |        | 10,000.00      | 118,050,000.00 |
|    | Capital Asset Reserve-WIP | 9166         | 9166         |        | 0.00           | 0.00           |
|    | Payable                   | 9170         | 9170         |        | 0.00           | 0.00           |
|    | Receivable                | 9175         | 9175         |        | 0.00           | 0.00           |
|    | Payable<br>Receivable     | 9170<br>9175 | 9170<br>9175 | De 119 | 0.00 0.00      | 0.00<br>0.00   |

## 27.7 List Asset

User could list the asset in the stipulated format. For that purpose Click on the Asset Accounting in the Cash Book and click on list.

| R | List Assets                                                                                                    | • | For Final Accts                                                 |                    |
|---|----------------------------------------------------------------------------------------------------|---|-----------------------------------------------------------------|--------------------|
|   | Depriciation Calculation<br>WIP Transfer to Finshed<br>Transfer<br>Asset Acct Activation<br>Generate Journal- for | ÷ | For BOS<br>Full Rpt<br>By Vouch Nos<br>Label_Print<br>Disposals | Current Month July |
|   | QR/ Bar Code<br>Online Asset                                                                                      | ï |                                                                 |                    |

User can list by category, by item, by sub item as well

| For_66        |   |      |                  |                   |                  |                     |                  |   | C |
|---------------|---|------|------------------|-------------------|------------------|---------------------|------------------|---|---|
|               |   |      |                  |                   |                  |                     |                  |   |   |
|               | 8 | Code | category         | Item              | eub item         | identification on   | Amount           | _ |   |
| Full          | • | 9151 | 1.2-Non Resident |                   | oup_rom.         | loon and date n_ no | 20,600,000.00    |   |   |
|               |   |      |                  | Office Building   | -                | 12                  | 20,600,000.00    |   |   |
| Damk Code     |   |      |                  |                   | Office Building  |                     | 20,600,000.00    |   |   |
| Dank Code     |   |      |                  |                   |                  | 282-HEA-FIN CT      | 20,600,000.00    |   |   |
|               | 1 | 9152 | 2.1-Transport Eq |                   |                  |                     | 2,424,971,300.00 |   |   |
|               |   |      |                  | Passenger vehicle |                  |                     | 358,770,900.00   |   |   |
|               |   |      |                  |                   | Bus - Leland     |                     | 1,200,000.00     |   |   |
|               | 0 |      |                  |                   |                  | 282-HEA-FIN-VT      | 1,200,000.00     |   |   |
| ocation       |   |      |                  |                   | Car - Mitsubishi |                     | 3,125,000.00     |   |   |
| Location      |   |      |                  |                   |                  | 282-HEA-FIN-Rat     | 25,000.00        |   |   |
|               |   |      |                  |                   |                  | 282-HEA-FIN-CT      | 3,000,000.00     |   |   |
|               |   |      |                  |                   |                  | 282-HEA-FIN-CT      | 100,000.00       |   |   |
|               |   |      |                  |                   | Car - Nissan     |                     | 56,171,900.00    |   |   |
|               |   |      |                  |                   |                  | 282-HEA-FIN-Rat     | 90,000.00        |   |   |
|               |   |      |                  |                   |                  | 282-HEA-FIN-CT      | 300.00           |   |   |
| wh TtomIII    |   |      |                  |                   |                  | 282-HEA-FIN-CT      | 450,000.00       |   |   |
| Sub Item:::   |   |      |                  |                   |                  | 282-HEA-FIN-CT      | 500,000.00       |   |   |
| IndividualIII |   |      |                  |                   |                  | 282-HEA-FIN-CT      | 250,000.00       |   |   |
| individual::: |   |      |                  |                   |                  | 282-HEA-FIN-CT      | 800,000.00       |   |   |
|               |   |      |                  |                   |                  | 282-HEA-FIN-CT      | 5,795,000.00     |   |   |
|               |   |      |                  |                   |                  | 282-HEA-FIN-CT      | 5,795,000.00     |   |   |
|               |   |      |                  |                   |                  | 282-HEA-FIN-Ct      | 550,000.00       |   |   |

# 27.8 WIP transferred to Building

If the payment under the object code 2104 is WIP payment (part payment), that will be recorded as work in progress rather than Building and structure. Once the final payment are made, the WIP has to be transferred to finished good.

If you want to transfer to Building and Structure, the user has inventoried the all payment for WIP.

| Purchase                                        |                                                      |        |             |                                              |                          |        |                    |               |               |
|-------------------------------------------------|------------------------------------------------------|--------|-------------|----------------------------------------------|--------------------------|--------|--------------------|---------------|---------------|
|                                                 |                                                      |        | Pu          | irchase                                      | 201                      |        |                    |               |               |
| Select Purchase<br>Date of Purchase<br>Category | Select<br>12/ 5/2015 ■▼<br>1.4-WIP-Building & Struct | ture 🗸 | V<br>V<br>P | oucher Details<br>oucher No F<br>Acct Code 1 | 9<br>212100<br>WIP/250-P | ltem   | Male Quarters<br>0 |               |               |
| ltem                                            | Quarters                                             | •      |             | date                                         | sub_item                 | old_no | identification_no  | location_code | supplier_code |
| Sub_Item_code                                   | Male Quarters                                        |        | *           |                                              |                          |        |                    |               |               |
| Location Code                                   | Administration                                       |        |             |                                              |                          |        |                    |               |               |
| Supplier                                        | ABC Constructors                                     | •      |             |                                              |                          |        |                    |               |               |
| Description                                     | For Staff                                            |        |             |                                              |                          |        |                    |               |               |
| System Generated No                             | 611146 611146.1-2                                    | B01-Ad |             |                                              |                          |        |                    |               |               |
| Inventory No                                    | XXXXXXXX                                             |        |             |                                              |                          |        |                    |               |               |
| Unit Price                                      | 2000000                                              |        |             |                                              |                          |        |                    |               |               |
| Quantity                                        | 1                                                    |        |             |                                              |                          |        |                    |               |               |
| Value                                           | 2000000                                              |        |             |                                              |                          |        |                    |               |               |
|                                                 | Save                                                 | Close  | ۲.          |                                              |                          | m      |                    |               | •             |
|                                                 | GOVERNM                                              | ENT AS | SET         | r MAI                                        | NAGEN                    | AENT S | SYSTEM             |               |               |

After the final payment and inventoried all payment relating to the particular building, user must create the sub item under the building and structure before transfer the WIP to Building as shown bellow

| Sub_Asset_Item       |               |          |      |               |           |               | ×      |
|----------------------|---------------|----------|------|---------------|-----------|---------------|--------|
|                      |               | Create A | sset | Sub Iten      | 1         |               |        |
| Asset Category       | 1.1-Dwellings | -        |      | Category_Code | Item_Code | Sub_Item_Code | Descri |
| Asset Item           | Quarters      | -        | *    |               |           |               |        |
| Sub item code        | 6111107.1     |          |      |               |           |               |        |
| Sub Item Description | Male Quarters |          |      |               |           |               |        |
| Is Active            | Yes 👻         |          |      |               |           |               |        |
|                      |               |          |      |               |           |               |        |
| SAVE F               |               |          | •    | I             | 1         |               | F      |
| GOVERN               | MENT A        | SSET M   | A    | NAGEN         | IENT      | SYSTE         | M      |

| E.     | Pa     | ragraph 😼        |           | Styles     | 🕞 Editing  | <b>^</b>  |  |
|--------|--------|------------------|-----------|------------|------------|-----------|--|
| 📕 Main |        |                  |           |            |            |           |  |
| Cash   | Ledger | Asset_Accounting | Reports   | Commitment | Final_Acct | Liability |  |
|        | R      | List Assets      |           | •          |            |           |  |
| (PAI   |        | Depriciation Ca  | lculation |            |            |           |  |
|        |        | WIP Transfer to  | Finshed   |            |            |           |  |
|        |        | Transfer         |           | *          |            |           |  |
|        |        | Asset Acct Acti  | vation    |            |            |           |  |
|        |        | Generate Journ   | al- for   | *          |            |           |  |
|        |        | QR/Bar Code      |           |            |            |           |  |
|        |        | Online Asset     |           | *          |            |           |  |
|        |        | 1111             |           |            |            |           |  |
|        |        |                  |           |            |            |           |  |
|        |        |                  |           |            |            |           |  |
|        |        |                  |           |            |            |           |  |

Once you click on WIP transfer to Finished, the following form will pop up. User must double click on the sub item which has to be transferred to building and structure

| 611146.1   | Male Quarters 7000000 | .00 |   | Code     | Description   | value      |  |
|------------|-----------------------|-----|---|----------|---------------|------------|--|
|            |                       |     | • | 611146.1 | Male Quarters | 7000000.00 |  |
| Category   | 1.1-Dwellings         | •   | * |          |               |            |  |
| ltem       | Quarters              | ×   |   |          |               |            |  |
| Sub Item   | Male Quarters         | ¥   |   |          |               |            |  |
| Location   | Administration        | •   |   |          |               |            |  |
| Supplier   | ABC Constructors      | •   |   |          |               |            |  |
| Journal No | P12/WIP/1             |     |   |          |               |            |  |
| 1          | 6111107.1-1           |     |   |          |               |            |  |
|            |                       |     |   |          |               |            |  |

Select the Category, item, sub item location and supplier. Enter the Journal No and click on "Transferred to Building" button

Then in cash book click on summary and check the summary

| Main         Sub         Daily           Account Type         Dcode         Ccode         Imp_No         Debit         Credit           Expenditure/Surcharge         1000         2000         7,040,000.00         0           Refund/ Revenue         5000         4000         0.00         0           Deposit         6000         6000         0.00         0           Adv. to Pub. Officers         8493         8493         0.00         0           Miscellaneous         XXXX         XXXX         0.00         0           Miscellaneous         XXXX         XXXX         0.00         0           Imperst CF         7002         7002         102/15         0.00         0           Building & Structure         9151         9151         7,000,000.00         0           Main         9152         9153         0.00         0                                                                                                    |
|----------------------------------------------------------------------------------------------------|
| Main         Sub         Daily           Account Type         Dcode         Ccode         Imp_No         Debit         Credit           Expenditure/Surcharge         1000         2000         7,040,000.00         0         0           Refund/ Revenue         5000         4000         0.00         0.00         0         0           Deposit         6000         6000         0.00         0.00         0         0         0           Auth. Adv. Treasury         7000         7000         0.00         0.00         0         0         0         0         0         0         0         0         0         0         0         0         0         0         0         0         0         0         0         0         0         0         0         0         0         0         0         0         0         0         0         0         0         0         0         0         0         0         0         0         0         0         0         0         0         0         0         0         0         0         0         0         0         0         0         0         0         0         0                                                                                                             |
| Account Type         Dcode         Ccode         Imp_No         Debit         Credit           Expenditure/Surcharge         1000         2000         7,040,000.00         0           Refund/ Revenue         5000         4000         0.00         0         0           Deposit         6000         6000         0.00         0         0         0           Auth. Adv. Treasury         7000         7000         0.00         0         0         0           Adv. to Pub. Officers         8493         8493         0.00         0         0         0           PSPF         8098         8098         0.00         0         0         0         0         0         0           Dist. Secre. Deposit         6003         6003         0.00         0         0         0         0         0         0         0         0         0         0         0         0         0         0         0         0         0         0         0         0         0         0         0         0         0         0         0         0         0         0         0         0         0         0         0         0         0                                                                                                             |
| Expenditure/Surcharge         1000         2000         7,040,000.00         00           Refund/ Revenue         5000         4000         0.00         0.00         0.00           Deposit         6000         6000         0.00         0.00         0.00           Auth. Adv. Treasury         7000         7000         0.00         0.00         0.00           Auth. Adv. Treasury         7000         7000         0.00         0.00         0.00           Adv. to Pub. Officers         8493         8493         0.00         0.00         0.00           PSPF         8098         8098         0.00         0.00         0.00         0.00           Miscellaneous         XXXX         XXXX         0.00         0.00         0.00         0.00         0.00         0.00         0.00         0.00         0.00         0.00         0.00         0.00         0.00         0.00         0.00         0.00         0.00         0.00         0.00         0.00         0.00         0.00         0.00         0.00         0.00         0.00         0.00         0.00         0.00         0.00         0.00         0.00         0.00         0.00         0.00         0.00         0.00                                                                                                    |
| Refund/ Revenue         5000         4000         0.00         0.00           Deposit         6000         6000         0.00         0.00         0.00           Auth. Adv. Treasury         7000         7000         0.00         0.00         0.00           Adv. to Pub. Officers         8493         8493         0.00         0.00         0.00           PSPF         8098         8098         0.00         0.00         0.00           Miscellaneous         XXXX         XXXX         0.00         0.00           Dist. Secre. Deposit         6003         6003         0.00         0.00           Imprest CF         7002         7002         102/15         0.00         7,040,000           Building & Structure         9151         9151         7,000,000,00         0         0           Machinary & Equipment         9152         9152         118,050,000,00         10,000         0           Work in Progress         9160         9160         7,000,000,00         7,000,000         7,000,000           Capital Asset Reserve-PPE         9165         9165         10,000,00         125,050,000         125,050,000                                                                                                    |
| Deposit         6000         6000         0.00         0.00           Auth. Adv. Treasury         7000         7000         0.00         0.00           Adv. to Pub. Officers         8493         8493         0.00         0.00           PSPF         8098         8098         0.00         0.00           Miscellaneous         XXXX         XXXX         0.00         0.00           Dist. Secre. Deposit         6003         6003         0.00         0.00           Imprest CF         7002         7002         102/15         0.00         7,040,000           Building & Structure         9151         9151         7,000,000,00         0         0           Machinary & Equipment.         9152         9152         118,050,000,00         10,000           Land.         9153         9153         0.00         0         0           Work in Progress         9160         9160         7,000,000,00         7,000,000         7,000,000           Capital Asset Reserve-PPE         9165         9165         10,000,00         125,050,000                                                                                                    |
| Auth. Adv. Treasury         7000         7000         0.00         0           Adv. to Pub. Officers         8493         8493         0.00         0           PSPF         8098         8098         0.00         0           Miscellaneous         XXXX         XXXX         0.00         0           Dist. Secre. Deposit         6003         6003         0.00         0           Imprest CF         7002         7002         102/15         0.00         0           Building & Structure         9151         9151         7,000,000.00         0           Machinary & Equipment.         9152         9152         118,050,000.00         10,000           Land.         9153         9153         0.00         7,000,000.00         7,000,000           Work in Progress         9160         9160         7,000,000.00         7,000,000         7,000,000                                                                                                    |
| Adv. to Pub. Officers         8493         8493         0.00         0           PSPF         8098         8098         0.00         0           Miscellaneous         XXXX         XXXX         0.00         0           Dist. Secre. Deposit         6003         6003         0.00         0           Imprest CF         7002         7002         102/15         0.00         7,040,000           Building & Structure         9151         9151         7,000,000,00         0         0           Machinary & Equipment.         9152         9152         118,050,000,00         10,000         10,000           Land.         9153         9153         0,00         7,000,000,00         7,000,000,00         7,000,000,00         7,000,000,00         125,050,000,00         125,050,000,00         125,050,000,00         125,050,000,00         125,050,000,00         125,050,000,00         125,050,000,00         125,050,000,00         125,050,000,00         125,050,000,00         125,050,000,00         125,050,000,00         125,050,000,00         125,050,000,00         125,050,000,00         125,050,000,00         125,050,000,00         125,050,000,00         125,050,000,00         125,050,000,00         125,050,000,00         125,050,000,00         125,050,000,00         125,050,000,00 </td |
| PSPF         8098         8098         0.00         0           Miscellaneous         XXXX         XXXX         0.00         0           Dist. Secre. Deposit         6003         6003         0.00         0           Imprest CF         7002         7002         102/15         0.00         7,040,000           Building & Structure         9151         9151         7,000,000,00         0           Machinary & Equipment.         9152         9152         118,050,000,00         10,000           Land.         9153         9153         0,00         7,000,000,00         0           Work in Progress         9160         9165         10,000,000,00         7,000,000,00         125,050,000,00                                                                                                    |
| Miscellaneous         XXXX         XXXX         0.00         0           Dist. Secre. Deposit         6003         6003         0.00         0           Imprest CF         7002         7002         102/15         0.00         7,040,000           Building & Structure         9151         9151         7,000,000,00         0           Machinary & Equipment.         9152         9152         118,050,000,00         10,000           Land.         9153         9153         0.00         7,000,000,00         0           Work in Progress         9160         9165         10,000,000,00         7,000,000,00         125,050,000                                                                                                    |
| Dist. Secre. Deposit         6003         6003         0.00         0           Imprest CF         7002         7002         102/15         0.00         7,040,000           Building & Structure         9151         9151         7,000,000,000         0           Machinary & Equipment.         9152         9152         118,050,000,00         10,000           Land.         9153         9153         0.00         7,000,000,00         0           Work in Progress         9160         9165         10,000,000,00         7,000,000         125,050,000                                                                                                    |
| Imprest CF         7002         7002         102/15         0.00         7,040,000           Building & Structure         9151         9151         7,000,000.00         0           Machinary & Equipment.         9152         9152         118,050,000.00         10,000           Land.         9153         9153         0.00         7,000,000.00         0           Work in Progress         9160         9160         7,000,000.00         7,000,000         7,000,000           Capital Asset Reserve-PPE         9165         9165         10,000.00         125,050,000                                                                                                    |
| Building & Structure         9151         9151         7,000,000.00         0           Machinary & Equipment.         9152         9152         118,050,000.00         10,000           Land.         9153         9153         0.00         0           Work in Progress         9160         9160         7,000,000.00         7,000,000           Capital Asset Reserve-PPE         9165         9165         10,000.00         125,050,000                                                                                                    |
| Machinary & Equipment.         9152         9152         118,050,000.00         10,000           Land.         9153         9153         0.00         0           Work in Progress         9160         9160         7,000,000.00         7,000,000           Capital Asset Reserve-PPE         9165         9165         10,000.00         125,050,000                                                                                                    |
| Land.         9153         9153         0.00         0           Work in Progress         9160         9160         7,000,000.00         7,000,000         7,000,000           Capital Asset Reserve-PPE         9165         9165         10,000.00         125,050,000                                                                                                    |
| Work in Progress         9160         9160         7,000,000         7,000,000           Capital Asset Reserve-PPE         9165         9165         10,000,000         125,050,000                                                                                                    |
| Capital Asset Reserve-PPE 9165 9165 10.000.001 125.050.000                                                                                                    |
|                                                                                                    |
| Capital Asset Reserve-WIP 9166 9166 7,000,000.00 7,000,000                                                                                                    |
| Payable 9170 9170 0.00 0                                                                                                    |
| Receivable         9175         9175         0.00         0                                                                                                    |
|                                                                                                    |
| TOTAL Rs 146.100.000 Rs 146.100.000                                                                                                    |
|                                                                                                    |

## 27.9 Asset Management System – Transfers

Under this function there are 3 transfer categories such as

- 1. Transfer Between Location
- 2. Asset transfer in
- 3. Acquired by utilizing other Heads' Vote

The following screenshots are describing the way of entering the above transfers in New CIGAS.

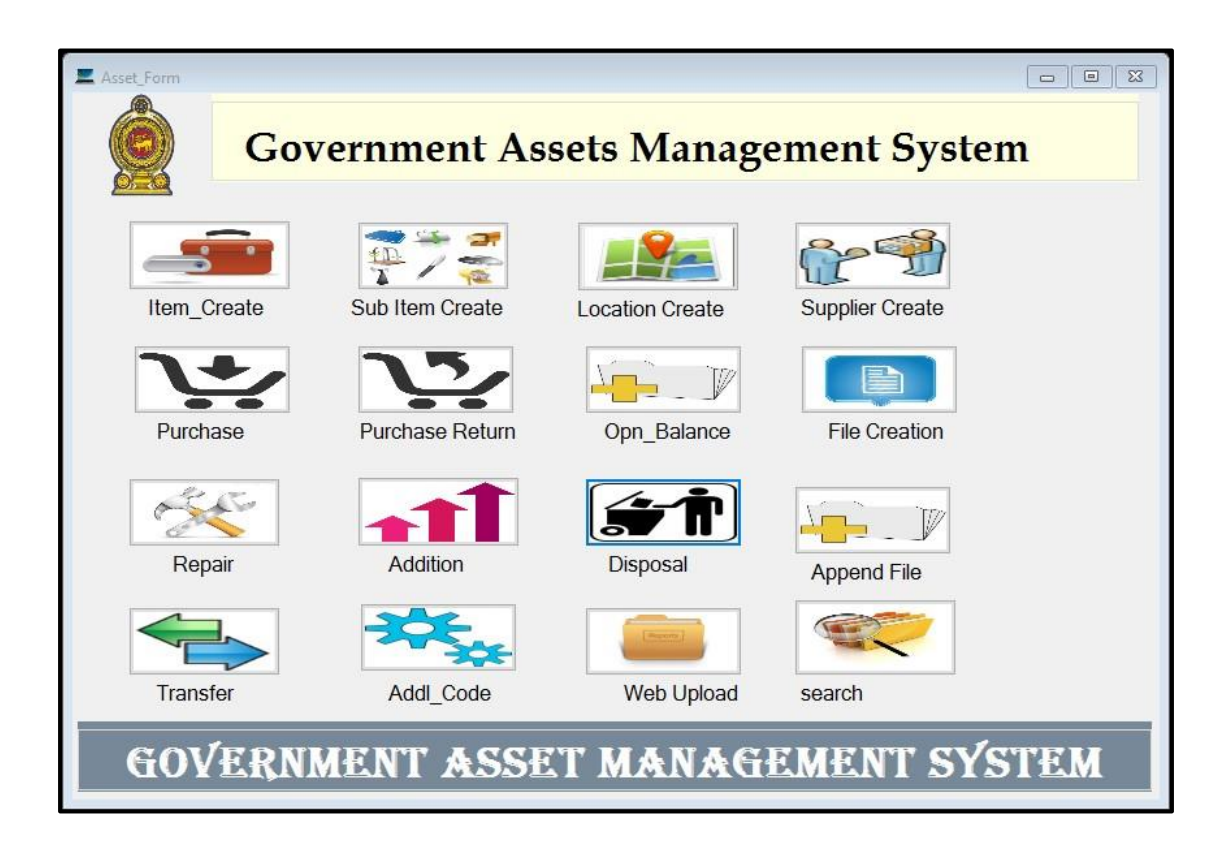

Click on the Transfer button in Asset Management module.

| Product Horistick Jun        |                   |                                            |  |
|------------------------------|-------------------|--------------------------------------------|--|
| Transfer between<br>Location | Asset Transfer In | Acquire by<br>utilizing other<br>Head vote |  |
|                              |                   | riedu vole                                 |  |

## 27.9.1 Transfer between locations

Any asset transferred between the locations which are created in the same New CIGAS, you can transfer the assets via this form.

| Kasset_Transfer |                             |
|-----------------|-----------------------------|
| Tra             | insfer                      |
| Date            | 7/26/2019                   |
| Category        | 1.1-Dwellings               |
| ltem_Code       | ~                           |
| Sub Item Code   | ~                           |
| Identity_N0     | ~                           |
| From Location   |                             |
| Item            |                             |
| To Location     | 303 Room 3rd Floor Location |
| Present Value   |                             |
| Save            | Close                       |
| GOVERNMENT ASS  | SET MANAGEMENT SYSTEM       |

## 27.9.2 Asset Transfer In

For the following Asset transfer purposes the Asset transfer in will be used.

1. Other ministries transfer the Asset to the New ministry

(The old ministry Dispose the Asset by selecting the purpose of Disposal as transfer and the new ministry or department can inventories these Asset under Asset Transfer In)

2. Donations Inventory

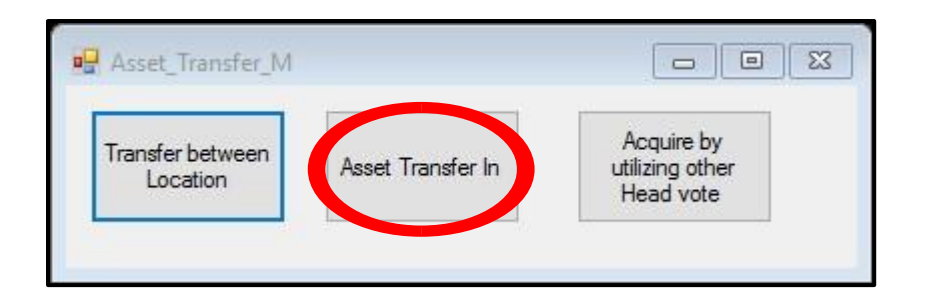

| 🖳 Ast_Transfer_In |                               |            |  |
|-------------------|-------------------------------|------------|--|
|                   | Т                             | ransfer In |  |
| JV No             |                               |            |  |
| Date of Transfer  | 9/27/2019                     |            |  |
| Category          | 1.1-Dwellings                 |            |  |
| ltem              | < <select>&gt; v</select>     |            |  |
| Sub_Item_code     | < <select>&gt; ~</select>     |            |  |
| Location Code     | 2nd Floor Acc. AM Baranch 🗸 🗸 |            |  |
| Reasons           | < <select>&gt; v</select>     |            |  |
| Description       |                               |            |  |
| System Generated  | No                            |            |  |
| Inventory No      |                               |            |  |
| Unit Price        |                               |            |  |
| Quantity          |                               |            |  |
| Value             |                               |            |  |
| Save              | Close                         |            |  |

## 27.10 Purchase Return

If you enter wrong entry to the capital vote it will record in the purchase list. For that when you enter the revised entry as receipt to the capital vote it will record in the purchase return list. In this situation do the purchase and then do the purchase return after it wrong asset entry will removed from the BOS report also. For that,

| Pruchase_Return      |        |                        |                        |
|----------------------|--------|------------------------|------------------------|
| Select the Surcharge | Brows  | PIV No<br>Acc_Code     | PIV No<br>Acc_Code     |
| Enter Voucher No:    | Search | ltem<br>Whom<br>Amount | ltem<br>Whom<br>Amount |
|                      |        |                        |                        |
|                      |        |                        |                        |
|                      |        |                        |                        |
|                      |        |                        |                        |
| Identification No    |        |                        |                        |
| Identification No    |        |                        |                        |

Click on Browse button.

Select the voucher and click on Ok button. Then give the amount and update it.

# 27.11 Addition

User could do the part payments of the capital asset vote you can add the additional value to the previous asset value. For that, Asset  $\rightarrow$  Addition

| E Asset_Form | vernment As     | sets Manage     | ement System    |
|--------------|-----------------|-----------------|-----------------|
| Item_Create  | Sub Item Create | Location Create | Supplier Create |
| Purchase     | Purchase Return | Opn_Balance     | File Creation   |
| Repair       | Addition        | Disposal        | Append File     |
| Transfer     | Addl_Code       | Web Upload      | search          |
| GOVERN       | MENT ASSE       | T MANAG         | EMENT SYSTEM    |

| 🔐 Addition                                                                                                    |        |                 |      |  |
|----------------------------------------------------------------------------------------------------|--------|-----------------|------|--|
|                                                                                                    |        | Addition        |      |  |
| Select Purchase<br>Supplier<br>Category<br>Item_Code<br>Sub Item Code<br>Location<br>Identity_N0<br>Date<br>Item<br>Present Value<br>Addition Value<br>O Confirmed the Addition | Select | Voucher Details | Item |  |

Select the voucher you want to do the addition. After filled the data click on save button.

## 27.12 Web Upload

Your Asset details have to upload to the New Cigas web interface. For that,

Asset  $\rightarrow$  web upload  $\rightarrow$  create file

If the asset file is large in size, you can break the files by locations, by sub item or by date and upload in the web application. For that click on if file is size large.

| Create | e File          | If File is size large |               |           |               | July               |          |
|--------|-----------------|-----------------------|---------------|-----------|---------------|--------------------|----------|
| iub_it | em Supplier Loc | ation Asset           |               |           |               |                    |          |
|        | Head            | Bank_Code             | Category_Code | Item_Code | Sub_Item_Code | Description        | Is_Actin |
| •      | 155             | BOT                   | 61121         | 6112101   | 6112101.1     | Bus                | Yes      |
|        | 155             | BOT                   | 61121         | 6112101   | 6112101.2     | Van                | Yes      |
|        | 155             | BOT                   | 61121         | 6112101   | 6112101.3     | Car                | Yes      |
|        | 155             | BOT                   | 61121         | 6112101   | 6112101.4     | Jeep               | Yes      |
|        | 155             | BOT                   | 61121         | 6112101   | 6112101.5     | Three Wheeler      | Yes      |
|        | 155             | BOT                   | 61121         | 6112101   | 6112101.6     | Double Cab         | Yes      |
|        | 155             | BOT                   | 61122         | 6112201   | 6112201.1     | Photo Copy Mac     | Yes      |
|        | 155             | BOT                   | 61122         | 6112201   | 6112201.10    | Duplo Machine      | Yes      |
|        | 155             | BOT                   | 61122         | 6112201   | 6112201.11    | Digital Air Deodor | Yes      |
|        | 155             | BOT                   | 61122         | 6112201   | 6112201.12    | File Bag - Ladies  | Yes      |
|        | 155             | BOT                   | 61122         | 6112201   | 6112201.13    | File Bag - Gents   | Yes      |
|        | 155             | BOT                   | 61122         | 6112201   | 6112201.14    | File Bag - Ladies  | Yes      |
|        | 155             | BOT                   | 61122         | 6112201   | 6112201.15    | File Bag - Gents   | Yes      |
|        | 155             | BOT                   | 61122         | 6112201   | 6112201.16    | Clook - Wall       | Yes      |
|        | 155             | BOT                   | 61122         | 6112201   | 6112201.17    | File Bag - Ladies  | Yes      |
|        | 155             | BOT                   | 61122         | 6112201   | 6112201.18    | File Bag - Gents   | Yes      |
|        | 155             | BOT                   | 61122         | 6112201   | 6112201 19    | Flag Post          | Yes      |

Created file will saved in C:\Asset\_Upload\August\09\_08\_2019.

For the upload, in the web interface File upload  $\rightarrow$  Asset upload

| Search Q            |                                         |
|---------------------|-----------------------------------------|
| 🚯 Dash Board        | new CIGAS SUPPLIER!                     |
| 2 Daily File Upload |                                         |
| 🗅 Asset Upload 🔇 <  | Uploading Area                          |
| Supplier            | Province                                |
| Sub Item            | . Supplier.                             |
| Location            |                                         |
| Asset               | Click Upload Button to Upload the files |
| Asset_Partly        | Upload                                  |
| 🛓 Purchase Upload   |                                         |
| 💊 List 🔇            |                                         |
| 📢 Go To Main        |                                         |

## 27.13 QR / Bar Code

CIGAS system is capable to generate QR / Bar code for the asset items. For this option, Cash  $\rightarrow$  Asset Accounting  $\rightarrow$  QR / Bar code

| Barcode Generator            |                    |               |        |                           |          | Ξ |
|------------------------------|--------------------|---------------|--------|---------------------------|----------|---|
|                              |                    |               |        | (                         | Generate |   |
| ) Linear Barcode<br>Settings | QRCode<br>Settings |               |        | O Data Matrix<br>Settings |          |   |
| Туре                         | ✓ Scale            | 2             | $\sim$ | Size                      | 22x22    | ~ |
| Has Label Font               | Mode               | Alpha_Numeric | ~      | Scheme                    | Ascii    | ~ |
| Label Text                   | Version            | 6             | ~      | Module Size               | 2        | ~ |
| Label Position               | ✓ Error            | L             | ~      | Margin Size               | 2        | ~ |
| C.A.M. Code                  | Fore Color         |               | ~      | Fore Color                |          | ~ |
| Fore Color                   | ✓ Back Color       |               | ~      | Back Color                |          | ~ |
| Back Color                   | ~                  |               |        |                           |          |   |
| Hashcode:                    | Hashcode           |               |        | Hashcode:                 |          |   |

## 27.14 Online Asset Accounting System

If you enter the asset online first you have to have New Cigas User Account. Then you have to upload the location, Sub Item, Supplier, and Asset to the web upload.

## 27.14.1 Opening Balance

In the web interface Asset\_Mgt  $\rightarrow$  Opn\_Balance

| 3 Disposal | Inventorized 282 HEA |                   | Alerts                                                                                                    |                                  |
|------------|----------------------|-------------------|----------------------------------------------------------------------------------------------------|----------------------------------|
| Asset List | JV_No                |                   | . Alert .                                                                                                    | Accot :-                         |
| Go To Main |                      |                   | It is not necessary to change the Journal Youcher nu<br>every save. You are free to decide the number of ent<br>specific Journal\                                 | mber for<br>ries for the         |
|            | Location             | Select Location V | Before you Start to enter opening balance of your as<br>online, please make sure that the all opening balance<br>the new CIGAS has been uploaded through upload m | set through<br>entered in<br>enu |
|            | Category             | <u> </u>          |                                                                                                    |                                  |
|            | Item                 |                   |                                                                                                    |                                  |
|            | Sub Item             |                   | Accounting                                                                                                    |                                  |
|            | Description          |                   | Generate Journal                                                                                                    |                                  |
|            | System Generatoed No |                   |                                                                                                    |                                  |
|            | Unit Price           |                   |                                                                                                    |                                  |
|            | Ouantity             |                   |                                                                                                    |                                  |

## 28.14.1.1. Journal Creation for online Asset Opening Balances

Once you have entered the asset opening balances online, you can create the journal on your own.

In the web interface,

Asset Mgt  $\rightarrow$ Opn\_Balance  $\rightarrow$ Generate Journal  $\rightarrow$ Download Journal

Then an encrypted file will be downloaded with the name

HeadNo\_Asset\_Journal\_csv.encrypt

The file has to be uploaded to the CIGAS software. In CIGAS

| Main | Assat Accounting Reports                                                                                | Cor    | nmitment Final Acct Liabili | hr. |               |      |
|------|----------------------------------------------------------------------------------------------------|--------|-----------------------------|-----|---------------|------|
|      | List Assets<br>Depriciation Calculation<br>WIP Transfer to Finshed<br>Transfer<br>Asset Acct Activation | •      |                             | 9   | Current Month | July |
|      | Generate Journal- for<br>QR/Bar Code<br>Online Asset                                                    | )<br>) | Opn Bal Journal Import      |     |               |      |
| 1/1  |                                                                                                    |        | Purchase File Create        |     |               |      |
| //// |                                                                                                    |        |                             |     |               |      |
|      |                                                                                                    |        |                             |     |               |      |
| 1    |                                                                                                    |        |                             |     |               |      |

Browse the downloaded encrypted file, decrypt it and then post it to cash book.

The amount for that particular journal is posted to your CIGAS.

Once you have done this procedure please inform the journal number to the CIGAS Unit.

| S Disposal   | Inventorized 282 HEA |                    | Alerts                                                                                                    |                  |
|--------------|----------------------|--------------------|----------------------------------------------------------------------------------------------------|------------------|
| Asset List   | <                    |                    |                                                                                                    |                  |
| 🍠 Edit Asset | JV_No                |                    | <ul> <li>Alert -<br/>Journal Vovucher number for opening balance of the As:<br/>It is not necessary to change the Journal Voucher numb</li> </ul> | set :-<br>er for |
| 📢 Go To Main | _                    |                    | every save. You are free to decide the number of entries<br>specific Journal\                                                                     | for the          |
|              | Location -           | -Select Location V | Before you Start to enter opening balance of your asset                                                                                           | through          |
|              | Supplier -           | -Select Supplier 🗸 | the new CIGAS has been uploaded through upload men                                                                                                | u<br>u           |
|              | Category             | ~                  |                                                                                                    |                  |
|              | Item                 | ~                  |                                                                                                    |                  |
|              | Sub Item             | ~                  | Accounting                                                                                                    |                  |
|              | Description          |                    | Generate Journal                                                                                                    |                  |
|              | System Generatoed No |                    |                                                                                                    |                  |
|              | Unit Price           |                    |                                                                                                    |                  |
|              | Quantity             |                    |                                                                                                    |                  |
|              | Total                |                    |                                                                                                    |                  |

## 27.14.2 Entering purchases in Online Asset Management

In CIGAS,

| 📕 Main      |                                                                                                    |                  |                |           |  |               |      |  |
|-------------|----------------------------------------------------------------------------------------------------|------------------|----------------|-----------|--|---------------|------|--|
| Cash Ledger | Asset_Accounting Reports                                                                                                    | Commitment       | Final_Acct     | Liability |  |               |      |  |
| R           | List Assets<br>Depriciation Calculation<br>WIP Transfer to Finshed<br>Transfer<br>Asset Acct Activation<br>Generate Journal- for | 3.<br>3.<br>3.   |                |           |  | Current Month | July |  |
|             | QK/ Bar Code<br>Online Asset                                                                                                    | Opn B     Purche | al Journal Imp | port<br>e |  |               |      |  |

In the form which you get from the above path, select the month and then click create. Then a file will be created in C:\Asset\_Upload\Purchase ( a folder with the name of the Month).

In the Web Interface File Upload  $\rightarrow$  Purchase Upload. Choose the file which was created in CIGAS and then click Upload.

| ¥ Opn_Balance                           | <i>new</i> cigas     | ASSET PURCHASE!   |                             |     |
|-----------------------------------------|----------------------|-------------------|-----------------------------|-----|
| 🖏 Disposal                              | Inventorized         |                   | Dismissable Alerts          | i I |
| 🔳 Asset List 🤇                          |                      |                   |                             | 1   |
| 🝠 Edit Asset                            | - L                  | Vou_No            | Asset Purchase. Alert Link. |     |
| 📢 Go To Main                            |                      |                   |                             |     |
| >                                       | Location             | Select Location V |                             | 2   |
|                                         | Supplier             | Select Supplier V | Tooltips and Popovers       |     |
|                                         | Category             | ×                 |                             |     |
|                                         | Item                 | ~                 |                             |     |
|                                         | Sub Item             | ~                 |                             |     |
|                                         | Description          |                   |                             |     |
|                                         | System Generatoed No |                   |                             |     |
|                                         | Unit Price           |                   |                             |     |
|                                         | Quantity             |                   |                             |     |
|                                         | Total                |                   |                             |     |
|                                         |                      |                   |                             |     |
| newcigas.treasury.gov.lk/Asset/A_Ast_Op | on_Bal.aspx          |                   |                             | 5   |

28.14.3 Disposal in Online Asset Management.

| Ye Opn_Balance                          | <b>NEW</b> CIGAS ASSET DISPOSAL! |                                                                                                    |
|-----------------------------------------|----------------------------------|----------------------------------------------------------------------------------------------------|
| 🖏 Disposal                              | Inventorized 282 HEA             | Alerts                                                                                                    |
| Asset List <                            |                                  |                                                                                                    |
| 🝠 Edit Asset                            | JV_No                            | Journal Vovucher number for opening balance of the Asset :-<br>It is not necessary to change the Journal Voucher number for                                                                |
| 📢 Go To Main                            | LocationSelect Location V        | every save. You are free to decide the number of entries for the specific Journal\                                                                                                    |
| >                                       | Category 1.1-Dwellings V         | Before you Start to enter opening balance of your asset through<br>online, please make sure that the all opening balance entered in<br>the new CIGAS has been uploaded through upload menu |
|                                         | Item                             | , , ,                                                                                                    |
|                                         | Sub Item                         |                                                                                                    |
|                                         | Description                      | Accounting                                                                                                    |
|                                         | System<br>Generatoed<br>No       | Generate Journal                                                                                                    |
|                                         | Value                            |                                                                                                    |
|                                         |                                  |                                                                                                    |
|                                         | Save Here Save                   |                                                                                                    |
| newsinas trazerum onu k/Assat/A Ast Onn | Palarov                          |                                                                                                    |

Once you have disposal the asset online, you can create the journal on your own. In the web interface,

Asset Mgt  $\rightarrow$  Disposal  $\rightarrow$  Generate Journal  $\rightarrow$  Download Journal

Then an encrypted file will be downloaded with the name

HeadNo\_Asset\_Journal\_csv.encrypt

The file has to be uploaded to the CIGAS software.

#### 28.15 Biological Asset

After you activate the Biological Asset in the New CIGAS, you can create sub item codes under the Biological Asset category.

For activate Biological Asset, go through Cash  $\rightarrow$  Ledger  $\rightarrow$  Open Accounts  $\rightarrow$  Biological

#### Asset

| lger Asset_Accounting Reports  | Commitment Final_Acct                                                                                                    | t Liability                                                                                                    |                                                                                                    |
|--------------------------------|----------------------------------------------------------------------------------------------------|----------------------------------------------------------------------------------------------------|----------------------------------------------------------------------------------------------------|
| Show Accounts                  | •                                                                                                    |                                                                                                    |                                                                                                    |
| Open Accounts                  | <ul> <li>Advance</li> </ul>                                                                                                    | Current Month July                                                                                                    |                                                                                                    |
| Transfers                      | <ul> <li>Deposit</li> </ul>                                                                                                    |                                                                                                    |                                                                                                    |
| Deposit                        | • Revenue                                                                                                    |                                                                                                    |                                                                                                    |
| Advance Details                | • P.S.P.F                                                                                                    |                                                                                                    |                                                                                                    |
| Revised Limits                 | Miscellaneous                                                                                                    |                                                                                                    | 10                                                                                                    |
| Credit/Debit Intimations       | Lease_Asset                                                                                                    |                                                                                                    |                                                                                                    |
| Rent/ Mobi Adv Ledger Creation | Biological Asset                                                                                                    |                                                                                                    |                                                                                                    |
| Journal for Mobi Advance       | Intangible Asset                                                                                                    |                                                                                                    |                                                                                                    |
| 111                            |                                                                                                    |                                                                                                    |                                                                                                    |
|                                |                                                                                                    |                                                                                                    |                                                                                                    |
|                                |                                                                                                    |                                                                                                    |                                                                                                    |
|                                |                                                                                                    |                                                                                                    |                                                                                                    |
|                                |                                                                                                    |                                                                                                    |                                                                                                    |
|                                |                                                                                                    |                                                                                                    |                                                                                                    |
|                                | iger Asset_Accounting Reports<br>Show Accounts<br>Open Accounts<br>Transfers<br>Deposit<br>Advance Details<br>Revised Limits<br>Credit/Debit Intimations<br>Rent/ Mobi Adv Ledger Creation<br>Journal for Mobi Advance | iger       Asset_Accounting       Reports       Commitment       Final_Acc         Show Accounts       >       Advance         Open Accounts       >       Advance         Transfers       >       Deposit       Revenue         Advance Details       >       P.S.P.F         Revised Limits       Lease_Asset       Biological Asset         Journal for Mobi Advance       Iotangible Asset | liger Asset_Accounting Reports Commitment Final_Acct Liability<br>Show Accounts →<br>Open Accounts →<br>Transfers → Deposit<br>Deposit → Revenue<br>Advance Details → P.S.P.F<br>Revised Limits → Miscellaneous<br>Credit/Debit Intimations ← Lease_Asset<br>Rent/ Mobi Adv Ledger Creation Biological Asset<br>Journal for Mobi Advance → Utangible Asset |

System will show you a massage box like below.

| NEWCIGAS              | 8                       |
|-----------------------|-------------------------|
| Biological Asset Ledg | er Created Successfully |
|                       | ОК                      |

Click on Ok button.

## 28.16 Intangible Asset

Computer Software's, Licenses, Patents and Copyrights, Trademarks, Broadcast rights and Service contracts are include into Intangible Assets.

After you activate the Intangible Asset in the New CIGAS, you can create sub item codes under the Intangible Asset category.

For Activate Intangible Asset go through Cash  $\rightarrow$  Ledger  $\rightarrow$  Open Accounts  $\rightarrow$  Intangible

#### Asset.

| 💻 Main |                                                                                  |      |                                                             |           |               |           |
|--------|----------------------------------------------------------------------------------|------|-------------------------------------------------------------|-----------|---------------|-----------|
| Cash   | Ledger Asset_Accounting<br>Show Accounts                                         | Repo | orts Commitment Final_Acct                                  | Liability |               |           |
| (PA!   | Open Accounts                                                                    | •    | Advance                                                     |           | Current Month | September |
|        | Transfers                                                                        |      | Deposit                                                     |           |               |           |
|        | Deposit                                                                          |      | Revenue                                                     |           |               |           |
|        | Advance Details<br>Revised Limits<br>Credit/Debit Intimations<br>Ledger Creation | •    | P.S.P.F<br>Miscellaneous<br>Lease_Asset<br>Biological Asset |           |               |           |
|        | Journal for Mobi Advance                                                         |      | Intangible Asset<br>Rent and Mobi_Advance                   | ]         |               |           |

System will show you a massage box like below.

| NEWCIGAS                  | X                   |
|---------------------------|---------------------|
| Intangible Asset Ledger C | reated Successfully |
|                           | ОК                  |

Lick on Ok button.

# 28.17. Asset Purchase other than the, acquiesces capital Asset object code under the special occasions.

You can select the, is it Asset Yes option when you make the payment in cash book. Once you click the, is it Asset Yes button you will be able to select the Asset ledger for the respective payment in the drop down.

For this, Cash  $\rightarrow$  Paid  $\rightarrow$  Is It Asset  $\rightarrow$  Yes

| Cash Ledger   | Asset_Accounting Repo                   | orts Commitment I                    | Final_Acct Liability |         |                          |                          |                      |                                |            |
|---------------|-----------------------------------------|--------------------------------------|----------------------|---------|--------------------------|--------------------------|----------------------|--------------------------------|------------|
| TEALES Rec    | Summany Pr                              | rint                                 | Paumer               | ıt      |                          | C                        | urrent Mo            | onth Augu                      | ist        |
|               |                                         | cq.                                  |                      |         |                          |                          |                      |                                |            |
| * Day         | 04/10/2019                              |                                      | Commit No/ Receipt   | No      | Search                   | * Banl                   | Code                 | HEA                            | ~          |
| * Type        | V- Vote Ledger Paymer                   | nt ~                                 |                      |         | P_order                  | Date                     | Vote                 |                                | Ite        |
| * Voucher No  | P19088                                  |                                      |                      |         | 18/12/0/L<br>18/12/2L    | 12/31/2018<br>12/31/2018 | HEA-282-<br>HEA-282- | -2-2-0-2103-P<br>-1-1-0-1202-P | A.         |
| To Whom       | S P C Sugeeshwara                       |                                      | ~                    |         | 18/12/5050<br>18/12/5051 | 12/31/2018               | HEA-282-<br>HEA-282- | -2-2-0-2507-P                  | Hy         |
| Description   | S P C Sugeeshwara                       |                                      | ×                    |         | 19-04-09                 | 4/3/2019                 | HEA-282              | 1-1-0-1202-P                   | Sh         |
| Cheque No Can | ı be Given When you Prin                | nt the Cheque                        |                      |         | 19/01/83<br>19/02/136    | 1/31/2019<br>2/25/2019   | HEA-282-<br>HEA-282- | -1-1-0-1101-P<br>-1-1-0-1301-P | T I<br>Ra  |
| Code          | HEA-282-1-1-0-1101-P                    | ~                                    |                      |         | 19/02/1T<br>19/02/344    | 2/28/2019<br>2/28/2019   | HEA-253-<br>HEA-282- | -1-2-4-1502-P<br>-2-2-0-2507-P | tra<br>P 2 |
| New CoA       | 01/11/282-16-00/1/282<br>Accommodations | -01/000/21101-P                      |                      |         | 19/02/345<br>19/02/395   | 2/28/2019<br>2/26/2019   | HEA-282-<br>HEA-282- | -2-2-0-2507-P<br>-2-2-0-2507-P | BC<br>Hy   |
| Treasury Code |                                         | 101 Finance Code<br>Biological/282-P | 11                   | <<br>Ca | ash Book Baland          | e                        |                      | Cash Ceiling                   |            |
| Amount C 1    | 0 No • Yes                              | 25 Electronic                        | Payment              | Ор      | n Bal                    | 14,307,1                 | 92.98                | Cash Ceiling                   |            |
| Cros          | 55 0                                    | 00 O SLIPS                           | Cheque Pay           | Re      | ceipts                   | 97,761,6                 | 63.63 F              | Released                       |            |
|               |                                         | SAVE                                 | Close                | Pay     | /ments                   | 96,785,3                 | 21.48 E              | xpenditure                     |            |
|               |                                         |                                      |                      | Bal     | ance                     | 15,283,5                 | 35.13<br>====        | Balance ==                     |            |
|               |                                         |                                      |                      |         |                          |                          |                      |                                |            |
|               |                                         |                                      |                      |         |                          |                          |                      |                                |            |
|               |                                         |                                      |                      |         |                          |                          |                      |                                |            |
|               |                                         | Select the                           | Asset Ledger         | r fro   | om the d                 | lrop dov                 | vn list              |                                |            |

## 28.18. Lease Asset

If you enter the lease asset at first time to the system first you have to open the lease asset account. For that

 $\mathsf{Cash} \rightarrow \mathsf{ledger} \rightarrow \mathsf{open} \ \mathsf{accounts} \rightarrow \mathsf{lease\_asset}$ 

| Ledger Asset_Accounting Reports<br>Show Accounts | • | mmitment Final_Acct Liability |                  |
|--------------------------------------------------|---|-------------------------------|------------------|
| Open Accounts                                    | • | Advance                       | Current Month Ju |
| Transfers                                        | • | Deposit                       |                  |
| Deposit                                          | • | Revenue                       |                  |
| Advance Details                                  | • | P.S.P.F                       |                  |
| Revised Limits                                   |   | Miscellaneous                 |                  |
| Credit/Debit Intimations                         |   | Lease_Asset                   |                  |
| Rent/ Mobi Adv Ledger Creation                   |   | Biological Asset              |                  |
| Journal for Mobi Advance                         |   | Intangible Asset              |                  |
|                                                  |   |                               |                  |

## Click on create button

| B Lease_Asset_Open    |  |
|-----------------------|--|
| Create                |  |
|                       |  |
|                       |  |
|                       |  |
| Create More Acct Code |  |
|                       |  |
|                       |  |
|                       |  |

Click on Ok.

| NEWCIGAS |    | 23 |
|----------|----|----|
| Created  |    |    |
|          | OK |    |

| Cn | eate             |          |
|----|------------------|----------|
|    | actode           | ^        |
| ۲  | C.A.R-Lease/155  |          |
|    | C.A.R-Lease/155  |          |
|    | Leased-Creditor/ |          |
|    | Leased-Creditor/ |          |
|    | Leased-Invest/1  | <b>.</b> |

After create the lease asset system will auto generate the two payment types.

| 📕 Main        |                                                                              |                              |        |
|---------------|------------------------------------------------------------------------------|------------------------------|--------|
| Cash Ledger A | Asset_Accounting Reports Comm                                                | nitment Final_Acct Liability |        |
| PATE Rece     | Summary Print Cheque                                                         | Payment                      |        |
| * Day         | 19/08/2019                                                                   | Commit No/ Receipt No        | Search |
| * Type        | V- Vote Ledger Payment 🛛 🗸 🗸                                                 |                              |        |
| * Voucher No  | V- Vote Ledger Payment<br>A- Gov. Officers Adv. Acct<br>G- Treasury Adv. A/c |                              |        |
| To Whom       | I- Sub Imprest Paid                                                          | ~                            |        |
| Description   | S- Settlement A/c<br>R- Refund A/c                                           | ~                            |        |
| Cheque No Can | P-P.S.P.F A/c<br>M-Micerllandou                                              | e                            |        |
| Code          | - Imp to Div/ Head Office<br>I-Leased_Asset                                  | ✓                            |        |
| New CoA       | 9_Lease_Creditors                                                            |                              |        |
| Treasury Code | . Fin                                                                        | ance Code                    |        |

After open the lease asset you have to create the more account codes for each and every Lease vehicles. For that click on create more Acct Code.

|        | acctcode         | ^ |                   |
|--------|------------------|---|-------------------|
| •      | C.A.R-Lease/155  |   |                   |
|        | C.A.R-Lease/155  |   |                   |
|        | Leased-Creditor/ |   |                   |
|        | Leased-Creditor/ |   | NM1               |
|        | Leased-Invest/1  | ~ | 211111            |
|        |                  | i | Enter three digit |
| Create | More Acct Code   |   | lease vehicle     |

Enter three digit code in the box and click on save button.

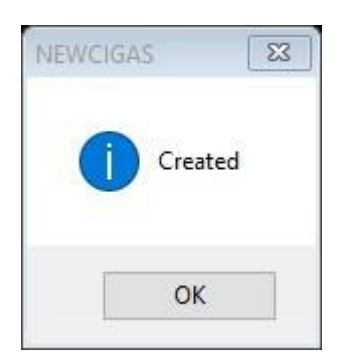

Click on Ok.
When you do the payment first select "**J-Leased Asset** " type and select the lease asset vehicle code then do the payment as cross entry

| 📕 Main                |                           |                  |                    |                    |                |                  |
|-----------------------|---------------------------|------------------|--------------------|--------------------|----------------|------------------|
| Cash Ledger           | Asset_Accounting          | Reports          | Commitment         | Final_Acct         | Liability      | _                |
| TEATE R               | Summary                   | Print<br>Cheque  |                    | Р                  | ayment         |                  |
| * Day                 | 19/08/2019                |                  |                    | Commit N           | No/ Receipt No | Search           |
| * Type                | J-Leased_Asset            |                  | ~                  |                    |                |                  |
| * Voucher No          | P1907100                  |                  |                    |                    |                |                  |
| To Whom               | Sri lanka insuranc        | e                |                    |                    | ~              |                  |
| Description           | lease vehicle             |                  |                    |                    | ~              |                  |
| Cheque No Car         | n be Given When yo        | u Print the      | Cheque             |                    |                |                  |
| Code                  | Leased_Asset/15           | 5001-P           |                    |                    |                |                  |
| New C                 | Leased_Asset/15           | 5000-P<br>5001-P |                    |                    |                |                  |
| Treasury Code         |                           | 0                | Finance Coo        | le                 |                |                  |
| Is It Asset           |                           | /as              |                    |                    | ~ C            | ash Book Balance |
| Amount Casl           | h 0                       | 00               | Electron           | ic Payment         | O              | pn Bal           |
| Cro                   | oss 0                     | 00               | ○ SLIPS            | Cheque             | e Pay          | eceipts          |
|                       |                           |                  | SAV                |                    | ose Pa         | ayments          |
|                       |                           |                  |                    |                    | Ba             | alance           |
| Evolved by S. Tharsha | n- Deputy Director- Syste | em Developem     | ent Training, Depa | urtment of State A | ccounts        |                  |

Then do the vote payment in " **9\_Lease\_Creditors** " type as cash entry. In there select the related lease vehicle code.

| Main                                                                 |             |                                |
|----------------------------------------------------------------------|-------------|--------------------------------|
| Cash Ledger Asset_Accounting Reports Commitment Final_Acct Liability | _           |                                |
| Print Print Paymen                                                   | nt          | Cur                            |
| * Day 01/07/2019 🕞 Commit No/ Receipt                                | No Search   | * Bank (                       |
| * Type 9_Lease_Creditors ~                                           | P_ Date     | e Vote<br>0/2019 001-1-2-0-210 |
| * Voucher No P190710                                                 | •           |                                |
| To Whom Sri Ianka insurance ~                                        |             |                                |
| Description Travelling Claim ~                                       |             |                                |
| Cheque No Can be Given When you Print the Cheque                     |             |                                |
| Code Leased-Creditor/155001-P                                        |             |                                |
| New CoA                                                              |             |                                |
| Treasury Code 0 0 155 0 0 Finance Code 0                             | <           |                                |
| Is It Asset O Yes                                                    | Cash Book E | Balance                        |
| Amount Cash 100.000 00 Electronic Payment                            | Opn Bal     | 5.000.000                      |
| Cross 0 O SLIPS   Cheque Pay                                         | Receipts .  | 16,964,860,000                 |
|                                                                      | Payments .  | 324,030,000                    |
| Close                                                                | Balance     | 16,645,830,000                 |

# 28. Rent Advance Payment

The Ministries, Departments, District Secretariats or Divisional Secretariats when doing accounts they need to get rent base advance and contract base advance.

First you have to go to Cash book and then go to the payment tab like bellow. You should be choose date properly for Rent advance payment. As you select a code (xxx.x.x.1404) for the payment entry, dialog box pop up in "Is it Rent Advance?" Then click on "Yes" button.

| 🗶 Main                           |                                      |                              |                        |                         |                       |                                       |                |                         |
|----------------------------------|--------------------------------------|------------------------------|------------------------|-------------------------|-----------------------|---------------------------------------|----------------|-------------------------|
| Cash Ledger Asset                | Summany Print<br>Cheque              | Commutment Final_A           | Payment                |                         | Current               | Month June                            |                |                         |
| * Day 25/0                       | 06/2019                              | Com                          | mit No/ Receipt No     | Rent                    |                       |                                       | 23             | ₩8/19 ~<br>^            |
| * Type V- V<br>* Voucher No P190 | ote Ledger Payment                   | ~                            |                        |                         |                       |                                       | -              | ATION                   |
| To Whom SC A                     | Abeysinghe                           |                              | × 1                    | ls it Rent              | Advance?              | ?                                     |                | ENVE                    |
| Cheque No Can be Gi              | t Advance<br>iven When you Print the | Сћецие                       | × 1                    |                         |                       |                                       |                |                         |
| Code 206-1                       | 1-1-0-1404-P                         | ×                            |                        |                         | Yes                   | 1                                     | No             |                         |
| Local<br>Treasury Code 206       | Taxes<br>1 1 0 1404                  | Finance Code 11              | . 1                    | 1                       |                       | 15                                    |                | CTOR ~                  |
| Is It Asset                      | No O Yes                             | - Electronic Payme           | ent C                  | Cash Book Balance       | 11,609,650.74         | Cash Ceiling Cash Ceiling Cash Receir | 194,220,100.00 | For                     |
| Cross 0                          | 00                                   | ○ SLIPS ● Ch                 | eque Pay               | teceipts                | 0.00                  | Released                              | 0.00           | View<br>Cash<br>Ceiling |
|                                  |                                      | SAVE                         | Close                  | ayments                 | 50,000.00             | Expenditure                           | 101,036,808.96 | Click<br>Here           |
|                                  |                                      |                              | В                      | aiance                  | 11,353,650.74         | Balance                               | 94,268,316.04  |                         |
| © Copyright Reserved @ Depa      | artment of State Accounts, Mi        | nistry of Finance,Colombo 01 | LEvolved by S. Tharsha | in-Asst. Director-Syste | im Developement Train | ing, Department of State              | Accounts       |                         |

Thereafter when you go to enter amount then bellow "Rent\_Adv" window appears and there you have to enter the Rent Advance Code and the period for the rent.

Example: Here the Rent advance period is 3 months from 01st of July, to 2019 to 30th September, 2019.

There after click on ok button.

There after click on OK on Created

Finally, you need to enter the amount of rent advance and Click on 'Save' button.

| Enter the Advar                               | edger for Advance F<br>ice Rent Code here | Cent Payment |  |   |
|-----------------------------------------------|-------------------------------------------|--------------|--|---|
|                                               |                                           |              |  |   |
| Refundable<br>O Not Refunada<br>O Refunadable | ble                                       |              |  |   |
| Rent _ Period<br>From Date                    | 01/07/2019                                |              |  |   |
| To Date                                       | 30/09/2019                                |              |  | M |

# 28.1 Refundable

In the Rent Advance window, it will ask is it refundable or not refundable.

| Enter the Advan                                        | ce Rent Code here 1 |   |
|--------------------------------------------------------|---------------------|---|
| Refundable                                             |                     |   |
| <ul> <li>Not Refunadal</li> <li>Refunadable</li> </ul> | ble                 | ] |
| Rent _ Period                                          |                     |   |
| From Date                                              | 26/07/2019          |   |
| To Date                                                | 26/07/2019          |   |

#### 28.1.1 Not refundable

In this option if you do the payment monthly tick on not refundable. It will do the payment monthly between the time periods.

As an example: you rent a vehicle to Rs.100, 000.00. You will be able to pay it in 10 months.

Then if you click on not refundable, payment will done monthly by Rs.10, 000.00. After you month end payment will done by the system monthly Rs.10, 000.00 for 10 months.

#### 28.1.2 Refundable

In this option if you tick on the refundable, payment will done through the vote and after the cash will received that amount will put into Revenue through the journal. Thereafter you can see entry passes as in Receipt and payment list like bellow Receipt list as follows:

|   | Dist.         | vovpiv | whom                | acc_code     | type | Cash | Xe       | Receipt |
|---|---------------|--------|---------------------|--------------|------|------|----------|---------|
| 5 | *** Total *** | P001/2 | WIS.W.B.Samaraweera | Kent_Advance | >    | 0.00 | 6,000.00 |         |
| * | , ordi        |        |                     |              |      | 0.00 | 6,000.00 |         |
|   |               |        |                     |              |      |      |          |         |

Payment List views as follows:

| _ | Date        | Vovpiv  | Whom                | Acc_code         | Туре | Cash     | Xe       | chequeno |
|---|-------------|---------|---------------------|------------------|------|----------|----------|----------|
|   | 01 Jul 2016 | P001    | Mrs.M.B.Samaraweera | 256-1-1-0-1404-P | V    | 6,000.00 | 0.00     |          |
|   | 01 Jul 2016 | P001/1  | Mrs.M.B.Samaraweera | Rent_Advance     | <    | 0.00     | 6,000.00 |          |
|   |             | *Total* |                     |                  |      | 6,000.00 | 6,000.00 |          |
|   |             |         | 10                  |                  |      |          |          |          |
|   |             |         |                     |                  |      |          |          |          |

The amount will debit and credit as bellow in summery

| Rent Advance         | Dr | 6000.00 |
|----------------------|----|---------|
| Rent Advance Reserve | Cr | 6000.00 |

| Summary of Accounts for the Month of July: 2016             Main          Sub          Daily           Daily |                             |       |       |        |          |          |  |  |
|----------------------------------------------------------------------------------------------------|-----------------------------|-------|-------|--------|----------|----------|--|--|
|                                                                                                    | Account Type                | Dcode | Ccode | Imp_No | Debit    | Credit   |  |  |
|                                                                                                    | Expenditure/ Surcharge      | 1000  | 2000  |        | 6,000.00 | 0.00     |  |  |
|                                                                                                    | Refund/ Revenue             | 5000  | 4000  |        | 0.00     | 0.00     |  |  |
|                                                                                                    | Deposit                     | 6000  | 6000  |        | 0.00     | 0.00     |  |  |
|                                                                                                    | Auth. Adv. Treasury         | 7000  | 7000  |        | 0.00     | 0.00     |  |  |
|                                                                                                    | Adv. to Pub. Officers       | 8493  | 8493  |        | 0.00     | 0.00     |  |  |
|                                                                                                    | PSPF                        | 8098  | 8098  |        | 0.00     | 0.00     |  |  |
|                                                                                                    | Miscellaneous               | XXXXX | XXXXX |        | 0.00     | 0.00     |  |  |
|                                                                                                    | Dist. Secre. Deposit        | 6003  | 6003  |        | 0.00     | 0.00     |  |  |
|                                                                                                    | Imprest CF                  | 7002  | 7002  | 120/16 | 0.00     | 6,000.00 |  |  |
|                                                                                                    | Rent/ mobilization Adv.     | 9188  | 9188  |        | 6,000.00 | 0.00     |  |  |
|                                                                                                    | Rent/ mobilization Adv_Rese | 9189  | 9189  |        | 0.00     | 6,000.00 |  |  |
|                                                                                                    | Building & Structure        | 9151  | 9151  |        | 0.00     | 0.00     |  |  |
|                                                                                                    | Machinary & Equipment.      | 9152  | 9152  |        | 0.00     | 0.00     |  |  |
|                                                                                                    | Land.                       | 9153  | 9153  |        | 0.00     | 0.00     |  |  |
|                                                                                                    | Work in Progress            | 9160  | 9160  |        | 0.00     | 0.00     |  |  |
|                                                                                                    | Capital Asset Reserve-PPE   | 9165  | 9165  |        | 0.00     | 0.00     |  |  |
|                                                                                                    | Capital Asset Reserve-WIP   | 9166  | 9166  |        | 0.00     | 0.00     |  |  |
|                                                                                                    |                             |       |       |        |          |          |  |  |

Once you month end the system will reduce one month advance amount from the original advance amount and the journal entry pass will be as follows.

Rent Advance ReserveDr1333.33 Rent AdvanceCr1333.33

# 29. Mobilization Advance Payment

The Ministries, Departments, District Secretariats or Divisional Secretariats which are carrying out construction activities (WIP) relating to Building and Structures may pay a Mobilization Advance for a future period. Such amount of mobilization advance paid for WIP activities will be accounted as follows.

At very first time when you will do the mobilization advance payment first you must activate the fixed assets by entering the asset activation code.

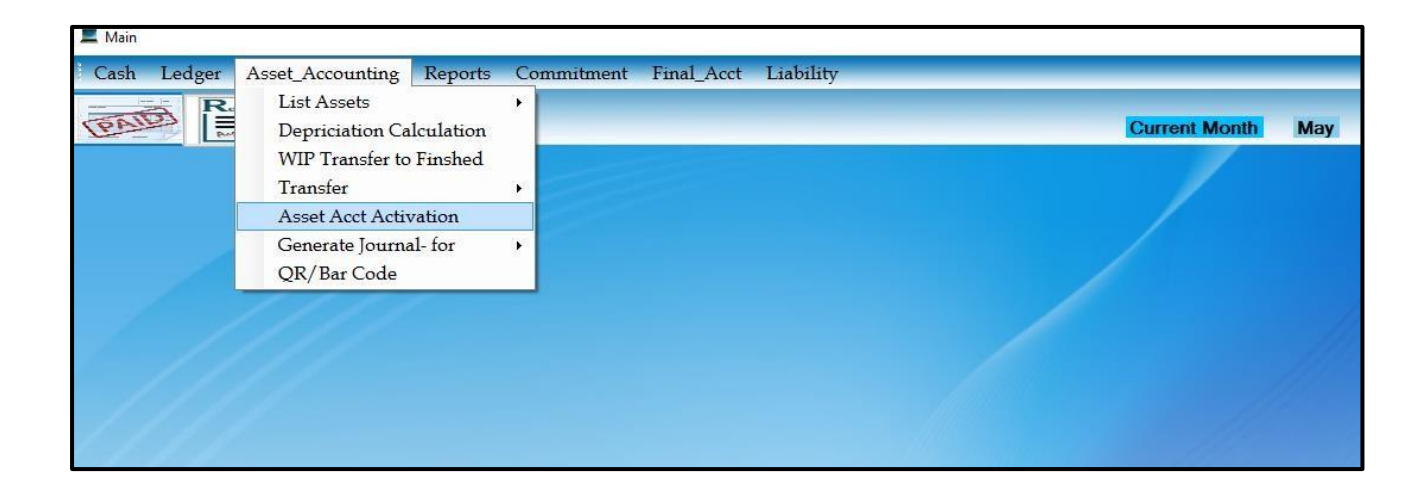

| Reference Acct_Activation | T   | × |
|---------------------------|-----|---|
| Enter Activation Code     |     |   |
| Activate N                | ow! |   |

| Main     Cash Ledger Asset_Accounting Reports Commitment Final_Acct                      | Liability                           |                                |                      |                |                 |
|------------------------------------------------------------------------------------------|-------------------------------------|--------------------------------|----------------------|----------------|-----------------|
| Cherry Print Cherry                                                                      | Payment                             | Current M                      | <b>Ionth</b> June    |                |                 |
| * Day 25/06/2019 - Commit 1                                                              | No/ Receipt No Search               | * Bank Code                    | BOC                  | ~ * Imprest No | 228/19          |
| * Type V- Vote Ledger Payment ~                                                          | Buildi                              | ng & Structure                 | e                    | 23             | ]′              |
| * Voucher No P1906025<br>To Whom LIYANAGE MOTORS                                         | × ) (c it )                         | WID navenant?                  |                      |                |                 |
| Description Rent Advance Cheque No Can be Given When you Print the Cheque                | ~ IS IC                             | wie payment:                   |                      |                | E               |
| Code 206-2-3-1-2104-P 🗸                                                                  |                                     |                                | 1.11                 |                |                 |
| New CoA 01/11/206-00-00/2/206-03/001/22104-P                                             |                                     | Yes                            |                      | No             | E               |
| Treasury Code 206 2 3 1 2104 Finance Code 11                                             | <                                   | lance                          | Cash Calling         | 1              | >               |
| Is It Asset <ul> <li>No</li> <li>Yes</li> </ul>                                          | Onn Pol                             | 11 600 660 74                  | Cash Ceiling         | 194,220,100.00 |                 |
| Amount Cash 100,000 00 Electronic Payment                                                | Opri Bai                            | 11,605,650.74                  | Cash Receip          | 1,085,025.00   | For<br>View     |
| Cross 0 00                                                                               | Receipts                            | 0.00                           | Released             | 0.00           | Cash<br>Ceiling |
| SAVE                                                                                     | OSe Payments                        | 50,000.00                      | Expenditure          | 101,036,808.96 | Click           |
|                                                                                          | Balance                             | 11,559,650.74                  | Balance              | 94,268,316.04  | 1010            |
| ♥ Copyright Reserved ♥ Department of State Accounts, Ministry of Finance, Colombo 01.—Ev | olved by S. Tharshan-Asst. Director | r- System Developement Trainin | ng, Department of St | ate Accounts   |                 |

If it is a WIP Payment → Click Yes

Then click on 'Yes' on Mobilization Advance

| E Main                                                                                                    | - 8 X             |
|----------------------------------------------------------------------------------------------------|-------------------|
| Cash Ledger Asset Accounting Reports Commitment Final_Acct Liability                                                                                                    |                   |
| Corrent Month June                                                                                                    |                   |
| * Day 25/06/2019 Commit No/ Receip                                                                                                    | 228/19            |
| * Type V- Vote Ledger Payment                                                                                                    |                   |
| * Voucher No P1906025                                                                                                    |                   |
| To Whom LIYANAGE MOTORS Is it Mobi Advance?                                                                                                    | MME               |
| Description Rent Advance                                                                                                    |                   |
| Cheque No Can be Given When you Print the Cheque                                                                                                    |                   |
| Code 206-2-3-1-2104-P v Vec No                                                                                                    | Ts                |
| New CoA 01/11/206-00-00/2/206-03/001/22104-P                                                                                                    | Ts                |
| Air Field runways<br>Treasury Code 206 2 3 1 2104 Finance Code 11                                                                                                    | ×                 |
| Is It Asset O No O Yes Cash Ceiling                                                                                                    | 220 100 00        |
| Amount Cash 100,000 00 Electronic Payment Opn Bal 11,609,650,74 Cash Receip 1                                                                                                    | .085.025.00 For   |
| Cross 0 00 00 Cheque Pay Receipts 0.00 Released                                                                                                    | 0.00 Cash         |
| Close Payments 50,000,00 Expenditure 101                                                                                                    | .036.808.96 Click |
| Balance 11.559,650.74 Balance 94                                                                                                    | 268,316.04        |
| Copyright Reserved & Department of State Accounts, Minustry of Finance, Colombo 01Evolved by S. Tharihan-Asst. Director-System Developement Training, Department of State Accounts |                   |

User Manual on New CIGAS

| NEWCIGAS            | Image: State State Sta |
|---------------------|----------------------------------------------------------------------------------------------------|
| Enter Treasury Code | OK<br>Cancel                                                                                                    |
|                     |                                                                                                    |

Enter the treasury code given by the Department of state account. Then enter the amount of Mobilization Advance and Click Save.

| 💻 Main                                                           |                                                        |                       |         |                                    |                          |                  |                                  | 23       |
|------------------------------------------------------------------|--------------------------------------------------------|-----------------------|---------|------------------------------------|--------------------------|------------------|----------------------------------|----------|
| Cash Ledger                                                      | Asset_Accounting Reports Commitment                    | Final_Acct Liability  |         |                                    |                          |                  |                                  |          |
| EATER R.                                                         | Summany Print Cheque                                   | Payment               |         | Current Month                      | July                     |                  |                                  |          |
| * Day                                                            | 28/08/2019                                             | Commit No/ Receipt No | Searc   | h * Bank Code BO                   | r ~                      | * Imprest ]      | No 449/19                        | ~        |
| * Туре                                                           | V- Vote Ledger Payment 🛛 🗸                             |                       | whom    |                                    | Vote_On_L<br>42000000.00 | paid 33021314.35 | Balance<br>8978685.65            | Ba       |
| * Voucher No                                                     | P190745                                                |                       |         |                                    | 188555.23<br>1000000.00  | 0.00             | 188555.23<br>853433.49           | BC<br>BC |
| To Whom                                                          | Secretary - Ministry of Home Affairs A/c704            | 0519 ~                | etary - | Ministry of Home Affairs A./c70405 | 1000000.00               | 243273.28        | 756726.72                        | BC       |
| Description                                                      | Acquestion of Vehicle                                  | ~                     | Rural b | ridges Project Phase iii           | 1592025.48               | 1592025.46       | 0.02                             | BC       |
| Cheque No Car                                                    | n be Given When you Print the Cheque                   |                       |         |                                    |                          |                  |                                  | Η        |
| Code                                                             | 155-1-6-3-2104-P                                       | Calua                 |         | 2                                  | 2                        |                  |                                  |          |
| New CoA                                                          | 01/11/155-00-00/1/155-06/003/22104-P                   | Save                  |         | 0                                  | 2                        |                  |                                  |          |
| Treasury Code                                                    | 155 1 6 3 2104 Finance Co                              |                       |         |                                    |                          |                  |                                  | >        |
| Is It Asset No Yes Building/155-P Are you sure you want to save? |                                                        |                       |         |                                    |                          | 5,274,000,400    | .00                              |          |
| Amount Cash                                                      | a 5,000 00 Electron                                    |                       |         |                                    |                          | 0                | 00 For<br>View                   |          |
| Cro                                                              | ss 0 00                                                |                       |         |                                    | 5                        | 144,100.000      | .85 Cash<br>Ceiling<br>.00 Click | ,        |
|                                                                  |                                                        | Ver                   |         | No                                 |                          | 2 550 460 722    | Here                             |          |
| Evolved by S. Tharsha                                            | n- Deputy Director- System Developement Training, Dep: | Tes                   |         | <u>N</u> O                         | ======                   |                  |                                  |          |
|                                                                  |                                                        |                       |         |                                    |                          |                  |                                  |          |

Click Yes to the massage.

# **30. Year End Progress**

### 30.1 Unpaid vouchers

All unpaid vouchers have to be entered as commitment and liability within the approved allocation limit and upload to the web application (newcigas.treasury.gov.lk) before month end process. This can be entered after you sent the summary to Treasury as well.

## 30.2 Month end process has to be done before year end

After doing the December month end process you can enter any supplementary if you have and send the summary through your Head office to the Treasury. Then do the month end process before year end.

## 30.3 Printouts have to be taken before year end

User Manual on New CIGAS

# The End...